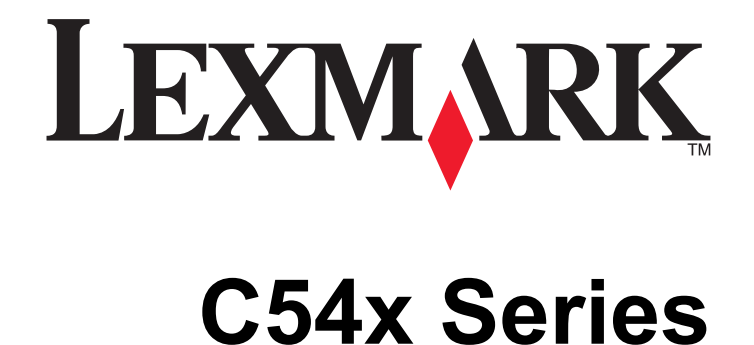

دليل المستخدم

www.lexmark.com

نوع (أنواع) الجهاز: 5025 الطراز (الطرز): 43W، 439، n01، n02، dnw، xd1، xd2، dn1، dn2، gd1، gd2، dw1، dw2، dt1، dt2، gt1، gt2 ،430 ،410 ،230 ،210

نوفمبر 2012

# محتویات **محتویات**

| 5                                        | معلومات السلامة                                                                                                    |
|------------------------------------------|----------------------------------------------------------------------------------------------------|
| 6                                        | التعرف على الطابعة                                                                                                    |
| 6                                        | شكرًا لاختيار ك هذه الطابعة!                                                                                                    |
| 6                                        | العثور على معلومات عن الطابعة                                                                                                    |
| 7                                        | اختيار مكان الطابعة                                                                                                    |
| 8                                        | مواصفات الطابعة                                                                                                    |
| 9                                        | التعرف على لوحة تحكم الطابعة                                                                                                    |
| 11                                       | إعدادات الطابعة الإضافية                                                                                                    |
| 11                                       | تركيب الوحدات الاختيارية الداخلية                                                                                                    |
| 18                                       | تركيب الوحدات الاختيارية للجهاز                                                                                                    |
| 19                                       | توصيل الكابلات                                                                                                    |
| 20                                       | التحقق من إعداد الطابعة                                                                                                    |
| 21                                       | إعداد برنامج الطابعة                                                                                                    |
| 23                                       | إعداد الطباعة اللاسلكية                                                                                                    |
| 28                                       | تثبيت الطابعة على شبكة اتصال Ethernet                                                                                                    |
|                                          |                                                                                                    |
| 31                                       | تقليل التأثيرات البيئية الناتجة عن الطابعة                                                                                                    |
| <b>31</b>                                | تقليل التأثيرات البيئية الناتجة عن الطابعة<br>توفير الورق ومسحوق الحبر                                                                                                    |
| <b>31</b><br>33                          | <b>تقليل التأثيرات البيئية الناتجة عن الطابعة</b><br>توفير الورق ومسحوق الحبر<br>توفير الطافة                                                                                                    |
| <b>31</b><br>33<br>34                    | <b>تقليل التأثيرات البيئية الناتجة عن الطابعة</b><br>توفير الورق ومسحوق الحبر<br>توفير الطاقة<br>إعادة التدوير.                                                                                                    |
| <b>31</b><br>31<br>33<br>34<br><b>36</b> | تقليل التأثيرات البيئية الناتجة عن الطابعة<br>توفير الورق ومسحوق الحبر<br>توفير الطاقة<br>إعادة التدوير.<br>تحميل الورق والوسائط الخاصة                                                                                                    |
| <b>31</b>                                | تقليل التأثيرات البيئية الناتجة عن الطابعة<br>توفير الورق ومسحوق الحبر<br>توفير الطاقة<br>إعادة التدوير<br>تحميل الورق والوسائط الخاصة<br>ربط الأدراج وفصلها.                                                                                                    |
| <b>31</b>                                | تقليل التأثيرات البيئية الناتجة عن الطابعة<br>توفير الورق ومسحوق الحبر<br>توفير الطاقة<br>إعادة التنوير<br>تعميل الورق والوسائط الخاصة<br>ربط الأدراج وفصلها<br>تعيين حجم الورق ونوعه                                                                                                    |
| <b>31</b>                                | تقليل التأثيرات البيئية الناتجة عن الطابعة<br>توفير الورق ومسحوق الحبر<br>توفير الطاقة<br>إعادة التدوير.<br>تحميل الورق والوسائط الخاصة<br>ربط الأدراج وفصلها<br>تعيين حجم الورق ونوعه<br>تهيئة إعدادات الورق العام                                                                                                    |
| <b>31</b>                                | تقليل التأثيرات البيئية الناتجة عن الطابعة<br>توفير الورق ومسحوق الحبر<br>توفير الطاقة<br>إعادة التدوير.<br>ياعدة التدوير.<br>تحميل الورق والوسائط الخاصة.<br>ربط الأدراج وفصلها.<br>تعيين حجم الورق ونوعه<br>تهيئة إعدادات الورق العام<br>تحميل الدرج القياسي سعة 250 ورقة                                                                                                    |
| <b>31</b>                                | تقليل التأثيرات البيئية الناتجة عن الطابعة<br>توفير الورق ومسحوق الحبر<br>توفير الطاقة<br>إعادة التدوير<br>رعادة التدوير<br>تحميل الورق والوسائط الخاصة<br>ربط الأدراج وفصلها.<br>تعيين حجم الورق ونوعه<br>تهيئة إعدادات الورق العام<br>تحميل الدرج القياسي سعة 250 ورقة<br>تحميل الدرج الجرار المزدوج سعة 650 ورقة                                                                                                 |
| <b>31</b>                                | تقليل التأثيرات البيئية الناتجة عن الطابعة<br>توفير الورق ومسحوق الحبر<br>توفير الطاقة<br>إعادة التنوير<br>تحميل الورق والوسائط الخاصة<br>ربط الأدراج وفصلها.<br>تعيين حجم الورق ونوعه<br>تهيئة إعدادات الورق العام<br>تحميل الدرج القياسي سعة 250 ورقة<br>تحميل الدرج الجرار المزدوج سعة 650 ورقة                                                                                                    |
| <b>31</b>                                | تقليل التأثيرات البيئية الناتجة عن الطابعة<br>توفير الورق ومسحوق الحبر<br>توفير الطاقة<br>إعادة التنوير<br>تحميل الورق والوسائط الخاصة<br>ربط الأدراج وفصلها.<br>تعيين حجم الورق ونوعه.<br>تهيئة إعدادات الورق العام<br>تحميل الدرج القياسي سعة 250 ورقة<br>تحميل الدرج التغذية متعددة الأغراض<br>استخدام وحدة التغذية اليدوية                                                                                      |
| <b>31</b>                                | تقليل التأثيرات البيئية الناتجة عن الطابعة<br>توفير الورق ومسحوق الحبر<br>توفير الطاقة<br>إعادة التدوير<br>إعادة التدوير<br>تحميل الورق والوسائط الخاصة.<br>ربط الأدراج وفصلها.<br>تعيين حجم الورق ونوعه<br>تعيين حجم الورق ونوعه<br>تعميل الدرج القياسي سعة 250 ورقة<br>تحميل الدرج القياسي سعة 250 ورقة<br>استخدام وحدة التغذية متعددة الأغراض<br>استخدام وحدة التغذية اليدوية                                    |
| <b>31</b>                                | تقليل التأثيرات البيئية الناتجة عن الطابعة<br>توفير الورق ومسحوق الحبر<br>توفير الطاقة<br>إعادة التدوير<br>اعادة التدوير<br>تحميل الورق والوسائط الخاصة.<br>ربط الأدراج وفصلها.<br>تعيين حجم الورق ونوعه<br>تعيين حجم الورق العام.<br>تعميل الدرج القياسي سعة 250 ورقة<br>تحميل الدرج القياسي سعة 250 ورقة.<br>استخدام وحدة التغذية متعددة الأغراض<br>استخدام وحدة التغذية اليدوية.<br>استخدام وحدة التغذية اليدوية |

| 47        | أحجام الورق وأنواعه وأوزانه المدعومة                  |
|-----------|-------------------------------------------------------|
| 52        | الطباعة                                               |
| 52        | طباعة مستند.                                          |
| 52        | طباعة المستندات الخاصة.                               |
| 57        | الطباعة من محرك أقراص محمول                           |
| 58PictBri | طباعة صور فوتوغرافية من كاميرا رقمية تدعم المعيار dge |
| 58        | طباعة صفحات المعلومات                                 |
| 59        | إلغاء مهمة طباعة.                                     |
| 61        | التعرف على قوائم الطابعة                              |
| 61        | مسر د القو ائم                                        |
| 61        | قائمة مستلز مات الطباعة.                              |
| 62        | قائمة "الورق"                                         |
| 70        | التقارير)                                             |
| 71        | ، Network/Ports (الشبكة/المنافذ)                      |
| 77        | إعدادات                                               |
| ••        | م به مر م                                             |
| 90        | صيانه الطابعة                                         |
| 90        | تخزين مستلزمات الطباعة                                |
| 90        | تحديد حالة المستلز مات                                |
| 91        | طلب المستلزمات                                        |
| 93        | استبدال مستلزمات الطباعة                              |
| 109       | تنظيف الجزء الخارجي للطابعة                           |
| 110       | تحريك الطابعة                                         |
| 111       | دعم المسئول                                           |
| 111       | استعادة إعدادات المصنع الافتر اضية                    |
| 111       | استخدام "ملقم الويب المدمج"                           |
| 112       | إعداد تنبيهات البريد الإلكتروني                       |
| 112       | تهيئة إخطارات مستلزمات الطباعة                        |
| 112       | نسخ إعدادات الطابعة إلى طابعات أخرى                   |
| 113       | التخلص من انحشار الورق                                |
| 113       | تجنب انحشار الورق                                     |
| 113       | فهم أرقام الانحشار وأماكنه                            |
| 114       | انحشار الورق 200-202 و 230                            |
| 117       | انحشار الورق 231 و 235                                |

| 117 | انحشار الورق 24x              |
|-----|-------------------------------|
| 118 | انحشار الورق 250              |
| 119 | استكشاف الأخطاء وإصلاحها      |
| 119 | التعرف على "رسائل الطابعة"    |
| 125 | حل مشكلات الطابعة الرئيسية    |
| 125 | حل مشكلات الطباعة             |
| 128 | حل مشكلات الملحق الاختياري    |
| 130 | حل مشكلات تغذية الورق         |
| 131 | حل مشكلات جودة الطباعة        |
| 143 | حل مشكلات جودة اللون          |
| 146 | الأتصال بـ "مركز دعم العملاء" |
| 147 | إشعارات                       |
| 147 | معلومات عن المنتج             |
| 147 | إشعار الإصدار                 |
| 150 | استهلاك الطاقة.               |
| 153 | فهرس                          |

## معلومات السلامة

قم بتوصيل سلك التيار بمأخذ تيار كهربائي معزول على نحو سليم وقريب من المنتج ويسهل الوصول إليه.

لا تضع هذا المنتج أو تستخدمه بالقرب من المياه أو المواقع الرطبة.

**تنبيه ـ احتمال التعرض للإصابة:** يستخدم هذا المنتج الليزر. قد يؤدي استخدام عناصر تحكم أو إجراء عمليات ضبط أو تنفيذ إجراءات غير المحددة هنا إلى التعرض لإشعاع ضار.

يستخدم هذا المنتج عملية طباعة تؤدي إلى رفع درجة حرارة وسائط الطباعة، وقد تؤدي درجة الحرارة إلى صدور انبعاثات من الوسائط. يجب فهم القسم الموجود في إرشادات التشغيل والذي يتناول إرشادات تحديد وسائط الطباعة لتفادي احتمال الانبعاثات الضارة.

ي تنبيه سطح ساخن: قد يكون الجزء الداخلي من الطابعة ساخنًا. لتقليل خطر الإصابة بسبب مكون ساخن، اترك السطح حتى يبرد قبل لمسه.

ينبيه - احتمال التعرض للإصابة: يزيد وزن الطابعة عن 18 كيلوجرامًا (40 رطلا) وتحتاج إلى شخصين مدربين أو أكثر لرفعها بأمان.

م تنبيه - احتمال التعرض للإصابة: قبل نقل الطابعة، اتبع هذه الإرشادات لتجنّب إصابة شخصية أو ضرر في الطابعة.

- قم بإيقاف تشغيل الطابعة باستخدام مفتاح التشغيل، ثم افصل سلك الطاقة عن مأخذ التيار الكهربائي.
  - افصل كل الأسلاك والكابلات من الطابعة قبل نقلها.
- ارفع الطابعة عن الدرج الاختياري ثم ضعها جانبًا بدلاً من محاولة رفع الدرج والطابعة في آن واحد.

**ملاحظة:** استخدم مقابض اليد الموجودة بكلا جانبي الطابعة لرفعها.

استخدم فقط سلك التيار المرفق مع هذا المنتج أو البديل المعتمد من قبل الشركة المصنعة.

**تنبيه ـ خطر التعرض لصدمة كهربائية:** إذا كنت بصدد الوصول إلى لوحة النظام أو تركيب أجهزة أو وحدات ذاكرة اختيارية بعد الانتهاء من إعداد الطابعة، فقم بإيقاف تشغيل الطابعة وافصل سلك التيار الكهربائي من مأخذ الحائط قبل المتابعة. في حالة وجود أجهزة أخرى موصلة بالطابعة، قم أيضًا بإيقاف تشغيل هذه الأجهزة، وقم بفصل أي كابلات موصلة بالطابعة.

**ي تنبيه \_ خطر التعرض لصدمة كهربانية:** تأكد من تركيب كل التوصيلات الخارجية (مثل وصلة Ethernet وتوصيلات الأنظمة الهاتفية) بشكل صحيح في منافذ التوصيل المحددة.

تم تصميم هذا المنتج واختباره واعتماده لتحقيق معايير السلامة العالمية الصارمة عند استخدام مكونات محددة للجهة المُصنعة. قد لا تكون ميزات السلامة لبعض الأجزاء واضحة دائمًا. لا تتحمل الجهة المُصنعة مسئولية استخدام الأجزاء البديلة الأخرى.

تنبيه – احتمال التعرض للإصابة: لا تقم بقص سلك التيار الكهربائي أو ليه أو ربطه أو سحقه أو وضع أشياء ثقيلة عليه. لا تعرض سلك التيار الكهربائي للتأكل أو الضغط. لا تحشر سلك التيار الكهربائي بين المواد مثل الأثاث والحوائط. في حالة حدوث أي أمر من هذه الأمور، فقد ينتج عن ذلك خطر نشوب حريق أو صدمة كهربائية. افحص سلك التيار الكهربائي بصورة منتظمة لاكتشاف العلامات المنعلقة بمثل تلك المشكلات. قم بفصل سلك التيار الكهربائي عن مأخذ التيار الكهربائي قبل فحصه.

اترك عمليات الصيانة أو الإصلاحات، خلاف تلك الموضحة في مراجع المستخدم، لفني صيانة متخصص.

م تنبيه ـ خطر التعرض لصدمة كهربانية: لتجنب خطر التعرض لصدمة كهربائية عند تنظيف الجزء الخارجي من الطابعة، افصل سلك التيار من م مأخذ التيار الكهربائي بالحائط ثم افصل كافة الكابلات المتصلة بالطابعة قبل المتابعة.

تنبيه ـ خطر التعرض لصدمة كهربانية: لا تقم بإعداد هذا المنتج أو إنشاء أي توصيلات كهربائية أو توصيلات للكابلات، مثل سلك مصدر التيار أو الهاتف، أثناء وجود عاصفة برقية.

يُرجى الاحتفاظ بهذه الإرشادات.

# التعرف على الطابعة

## شكرًا لاختيارك هذه الطابعة!

لقد بذلنا قصارى جهدنا للتأكد من أنها تفي باحتياجاتك.

للبدء في استخدام الطابعة الجديدة فورًا، استخدم مواد الإعداد المصاحبة للطابعة، ثم راجع طيل المستخدم للتعرف على كيفية أداء المهام الأساسية. لتحقيق أقصى استفادة ممكنة من الطابعة، قم بالاطلاع على د*يل المستخدم بع*ناية، وتأكد من متابعة آخر التحديثات على موقع الويب الخاص بنا.

مع طابعاتنا؛ نلتزم بتقديم الأداء والقيمة، ونريد أن نتأكد أنها تحوز رضاك. إذا واجهتك أية مشكلات أثناء استخدام الجهاز، فسيُسعد أحد مندوبي الدعم ذوي الخبرة لدينا تقديم المساعدة إليك للعودة إلى المسار الصحيح سريعًا. ويُرجى إعلامنا، إذا وجدت أن ثمة شيء بإمكاننا القيام به على نحو أفضل. ومن ثم، فنحن نعمل من أجلك، واقتراحاتك تُعيننا على أداء هذا العمل على النحو الأمثل.

## العثور على معلومات عن الطابعة

| يمكنك العثور عليه هنا                                                                                                    | ما الذي تبحث عنه؟                                                                                                    |
|----------------------------------------------------------------------------------------------------|----------------------------------------------------------------------------------------------------|
| مراجع الإعدادــــتم إرفاق مراجع الإعداد بالطابعة كما أنها تتوفر أيضًا على موقع الويب<br><u>http://support.lexmark.com.</u>                                                                      | إرشادات الإعداد الأوّلي:<br>• توصيل الطابعة<br>• تثبيت برنامج الطابعة                                                                                                    |
| دليل المستخدم والذليل المرجعي السريع ـــيتو فر الدليلان على القرص المضغوط الخاص بـ البرامج والمراجع.<br>للحصول على مزيد من المعلومات، قم بزيارة <u>http://support.lexmark.com</u>               | إعداد الطابعة الإضافي والإرشادات الخاصة<br>باستخدام الطابعة:<br>وتخزينهما<br>• تحميل الورق<br>• تحميل الورق<br>• عرض وطباعة المستندات والصور<br>الفوتوغرافية<br>• إعداد برنامج الطابعة واستخدامه<br>• تهيئة الطابعة على شبكة<br>• العناية بالطابعة وصيانتها<br>• استكشاف الأخطاء وإصلاحها وحل<br>المشكلات |
| دليل الاتصال عبر شبكة اتصال—افتح القرص المضغوط البرامج والمراجع وابحث عن مراجع ويرامج الطابعة ضمن مجلد "المنشور ات". من<br>قائمة المنشور ات، انقر فوق رابط <b>دليل الاتصال عبر شبكة اتصال</b> . | إر شادات من أجل:<br>• توصيل الطابعة بشبكة Ethernet<br>• استكشاف مشكلات اتصال الطابعة<br>وإصلاحها                                                                                                    |
| تعليمات النظام Windows أو Mac—افتح برنامج الطابعة أو تطبيقها، ثم انقر فوق <b>Help (تعليمات)</b> .                                                                                               | التعليمات اللازمة لاستخدام برنامج الطابعة                                                                                                    |
| انقر فوق ؟ لعرض المعلومات ذات الصلة بالسياق.<br>ملاحظات:                                                                                                    |                                                                                                    |
| <ul> <li>يم تبييت "التعليمات" تلقانيا مع برنامج الطابعة.</li> <li>يوجد برنامج الطابعة في مجلد برنامج الطابعة أو على سطح المكتب، وذلك وفقًا لنظام التشغيل المستخدم.</li> </ul>                   |                                                                                                    |

| يمكنك العثور عليه هنا                                                                                                    | ما الذي تبحث عنه؟                         |
|----------------------------------------------------------------------------------------------------|-------------------------------------------|
| موقع Lexmark للدعم على الويب                                                                                               | أحدث المعلومات الإضافية والتحديثات ودعم   |
| <b>ملاحظة:</b> حدد المنطقة أو البلد التي تتبعها، ثم حدد المنتج الذي بحوزتك لعرض موقع الدعم المناسب.                        | العملاء:                                  |
| يمكن العثور على أرقام هواتف الدعم وساعات العمل الخاصة ببلدك أو منطقتك على موقع مركز الدعم المسجل على الضمان                | • الوثائق                                 |
| المطبوع المرفق بالطابعة.                                                                                                   | <ul> <li>تنزيلات برامج التشغيل</li> </ul> |
| قم بتسجيل المعلومات التالية (الموجودة على إيصال المتجر والجزء الخلفي من الطابعة)، ثم قم بتجهيز ها عند الاتصال بدعم         | <ul> <li>دعم المحادثة المباشرة</li> </ul> |
| العملاء حتى يمكننا خدمتك بطريقة أسرع:                                                                                      | <ul> <li>دعم البريد الإلكتروني</li> </ul> |
| <ul> <li>رقم نوع الجهاز</li> </ul>                                                                                         | <ul> <li>دعم الصوت</li> </ul>             |
| <ul> <li>الرقم التسلسلي</li> </ul>                                                                                         |                                           |
| <ul> <li>تاريخ الشراء</li> </ul>                                                                                           |                                           |
| <ul> <li>اسم المتجر الذي تم الشراء منه</li> </ul>                                                                          |                                           |
| تختلف معلومات الضمان حسب البلد أو المنطقة:                                                                                 | معلومات الضمان                            |
| <ul> <li>في الولايات المتحدة ــــيرجى الرجوع إلى بيان الضمان المحدود المضمّن مع هذه الطابعة أو الوارد في الموقع</li> </ul> |                                           |
| .http://support.lexmark.com                                                                                                |                                           |
| <ul> <li>للدول والمناطق الأخرى — انظر الضمان المطبوع المرفق بالطابعة.</li> </ul>                                           |                                           |

## اختيار مكان الطابعة

عند اختيار مكان الطابعة، اترك فراعًا كافيًا لفتح الأدراج والأغطية والأبواب. إذا كنت تعد لتركيب أية وحدات اختيارية، فاترك حيزًا كافيًا لهذه الوحدات أيضًا. ومن الأهمية بمكان مراعاة التالي:

- التأكد من أن تدفق الهواء في الغرفة يتوافق مع ما جاء في أحدث إصدار تمت مراجعته من معيار ASHRAE 62.
  - توفير سطح مستو وثابت ومستقر.
    - احتفظ بالطابعة:
  - بعيدًا عن تيار الهواء المباشر لأجهزة التكييف أو أجهزة التدفئة أو مراوح التهوية.
  - بعيدًا عن ضوء الشمس المباشر أو الرطوبة العالية أو التقلبات في درجة الحرارة
     نظيفة وجافة وخالية من الأتربة
    - اترك المساحات التالية الموصى بها حول الطابعة للحصول على تهوية مناسبة:

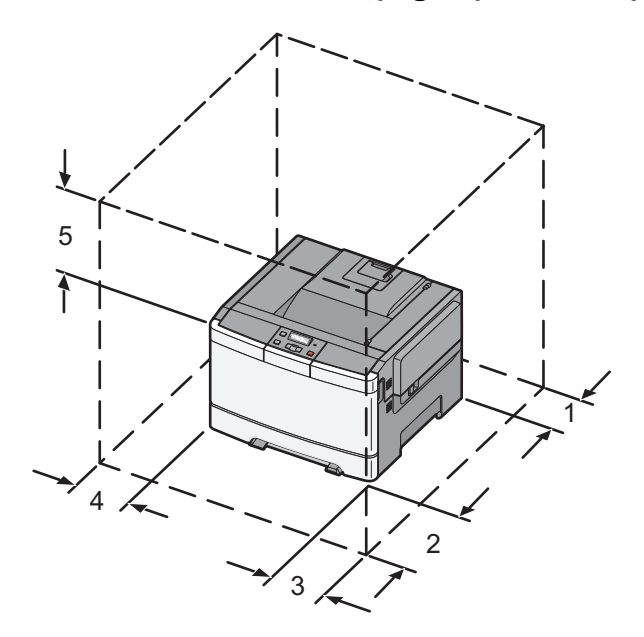

| 102 مم (4 بوصات)  | 1 |
|-------------------|---|
| 508 مم (20 بوصة)  | 2 |
| 152 مم (6 بوصات)  | 3 |
| 76 ملم (3 بوصات)  | 4 |
| 254 مم (10 بوصات) | 5 |

## مواصفات الطابعة

الطراز الأساسى

ملاحظة: قد يكون طراز طابعتك مرفقًا به درج جرار مزدوج سعة 650 ورقة.

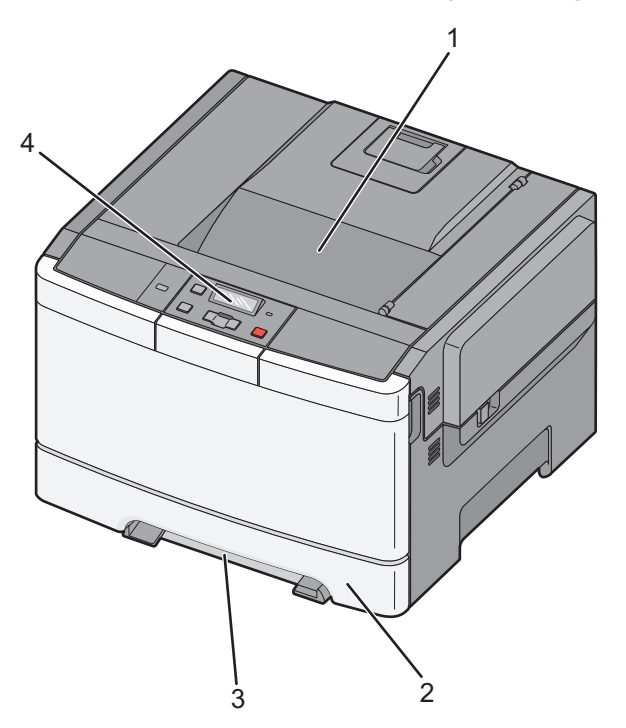

| حاوية الإخراج القياسية               | 1 |
|--------------------------------------|---|
| الدرج القياسي سعة 250 ورقة (الدرج 1) | 2 |
| وحدة التغذية اليدوية                 | 3 |
| لوحة تحكم الطابعة                    | 4 |

### الطراز كامل المواصفات

يبين الرسم التوضيحي التالي طابعة تامة التهيئة مزودة بدرج جرار مزدوج سعة 650 ورقة ودرج ورق اختياري سعة 550 ورقة: **ملاحظة:** قد لا تدعم بعض طرز الطابعات درج الورق الاختياري سعة 550 ورقة.

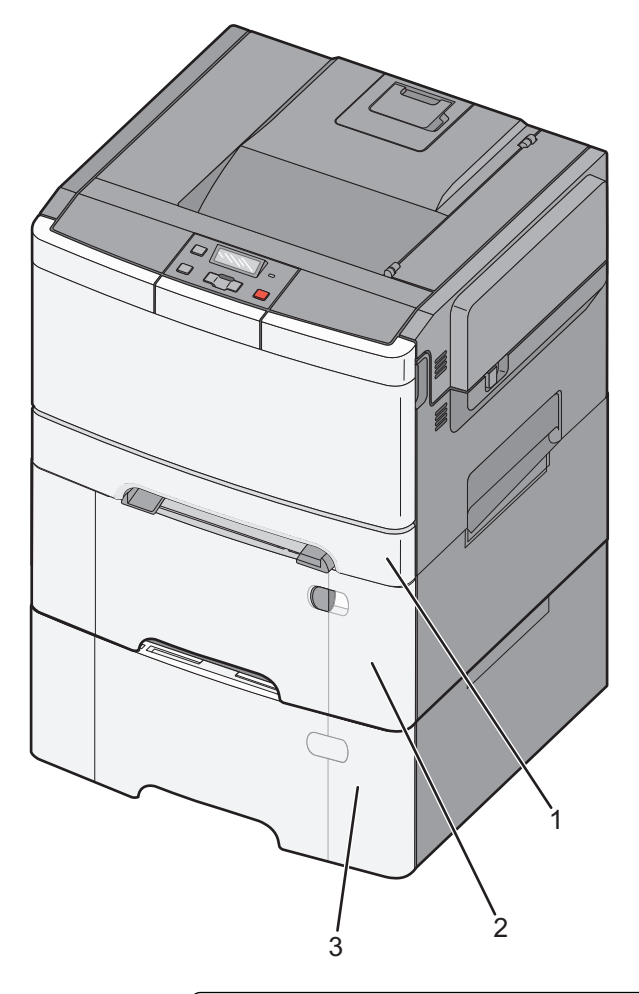

| الدرج القياسي سعة 250 ورقة (الدرج 1)                                     |  |
|--------------------------------------------------------------------------|--|
| درج جرار مزدوج سعة 650 ورقة مع وحدة تغذية متعددة الأغراض مدمجة (الدرج 2) |  |
| الدرج الاختياري سعة 550 ورقة                                             |  |

# التعرف على لوحة تحكم الطابعة

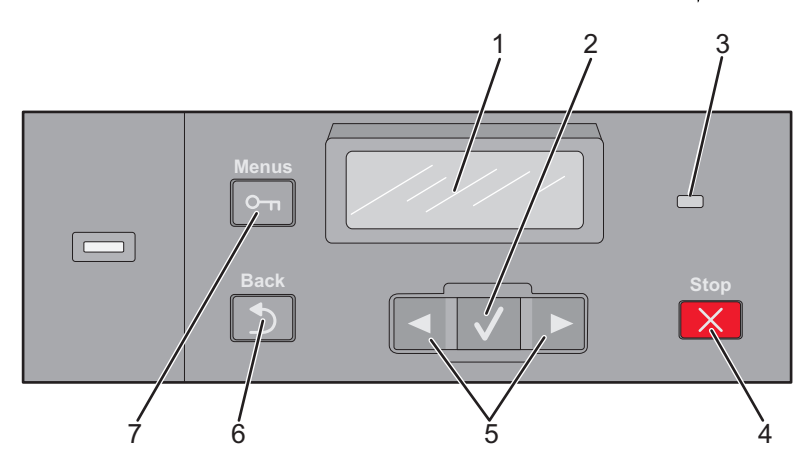

| الوصف                                                                                                    |                       | العنصر |
|----------------------------------------------------------------------------------------------------|-----------------------|--------|
| لعرض الرسائل التي توضح حالة الطابعة                                                                                   | الشاشة                | 1      |
| اضىغط على 🗸 لبدء العمل في أحد عناصر القائمة.                                                                          | تحديد                 | 2      |
|                                                                                                    |                       |        |
| يشير إلى حالة الطابعة:                                                                                                | مصباح المؤشر          | 3      |
| <ul> <li>إيقاف التشغيل — الطابعة متوقفة عن التشغيل.</li> </ul>                                                        |                       |        |
| <ul> <li>يومض باللون الاخضر — الطابعة قيد الاستعداد او تجري معالجة البيانات او طباعة مهمة.</li> </ul>                 |                       |        |
| <ul> <li>أحصر تابت — الطابعة فيد التشغيل، لكن في وضع الخمول.</li> <li>مدين أحمد من از متدخل مسئول التشغيل.</li> </ul> |                       |        |
|                                                                                                    | - 117 - 117 - 117 - 1 |        |
| يوف كل نشاط الطابعة<br>تناب قائم قبال بادار من مدينا من Ctonned ( مَ قَدْ ) ما مالاً لهُ ق                            | إيفاف/إلغاء           | 4      |
| لصهر فامه بالحيارات بمجرد صهور Stopped (متوقف) على الساسة.                                                            |                       |        |
| التمرير عبر القوائم أو القوائم الفرعية أو الإعدادات على الشاشة                                                        | أزرار التنقل          | 5      |
|                                                                                                    |                       |        |
| يعود بالشاشة إلى الشاشة السابقة                                                                                       | السابق                | 6      |
|                                                                                                    | 5                     |        |
| تفتح فهرس القائمة                                                                                                    | القائمة               | 7      |
| ملاحظة: تصبح القوائم متاحة فقط عندما تكون الطابعة في حالة Ready (جاهزة).                                              |                       |        |

# إعدادات الطابعة الإضافية

## تركيب الوحدات الاختيارية الداخلية

تنبيه ـ خطر التعرض لصدمة كهربانية: إذا كنت تريد الوصول إلى لوحة النظام أو إذا كنت تقوم بتثبيت جهاز اختياري أو أجهزة ذاكرة بعد إعداد الطابعة، أوقف تشغيل الطابعة وافصل سلك الطاقة عن المقبس في الحائط قبل أن تكمل عملك. إذا كانت هناك أي أجهزة أخرى متصلة بالطابعة، أوقف تشغيلها أيضاً وافصل أي كبلات تتصل بالطابعة.

يمكنك تخصيص اتصال الطابعة وسعة الذاكرة من خلال إضافة بطاقات اختيارية. توضح الإرشادات قي هذا القسم كيفية تركيب البطاقات المتاحة، كما يمكنك استخدامها لتحديد موقع إحدى البطاقات لإزالتها.

ملاحظة: تتوفر الوحدات الاختيارية فقط لبعض طرز الطابعات.

## الوحدات الاختيارية المتوفرة

ملاحظة: لا تتوفر وحدات اختيارية معينة على طرز الطابعة المحددة.

#### بطاقات الذاكرة

- ذاكرة الطابعة
  - ذاكرة فلاش
- بطاقات الخطوط

## الوصول إلى لوحة النظام لتركيب الوحدات الداخلية الاختيارية

**تنبيه ـ خطر التعرض لصدمة كهربانية:** إذا كنت تريد الوصول إلى لوحة النظام أو إذا كنت تقوم بتثبيت جهاز اختياري أو أجهزة ذاكرة بعد إعداد الطابعة، أوقف تشغيل الطابعة وافصل سلك الطاقة عن المقبس في الحائط قبل أن تكمل عملك. إذا كانت هناك أي أجهزة أخرى متصلة بالطابعة، أوقف تشغيلها أيضاً وافصل أي كبلات تتصل بالطابعة.

- 1 قم بالوصول إلى لوحة النظام بالجزء الخلفي من الطابعة.
- 2 أدر المسامير اللولبية في عكس اتجاه عقارب الساعة لإزالتها.

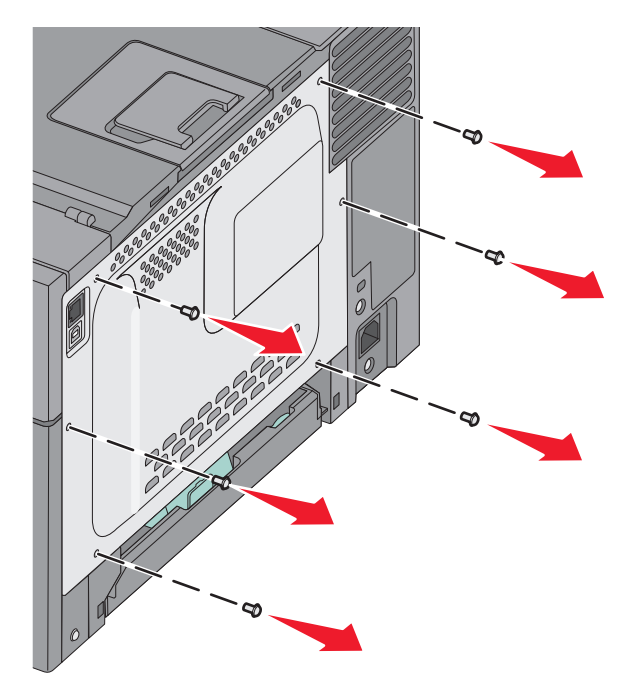

3 اسحب الغطاء خارج الطابعة برفق، ثم قم بإزالته.

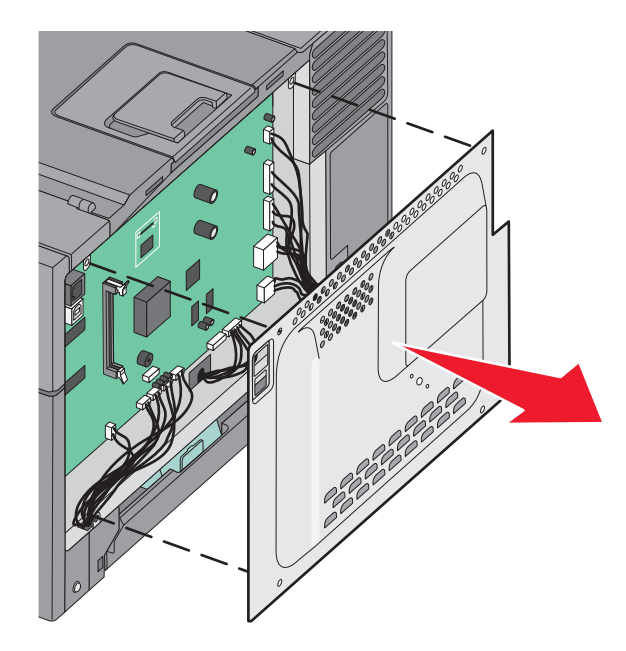

4 حدد موقع الموصل المناسب على لوحة النظام.

**تحذير - تلف محتمل:** يمكن للمكوّنات الإلكترونية الخاصّة بلوحة النظام أن تتعرض للتلف بسهولة بسبب الكهرباء الاستاتية. المس شيئاً معدنياً على الطابعة قبل لمس أي من المكونات الإلكترونية على لوحة النظام أو الموصلات.

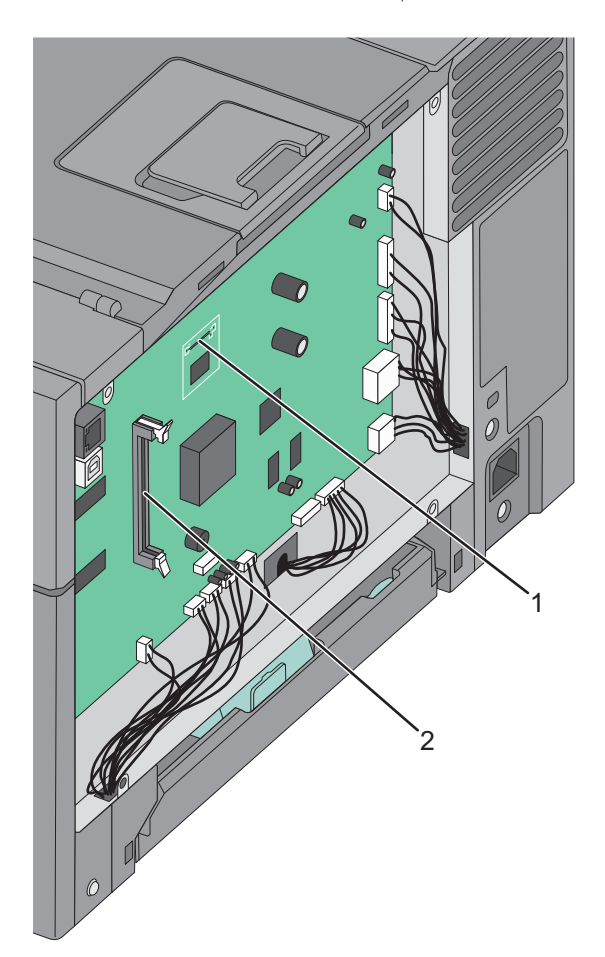

| موصل بطاقة ذاكرة فلاش | 1 |
|-----------------------|---|
| موصل بطاقة الذاكرة    | 2 |

## تركيب بطاقة ذاكرة

يشتمل لوح النظام على موصل واحد لبطاقة الذاكرة الاختيارية.

الم تنبيه ـ خطر التعرض لصدمة كهربانية: إذا كنت تريد الوصول إلى لوحة النظام أو إذا كنت تقوم بتثبيت جهاز اختياري أو أجهزة ذاكرة بعد إعداد الطابعة، أوقف تشغيل الطابعة وافصل سلك الطاقة عن المقبس في الحائط قبل أن تكمل عملك. إذا كانت هناك أي أجهزة أخرى متصلة بالطابعة، أوقف تشغيلها أيضاً وافصل أي كبلات تتصل بالطابعة.

**1** قم بالوصول إلى لوحة النظام.

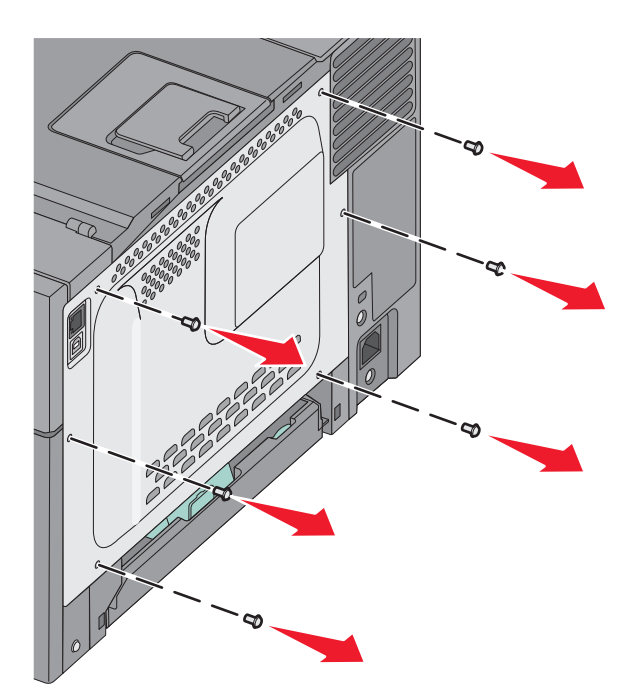

2 افتح السقاطتين اللتين على الموصل تماماً.

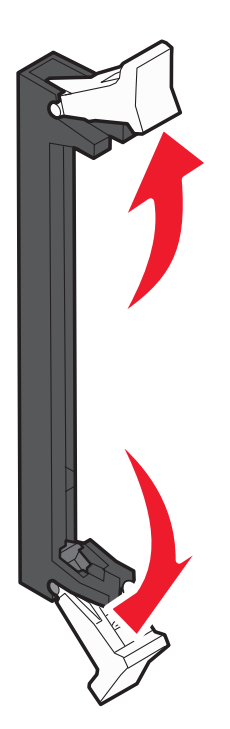

3 فك تغليف بطاقة الذاكرة.

**ملاحظة:** تجنب لمس نقاط التوصيل بمحاذاة حافة البطاقة.

- 4 قم بمحاذاة أطراف التعليق التي على بطاقة الذاكرة مع النتوءات التي على الموصل.
- 5 ادفع بطاقة الذاكرة في اتجاه مستقيم داخل الموصل حتى تستقر في مكانها. تأكد من أن كل ذراع قد تم تركيبه فوق طرف التعليق الموجود على كل جانب من جانبي بطاقة الذاكرة.

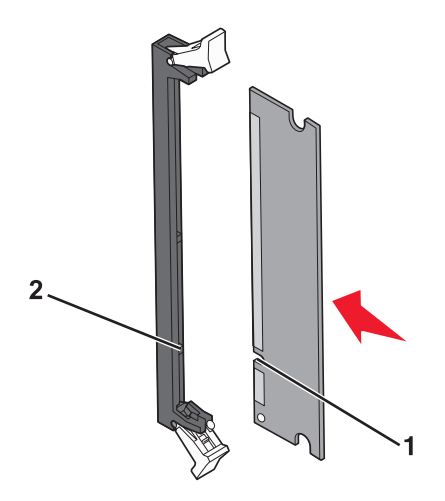

| طرف تعليق | 1 |
|-----------|---|
| نتوء      | 2 |

6 أعد تركيب غطاء الوصول إلى لوحة النظام.

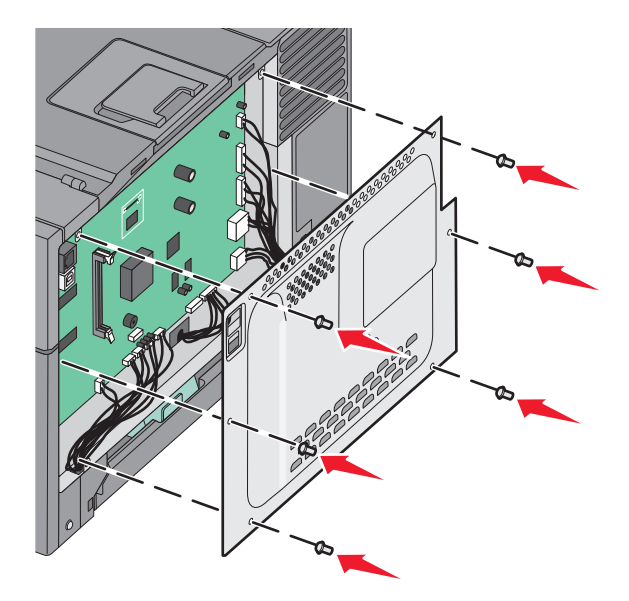

## تركيب بطاقة ذاكرة فلاش

**تنبيه ـ خطر التعرض لصدمة كهربانية:** إذا كنت بصدد الوصول إلى لوحة النظام أو تركيب أجهزة أو وحدات ذاكرة اختيارية بعد الانتهاء من إعداد الطابعة، فقم بإيقاف تشغيل الطابعة وافصل سلك التيار الكهربائي من مأخذ الحائط قبل المتابعة. في حالة وجود أجهزة أخرى موصلة بالطابعة، قم أيضًا بإيقاف تشغيل هذه الأجهزة، وقم بفصل أي كابلات موصلة بالطابعة.

**1** قم بالوصول إلى لوحة النظام.

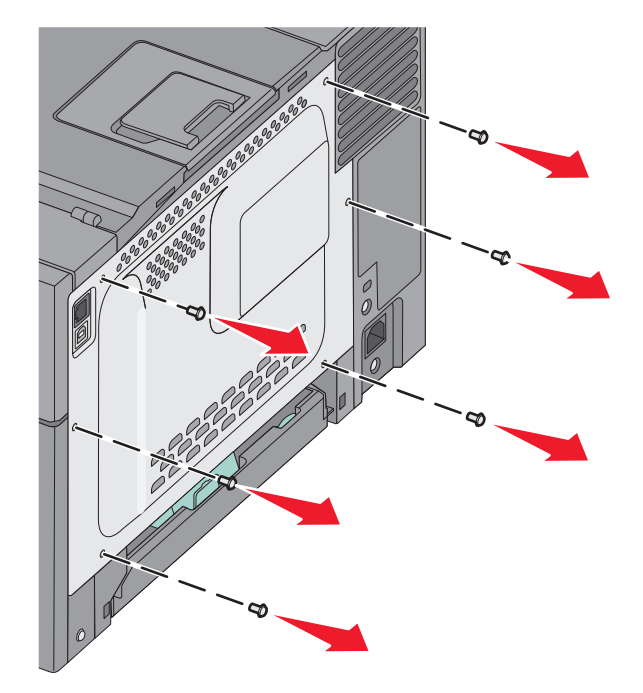

2 أخرج بطاقة الذاكرة من عبوتها.

ملاحظة: تجنب لمس نقاط التوصيل الموجودة بمحاذاة حافة البطاقة.

3 أثناء الإمساك بالبطاقة من جانبيها، قم بمحاذاة السنون البلاستيكية الموجودة على البطاقة مع الفتحات الموجودة على لوحة النظام. الأمر الذي يضمن محاذاة الدبابيس المعدنية بشكل صحيح كذلك.

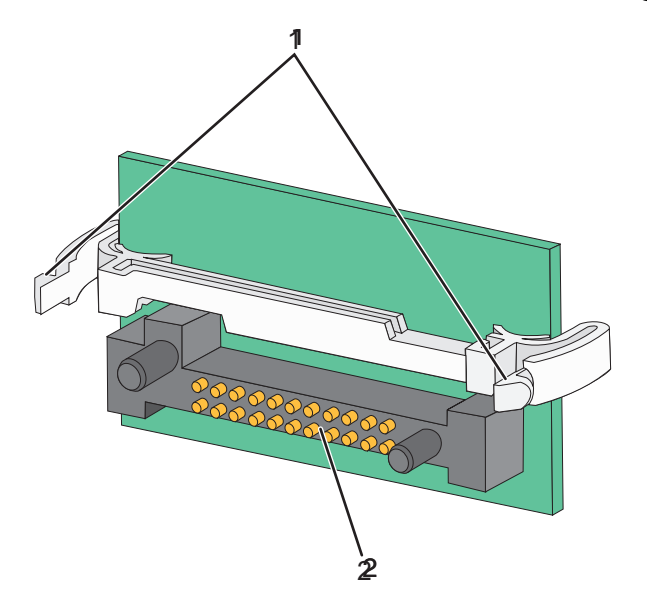

| دبابيس معدنية    | 2 |
|------------------|---|
| دبابيس بلاستيكية | 1 |

4 ادفع البطاقة بقوة حتى تستقر في مكانها.

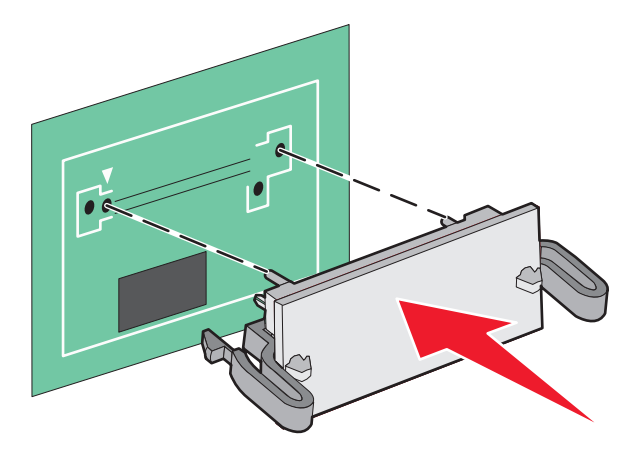

#### ملاحظات:

- يجب أن يلمس الطول الكامل للموصل الموجود على البطاقة لوحة النظام وأن يكون محاذيًا لها.
  - احذر كي لا تتلف الموصلات.
    - 5 أعد تركيب غطاء لوحة النظام.

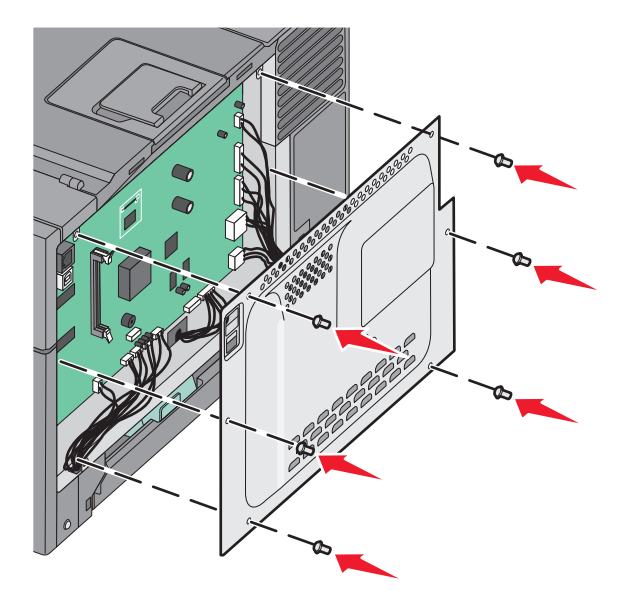

## تركيب الوحدات الاختيارية للجهاز

## تركيب درج جرار أو درج اختياري

تدعم الطابعة مصدري إدخال إضافيين: درج ورق اختياري سعة 550 ورقة ودرج جرار مزدوج سعة 650 ورقة (الدرج 2) ووحدة تغذية متعددة الأغراض مدمجة.

**ملاحظة:** قد لا تدعم بعض طرز الطابعات درج الورق الاختياري سعة 550 ورقة.

تنبيه - احتمال التعرض للإصابة: يزيد وزن الطابعة عن 18 كيلوجرامًا (40 رطلا) كما تحتاج إلى شخصين مدربين أو أكثر لرفع الطابعة بأمان.

**تنبيه ـ خطر التعرض لصدمة كهربانية:** إذا كنت بصدد الوصول إلى لوحة النظام أو تركيب أجهزة أو وحدات ذاكرة اختيارية بعد الانتهاء من إعداد الطابعة، فقم بإيقاف تشغيل الطابعة وافصل سلك التيار الكهربائي من مأخذ الحائط قبل المتابعة. في حالة وجود أجهزة أخرى موصلة بالطابعة، قم أيضًا بإيقاف تشغيل هذه الأجهزة، وقم بفصل أي كابلات موصلة بالطابعة.

- 1 أخرج درج الورق الاختياري سعة 550 ورقة من عبوته، ثم قم بإزالة كافة مواد التغليف وغطاء الوقاية من الأتربة.
  - 2 قم بوضع الدرج في المكان الذي تم اختياره للطابعة.

ملاحظة: إذا كنت تقوم بتركيب كل من الدرج الاختياري والدرج الجرار المزدوج سعة 650 ورقة، فيجب دائمًا تركيب الدرج الاختياري سعة 550 ورقة على أن يكون الدرج الأول (التهيئة من أسفل لأعلى).

3 قم بمحاذاة الدرج الجرار المزدوج سعة 650 ورقة مع الدرج الاختياري سعة 550 ورقة، ثم قم بخفضه في المكان المخصص له.

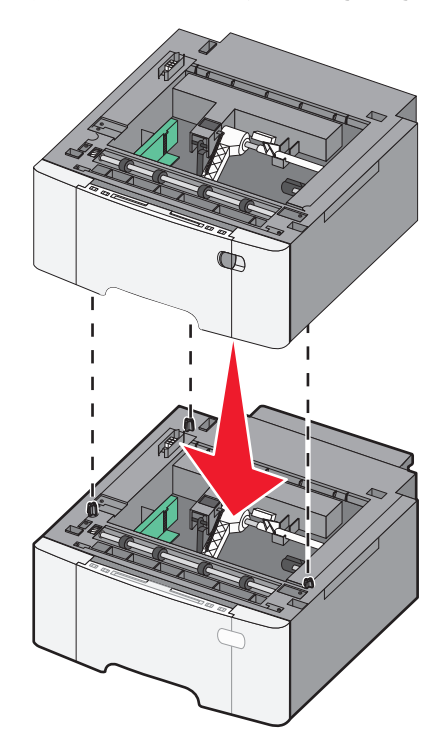

4 قم بمحاذاة الطابعة مع الدرج الجرار المزدوج سعة 650 ورقة، ثم اخفض الطابعة حتى تستقر في مكانها.

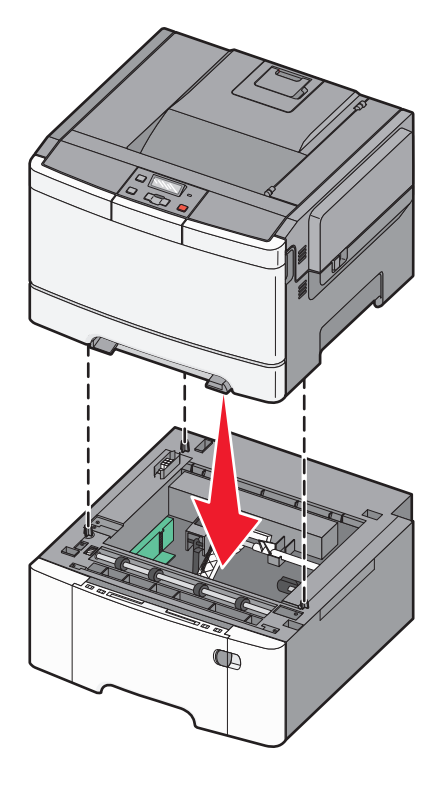

#### 5 قم بتركيب أغطية الوقاية من الأتربة.

**ملاحظة:** بمجرد تثبيت برنامج الطابعة وتركيب أية وحدات اختيارية، قد يكون من الأهمية بمكان إضافة هذه الوحدات الاختيارية يدويًا في برنامج تشغيل الطابعة لجعلها متوفرة لمهام الطباعة لمزيد من المعلومات، انظر "تحديث الوحدات الاختيارية المتاحة في برنامج تشغيل الطابعة" في الصفحة 22.

## توصيل الكابلات

قم بتوصيل الطابعة بالكمبيوتر باستخدام كابل USB أو كابل Ethernet. يتطلب منفذ USB كابل USB. تأكد من مطابقة رمز USB الموجود على الكابل مع رمز USB الموجود على الطابعة. قم بمطابقة كابل Ethernet المناسب مع منفذ Ethernet.

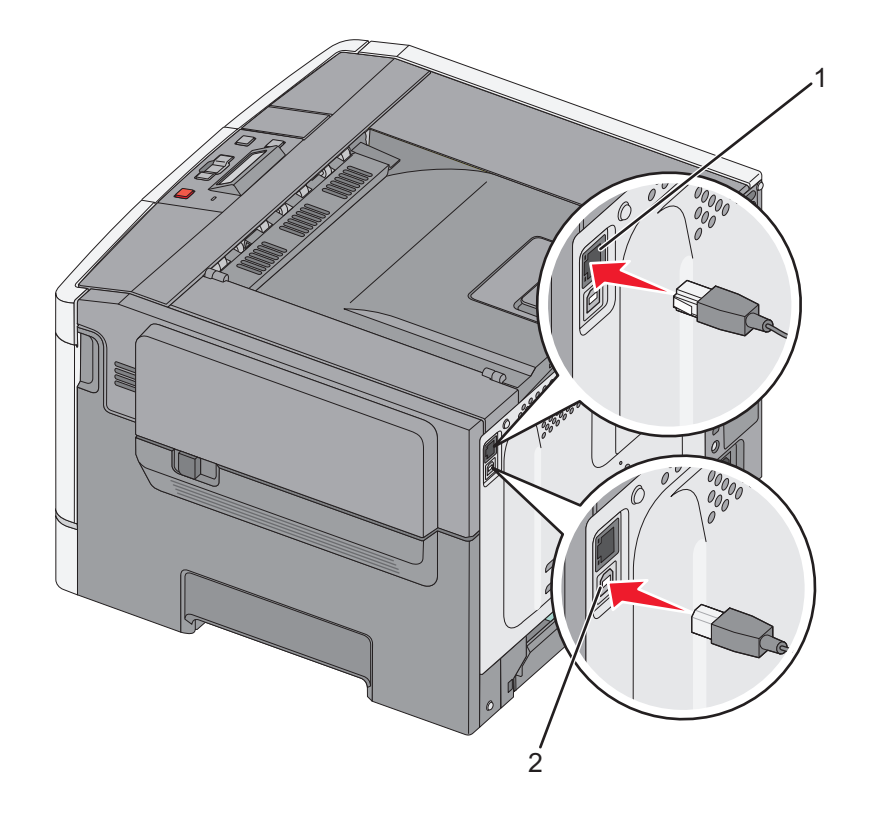

| منفذ Ethernet | 1 |
|---------------|---|
| منفذ USB      | 2 |

## التحقق من إعداد الطابعة

## طباعة صفحة إعدادات القائمة

اطبع صفحات إعدادات القوائم لمراجعة إعدادات القوائم الحالية والتحقق من تركيب وحدات الطابعة الاختيارية بالطريقة الصحيحة.

**ملاحظة:** في حالة عدم إجراء أية تغييرات على إعدادات عناصر القوائم، تعرض صفحات إعدادات القوائم كافة إعدادات المصنع الافتراضية. بمجرد القيام بتحديد إعدادات أخرى من القوائم وحفظها، فإن هذه الإعدادات تحل محل إعدادات المصنع الافتراضية على أنها *إعدادات المستخدم الافتراضية. و*تبقى إعدادات المستخدم الافتراضية سارية حتى تدخل إلى القائمة من جديد وتختار قيمية أخرى وتحفظها.

- 1 تأكد من تشغيل الطابعة ومن ظهور الرسالة Ready (جاهزة).
  - 2 من لوحة تحكم الطابعة، اضغط على 🔄.
- 3 اضغط على أزرار الأسهم حتى تظهر الرسالة Reports (التقارير)، ثم اضغط على ].
- 4 اضغط على أزرار الأسهم حتى ظهور الرسالة Menu Settings Page (صفحة إعدادات القائمة)، ثم اضغط على []. بعد طباعة صفحات إعدادات القوائم، تظهر الرسالة Ready (جاهزة).

## طباعة صفحة إعداد شبكة الاتصال

إذا كانت الطابعة متصلة بشبكة اتصال، فقم بطباعة صفحة إعداد شبكة الاتصال للتحقق من اتصال الطابعة بالشبكة. كما توفر هذه الصفحة معلومات مهمة تساهم في تهيئة الطباعة عبر شبكة الاتصال.

- 1 تأكد من تشغيل الطابعة وظهور الرسالة Ready (جاهزة).
  - 2 من لوحة تحكم الطابعة، اضغط على \_\_\_\_.
- 3 اضغط على أزرار الأسهم حتى تظهر الرسالة Reports (التقارير)، ثم اضغط على ].
- 4 اضغط على أزرار الأسهم حتى تظهر الرسالة Network Setup Page (صفحة إعداد شبكة الاتصال)، ثم اضغط على []. بعد طباعة صفحة إعداد شبكة الاتصال، تظهر الرسالة Ready (جاهزة).
- 5 افحص أول جزء بصفحة إعداد شبكة الاتصال، وتأكد أن الحالة هي "متصلة". إذا كانت الحالة "غير متصلة"، فقد يكون منفذ شبكة الاتصال المحلية (LAN) غير نشط أو هناك عطل بكابل الشبكة. ارجع إلى أحد أفراد دعم النظام لحل المشكلة، ثم قم بطباعة صفحة إعداد شبكة اتصال أخرى.

## إعداد برنامج الطابعة

## تثبيت برنامج الطابعة

#### ملاحظات:

- إذا قمت بتثبيت برنامج الطابعة على الكمبيوتر من قبل ولكن تحتاج إلى إعادة تثبيت البرنامج، فقم بإلغاء تثبيت البرنامج الحالي أولاً.
  - أغلق جميع البرامج المفتوحة قبل تثبيت برنامج الطابعة.
    - 1 احصل على نسخة من حزمة مثبت البرنامج.
  - من القرص المضغوط الخاص بـ البرامج والمراجع المرفق بطابعتك
  - من موقع الويب الخاص بنا:
     انتقل إلى الموقع <u>http://support.lexmark.com</u>، ثم انتقل إلى:
     الدعم & التنزيل > حدد طابعتك > حدد نظام التشغيل لديك
    - 2 انقر نقرًا مزدوجًا فوق حزمة برنامج التثبيت.

انتظر لحين ظهور مربع حوار المثبت.

إذا كنت تستخدم قرصًا مضغوطًا خاصًا بـ *ا*لبر*امج والمراجع* ولم يظهر مربع حوار التثبيت، فقم بالأتي:

#### في نظام Windows 8

من قسم البحث، اكتب run، ثم انتقل إلى: قائمة التطبيقات > **تشغيل** > اكتب D:\setup.exe > موافق.

#### في نظام Windows 7 أو الأنظمة الأقدم

- أ انقر فوق 40 أو انقر فوق ابدأ، ثم انقر فوق تشغيل.
- ب في مربع حوار "بدء البحث" أو "تشغيل"، اكتب D:\setup.exe.
  - ج اضغط على Enter أو انقر فوق موافق.

#### في نظام Macintosh

- انقر فوق رمز القرص المضغوط الموجود على سطح المكتب.
- ملاحظة: D هو الحرف الخاص بمحرك الأقراص المضغوطة أو محرك أقراص DVD.
  - 3 انقر فوق تثبيت، ثم اتبع الإرشادات التي تظهر على شاشة الكمبيوتر.

## تحديث الوحدات الاختيارية المتاحة في برنامج تشغيل الطابعة

عند تثبيت أي خيارات أجهزة، فقد تكون بحاجة لإضافة الخيارات يدويًا في برنامج تشغيل الطابعة لجعلها متوفرة للاستخدام.

#### لمستخدمي نظام التشغيل Windows

**1** افتح مجلد الطابعات.

#### في نظام Windows 8

من رمز البحث، اكتب **run (تشغيل)**، ثم انتقل إلى:

```
قائمة التطبيقات > تشغيل > اكتب control printers (التحكم في الطابعات) > OK (موافق)
```

#### لنظام Windows 7 أو الإصدارات الأقدم

- ا انقر فوق 🛷 أو انقر فوق "**ابدأ**"، ثم انقر فوق "**تشغيل**".
- ب في مربع حوار "بدء البحث" أو "تشغيل"، اكتب control printers.
  - ج اضغط على Enter (إدخال) أو انقر فوق OK (موافق).

#### 2 بحسب الجهاز الخاص بك، اتبع أيًا مما يلي:

- اضغط مع الاستمرار على الطابعة المطلوب تحديثها.
- انقر بزر الماوس الأيمن على الطابعة المراد تحديثها.
  - 3 من القائمة التي تظهر، اتبع أيًا مما يلي:
- بالنسبة لنظام التشغيل Windows 7 أو الأحدث، حدد Printer properties (خصائص الطابعة).
  - بالنسبة للإصدارات الأقدم، حدد Properties (خصائص).
    - 4 انقر فوق علامة التبويب تهيئة.
      - 5 نفذ أي مما يلي:
  - انقر فوق Update Now (تحديث الآن) Ask Printer (طلب طابعة).
- أسفل Configuration Options (تهيئة الوحدات الاختيارية)، قم بإضافة أي أجهزة اختيارية تم تركيبها.
  - 6 انقر فوق Apply (تطبيق).

#### لمستخدمي نظام التشغيل Macintosh

- 1 من قائمة Apple، انتقل إلى أي مما يلي:
- System Preferences (تفضيلات النظام) >Print & Scan (الطباعة والمسح الضوئي) > حدد الطابعة >& Options (الوحدات الاختيارية ومستلزمات الطباعة) >Driver (المحرك)
- Options & Supplies (تفضيلات النظام) >Print & Fax (الطباعة والفاكس) > حدد الطابعة >Options & Supplies (الطباعة والفاكس) > حدد الطابعة >Driver (المحرك)
  - 2 أضف أية وحدات أجهزة اختيارية تم تركيبها، ثم انقر فوق OK (موافق).

## إعداد الطباعة اللاسلكية

**ملاحظة:** معرِّف ضبط الخدمة (SSID) عبارة عن اسم يتم تعيينه لشبكة الاتصال اللاسلكية. بروتوكول التشفير اللاسلكي (WEP) والوصول المحمي بتقنية (Wi-Fi (WPA عبارة عن نوعي أمان يتم استخدامها في شبكة الاتصال.

## التجهيز لإعداد الطابعة على شبكة اتصال لاسلكية

#### ملاحظات:

- تأكد من تشغيل نقطة الوصول (الموجه اللاسلكي) و عملها بالشكل الصحيح.
- لا تقم بتوصيل كابلات التركيب أو الشبكة حتى يطالبك برنامج الإعداد بالقيام بذلك.

تأكد من توفر المعلومات التالية قبل إعداد الطباعة على شبكة اتصال لاسلكية:

- SSID يشار إلى SSID أيضًا باسم شبكة الاتصال.
- القناة (بالنسبة لشبكات الاتصال ذات الوضع المخصص) يتم ضبط القناة افتر اضيًا على الوضع التلقائي بالنسبة لشبكات الاتصال ذات وضع البنية الأساسية.

سوف تتطلب أيضاً بعض شبكات الاتصال ذات الوضع المخصص الإعداد التلقائي. ارجع إلى الشخص المسئول عن دعم النظام للتحقق في حالة عدم التأكد من نوع القناة التي يتم تحديدها.

- طريقة الأمان هناك أربعة خيارات أساسية لطريقة الأمان:
- مفتاح WEP
   إذا كانت شبكة الاتصال تستخدم أكثر من مفتاح WEP، فقم بإدخال ما يصل إلى أربعة مفاتيح في الفراغات المتاحة. حدد المفتاح المستخدم حالياً في شبكة الاتصال عن طريق تحديد مفتاح إرسال WEP الافتراضي.
- عبارة المرور أو مفتاح WPA أو WPA2 المشترك مسبقًا
   تشتمل عبارة مرور MPA على إعداد تشفير للحصول على مستوى إضافي من الأمان. الخياران المتاحان هما AES أو TKIP. يجب تعيين
   التشفير على نفس النوع المستخدم للموجه وللطابعة، وإلا فلن تتمكن الطابعة من الاتصال عبر شبكة الاتصال.
  - 802.1X-RADIUS -

إذا كنت تقوم بتثبيت الطابعة على شبكة 802.1X، فقد لا تحتاج إلى ما يلي:

- نوع المصادقة
- نوع المصادقة الداخلية
- اسم مستخدم وكلمة مرور 802.1X
  - الشهادات
    - بلا أمان

في حالة عدم استخدام شبكة الاتصال اللاسلكية لأي نوع حماية، فإنه لن تكون لديك أية معلومات أمان.

ملاحظة: لا يوصبي باستخدام شبكة اتصال لاسلكية ليس لها مفتاح أمان.

#### ملاحظات:

- إذا لم تكن تعرف معرف مجموعة الخدمات (SSID) للشبكة التي يتصل بها جهاز الكمبيوتر الخاص بك، فقم حينئذ بتشغيل الأداة اللاسلكية المساعدة لمهايئ الشبكة الخاص بالكمبيوتر، ثم ابحث عن اسم الشبكة. في حالة عدم التمكن من العثور على معرف مجموعة الخدمات (SSID) أو معلومات الأمان الخاصة بالشبكة، راجع الوثائق المرفقة مع نقطة الوصول أو اتصل بالشخص المسؤول عن دعم النظام.
  - للتعرف على عبارة مرورأو مفتاح WPA/WPA2 المشترك مسبقًا لشبكة الاتصال اللاسلكية، انظر الوثائق المرفقة بنقطة الوصول، أو انظر
     Embedded Web Server (ملقم الويب المضمن) المرتبط بنقطة الوصول أو ارجع إلى الشخص المسؤول عن دعم النظام.

## تثبيت الطابعة على شبكة اتصال لاسلكية (نظام Windows)

قبل تثبيت الطابعة على شبكة لاسلكية، تأكد من:

- إعداد الشبكة اللاسلكية وعملها بالشكل الصحيح.
- توصيل الكمبيوتر الذي تستخدمه بنفس الشبكة اللاسلكية التي ترغب في إعداد الطابعة عليها.
- 1 صل سلك الطاقة بالطابعة ثم بمأخذ تيار كهربائي معزول أرضيًا بطريقة صحيحة، ثم شعِّل الطابعة.

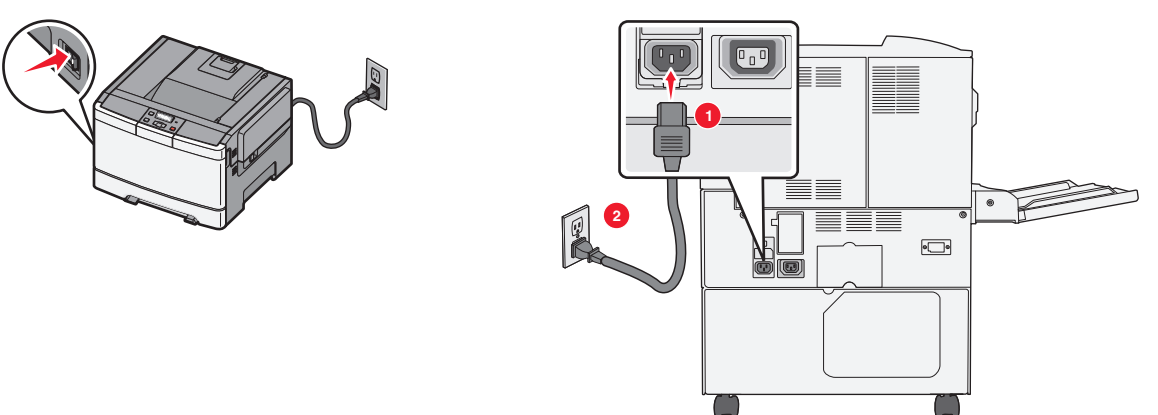

ملاحظة: تأكد من تشغيل الطابعة والكمبيوتر تمامًا وجاهزيتهما.

تحذير - تلف محتمل: لا تقم بتوصيل كابل USB حتى تظهر على شاشة الكمبيوتر إرشادات تطالبك بذلك.

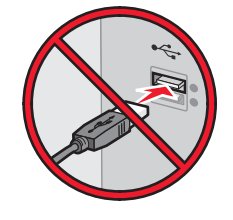

- 2 احصل على نسخة من حزمة مثبت البرنامج.
- من القرص المضغوط الخاص بـ البرامج والمراجع المرفق بطابعتك
- من موقع الويب الخاص بنا:
   انتقل إلى الموقع <u>http://support.lexmark.com</u>، ثم انتقل إلى:
   الدعم & التنزيل > حدد طابعتك > حدد نظام التشغيل لديك
  - 3 انقر نقرًا مزدوجًا فوق حزمة برنامج التثبيت.

انتظر لحين ظهور مربع حوار المثبت.

إذا كنت تستخدم القرص المضغوط الخاص بـ *البرامج والتوثيق* ولم يظهر مربع حوار التثبيت، فقم بالأتي:

#### فى نظام Windows 8

من قسم البحث، اكتب run، ثم انتقل إلى: قائمة التطبيقات > تشغيل > اكتب D:\setup.exe >موافق.

#### فى نظام Windows 7 أو الأنظمة الأقدم

- اً انقر فوق 秒 أو انقر فوق **ابد**اً، ثم انقر فوق **تشغیل**.
- ب في مربع حوار "بدء البحث" أو "تشغيل"، اكتب D:\setup.exe.

- ج اضغط على Enter أو انقر فوق موافق.
- ملاحظة: D هو الحرف الخاص بمحرك الأقراص المضغوطة أو محرك أقراص DVD.
  - 4 انقر فوق تثبيت، ثم اتبع الإرشادات التي تظهر على شاشة الكمبيوتر.
    - 5 حدد اتصال لاسلكى عند المطالبة بتحديد نوع الاتصال.
  - 6 من مربع حوار "التكوين اللاسلكي"، حدد الإعداد الموجَّه (مستحسن).
    ملاحظة: اختر إعداد متقدم فقط إذا كنت تريد تخصيص عملية التثبيت.
  - 7 قم بتوصيل كابل USB بين الكمبيوتر الموجود على الشبكة اللاسلكية والطابعة مؤقئًا.

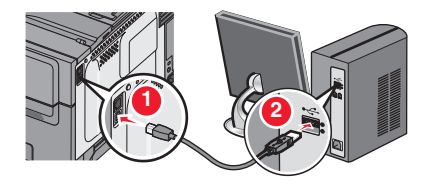

ملاحظة: بعد تهيئة الطابعة، سيقوم البرنامج بإرشادك لفصل كابل USB المتصل مؤقتًا حتى يمكنك الطباعة لاسلكيًا.

8 اتبع الإرشادات التي تظهر على شاشة الكمبيوتر.

ملاحظة: لمعرفة مزيد من المعلومات حول السماح لأجهزة كمبيوتر أخرى على شبكة الاتصال باستخدام الطابعة اللاسلكية، انظر دليل التصال عبر شبكة اتصال.

## تثبيت الطابعة على شبكة اتصال لاسلكية (نظام التشغيل Macintosh)

ملاحظة: تأكد من فصل كابل Ethernet عند تثبيت الطابعة على شبكة اتصال لاسلكية.

#### التجهيز لتهيئة الطابعة

1 صل سلك الطاقة بالطابعة ثم بمأخذ تيار كهربائي معزول أرضيًا بطريقة صحيحة، ثم شعِّل الطابعة.

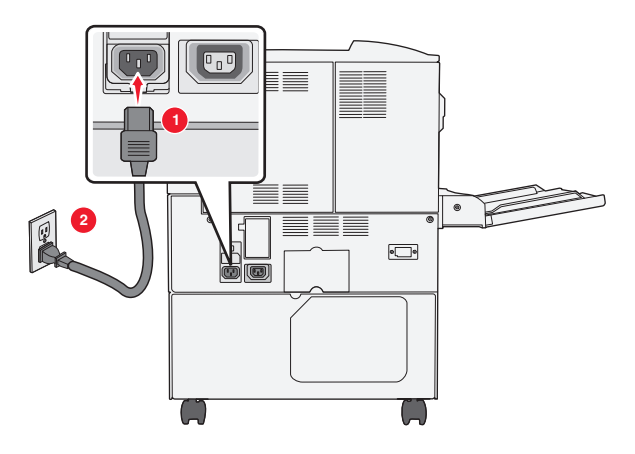

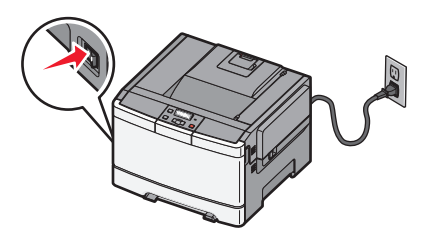

- 2 حدد مكان عنوان MAC للطابعة.
- أ من لوحة التحكم بالطابعة، انتقل إلى:
   > التقارير > ] > صفحة إعداد الشبكة > ]
   أو
   > التقارير > صفحة إعداد الشبكة
   ب في قسم "بطاقة شبكة الاتصال القياسية"، ابحث عن عنوان UAA(MAC).
   ب ملاحظة: ستحتاج إلى هذه المعلومات لاحقًا.

#### إدخال معلومات الطابعة

- 1 قم بالوصول إلى خيارات AirPort:
- في نظام التشغيل Mac OS X الإصدار 10.5 أو الأحدث
  - من قائمة Apple، انتقل إلى أي مما يلي:
  - تفضيلات النظام >شبكة الاتصال >Wi-Fi
  - تفضيلات النظام >شبكة الاتصال >AirPort
    - في نظام Mac OS X الإصدار 10.4
    - من Finder (الباحث)، انتقل إلى:
    - التطبيقات >اتصال الإنترنت >AirPort
- 2 من القائمة المنبثقة لاسم الطابعة، حدد خادم الطباعة [yyyyyy]، حيث تمثل أحرف y آخر ستة أرقام لعنوان MAC الموجود على ورقة عناوين MAC.
  - 3 افتح مستعرض الويب.
  - 4 من القائمة Bookmarks (الإشارات المرجعية)، حدد Show (عرض) أو Show all bookmarks (عرض كافة الإشارات المرجعية).
    - 5 أسفل COLLECTIONS (مجموعات)، حدد Bonjour أو Rendezvous، ثم انقر نقرًا مزدوجًا فوق اسم الطابعة.

ملاحظة: تتم الإشارة إلى التطبيق باسم *Rendezvous* في نظام التشغيل Mac OS X الإصدار 10.2، لكن يسمى الآن *Bonjour* من قِبل Apple Inc.

6 من خادم الويب المضمن، انتقل إلى موقع معلومات الإعدادات اللاسلكية.

#### تهيئة الطابعة للوصول إليها لاسلكيًا

- 1 اكتب اسم شبكة الاتصال (SSID) في الحقل المناسب.
- 2 حدد Infrastructure (البنية الأساسية) كإعداد Network Mode (وضع شبكة الاتصال) الخاص بك إذا كنت تستخدم نقطة وصول (الموجّه اللاسلكي).
  - 3 حدد نوع مفتاح الأمان المراد استخدامه في تأمين شبكة الاتصال اللاسلكية.
    - 4 أدخل معلومات الأمان اللازمة لتوصيل الطابعة بالشبكة اللاسلكية لديك.
      - 5 انقر فوق **إرسال**.
      - 6 افتح تطبيق AirPort على الكمبيوتر:
      - في نظام التشغيل Mac OS X الإصدار 10.5 أو الأحدث
        - من قائمة Apple، انتقل إلى أي مما يلي:
        - تفضيلات النظام >شبكة الاتصال >Wi-Fi
        - تفضيلات النظام >شبكة الاتصال >AirPort

#### فى نظام Mac OS X الإصدار 10.4

من Finder (الباحث)، انتقل إلى:

التطبيقات > اتصال الإنترنت > AirPort

7 من القائمة المنبثقة Network (الشبكة)، حدد اسم شبكة الاتصال اللاسلكية التي تستخدمها.

#### تهيئة الكمبيوتر لاستخدام الطابعة لاسلكيًا

للطباعة على طابعة شبكة الاتصال، يجب أن يقوم كل مستخدم Macintosh بتثبيت ملف برنامج تشغيل الطابعة المخصص وإنشاء قائمة انتظار في Printer Setup Utility (الأداة المساعدة لإعداد الطابعة) أو Print Center (مركز الطباعة).

#### **1** قم بتثبيت ملف برنامج تشغيل الطابعة على الكمبيوتر:

- أ احصل على نسخة من حزمة مثبت البرنامج.
- من القرص المضغوط الخاص بـ البرامج والمراجع المرفق بطابعتك
- من موقع الويب الخاص بنا:
   انتقل إلى الموقع <u>http://support.lexmark.com</u>، ثم انتقل إلى:
   الدعم & التنزيل > حدد طابعتك > حدد نظام التشغيل لديك
  - ب انقر نقرًا مزدوجًا فوق حزمة المثبت الخاصة بالطابعة.
    - اتبع الإرشادات التي تظهر على شاشة الكمبيوتر.
      - د حدد وجهة، ثم انقر فوق متابعة.
  - ه. من الشاشة Easy Install (تثبيت سهل)، انقر فوق Install (تثبيت).
    - و اكتب كلمة مرور المستخدم، ثم انقر فوق OK (موافق). تم تثبيت جميع التطبيقات اللازمة على الكمبيوتر.
      - ز انقر فوق إغلاق عند اكتمال التثبيت.

#### 2 إضافة طابعة:

أ للطباعة عبر عنوان IP:

#### في نظام التشغيل Mac OS X الإصدار 10.5 أو الأحدث

- 1 من قائمة Apple، انتقل إلى أي مما يلي:
- System Preferences (تفضيلات النظام) >Print (الطباعة) & Scan (المسح الضوئي)
  - System Preferences (تفضيلات النظام) > Print(الطباعة)& Fax (الفاكس)
    - **2** انقر فوق **+**.
  - 3 انقر فوق إضافة طابعة أو ماسحة ضوئية أو إضافة طابعة أو ماسحة ضوئية أخرى إذا لزم الأمر.
    - 4 انقر فوق علامة التبويب Ports (منافذ).
    - 5 اكتب عنوان P الخاص بالطابعة في حقل العنوان، ثم انقر فوق Add (إضافة).

#### في نظام Mac OS X الإصدار 10.4

1 من الباحث، انتقل إلى:

التطبيقات >الأدوات المساعدة

- 2 انقر نقراً مزدوجًا فوق Printer Setup Utility (أداة إعداد الطابعة المساعدة) أو Print Center (مركز الطباعة).
  - 3 من Printer List (قائمة الطابعات)، اختر Add (إضافة) ثم انقر فوق IP Printer (طابعة ذات عنوان IP).
    - 4 اكتب عنوان IP الخاص بالطابعة في حقل العنوان، ثم انقر فوق Add (إضافة).
      - ب للطباعة عبر عنوان AppleTalk:

#### ملاحظات:

تأكد من تنشيط AppleTalk على الطابعة.

- يتم دعم هذه الميزة في نظام التشغيل Mac OS X الإصدار 10.5 أو الأحدث فقط.
  - في نظام Mac OS X الإصدار 10.5
- 1 من قائمة Apple، انتقل إلى: System Preferences (تفضيلات النظام) >Print & Fax (الطباعة والفاكس)
  - 2 انقر فوق +، ثم انتقل إلى: AppleTalk > حدد الطابعة من القائمة >Add (إضافة)
    - فى نظام Mac OS X الإصدار 10.4
    - 1 من Finder (الباحث)، انتقل إلى: التطبيقات > الأدوات المساعدة
- 2 انقر نقراً مزدوجًا فوق Printer Setup Utility (أداة إعداد الطابعة المساعدة) أو Print Center (مركز الطباعة).
  - 3 من قائمة الطابعات، انقر فوق إضافة.
  - 4 انقر فوق علامة التبويب المستعرض الافتراضي >مزيد من الطابعات.
    - 5 من أول قائمة منبثقة، حدد AppleTalk.
    - 6 من ثاني قائمة منبثقة، حدد منطقة AppleTalk المحلية.
      - 7 حدد الطابعة من القائمة، ثم انقر فوق إضافة.

## تثبيت الطابعة على شبكة اتصال Ethernet

ملاحظة: تأكد من أنك انتهيت من عملية الإعداد المبدئي للطابعة.

#### بالنسبة لمستخدمي نظام التشغيل Windows

- 1 احصل على نسخة من حزمة مثبت البرنامج.
- من القرص المضغوط الخاص بـ البرامج والمراجع المرفق بطابعتك
- من موقع الويب الخاص بنا:
   انتقل إلى الموقع <u>http://support.lexmark.com</u>، ثم انتقل إلى:
   الدعم & التنزيل > حدد طابعتك > حدد نظام التشغيل لديك
  - 2 انقر نقرًا مزدوجًا فوق حزمة برنامج التثبيت.

```
انتظر لحين ظهور مربع حوار المثبت.
إذا كنت تستخدم القرص المضغوط الخاص بـ البرامج والتوثيق ولم يظهر مربع حوار التثبيت، فقم بالأتي:
```

#### فى نظام Windows 8

من قسم البحث، اكتب run، ثم انتقل إلى: قائمة التطبيقات > تشغيل > اكتب D:\setup.exe >موافق.

#### في نظام Windows 7 أو الأنظمة الأقدم

- أ انقر فوق 7 أو انقر فوق ابدأ، ثم انقر فوق تشغيل.
- ب في مربع حوار "بدء البحث" أو "تشغيل"، اكتب D:\setup.exe.
  - ج اضغط على Enter أو انقر فوق موافق.

ملاحظة: D هو الحرف الخاص بمحرك الأقراص المضغوطة أو محرك أقراص DVD.

3 انقر فوق تثبيت، ثم اتبع الإرشادات التي تظهر على شاشة الكمبيوتر.

ملاحظة: لتهيئة الطابعة باستخدام عنوان IP ثابت أو IPv6 أو البرامج النصية، حدد خيارات متقدمة >أدوات المسؤول.

- 4 حدد اتصال Ethernet، ثم انقر فوق متابعة.
- 5 قم بتوصيل كابل Ethernet عند إرشادك إلى عمل هذا.
  - 6 حدد الطابعة من القائمة، ثم انقر فوق متابعة.

ملاحظة: إذا لم تظهر الطابعة التي تمت تهيئتها في القائمة، فانقر فوق تعديل البحث.

**7** اتبع الإرشادات الموجودة على شاشة الكمبيوتر.

#### لمستخدمي نظام Macintosh

- 1 اسمح لخادم DHCP الخاص بالشبكة بتعيين عنوان IP للطابعة.
  - 2 احصل على عنوان IP للطابعة إما:
    - من لوحة تحكم الطابعة
  - من قسم TCP/IP في القائمة شبكة الاتصال/المنافذ
- من خلال طباعة صفحة إعداد شبكة الاتصال أو صفحة إعدادات القائمة، ثم العثور على قسم TCP/IP

**ملاحظة:** ستحتاج إلى عنوان IP في حالة قيامك بتهيئة الوصول لأجهزة الكمبيوتر الموجودة على شبكة فرعية مختلفة عن تلك الخاصة بالطابعة.

- **3** قم بتثبيت برنامج تشغيل الطابعة على الكمبيوتر.
- أ انقر نقرًا مزدوجًا فوق حزمة المثبت الخاصة بالطابعة.
  - ب اتبع الإرشادات التي تظهر على شاشة الكمبيوتر.
    - حدد وجهة، ثم انقر فوق متابعة.
- د من الشاشة Easy Install (تثبيت سهل)، انقر فوق Install (تثبيت).
  - ه. اكتب كلمة مرور المستخدم، ثم انقر فوق موافق.
     يتم تثبيت كافة التطبيقات اللازمة على الكمبيوتر.
    - و انقر فوق إ**غلاق** عند اكتمال التثبيت.
      - 4 إضافة الطابعة.
      - للطباعة عبر عنوان IP:

في نظام التشغيل Mac OS X الإصدار 10.5 أو الأحدث

- أ من قائمة Apple، انتقل إلى أي مما يلي:
- System Preferences (تفضيلات النظام) >Print (الطباعة) & Scan (المسح الضوئي)
  - System Preferences (تفضيلات النظام) > Print(الطباعة)& Fax (الفاكس)
    - ب انقر فوق +.
  - ج انقر فوق إضافة طابعة أو ماسحة ضوئية أو إضافة طابعة أو ماسحة ضوئية أخرى إذا لزم الأمر.
    - د انقر فوق علامة التبويب Ports (منافذ).
    - هـ اكتب عنوان IP للطابعة في حقل العنوان، ثم انقر فوق Add (إضافة).

فى نظام Mac OS X الإصدار 10.4 أو الإصدارات الأقدم

- أ من الباحث، انتقل إلى: التطبيقات > الأدوات المساعدة
- ب انقر نقراً مزدوجًا فوق الأداة المساعدة لإعداد الطابعة أو مركز الطباعة.
  - ج من قائمة الطابعات، انقر فوق إضافة، ثم انقر فوق طابعة IP.
- اكتب عنوان IP الخاص بالماسحة الضوئية في حقل العنوان، ثم انقر فوق إضافة.
  - للطباعة عبر عنوان AppleTalk:

ملاحظات:

- تأكد من تنشيط AppleTalk على الطابعة.
- يتم دعم هذه الميزة في نظام التشغيل Mac OS X الإصدار 10.5 أو الأحدث فقط.

#### في نظام Mac OS X الإصدار 10.5

- أ من قائمة Apple، انتقل إلى: System Preferences (تفضيلات النظام) > Print(الطباعة)& Fax (الفاكس)
  - ب انقر فوق +، ثم انتقل إلى:
     AppleTalk > حدد الطابعة >إضافة

#### في نظام Mac OS X الإصدار 10.4 أو الإصدارات الأقدم

- أ من الباحث، انتقل إلى: التطبيقات >الأدوات المساعدة
- ب انقر نقرًا مزدوجًا فوق الأداة المساعدة لإعداد الطابعة أو مركز الطباعة.
  - ج من قائمة الطابعات، انقر فوق إضافة.
  - د انقر فوق علامة التبويب المستعرض الافتراضي >مزيد من الطابعات.
    - ه من أول قائمة منبثقة، حدد AppleTalk.
    - و من ثاني قائمة منبثقة، حدد منطقة AppleTalk المحلية.
      - ز حدد الجهاز من القائمة، ثم انقر فوق إضافة.

ملاحظة: إذا لم تظهر الماسحة الضوئية بالقائمة، فقد تحتاج إلى إضافتها باستخدام عنوان IP. لمزيد من المعلومات، اتصل بالشخص المسئول عن دعم النظام.

# تقليل التأثيرات البيئية الناتجة عن الطابعة

تلتزم Lexmark بمبدأ الاستدامة البيئية، كما تعمل باستمرار على تطوير طابعاتها لتقليل تأثيرها على البيئة. فنحن نصمم منتجاتنا مع وضع البيئة في الاعتبار ونقوم بهندسة عبوات المنتجات لتقليل المواد، كما نوفر برامج للتجميع وإعادة التدوير. لمزيد من المعلومات، انظر:

- فصل الإشعارات
- قسم الاستدامة البيئية على موقع الويب الخاص بشركة Lexmark على العنوان www.lexmark.com/environment
  - برنامج إعادة التدوير من Lexmark على العنوان www.lexmark.com/recycle

عن طريق تحديد إعدادات طابعة أو مهام معينة، يمكنك تقليل تأثير الطابعة بدرجة أكبر . يوضح هذا الفصل الإعدادات والمهام التي يمكن أن تحقق فائدة بيئية أكبر .

# توفير الورق ومسحوق الحبر

أظهرت الدراسات أن ما يُعادل 80 % من مجموع الغازات الكربونية المسببة للاحتباس الحراري الناجمة عن الطابعة تتعلق باستخدام الورق. ويمكنك تقليل الغازات الكربونية المسببة للاحتباس الحراري بدرجة كبيرة باستخدام ورق مُعاد تدويره والالتزام باقتراحات الطباعة التالية، مثل الطباعة على كلا وجهي الورقة وطباعة صفحات متعددة على وجه واحد لورقة واحدة.

للحصول على معلومات حول كيفية توفير الطاقة والورق بسرعة باستخدام إعداد طابعة واحد، انظر "استخدام 'وضع التوفير " في الصفحة 33.

## استخدام الورق المعاد تدويره والأنواع الأخرى من الورق المكتبي

لأن شركة Lexmark تهتم بقضايا حماية البيئة، فإنها تدعم استخدام الورق المعاد تدويره والمنتج خصيصًا ليتم استخدامه في طابعات الليزر (التي تعمل بتقنية التصوير الضوئي الإلكتروني).

بينما لا يمكن الجزم بشكل قاطع بأن كافة أنواع الورق المعاد تدويره ستتم تغذيتها في الطابعة بنجاح، إلا أن شركة Lexmark تعمل بدأب على اختبار ورق الناسخة المقصوص المُعاد تدويره المتوفر بالسوق العالمي. يتم إجراء هذه الاختبارات العلمية بدقة بالغة وبشكل منظم. يتم أخذ العديد من العوامل في الاعتبار سواء كل على حدة أو بشكل متكامل، والتي تتضمن ما يلي:

- كمية نفايات ما بعد الاستخدام (تختبر شركة Lexmark ما يصل إلى 100% من إجمالي نفايات ما بعد الاستخدام.)
  - ظروف درجة الحرارة والرطوبة (تحاكي غرف الاختبار الأحوال الجوية في كافة أنحاء العالم.)
    - نسبة الرطوبة (يجب أن يحتوي الورق التجاري على نسبة رطوبة منخفضة: 4–5%.)
    - مقاومة الانثناء ودرجة الصلابة الملائمة تعنيان تغذية الورق على النحو الأمثل بالطابعة.
      - السُمك (يؤثر في الكم الذي يمكن تحميله في الدرج)
  - خشونة السطح (تقاس بوحدات شيفلد، وتؤثر في وضوح المطبوعات ودرجة ثبات مسحوق الحبر على الورق)
    - احتكاك السطح (يحدد درجة سهولة فصل الورق)
    - التحبب والتكوين (يؤثران على التجعد، الذي يؤثر أيضًا على آليات سلوك الورق أثناء انتقاله في الطابعة)
      - السطوع والمادة (المظهر والإحساس)

أصبح الورق المعاد تدويره أفضل من أي وقت مضى، إلا أن نسبة المحتوى المعاد تدويره في الورق تؤثر في درجة التحكم في العناصر الأخرى. وبالرغم من أن الورق المعاد تدويره يُعد طريقة جيدة للطباعة مع الوفاء بالمسؤولية تجاه البيئة، إلا أنه ليس بالمثالي. غالبًا ما تتولد عن الطاقة اللازمة لإزالة الحبر والتعامل مع المواد الإضافية مثل المواد الملونة و"الصمغ" انبعاثات كربونية أكثر من تلك الناجمة عن إنتاج الورق العادي. لكن استخدام الورق المعاد تدويره يتيح إمكانية إدارة الموارد ككل بشكل أفضل.

تهتم شركة Lexmark بوجه عام باستخدام الورق مع الشعور بالمسؤولية، وتعتمد في ذلك على عمليات تقييم دورة حياة منتجاتها. للتعرف أكثر على تأثير الطابعات على البيئة، أجرت الشركة عددًا من عمليات تقييم دورة حياة المنتجات ووجدت أن الورق هو المساهم الرئيسي (بما يصل إلى 80%) في الانبعاثات الكربونية الناتجة خلال العمر الافتراضي الكامل للمنتج (بدءًا من التصميم وحتى انتهاء العمر الافتراضي). يرجع هذا إلى عمليات التصنيع اللازمة لصناعة الورق والتي تحتاج إلى طاقة كبيرة. ولذا، تسعى شركة Lexmark إلى توعية العملاء والشركاء بشأن تقليل تأثير الورق. ويُعد استخدام الورق المعاد تدويره أحد السُبل لتحقيق ذلك. كما يُعد تجنب الاستهلاك الزائد عن الحاجة أو غير الضروري للورق طريقة أخرى. شركة Lexmark مؤهلة بما يكفي لمساعدة العملاء على تقليل فاقد الطباعة والنسخ. علاوة على ذلك، تشجع الشركة شراء الورق من الموز عين الذين يبدون التزامهم بممارسات الغابات المستدامة.

لا تعتمد شركة Lexmark موز عين محددين، ولكن يتم الاحتفاظ بقائمة منتجات المحول للتطبيقات الخاصة. إلا أن إرشادات اختيار الورق التالية ستساعد على تقليل تأثير الطباعة على البيئة:

- 1 قلل استهلاك الورق إلى الحد الأدنى.
- 2 اختر بعناية مصدر الألياف الخشبية. اشتر من موز عين معتمدين من قبل منظمات مثل مجلس الإشراف على الغابات (FSC) أو برنامج مساندة خطط إصدار الشهادات للغابات (PEFC). يضمن هذا الاعتماد أن الجهة المصنعة للورق تستخدم عجينة خشبية مصدر ها القائمين على إدارة الغابات الذين يتبعوا ممارسات تتسم بالشعور بالمسؤولية تجاه البيئة والمجتمع في إدارة الغابات والحفاظ عليها.
  - 3 اختر الورق الأكثر ملاءمة لاحتياجات الطباعة: ورق عادي75 أو 80 جم/م<sup>2</sup>أو ورق معتمد أو ورق ذو وزن أقل أو ورق معاد تدويره.

#### أمثلة على أنواع الورق غير المقبولة

تُشير نتائج الاختبارات إلى وجود خطورة في استخدام أنواع الورق التالية مع طابعات الليزر:

- الورق المعالج كيميائيًا والمستخدم لإنشاء نسخ دون استخدام ورق الكربون، ويُعرف كذلك باسم لورق غير الكربوي
  - الورق المطبوع مسبقًا الذي يحتوي على مواد كيميائية قد يلوث الطابعة
  - الأوراق المطبوعة مسبقًا والتي قد تتأثر بدرجة الحرارة داخل وحدة الصهر بالطابعة
- الورق المطبوع مسبقًا الذي يتطلب محاذاة (موضع الطباعة الدقيق على الصفحة) أكبر من ± 2.3 مم (± 0.9 بوصة)، مثل نماذج التعرف الضوئي على الأحرف (OCR). في بعض الحالات، يمكن ضبط المحاذاة باستخدام برنامج تطبيقي للطباعة بنجاح على هذه النماذج.)
  - الورق المطلي (ورق السندات القابل للمسح) أو الورق الصناعي أو الورق الحراري
    - الورق ذو الحواف الخشنة أو الورق ذو السطح الخشن أو الثقيل أو الورق المجعد
  - الورق المعاد تدويره الذي لا يفي بمتطلبات EN12281:2002 (الاختبارات الأوروبية)
    - الورق الذي يقل وزنه عن 60 جم/م<sup>2</sup> (16 رطلا)
      - المستندات أو النماذج متعددة الأجزاء

لمعرفة مزيد من المعلومات حول شركة Lexmark، تفضل بزيارة www.lexmark.com. ويمكن التعرف على معلومات عامة حول الاستدامة من خلال ارتباط Environmental Sustainability (الاستدامة البيئية) .

## توفير مستلزمات الطباعة

هناك طرق عديدة لتقليل كمية الورق ومسحوق الحبر المستخدمين أثناء الطباعة. يمكنك:

#### استخدام كلا وجهي الورقة

إذا كان طراز الطابعة يدعم الطباعة على الوجهين، فيمكنك التحكم في ظهور الطباعة على وجه واحد من الورق أو على الوجهين بتحديد sided-2 printing (طباعة على الوجهين) من مربع الحوار Print (طباعة) أو شريط أدوات Lexmark.

#### ضع صفحات متعددة على ورقة واحدة.

يمكنك طباعة ما يصل لغاية 16 صفحة متتالية من مستند متعدد الصفحات على وجه واحد لورقة واحدة بتحديد أحد الإعدادات من القسم Multipage printing (N-Up) (طباعة عدة صفحات في ورقة واحدة) من مربع الحوار Print (طباعة).

#### التحقق من المسودة الأولى للتأكد من صحتها

قبل الطباعة أو قبل إنشاء نسخ متعددة لمستند:

- استخدم ميزة "المعاينة"، التي يمكنك تحديدها من مربع الحوار Print (طباعة) أو "شريط أدوات Lexmark"، للاطلاع على الشكل الذي سيتخذه المستند قبل طباعته.
  - اطبع نسخة واحدة من المستند للتحقق من المحتوى ومن التنسيق بهدف التأكد من صحتها.

#### تجنب انحشار الورق

حدد الورق وقم بتحميله بعناية لتجنب انحشار الورق. لمزيد من المعلومات، انظر "تجنب انحشار الورق" في الصفحة 113.

## توفير الطاقة

## استخدام "وضع التوفير"

استخدم "وضع التوفير" لتحدد سريعًا طريقة أو أكثر لتقليل التأثيرات البيئية للطابعة. ملاحظة: انظر جدول الإعدادات المتعددة التي تتغير عند تحديد إعداد "وضع التوفير".

| من أجل                                                                                                    | اختار        |
|----------------------------------------------------------------------------------------------------|--------------|
| قلل استخدام الطاقة، خاصبة أثناء خمول الطابعة.                                                                                     | الطاقة       |
| <ul> <li>عدم بدء محركات الطابعة إلا في حالة وجود مهمة جاهزة للطباعة. قد تلاحظ فترة تأخر قصيرة قبل طباعة الصفحة الأولى.</li> </ul> |              |
| <ul> <li>دخول الطابعة في وضع "توفير الطاقة" بعد مرور دقيقة واحدة من عدم النشاط.</li> </ul>                                        |              |
| تم تمكين "الطباعة على الوجهين" بطرز الطابعات التي تدعم الطباعة على الوجهين.                                                       | ورق          |
| استخدم كافة الإعدادات المتعلقة بوضع "الطاقة" ووضع "الورق".                                                                        | الطاقة/الورق |
| استخدم إعدادات المصنع الافتراضية لكافة الإعدادات المتعلقة بـ "وضع التوفير". يدعم هذا الإعداد مواصفات الأداء الخاصة بالطابعة.      | إيقاف        |

لتحديد إعداد "وضع التوفير":

- **1** من لوحة تحكم الطابعة، اضغط على <u>-</u>.
- 2 اضغط على أزرار الأسهم حتى تظهر الرسالة Settings (الإعدادت)، ثم اضغط على 🔽.
- 3 اضغط على أزرار الأسهم حتى تظهر الرسالة General Settings (الإعدادات العامة)، ثم اضغط على ].
  - 4 اضغط على أزرار الأسهم حتى يظهر Eco-Mode (وضع التوفير)، ثم اضغط على.
    - 5 حدد الإعداد المطلوب، ثم اضغط على 🗸.

تظهر الرسالة Submitting changes (إرسال التغييرات).

## تقليل التشويش الصادر عن الطابعة

استخدم "الوضع الهادئ" لتقليل التشويش الصادر عن الطابعة.

**ملاحظة:** انظر جدول الإعدادات المتعددة التي تتغير عند تحديد إعداد "الوضع الهادئ".

| من أجل                                                                                                    | اختار |
|----------------------------------------------------------------------------------------------------|-------|
| تقليل التشويش الصادر عن الطابعة.                                                                                                    | تشغيل |
| <ul> <li>قد تلاحظ انخفاض في سرعة المعالجة.</li> </ul>                                                                                               |       |
| <ul> <li>عدم بدء محركات الطابعة إلا في حالة وجود مهمة جاهزة للطباعة. قد تلاحظ فترة تأخر قصيرة قبل طباعة الصفحة الأولى.</li> </ul>                   |       |
| <ul> <li>تعمل المراوح بسر عة منخفضة أو يتم إيقاف تشغيلها.</li> </ul>                                                                                |       |
| <ul> <li>في حالة توفر إمكانية الفاكس في الطابعة، يتم خفض أصوات الفاكس أو تعطيلها، بما في ذلك تلك الأصوات التي تصدر عن جرس وسماعة الفاكس.</li> </ul> |       |
| استخدم إعدادات المصنع الافتراضية. يدعم هذا الإعداد مواصفات الأداء الخاصة بالطابعة.                                                                  | إيقاف |

لتحديد إعداد "الوضع الهادئ":

- **1** من لوحة تحكم الطابعة، اضغط على 📭.
- 2 اضغط على أزرار الأسهم حتى تظهر الرسالة Settings (الإعدادات)، ثم اضغط على ].
- 3 اضغط على أزرار الأسهم حتى تظهر الرسالة General Settings (الإعدادات العامة)، ثم اضغط على ].
  - 4 اضغط على أزرار الأسهم حتى يظهر Quiet Mode (الوضع الهادئ)، ثم اضغط على ].
    - 5 حدد الإعداد المطلوب، ثم اضغط على 🗸.
    - تظهر الرسالة Submitting changes (إرسال التغييرات).

#### ضبط وضع "توفير الطاقة"

- 1 تأكد من تشغيل الطابعة وظهور الرسالة Ready (جاهزة).
  - 2 من لوحة تحكم الطابعة، اضغط على 💿.
- 3 اضغط على أزرار الأسهم حتى تظهر الرسالة Settings (الإعدادات)، ثم اضغط على ].
- 4 اضغط على أزرار الأسهم حتى تظهر الرسالة General Settings (الإعدادات العامة)، ثم اضغط على 🔽.
  - 5 اضغط على أزرار الأسهم حتى تظهر الرسالة Timeouts (مهلات التوقف)، ثم اضغط على [].
  - 6 اضغط على أزرار الأسهم حتى تظهر الرسالة Power Saver (توفير الطاقة)، ثم اضغط على 🔽.
- 7 اضغط على أزرار الأسهم لإدخال عدد الدقائق التي تستغرقها الطابعة قبل الدخول في وضع "توفير الطاقة". تتراوح قيم الإعدادت المتوفرة بين 1-240 دقيقة.
  - 8 اضغط على 🚺.
  - تظهر الرسالة Submitting changes (إرسال التغييرات).
  - 9 اضغط على 🔤، ثم اضغط على 💽 حتى تظهر الرسالة Ready (جاهزة).

ملاحظة: كما يمكن ضبط إعدادات "توفير الطاقة" من خلال كتابة عنوان IP الخاص بالطابعة في حقل العنوان الموجود بمتصفح الويب لديك.

## إعادة التدوير

توفر Lexmark برامج تجميع وأساليب متقدمة بيئيًا لإعادة التدوير. لمزيد من المعلومات، انظر:

- فصل الإشعارات
- قسم الاستدامة البيئية على موقع الويب الخاص بشركة Lexmark على العنوان www.lexmark.com/environment
  - برنامج إعادة التدوير من Lexmark على العنوان www.lexmark.com/recycle

#### إعادة تدوير منتجات Lexmark

لإعادة منتجات Lexmark بغرض إعادة تدوير ها:

- 1 انتقل إلى www.lexmark.com/recycle.
- 2 اعثر على نوع المنتج المطلوب إعادة تدويره، ثم حدد البلد أو المنطقة من القائمة.
  - 3 اتبع الإرشادات الموجودة على شاشة الكمبيوتر.

**ملاحظة:** يمكن أن يتم إعادة تدوير مستلزمات الطابعة والأجهزة غير المدرجة في برنامج التجميع الخاص بـ Lexmark عبر مركز إعادة التدوير المحلي. اتصل بمركز إعادة التدوير المحلي لديك لتحديد العناصر التي يقبلها.

## إعادة تدوير مواد تغليف Lexmark

تسعى Lexmark جاهدة باستمرار لتقليل مواد التغليف إلى الحد الأدنى. حيث يساعد تقليل مواد التغليف على ضمان نقل طابعات Lexmark بطريقة أكثر فاعلية ومراعاة للبيئة ولضمان تقليل مواد التغليف التي يتم التخلص منها. تؤدي هذه الأساليب الفعالة للتوفير إلى تقليل الانبعاثات المسببة للاحتباس الحراري وتوفير الطاقة وتوفير الموارد الطبيعية.

صناديق Lexmark الكرتونية قابلة تمامًا لإعادة التدوير حيث تتواجد منشآت إعادة تدوير الورق المتموج. قد لا تتواجد المنشآت في منطقتك.

مادة الفلين المستخدمة في مواد التغليف التي تستخدمها Lexmark قابلة لإعادة التدوير حيث تتواجد منشآت إعادة تدوير الفلين. قد لا تتواجد المنشآت في منطقتك.

عند إرجاع خرطوشة الحبر إلى Lexmark، يمكن إعادة استخدام الصندوق التي أتت فيه. ستقوم Lexmark بإعادة تدوير الصندوق.

## إرجاع خراطيش Lexmark بغرض إعادة استخدامها أو إعادة تدويرها

يحوّل برنامج تجميع خراطيش Lexmark الملابين من خراطيش Lexmark الموجودة في النفايات سنويًا عبر جعل الأمر سهلاً ومجانيًا لعملاء Lexmark لإعادة الخراطيش المستخدمة من أجل أن تعيد Lexmark استخدامها أو تدوير ها. وتتم إعادة استخدام نسبة 100% من الخراطيش المستخدمة التي يتم إرجاعها لشركة Lexmark أو يتم تفكيكها لإعادة تدوير ها. كما أنه تتم إعادة تدوير الصناديق المستخدمة لإرجاع الخراطيش.

لإرجاع خراطيش Lexmark بغرض إعادة استخدامها أو إعادة تدوير ها، اتبع الإرشادات المرفقة مع الطابعة أو الخرطوشة واستخدم ملصق الشحن المدفوع مقدمًا. يمكنك أيضًا إجراء ما يلي:

- 1 انتقل إلى www.lexmark.com/recycle.
- 2 من قسم Toner Cartridges (خراطيش مسحوق الحبر)، حدد البلد أو المنطقة.
  - **3** اتبع الإرشادات الموجودة على شاشة الكمبيوتر.

# تحميل الورق والوسائط الخاصة

يشرح هذا القسم كيفية استخدام الدرج سعة 250 ورقة ووحدة التغذية اليدوية والدرج الاختياري سعة 550 ورقة والدرج الجرار المزدوج سعة 650 ورقة ووحدة التغذية متعددة الأغراض المدمجة. كما يشتمل على معلومات عن اتجاه الورق وتعيين "حجم الورق" و"نوع الورق"، وربط الأدراج وإلغاء ربطها.

# ربط الأدراج وفصلها

## ربط الأدراج

نتجلى فائدة ميزة ربط الأدراج عند التعامل مع مهام الطباعة الكبيرة أو النسخ المتعددة. فعندما يكون أحد الأدراج المرتبطة فارعًا، نتم التغذية بالورق من الدرج المرتبط التالي. عندما تكون إعدادات "حجم الورق" و"نوع الورق" هي نفس الإعدادات لأية أدراج، يتم ربط هذه الأدراج تلقائيًا. يجب تعيين إعداد "حجم الورق" لجميع الأدراج يدويًا من قائمة "حجم الورق". يجب تعيين إعداد "نوع الورق" لجميع الأدراج من قائمة "نوع الورق". نتاح كل من قائمتي "نوع الورق" وحجم الورق" من قائمة "حجم/نوع الورق".

## فصل الأدراج

تكون الإعدادات الخاصة بالأدراج غير المربوطة مغيرة لتلك الإعدادات الخاصة بأي درج آخر.

لفصل أحد الأدراج، قم بتغيير إعدادات الدرج التالية بحيث لا تتوافق مع إعدادات أي درج آخر:

- "نوع الورق" (مثل "ورق عادي" أو "ورق ذو رأسية" أو نوع ورق مخصص" <x>)
   تصف أسماء "نوع الورق" خصائص الورق. إذا كان الاسم الذي يصف الورق المستخدم بشكل دقيق مستخدمًا بواسطة أدراج متصلة، فقم بتخصيص اسم "نوع ورق" مختلف للدرج، مثل "نوع ورق مخصص" <x>، أو حدد اسمًا مخصصًا بنفسك.
  - "حجم الورق" (مثل: letter أو A4 أو statement)
     قم بتحميل حجم ورق مختلف لتغيير إعداد "حجم الورق" للدرج. لا يتم تعيين إعدادات "حجم الورق" تلقائيًا؛ بل يجب تعيينها بشكل يدوي من قائمة "حجم الورق".

**تحذير - تلف محتمل:** لا نقم بتعيين اسم "نوع ورق" لا يصف بدقة نوع الورق الذي تم تحميله في الدرج. تختلف درجة حرارة وحدة الصهر وفقًا لنوع الورق المحدد. قد لا نتم معالجة الورق بشكل صحيح إذا تم تحديد "نوع ورق" خاطئ.

## تعيين اسم نوع ورق مخصص لدرج ما

تعيين اسم x> Custom Type> (نوع مخصص) لدرج ما لربط هذا الأخير أو إزالة ربطه. استخدم اسم x> Custom Type> ( نوع مخصص) نفسه لكل درج تريد ربطه.

- 1 تأكد من تشغيل الطابعة وظهور الرسالة Ready (جاهزة).
  - 2 من لوحة تحكم الطابعة، اضغط على \_\_\_\_.
- 3 اضغط على أزرار الأسهم حتى تظهر الرسالة Paper Menu (قائمة الورق)، ثم اضغط على ].
  - 4 اضغط على أزرار الأسهم حتى تظهر الرسالة Size/Type (الحجم/النوع)، ثم اضغط على 🔽.
    - 5 اضغط على أزرار الأسهم، ثم اضغط على ال التحديد الدرج. تظهر قائمة "حجم الورق".
      - 6 اضغط على أزرار الأسهم حتى تظهر قائمة "نوع الورق".
        - 7 اضغط على 🔽.
- - 9 اضغط على 💽، ثم اضغط على 🕑 للعودة إلى الحالة Ready (جاهزة).

## تعيين حجم الورق ونوعه

- 1 تأكد من تشغيل الطابعة ومن ظهور الرسالة Ready (جاهزة).
  - 2 من لوحة تحكم الطابعة، اضغط على \_\_\_\_.
- 3 اضغط على أزرار الأسهم حتى تظهر الرسالة Paper Menu (قائمة الورق)، ثم اضغط على ].
  - 4 اضغط على أزرار الأسهم حتى تظهر الرسالة Size/Type (الحجم/النوع)، ثم اضغط على ].
    - 5 اضغط على أزرار الأسهم حتى يظهر الدرج الصحيح، ثم اضغط على [].
      - 6 اضغط على 🚺 عند ظهور الرسالة Size (الحجم).
  - 7 اضغط على أزرار الأسهم حتى يظهر الحجم الصحيح، ثم اضغط على ].
    تظهر الرسالة Size (إرسال التغييرات)، متبوعة بالرسالة Size (الحجم).
    - 8 اضغط على أزرار الأسهم حتى تظهر الرسالة Type (النوع)، ثم اضغط على 🔽.
  - 9 اضغط على أزرار الأسهم حتى يظهر النوع الصحيح، ثم اضغط على []. تظهر الرسالة Submitting changes (إرسال التغييرات)، متبوعة بالرسالة Type (النوع).

## تهيئة إعدادات الورق العام

"حجم الورق العام" هو إعداد مُعرَّف من قبل المستخدم يُتيح لك الطباعة على أحجام ورق غير موجودة في قائمة الطابعة. قم بتعيين إعداد "حجم الورق" للدرج المحدد على "عام" وذلك عندما لا يكون الحجم الذي تريده متوفرًا من قائمة "حجم الورق". ثم حدد كافة إعدادات الحجم "عام" التالية للورق:

- وحدات القياس (البوصنة أو المليمتر)
- ارتفاع الاتجاه الطولي وعرض الاتجاه الطولي
  - اتجاه التغذية

**ملاحظة:** أصغر حجم Universal (عام) مدعوم هو x 127 76 ملم (3 × 5 بوصة)؛ وأكبر حجم هو 216 × 356 ملم (8.5 × 14 بوصة).

#### تحديد وحدة قياس

- 1 تأكد من تشغيل الطابعة وظهور الرسالة Ready (جاهزة).
  - 2 من لوحة تحكم الطابعة، اضغط على 🔄.
- 3 اضغط على أزرار الأسهم حتى تظهر الرسالة Paper Menu (قائمة الورق)، ثم اضغط على [].
- 4 اضغط على أزرار الأسهم حتى تظهر الرسالة Universal Setup (الإعداد العام)، ثم اضغط على 🔽.
- 5 اضغط على أزرار الأسهم حتى تظهر الرسالة Units of Measure (وحدات القياس)، ثم اضغط على 🔽.
  - 6 اضغط على أزرار الأسهم حتى تظهر وحدة القياس الصحيحة، ثم اضغط على 🔽.

تظهر الرسالة Submitting Changes (إرسال التغييرات)، متبوعة بقائمة Universal Setup (الإعداد العام).

7 اضغط على 🔤، ثم اضغط على 💽 للعودة إلى الحالة Ready (جاهزة).

#### تحديد ارتفاع وعرض الورق

تحديد قياس معين للارتفاع والعرض لحجم الورق "عام" (في الاتجاه الطولي) يُتيح للطابعة دعم الحجم، بما في ذلك دعم الميزات القياسية مثل الطباعة على الوجهين وطباعة عدة صفحات في ورقة واحدة.

1 من قائمة "الإعداد العام"، اضغط على أزرار الأسهم حتى تظهر الرسالة Portrait Width (عرض الاتجاه الطولي) أو الرسالة Portrait (ارتفاع الاتجاه الطولي)، ثم اضغط على [].

ملاحظة: حدد Portrait Height (ارتفاع الاتجاه الطولي) لضبط إعداد ارتفاع الورق أو Paper Width (عرض الورق) لضبط إعداد عرض الورق.

2 اضغط على أزرار الأسهم لزيادة أو تقليل قيمة الإعداد، ثم اضغط على 🔽.

تظهر الرسالة Submitting Changes (إرسال التغييرات)، متبوعة بقائمة Universal Setup (الإعداد العام).

3 اضغط على 🔤، ثم اضغط على 💽 للعودة إلى الحالة Ready (جاهزة).

# تحميل الدرج القياسي سعة 250 ورقة

الطابعة مزودة بدرج قياسي واحد سعة 250 ورقة (الدرج 1) مع وحدة تغذية يدوية مرفقة. يدعم كل من درج الورق سعة 250 ورقة والدرج الجرار المزدوج سعة 650 ورقة والدرج الاختياري سعة 550 ورقة نفس أحجام الورق ونفس أنواعه ويتم تحميلها بنفس الطريقة.

**ملاحظة:** لا يتوفر درج الورق الاختياري سعة 550 ورقة لكافة طُرز الطابعات.

1 اسحب الدرج إلى الخارج.

ملاحظة: لا تقم بإزالة الأدراج أثناء طباعة إحدى المهام أو أثناء ظهور الرسالة Busy (مشغولة) على الشاشة. فقد يؤدي القيام بذلك إلى انحشار الورق.

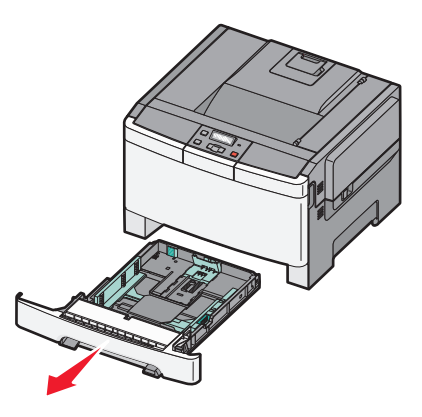

2 اضغط على لسان موجه الطول نحو الداخل كما هو موضح، وحرك الموجه إلى الموضع الصحيح الملائم لحجم الورق المحمل.

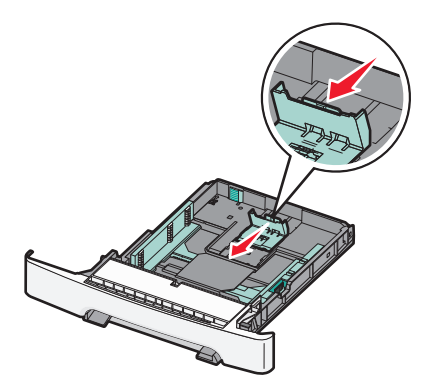

**ملاحظة:** استخدم مؤشرات الحجم الموجودة على الجزء السفلي من الدرج للمساعدة في تحديد موضع الموجه.

3 إذا كان الورق أطول من الحجم A4 أو letter، فقم بدفع علامة التبويب الخضراء الموجودة في الجزء الخلفي من الدرج لتوسعته.

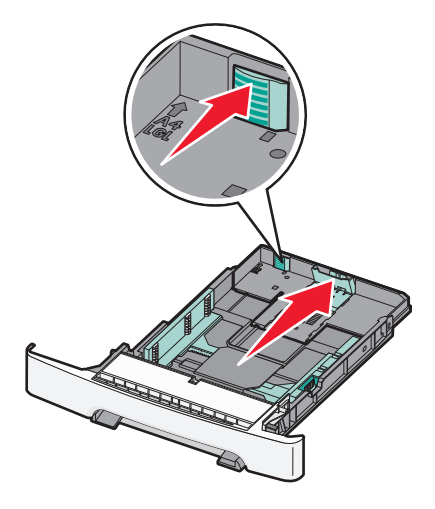

4 قم بثني الورق للخلف والأمام لتفكيكه، ثم قم بتهويته. لا تقم بطي الورق أو تجعيده. قم بتسوية الحواف على سطح منبسط.

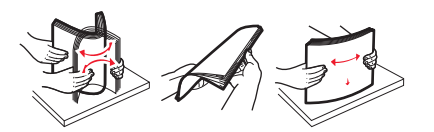

5 قم بتحميل حزمة الورق بحيث يكون جانب الطباعة الموصى به متجهًا لأعلى.

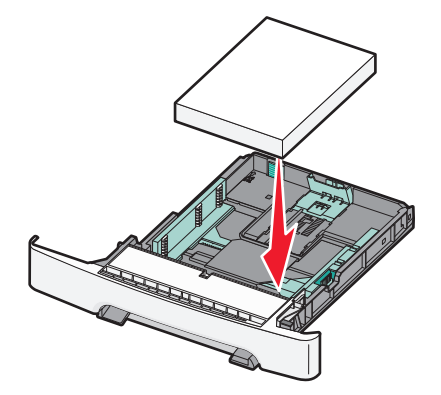

**6** تأكد من إحكام محاذاة موجهات الورق مع حواف الورق.

**ملاحظة:** تأكد من وضع حواف الموجهات بإحكام بمحاذاة حواف الورق مما يضمن طباعة الصورة على الورقة بشكل صحيح.

7 قم بإدخال الدرج.

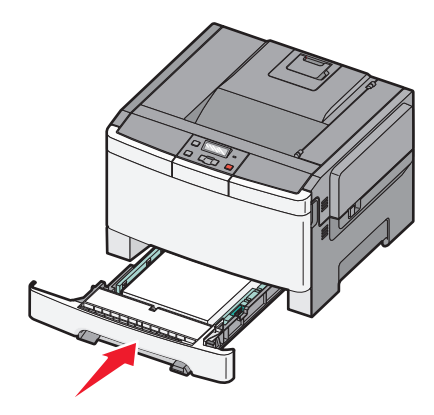

8 في حالة تحميل ورق بحجم ونوع مختلفين عن حجم ونوع الورق الذي سبق تحميله في الدرج، قم بتغيير إعداد "نوع الورق" أو "حجم الورق" للدرج من لوحة تحكم الطابعة.

**ملاحظة:** قد يؤدي استخدام أنواع ورق أو أحجام ورق مختلطة في درج ورق واحد إلى انحشار الورق.

# تحميل الدرج الجرار المزدوج سعة 650 ورقة

يتكون الدرج الجرار المزدوج سعة 650 ورقة (الدرج 2) من درج سعة 550 ورقة بالإضافة وحدة تغذية متعددة الأغراض مدمجة سعة 100 صفحة. يتم تحميل الدرج الجرار بنفس الطريقة التي يتم بها تحميل درج الورق سعة 250 ورقة ودرج الورق الاختياري سعة 550 ورقة، كما يدعم نفس أنواع الورق ونفس الأحجام. والاختلاف الوحيد بين الدرجين هو شكل لساني الموجهين وموضع مؤشرات حجم الورق، كما يبين الرسم التوضيحي أدناه:

**ملاحظة:** لا يتوفر درج الورق الاختياري سعة 550 ورقة لكافة طُرز الطابعات.

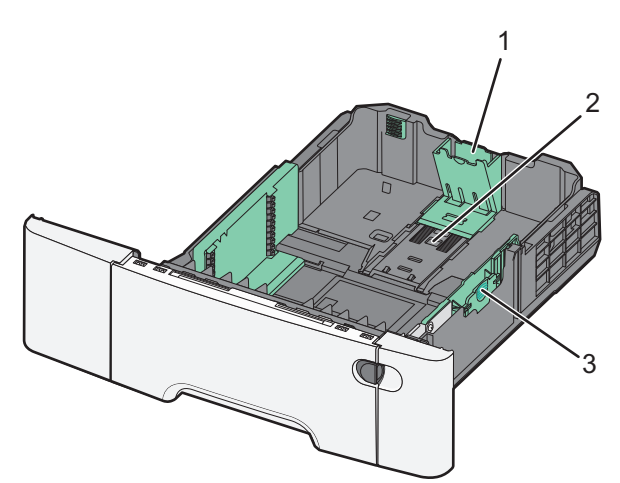

| لسانا موجه الطول | 1 |
|------------------|---|
| مؤشرات الحجم     | 2 |
| لسانا موجه العرض | 3 |

## استخدام وحدة التغذية متعددة الأغراض

1 ادفع مز لاج تحرير وحدة التغذية إلى اليسار لفتح وحدة التغذية متعددة الأغراض.

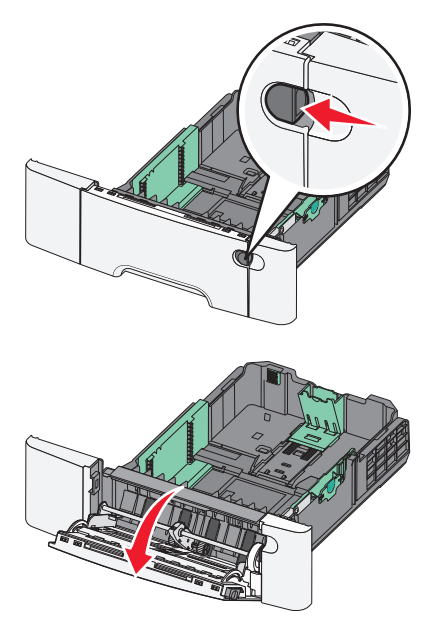

2 امسك امتداد الوحدة واسحبه للخارج بشكل مستقيم حتى يتم مده تماماً.

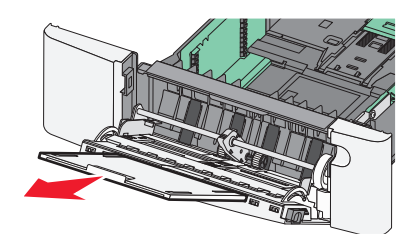

- 3 قم بإعداد الورق للتحميل.
- قم بثني الورق للخلف وللأمام للمباعدة بينهم، ثم قم بعملية التهوية. لا تقم بطي أو ثني الورق. قم بتسوية الحواف على سطح منبسط.

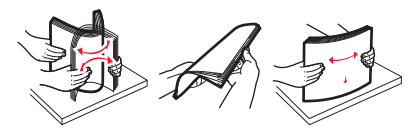

قم بحمل الورق الشفاف من الحواف وتهويته. قم بتسوية الحواف على سطح منبسط.

**ملاحظة:** تجنب لمس جانب الطباعة من الورق الشفاف. توخي الحذر لكي لا تترك خدوش عليهم.

- قم بثني مجموعة من الأظرف للخلف وللأمام للمباعدة بينهم، ثم قم بعملية التهوية. قم بتسوية الحواف على سطح منبسط.
  - **4** قم بتحديد مكان محدد ولسان ارتفاع المجموعة.

**ملاحظة:** لا تتجاوز الارتفاع الأقصى للمجموعة عن طريق دفع الورق بالقوة تحت محدد ارتفاع المجموعة.

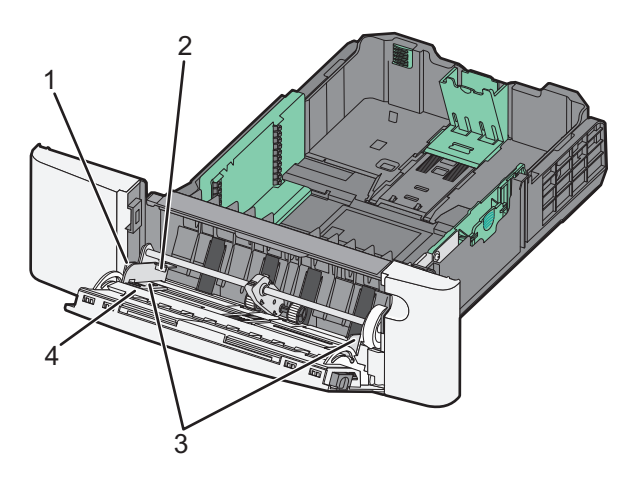

| اللسان                   | 1 |
|--------------------------|---|
| محدد ارتفاع مجموعة الورق | 2 |
| موجهات العرض             | 3 |
| مؤشرات الحجم             | 4 |

- 5 قم بتحميل الورق ثم قم بضبط موجه العرض ليلامس بصورة بسيطة حافة مجموعة الورق.
- قم بتحميل الورق والبطاقات والورق الشفاف مع تحميل جانب الطباعة الموصى به بحيث يكون وجهه للأسفل وإدخال الحافة العليا أولا.

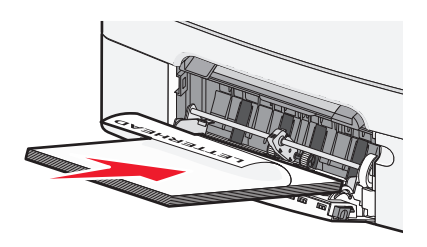

قم بتحميل الأظرف مع إدخال الجنيح مواجه للأعلى.

**تحذير - تلف محتمل:** تجنب استخدام أظرف تحتوي على طوابع أو مشابك أو دبابيس أو فتحات أو لوحات عناوين أو بطانة مغلفة أو مواد لاصقة ذاتية اللصق. فقد تتسبب مثل هذه الأظرف في إحداث تلف شديد في الطابعة.

ملاحظات:

- لا تقم بتحميل وحدة التغذية متعددة الأغراض أو إغلاقها أثناء طباعة إحدى المهام.
  - قم بتحميل حجم ونوع واحد من الورق في المرة الواحدة.
- 6 تأكد من إدخال الورق في وحدة التغذية متعددة الأغراض بشكل صحيح عن طريق دفع الورق بصورة طفيفة جداً. يجب وضع الورق بصورة مستوية في وحدة التغذية متعددة الأغراض وأنه غير منثني أو مجعد.

# استخدام وحدة التغذية اليدوية

تم تزويد درج الورق القياسي سعة 250 ورقة بوحدة تغذية يدوية مدمجة يمكن استخدامها للطباعة على أنواع مختلفة من الورق بإدخال ورقة واحدة في كل مرة.

- 1 قم بتحميل ورقة في وحدة التغذية اليدوية.
- الوجه القابل للطباعة يواجه الأسفل للطباعة على وجه واحد.
- الطباعة مع جعل الوجه القابل للطباعة يواجه الأعلى (مزدوجة).

ملاحظة: توجد طرق مختلفة لتحميل الورق ذي الرأسية حسب وضع الطباعة.

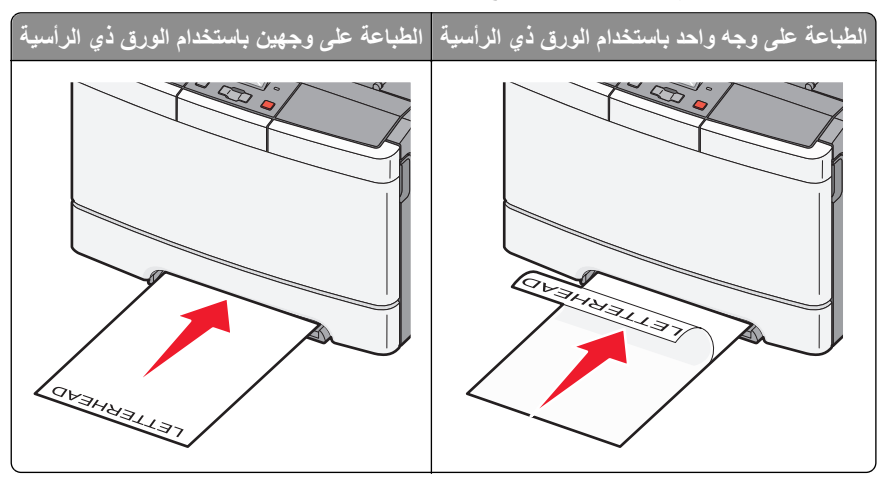

قم بتحميل الأظرف مع جعل اللسان متجهًا لأعلى وأمام الجانب الأيمن من موجّه الورق.

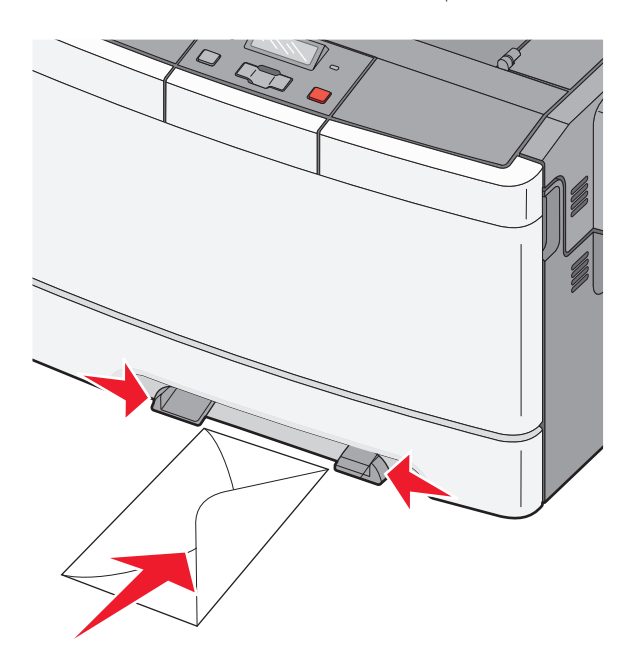

- 2 قم بتغذية الورق في وحدة التغذية اليدوية فقط عند النقطة التي يمكن فيها اتصال الحافة الأمامية بموجهات الورق. ملاحظة: للحصول على أفضل جودة ممكنة للطباعة، استخدم الوسائط عالية الجودة فقط والمصممة لطابعات الليزر.
  - 3 قم بضبط موجهات الورق لتتلاءم مع عرض وسائط الطباعة.

تحذير - تلف محتمل: </span>لا تدفع الورق عنوة داخل الطابعة. قد يتسبب دفع الوسائط إلى انحشار الورق.

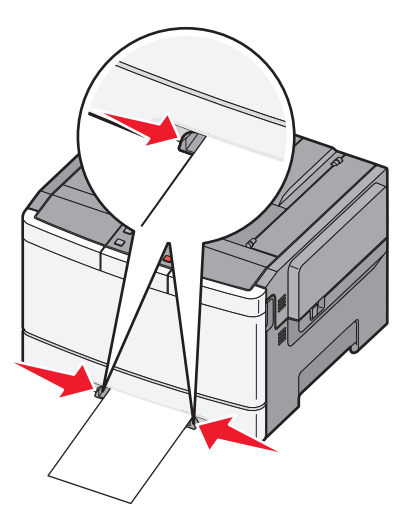

# إرشادات عن الورق والوسائط الخاصة

يمكن العثور على مزيد من المعلومات حول الطباعة على الوسائط الخاصة في Cardstock and Label Guide (دليل البطاقات والملصقات) المتوفر على http://support.lexmark.com.

## إرشادات الورق

### خصائص الورق

تؤثر خصائص الورق التالية على جودة الطباعة والموثوقية. ولذا تجب مراعاة تلك الخصائص عند تقييم مجموعة الورق الجديدة.

#### الوزن

بإمكان الطابعة تغذية ورق تلقائيًا يتراوح وزنه ما بين 60 إلى 176 جم/م<sup>2</sup> (16 إلى 47 رطلاً) ذي تحبب طولي. قد لا يكون الورق الذي يقل وزنه عن 75 جم/م<sup>2</sup> (20 رطلاً) صلباً بصورة كافية لتتم تغذيته بشكل صحيح، مما يؤدي إلى انحشار الورق. للحصول على أفضل أداء، استخدم ورقًا ذا تحبب طولي يبلغ وزنه 80 جم/م<sup>2</sup> (21 رطلاً). بالنسبة للورق الأصغر من 182 × 257 ملم (7.2 × 10.1 بوصات), نوصي باستخدام ورق بوزن جم/م<sup>2</sup> أو أثقل.

#### التجعد

التجعد هو ميل الوسائط إلى الانحناء عند الحواف. يمكن أن يتسبب التجعد الزائد في حدوث مشكلات خاصة بتغذية الورق. وقد يحدث التجعد بعد مرور الورق خلال الطابعة، حيث يتعرض لدرجات حرارة عالية. قد يؤدي تخزين الورق دون تغليف في ظروف حارة أو رطبة أو باردة أو جافة -حتى في حالة وجوده في الأدراج- إلى المساهمة في تجعد الورق قبل الطباعة، مما قد يتسبب في حدوث مشكلات في عملية التغذية.

#### نعومة الورق

تؤثر نعومة الورق على جودة الطباعة بشكل مباشر. فإذا كان الورق خشئًا جدًا، فلا يمكن لمسحوق الحبر الانصبهار عليه بشكل صحيح. أما إذا كان الورق أملس للغاية، فقد يتسبب في حدوث مشكلات في التغذية بالورق أو جودة الطباعة. عليك دائمًا باستخدام ورق تتراوح نعومته بين 100 و300 نقطة من نقاط Sheffield، ومع ذلك، فإن درجة النعومة التي تقع بين 150 و200 نقطة من نقاط Sheffield تؤدي إلى الحصول على أفضل جودة للطباعة.

#### محتوى الرطوبة

يؤثر مقدار الرطوبة في الورق على كل من جودة الطباعة وقدرة الطابعة على تغذية الورق بشكل صحيح. اترك الورق في غلافه الأصلي لحين استخدامه. يعمل هذا على الحد من تعرض الورق لتغييرات الرطوبة مما قد يؤثر بالسلب على الأداء.

قم بتكييف الورق مع الظروف البيئية قبل الطباعة عن طريق تخزينه في غلافه الأصلي في نفس بيئة الطابعة لمدة تتراوح بين 24 و48 ساعة قبل الطباعة. وعليك بإطالة هذه المدة لتصل إلى عدة أيام إذا كانت بيئة التخزين أو النقل مختلفة تمامًا عن بيئة الطابعة. كما قد يتطلب الورق السميك فترة أطول ليتكيف مع ظروف البيئة.

#### اتجاه التحبب

يشير التحبب إلى محاذاة ألياف الورق في الورقة الواحدة. يكون التحبب طواي، بمعنى أنه يكون باتجاه طول الورق، أو عرضًا باتجاه عرض الورق.

بالنسبة للورق بوزن 60 إلى 176 جم/م<sup>2</sup> (16 إلى 47 رطلا)، استخدم أليافًا ذات تحبب طولي.

#### محتوى الألياف

معظم ورق التصوير الجاف عالي الجودة مصنوع من لب الخشب المعالج كيميائيًا بنسبة 100%. يوفر هذا المحتوى درجة عالية من الثبات للورق، مما يقلل من مشكلات تغذية الورق ويساهم في الحصول على جودة طباعة أفضل. يتميز الورق الذي يحتوي على الألياف مثل القطن بخصائص قد تؤثر بالسلب على عملية معالجة الورق.

### تحديد الورق

إن استخدام الورق المناسب يمنع حدوث حالات انحشار الورق ويساعد في الحصول على طباعة خالية من المشاكل.

- للمساعدة في تفادي انحشار الورق أو جودة الطباعة الرديئة:
  - دائمًا استخدم ورق جدید غیر تالف.
- قبل تحميل الورق، تعرف على جانب الطباعة الموصى به. عادة ما يشار إلى هذه المعلومات على عبوة الورق.
  - پ تستخدم ورق تم قصبه أو تشذيبه باليد.
  - و تخلط بين أحجام أو أوزان أو أنواع الوسائط في نفس المصدر؛ حيث يؤدي هذا الخلط إلى انحشار الورق.
    - و تستخدم الورق المطلى ما لم يتم تصميمه خصيصاً لطباعة الصور الفوتو غرافية الإلكترونية.

## تحديد النماذج المطبوعة مسبقًا والورق ذي الرأسية

استخدم هذه الإرشادات لتحديد النماذج المطبوعة مسبقًا والورق ذي الرأسية:

- استخدم الورق ذي التحبب الطولي بالنسبة للورق بوزن 60 إلى 176 جم/م<sup>2</sup>.
- استخدم فقط النماذج والورق ذي الرأسية المطبوع باستخدام طريقة طباعة الأوفسيت الحجرية أو الطباعة المنقوشة.
  - تجنب استخدام الورق ذي الأسطح الخشنة أو الثقيلة.

استخدم الورق المطبوع باستخدام الأحبار المقاومة للحرارة والمصممة للاستخدام في ناسخات ورق التصوير الجاف. يجب أن يتحمل الحبر درجات الحرارة حتى 200° مئوية (392° فهرنهايت) دون انصهار أو إصدار أية انبعاثات خطيرة. استخدم الأحبار التي لا تتأثر بمادة الصمغ الموجودة في مسحوق الحبر. تفي الأحبار المجهزة بالأكسدة أو القائمة على الزيوت بهذه المتطلبات بوجه عام؛ أما أحبار عصارة الأشجار فقد لا تفي بهذه المتطلبات. إذا ساورتك الشكوك، فاتصل بمزود الورق.

يجب أن يتحمل الورق المطبوع مسبقًا مثل الورق ذو الرأسية درجات الحرارة التي تبلغ 200° مئوية (392° فهرنهايت) دون انصهار أو إصدار أية انبعاثات خطيرة.

# تخزين الورق

استخدم إرشادات تخزين الورق هذه للمساعدة في تجنب انحشار الورق وجودة الطباعة غير المنتظمة:

- للحصول على أفضل النتائج، قم بتخزين الورق حيث تكون درجة الحرارة 21 درجة مئوية (70 درجة فهرنهايت) والرطوبة النسبية 40%. توصي الغالبية العظمى من الجهات المصنعة للملصقات بالطباعة في درجة حرارة تتراوح بين 18 و24 درجة مئوية (65 إلى 75 درجة فهرنهايت) برطوبة نسبية تتراوح بين 40 و60%.
  - قم بتخزين الورق في علب كرتونية إذا أمكن ذلك، على منصة نقالة أو رف بدلاً من وضعها على الأرض مباشرة.
    - قم بتخزين الحزم المنفردة على سطح مستو.
      - لا تضع أي شيء فوق حزم الورق.

# أحجام الورق وأنواعه وأوزانه المدعومة

تقدم الجداول التالية معلومات حول مصادر الإدخال القياسية والاختيارية وأحجام وسائط الطباعة التي تدعمها وأنواعها وأوزانها. **ملاحظة:** بالنسبة لأحجام الورق غير المدرجة بالقائمة، حدد حجم الورق <sub>الكبر</sub> والأقرب للحجم المطلوب.

### أحجام الورق التى تدعمها الطابعة

ملاحظات:

- قد تكون طابعتك مزودة بدرج جرار مزدوج سعة 650 ورقة، والذي يتكون من درج سعة 550 ورقة بالإضافة إلى وحدة تغذية متعددة الأغراض مدمجة سعة 100 ورقة. يدعم درج الورق سعة 550 ورقة الذي يشكل جزءًا من الدرج الجرار المزدوج سعة 650 ورقة، نفس الورق الذي يدعمه درج الورق الاختياري سعة 550 ورقة. بينما تدعم وحدة التغذية متعددة الأغراض المدمجة أحجام وأنواع وأوزان ورق مختلفة.
  - لا يتوفر درج الورق الاختياري سعة 550 ورقة بكافة طرز الطابعات.

| حجم الورق                                                                                                    | الأيعاد                                                              | الدرج سعة<br>250 ورقة | الدرج الاختياري<br>سعة 550 ورقة | وحدة التغذية متعددة<br>الأغراض | وحدة التغذية<br>اليدوية |  |  |
|----------------------------------------------------------------------------------------------------|----------------------------------------------------------------------|-----------------------|---------------------------------|--------------------------------|-------------------------|--|--|
| A4                                                                                                    | 210 × 297 ملم (8.3 × 11.7 بوصة)                                      | ~                     | $\checkmark$                    | ✓                              | √                       |  |  |
| A5                                                                                                    | 148 × 210 ملم (5.83 × 8.3 بوصات)                                     | ~                     | $\checkmark$                    | √                              | √                       |  |  |
| JIS B5                                                                                                    | 182 × 257 ملم (7.2 × 10.1 بوصات)                                     | ✓                     | $\checkmark$                    | √                              | √                       |  |  |
| A6                                                                                                    | 105 × 148 ملم (4.1 × 5.8 بوصات)                                      | х                     | х                               | √                              | √                       |  |  |
| Statement                                                                                                    | 140 × 216 ملم (5.5 × 8.5 بوصات)                                      | х                     | х                               | √                              | <b>√</b>                |  |  |
| Letter                                                                                                    | 216 × 279 ملم (8.5 × 11 بوصة)                                        | ~                     | $\checkmark$                    | √                              | <b>√</b>                |  |  |
| Folio                                                                                                    | 330 × 330 ملم (8.5 × 13 بوصة)                                        | ✓                     | $\checkmark$                    | √                              | <b>√</b>                |  |  |
| Oficio (المكسيك)                                                                                                    | 216 × 340 ملم (8.5 × 13 بوصة)                                        | ✓                     | $\checkmark$                    | √                              | <b>√</b>                |  |  |
| Legal                                                                                                    | 356 × 216 ملم (8.5 × 14 بوصة)                                        | ~                     | $\checkmark$                    | √                              | <b>√</b>                |  |  |
| Executive                                                                                                    | 184 × 267 ملم (7.3 × 10.5 بوصات)                                     |                       | $\checkmark$                    | √                              | <b>√</b>                |  |  |
| *Universal                                                                                                    | 148 × 210 ملم (5.8 × 8.3 بوصات) حتى<br>216 × 356 ملم (8.5 × 14 بوصة) | ~                     | $\checkmark$                    | √                              | √                       |  |  |
|                                                                                                    | 76 × 127 ملم (3 × 5 بوصات) حتى<br>216 × 356 ملم (8.5 × 14 بوصة)      | Х                     | x                               | √                              | √                       |  |  |
| Envelope 7 3/4<br>((Monarch                                                                                                    | 98 × 191 ملم (3.9 × 7.5 بوصات)                                       | х                     | x                               | √                              | √                       |  |  |
| Envelope 9                                                                                                    | 98 × 225 ملم (3.9 × 8.9 بوصات)                                       | х                     | х                               | √                              | √                       |  |  |
| Envelope 10                                                                                                    | 105 × 241 ملم (4.1 × 9.5 بوصات)                                      | х                     | х                               | √                              | √                       |  |  |
| DL Envelope                                                                                                    | 110 × 220 ملم (4.3 × 8.7 بوصات)                                      | х                     | X                               | √                              | √                       |  |  |
| B5 Envelope                                                                                                    | 176 × 250 ملم (6.9 × 9.8 بوصات)                                      | X                     | X                               | ✓                              | ✓                       |  |  |
| *<br>* عند تحديد Universal، يتم تنسيق الصفحة بمقاس 216 × 356 ملم (8.5 × 14 بوصة) ما لم يتم تحديد الحجم بواسطة البرنامج التطبيقي. |                                                                      |                       |                                 |                                |                         |  |  |

| حجم الورق                                                                                                    | الأيعاد                                                              | الدرج سعة<br>250 ورقة | الدرج الاختياري<br>سعة 550 ورقة | وحدة التغذية متعددة<br>الأغراض | وحدة التغذية<br>اليدوية |
|----------------------------------------------------------------------------------------------------|----------------------------------------------------------------------|-----------------------|---------------------------------|--------------------------------|-------------------------|
| C5 Envelope                                                                                                    | 162 × 229 ملم (6.4 × 9 بوصات)                                        | x                     | X                               | √                              | √                       |
| Monarch                                                                                                    | 105 × 241 ملم (4.1 × 9.5 بوصات)                                      | x                     | X                               | √                              | √                       |
| أظرف أخرى                                                                                                    | 98 × 162 ملم (3.9 × 6.3 بوصة) حتى<br>176 × 250 ملم (6.9 × 9.8 بوصات) | X                     | X                               | √                              | ✓                       |
| * عند تحديد Universal، يتم تنسيق الصفحة بمقاس 216 × 356 ملم (8.5 × 14 بوصة) ما لم يتم تحديد الحجم بواسطة البرنامج التطبيقي. |                                                                      |                       |                                 |                                |                         |

## أنواع الورق التي تدعمها الطابعة

ملاحظات:

- قد تكون طابعتك مزودة بدرج جرار مزدوج سعة 650 ورقة، والذي يتكون من درج سعة 550 ورقة بالإضافة إلى وحدة تغذية مستندات متعددة الأغراض مدمجة سعة 100 ورقة. يدعم درج الورق سعة 550 ورقة الذي يشكل جزءًا من الدرج الجرار المزدوج سعة 650 ورقة، نفس الورق الذي يدعمه درج الورق الاختياري سعة 550 ورقة. بينما تدعم وحدة التغذية متعددة الأغراض المدمجة أحجام وأنواع وأوزان ورق مختلفة.
  - لا يتوفر درج الورق الاختياري سعة 550 ورقة بكافة طرز الطابعات.

| نوع الورق                 | درج قياسي سعة 250 ورقة             | درج اختياري سعة 550 ورقة                | وحدة التغذية متعددة الأغراض      | وحدة التغذية اليدوية |
|---------------------------|------------------------------------|-----------------------------------------|----------------------------------|----------------------|
| Paper (الورق)             | ✓                                  | ✓                                       | √                                | √                    |
| البطاقات                  | ✓                                  | ✓ ✓                                     | √                                | ✓ ✓                  |
| الورق الشفاف*             | ✓                                  | x                                       | √                                | ✓ ✓                  |
| الأظرف                    | x                                  | x                                       | √                                | ✓                    |
| ملصقات الورق              | ✓                                  | ✓                                       | √                                | ✓                    |
| * بدعمكان من الدرج القراس | ممحدة التغذية البرمية ممحدة التغذي | قمة حددة الأخير اختير المديقي الشفاف من | exmark الاذي رجول رقوب الأجزاء ا | 12482/1.12482/0      |

### أنواع وأوزان الورق التي تدعمها الطابعة

ملاحظات:

- قد تكون طابعتك مزودة بدرج جرار مزدوج سعة 650 ورقة، والذي يتكون من درج سعة 550 ورقة بالإضافة إلى وحدة تغذية مستندات متعددة الأغراض مدمجة سعة 100 ورقة. يدعم الدرج سعة 550 ورقة الذي يشكل جزءًا من الدرج الجرار المزدوج سعة 650 ورقة، نفس الورق الذي يدعمه الدرج الاختياري سعة 550 ورقة. بينما تدعم وحدة التغذية متعددة الأغراض المدمجة أحجام وأنواع وأوزان ورق مختلفة.
  - لا يتوفر درج الورق الاختياري سعة 550 ورقة بكافة طرز الطابعات.

| نوع الورق                                         | الدرج سعة 250 ورقة                                                                                                    | الدرج الاختياري سعة 550<br>ورقة                                                                                                    | وحدة التغذية متعددة الأغراض                                                                                                    | وحدة التغذية اليدوية                                                                                                    |
|---------------------------------------------------|----------------------------------------------------------------------------------------------------|----------------------------------------------------------------------------------------------------|----------------------------------------------------------------------------------------------------|----------------------------------------------------------------------------------------------------|
| الورق الخفيف <sup>1، 2</sup>                      | الورق بوزن 60 إلى 74.9                                                                                                    | الورق بوزن 60 إلى 74.9                                                                                                    | الورق بوزن 60 إلى 74.9                                                                                                    | الورق بوزن 60 إلى 74.9                                                                                                    |
|                                                   | جم/م <sup>2</sup> ذو التحبب الطولي (ورق                                                                                                    | جم/م <sup>2</sup> ذو التحبب الطولي                                                                                                    | جم/م <sup>2</sup> ذو التحبب الطولي (ورق                                                                                                    | جم/م <sup>2</sup> ذو التحبب الطولي (ورق                                                                                                    |
|                                                   | سندات بوزن 16 إلى 19.9                                                                                                    | (ورق سندات بوزن 16 إلى                                                                                                    | سندات بوزن 16 إلى 19.9                                                                                                    | سندات بوزن 16 إلى 19.9                                                                                                    |
|                                                   | رطلا)                                                                                                    | 19.9 رطلا)                                                                                                    | رطلا)                                                                                                    | رطلا)                                                                                                    |
| الورق العادي <sup>1، 2</sup>                      | الورق بوزن 75 إلى 89.9                                                                                                    | الورق بوزن 75 إلى 89.9                                                                                                    | الورق بوزن 75 إلى 89.9                                                                                                    | الورق بوزن 75 إلى 89.9                                                                                                    |
|                                                   | جم/م <sup>2</sup> ذو التحبب الطولي (ورق                                                                                                    | جم/م <sup>2</sup> ذو التحبب الطولي (ورق                                                                                                    | جم/م <sup>2</sup> ذو التحبب الطولي (ورق                                                                                                    | جم/م <sup>2</sup> ذو التحبب الطولي (ورق                                                                                                    |
|                                                   | سندات بوزن 20 إلى 23.8                                                                                                    | سندات بوزن 20 إلى 23.8                                                                                                    | سندات بوزن 20 إلى 23.8                                                                                                    | سندات بوزن 20 إلى 23.8                                                                                                    |
|                                                   | رطلا)                                                                                                    | رطلا)                                                                                                    | رطلا)                                                                                                    | رطلا)                                                                                                    |
| الورق الثقيل <sup>1، 2</sup>                      | الورق بوزن 90 إلى 104.9                                                                                                    | الورق بوزن 90 إلى 104.9                                                                                                    | الورق بوزن 90 إلى 104.9                                                                                                    | الورق بوزن 90 إلى 104.9                                                                                                    |
|                                                   | جم/م <sup>2</sup> ذو التحبب الطولي (ورق                                                                                                    | جم/م <sup>2</sup> ذو التحبب الطولي (ورق                                                                                                    | جم/م <sup>2</sup> ذو التحبب الطولي (ورق                                                                                                    | جم/م <sup>2</sup> ذو التحبب الطولي (ورق                                                                                                    |
|                                                   | سندات بوزن 23.9 إلى 27.8                                                                                                    | سندات بوزن 23.9 إلى 27.8                                                                                                    | سندات بوزن 23.9 إلى 27.8                                                                                                    | سندات بوزن 23.9 إلى 27.8                                                                                                    |
|                                                   | رطلا)                                                                                                    | رطلا)                                                                                                    | رطلا)                                                                                                    | رطلا)                                                                                                    |
| البطاقات 2٠1                                      | الورق بوزن 105 إلى 176                                                                                                    | الورق بوزن 105 إلى 176                                                                                                    | الورق بوزن 105 إلى 176                                                                                                    | الورق بوزن 105 إلى 176                                                                                                    |
|                                                   | جم/م <sup>2</sup> ذو التحبب الطولي (ورق                                                                                                    | جم/م <sup>2</sup> ذو التحبب الطولي (ورق                                                                                                    | جم/م <sup>2</sup> ذو التحبب الطولي (ورق                                                                                                    | جم/م <sup>2</sup> ذو التحبب الطولي (ورق                                                                                                    |
|                                                   | السندات بوزن 27.8 إلى 47                                                                                                    | السندات بوزن 27.8 إلى 47                                                                                                    | السندات بوزن 27.8 إلى 47                                                                                                    | السندات بوزن 27.8 إلى 47                                                                                                    |
|                                                   | رطلا)                                                                                                    | رطلا)                                                                                                    | رطلا)                                                                                                    | رطلا)                                                                                                    |
| الورق المصقول                                     | <b>ورق كتب</b> 88 إلى 176 جم/م <sup>2</sup><br>ذو تحبب طولي (ورق الكتب<br>بوزن 60 إلى 120 رطلا)<br>أ <b>غلفة</b> 160 إلى 176 جم/م <sup>2</sup><br>ذو تحبب طولي (ورق الأغلفة<br>بوزن 60 إلى 65 رطلا) | <b>ورق كتب</b> 88 إلى 176<br>جم/م <sup>2</sup> ذو تحبب طولي (ورق<br>الكتب بوزن 60 إلى 120<br>رطلا)<br>أ <b>غلفة</b> 160 إلى 176 جم/م <sup>2</sup><br>ذو تحبب طولي (ورق الأغلفة<br>بوزن 60 إلى 65 رطلا) | <b>ورق كتب</b> 88 إلى 176 جم/م <sup>2</sup><br>ذو تحبب طولي (ورق الكتب بوزن<br>60 إلى 120 رطلا)<br>أ <b>غلفة</b> —162 إلى 176 جم/م <sup>2</sup> ذو<br>تحبب طولي (ورق الأغلفة بوزن<br>60 إلى 65 رطلا) | <b>ورق كتب</b> —88 إلى 176 جم/م <sup>2</sup><br>ذو تحبب طولي (ورق الكتب بوزن<br>60 إلى 120 رطلا)<br>أ <b>غلفة</b> —162 إلى 176 جم/م <sup>2</sup><br>ذو تحبب طولي (ورق الأغلفة<br>بوزن 60 إلى 65 رطلا) |
| البطاقات —الحد<br>الأقصى (تحبب طولي) <sup>3</sup> | بطاقات الفهرسة طراز<br>Bristol—بوزن 120 جم/م <sup>2</sup><br>(67 رطلاً)<br>البطاقات البيانية—120 جم/م <sup>2</sup><br>(74 رطلاً)<br>أغلفة—135 جم/م <sup>2</sup> (50<br>رطلاً)                       | بطاقات الفهرسة طراز<br>Bristol—بوزن 120 جم/م <sup>2</sup><br>(67 رطلا)<br>البطاقات البيانية—120 جم/م <sup>2</sup><br>(74 رطلا)<br>أغلفة—135 جم/م <sup>2</sup> (50<br>رطلا)                             | بطاقات الفهرسة طراز Bristol<br>- بوزن 120 جم/م <sup>2</sup> (67<br>رطلا)<br>البطاقات البيانية - 120 جم/م <sup>2</sup><br>(مللا)<br>أغلفة - 135 جم/م <sup>2</sup> (50<br>رطلا)<br>رطلا)               | بطاقات الفهرسة طراز Bristol<br>- بوزن 120 جم/م <sup>2</sup> (67<br>رطلا)<br>البطاقات البيانية - 120 جم/م <sup>2</sup><br>(74 رطلا)<br>أغلفة - 135 جم/م <sup>2</sup><br>رطلا)<br>رطلا)                 |

<sup>1</sup> يجب ضبط أنواع الورق لتتلاءم مع أوزان الورق المدعومة.

<sup>2</sup> تدعم وحدة الطباعة على الوجهين أوزان ورق تتراوح من 60 إلى 105 جم/م<sup>2</sup> (16 إلى 28 رطلا) من ورق السندات الذي يتميز بتحبب طولي. لا تدعم الطباعة على الوجهين البطاقات والورق الشفاف والأظرف والملصقات.

<sup>3</sup> بالنسبة للورق بوزن 60 إلى 176 جم/م<sup>2</sup> (ورق سندات بوزن 16 إلى 47 رطلا)، يوصى باستخدام ألياف ذات تحبب طولي.

<sup>4</sup> يدعم كل من درج الورق سعة 250 ورقة ووحدة التغذية اليدوية ووحدة التغذية متعددة الأغراض الورق الشفاف من Lexmark الذي يحمل رقمي الأجزاء 12A8240 و12A8241.

<sup>5</sup> يجب إدخال المنطقة الحساسة للضىغط إلى الطابعة أو لاً.

<sup>6</sup> الحد الأقصى لوزن ورق السندات ذي المحتوى القطني بنسبة 100% هو 90 جم/م<sup>2</sup> (24 رطلا).

<sup>7</sup> يقتصر المحتوى القطني لأظرف ورق السندات بوزن 105 جم/م<sup>2</sup> (28 رطلا) على نسبة 25%.

| نوع الورق                                            | الدرج سعة 250 ورقة                                                                                                | الدرج الاختياري سعة 550<br>ورقة                                                                                           | وحدة التغذية متعددة الأغراض                                                                                       | وحدة التغذية اليدوية                                                                                              |
|------------------------------------------------------|----------------------------------------------------------------------------------------------------|----------------------------------------------------------------------------------------------------|----------------------------------------------------------------------------------------------------|----------------------------------------------------------------------------------------------------|
| البطاقات —الحد<br>الأقصى (تحبب<br>عرضي) <sup>1</sup> | بطاقات فهرسة طراز Bristol<br>—بوزن 163 جم/م <sup>2</sup> (90<br>رطلا)                                             | بطاقات فهرسة طراز Bristol<br>—بوزن 163 جم/م <sup>2</sup> (90<br>رطلا)                                                     | بطاقات فهرسة طراز Bristol<br>                                                                                     | بطاقات فهرسة طراز Bristol<br>                                                                                     |
|                                                      | بطاقات بياتيه—بوزن 163<br>جمام <sup>2</sup> (100 رطل)<br>الأ <b>غلفة</b> —بوزن 176 جم/م <sup>2</sup><br>(65 رطلا) | <b>بطاقات بیانیه</b> —بوزن 163<br>جمام <sup>2</sup> (100 رطل)<br>ال <b>أغلفة</b> —بوزن 176 جم/م <sup>2</sup><br>(65 رطلا) | بطاقات بيانية—بوزن 163<br>جم/م <sup>2</sup> (100 رطل)<br>الأ <b>غلفة</b> —بوزن 176 جم/م <sup>2</sup><br>(65 رطلا) | بطاقات بيانية—بوزن 163<br>جم/م <sup>2</sup> (100 رطل)<br>الأ <b>غلفة</b> —بوزن 176 جم/م <sup>2</sup><br>(65 رطلا) |
| الورق الشفاف <sup>4</sup>                            | 170–180 جم/م <sup>2</sup> (45 لِلی<br>48 رطلا)                                                                    | غیر متاح                                                                                                    | 170–180 جم/م <sup>2</sup> (45 لِلَّى 48<br>رطلاً)                                                                 | 170–180 جم/م <sup>2</sup> (45 إلى 48<br>رطلاً)                                                                    |
| الملصقات—الحد<br>الأقصى <sup>5</sup>                 | ا <b>لورق—1</b> 31 جم/م <sup>2</sup> (ورق<br>سندات بوزن 35 رطلاً)                                                 | ا <b>لورق—1</b> 31 جم/م <sup>2</sup> (ورق<br>سندات بوزن 35 رطلا)                                                          | ا <b>لورق—1</b> 31 جم/م <sup>2</sup> (ورق<br>سندات بوزن 35 رطلا)                                                  | ا <b>لورق—1</b> 31 جم/م <sup>2</sup> (ورق<br>سندات بوزن 35 رطلا)                                                  |
| الأظرف <sup>6, 7</sup>                               | X                                                                                                    | X                                                                                                    | 60 إلى 105 جم/م <sup>2</sup> (ورق سندات<br>بوزن 16 إلى 28 رطلا)                                                   | 60 إلى 105 جم/م <sup>2</sup> (ورق<br>سندات بوزن 16 إلى 28 رطلا)                                                   |

1 يجب ضبط أنواع الورق لتتلاءم مع أوزان الورق المدعومة.

<sup>2</sup> تدعم وحدة الطباعة على الوجهين أوزان ورق تتراوح من 60 إلى 105 جم/م<sup>2</sup> (16 إلى 28 رطلا) من ورق السندات الذي يتميز بتحبب طولي. لا تدعم الطباعة على الوجهين البطاقات والورق الشفاف والأظرف والملصقات.

<sup>3</sup> بالنسبة للورق بوزن 60 إلى 176 جم/م<sup>2</sup> (ورق سندات بوزن 16 إلى 47 رطلا)، يوصى باستخدام ألياف ذات تحبب طولي.

<sup>4</sup> يدعم كل من درج الورق سعة 250 ورقة ووحدة التغذية اليدوية ووحدة التغذية متعددة الأغراض الورق الشفاف من Lexmark الذي يحمل رقمي الأجزاء 12A8240 و 12A8241.

<sup>5</sup> يجب إدخال المنطقة الحساسة للضغط إلى الطابعة أولاً.

<sup>6</sup> الحد الأقصى لوزن ورق السندات ذي المحتوى القطني بنسبة 100% هو 90 جم/م<sup>2</sup> (24 رطلا).

<sup>7</sup> يقتصر المحتوى القطني لأظرف ورق السندات بوزن 105 جم/م<sup>2</sup> (28 رطلا) على نسبة 25%.

### سعات الورق

#### سعات الإدخال

ملاحظات:

- قد تكون طابعتك مزودة بدرج جرار مزدوج سعة 650 ورقة، والذي يتكون من درج سعة 550 ورقة بالإضافة إلى وحدة تغذية مستندات متعددة الأغراض مدمجة سعة 100 ورقة. يدعم الدرج سعة 550 ورقة الذي يشكل جزءًا من الدرج الجرار المزدوج سعة 650 ورقة، نفس الورق الذي يدعمه الدرج الاختياري سعة 550 ورقة. بينما تدعم وحدة التغذية متعددة الأغراض المدمجة أحجام وأنواع وأوزان ورق مختلفة.
  - لا يتوفر درج الورق الاختياري سعة 550 ورقة بكافة طرز الطابعات.

| نوع الورق                                                    | الدرج سعة 250 ورقة    | الدرج الاختياري سعة 550 ورقة | الدرج متعدد الأغراض   |  |  |
|--------------------------------------------------------------|-----------------------|------------------------------|-----------------------|--|--|
| الورق                                                        | 250 ورقة <sup>1</sup> | 550 ورقة <sup>1</sup>        | 100 ورقة <sup>1</sup> |  |  |
| الملصقات                                                     | 100 <sup>2</sup>      | 200 <sup>2</sup>             | 50 <sup>2</sup>       |  |  |
| الورق الشفاف                                                 | 50                    | X                            | 50                    |  |  |
| الأظرف                                                       | x                     | X                            | 10                    |  |  |
| <sup>1</sup> وفقًا للورق بوزن 75 جم/م <sup>2</sup> (20 رطلا) |                       |                              |                       |  |  |
| <sup>2</sup> تختلف السعة وفقًا لمواد الملصقات والتركيب.      |                       |                              |                       |  |  |
| <sup>3</sup> تختلف السعة وفقًا لوزن الورق ونوعه.             |                       |                              |                       |  |  |

| الدرج متعدد الأغراض       | الدرج الاختياري سعة 550 ورقة                                 | الدرج سعة 250 ورقة  | نوع الورق                     |  |
|---------------------------|--------------------------------------------------------------|---------------------|-------------------------------|--|
| كميات متنوعة <sup>3</sup> | X                                                            | x                   | أنواع ورق أخرى                |  |
|                           | <sup>1</sup> وفقًا للورق بوزن 75 جم/م <sup>2</sup> (20 رطلا) |                     |                               |  |
|                           | <sup>2</sup> تختلف السعة وفقًا لمواد الملصقات والتركيب.      |                     |                               |  |
|                           |                                                              | ا لوزن الورق ونوعه. | <sup>3</sup> تختلف السعة وفقً |  |

## سعة الإخراج

|     | حاوية الإخراج الأساسية1                                 | نوع الورق |  |  |  |
|-----|---------------------------------------------------------|-----------|--|--|--|
|     | 100 ورقة <sup>2</sup>                                   | ورق       |  |  |  |
| ەق. | تختلف السعة وفقًا لمواصفات الوسائط وبيئة تشغيل الطابعة. |           |  |  |  |
|     | وفقًا للورق بوزن 75 جم/م <sup>2</sup> (20 رطلا)         |           |  |  |  |

# الطباعة

## طباعة مستند

### طباعة مستند

- 1 من لوحة التحكم بالطابعة، عيِّن نوع الورق وحجمه ليطابقا الورق الذي تم تحميله.
  - 2 إرسال مهمة الطباعة:

### لمستخدمي نظام التشغيل Windows

- أ بعد فتح أحد المستندات، انقر فوق ملف >طباعة.
- ب انقر فوق Properties (خصائص) أو Preferences (تفضيلات) أو Options (خيارات) أو Setup (إعداد).
  - ج اضبط الإعدادات إذا لزم الأمر.
    - د انقر فوق موافق >طباعة.

### لمستخدمي نظام التشغيل Macintosh

- أ خصّص الإعدادات من مربع الحوار Page Setup (إعداد الصفحة):
- 1 أثناء فتح المستند، اختر File (ملف) >Page Setup (إعداد الصفحة).
- 2 اختر حجم الورق أو أنشئ حجمًا مخصصًا يتوافق مع الورق الذي تم تحميله.
  - 3 انقر فوق OK (موافق).
  - ب خصّص الإعدادات من مربع الحوار Print (طباعة):
- 1 أثناء فتح أحد المستندات، اختر File (ملف) >Print (طباعة). انقر فوق مثلث إظهار الخيارات لمشاهدة مزيد من الخيارات، إذا لزم الأمر ذلك.
  - 2 من القوائم المنبثقة لخيارات الطباعة، اضبط الإعدادات إذا لزم الأمر.

```
ملاحظة: للطباعة على نوع ورق معين، اضبط إعداد نوع الورق ليتوافق مع الورق الذي تم تحميله أو حدد الدرج أو وحدة التغذية
المناسبة.
```

3 انقر فوق Print (طباعة).

## طباعة المستندات الخاصة

يمكن العثور على مزيد من المعلومات حول الطباعة على الوسائط الخاصة فيCardstock and Label Guide (دليل البطاقات والملصقات) المتوفر على http://support.lexmark.com.

### نصائح حول استخدام الورق ذي الرأسية

يعد اتجاه الصفحة أمرًا بالغ الأهمية عند الطباعة على الورق ذي الرأسية. استخدم الجدول التالي لتحديد اتجاه تحميل الورق ذي الرأسية:

| واتجاه الورق                                                                                                    | وجه الطباعة                       | المصدر أو العملية                                                                                                    |
|----------------------------------------------------------------------------------------------------|-----------------------------------|----------------------------------------------------------------------------------------------------|
| يق ذي الرأسية بحيث يكون التصميم متجهًا إلى أعلى. يتم وضع الحافة العلوية من الورقة التي يوجد بها الشعار في<br>من الدرج.                                                                                                    | نتم طباعة الور<br>الجزء الأمامي   | <ul> <li>الدرج القياسي سعة 250 ورقة</li> <li>الدرج الاختياري سعة 550</li> <li>ورقة</li> <li>الطباعة على وجه واحد من</li> <li>الأدراج</li> </ul> |
| ق ذي الرأسية بحيث يكون التصميم منجهًا إلى أسفل. يتم وضع الحافة العلوية من الورقة التي تحمل الشعار في الجزء<br>-ج.<br>المحمد المحمد المحمد المحمد المحمد المحمد المحمد المحمد المحمد المحمد المحمد المحمد المحمد المحمد المحمد الم                                                                                                    | تتم طباعة الور<br>الخلفي من الدر  | الطباعة على الوجهين من الأدراج                                                                                                    |
| ق ذي الرأسية المطبوع مسبقًا بحيث يكون التصميم متجهًا إلى أسفل. يتم إدخال الحافة العلوية من الورقة التي يوجد<br>في وحدة التغذية اليدوية.<br>المستقلم المستقلم المست<br>المستقلم المستقلم وحدة المستقلم المستقلم المستقلم المستقلم المستقلم المستقلم المستقلم المستقلم المستقلم المستقلم المستقلم المستقلم المستقلم المستقلم المستقلم المستقلم<br>المستقلم المستقلم المستقلم المستقلم المستقلم المستقلم المستقلم المستقلم المستقلم المستقلم المستقلم المستقلم المستقلم المستقلم المستق | نتم طباعة الور<br>بها الشعار أولا | وحدة التغذية اليدوية (الطباعة على<br>وجه واحد)<br>وحدة التغذية متعددة الأغراض                                                                   |

| وجه الطباعة واتجاه الورق                                                                                                    | المصدر أو العملية                                                            |
|----------------------------------------------------------------------------------------------------|------------------------------------------------------------------------------|
| تتم طباعة الورق ذي الرأسية المطبوع مسبقًا بحيث يكون التصميم متجهًا إلى أعلى. يتم إدخال الحافة العلوية من الورقة التي يوجد<br>بها الشعار في وحدة التغذية اليدوية في نهاية الأمر. | وحدة التغذية اليدوية (الطباعة على<br>الوجهين)<br>وحدة التغذية متعددة الأغراض |
| ل البائع لتحديد إذا ما كان الورق ذي الرأسية المطبوع مسبقًا الذي وقع عليه الاختيار ملائم لطابعات الليزر                                                                          | ملاحظة: تحقق من الجهة المصنعة أو                                             |

### تلميحات حول استخدام الورق الشفاف

اطبع نماذج على الورق الشفاف الذي تفكر في استخدامه قبل شراء كميات كبيرة منه.

لدى الطباعة على ورق شفاف:

- قم بتغذية الورق الشفاف من الدرج القياسي للورق-250 أو من وحدة التغذية اليدوية.
- استخدم ورقاً شفافاً تم تصميمه خصيصاً لطابعات الليزر. راجع الجهة المصنعة أو البائع للتأكد من أن الورق الشفاف قادر على تحمّل درجات حرارة تصل إلى 175 درجة مئوية (350 درجة فهرنهايت) دون أن يسيل الحبر أو يتغير لونه أو يُحدِث إزاحة أو يطلق انبعاثات خطيرة.

ملاحظة: يمكن الطباعة على الورق الشفاف على درجة حرارة تصل إلى 180 درجة مئوية (356 درجة فهرنهايت) إذا تم تعيين Transparency Weight (وزن الورق الشفاف) على Heavy (ثقيل) و Transparency Texture (مادة الورق الشفاف) على Rough (خشن). حدد هذه الإعدادات في قائمة Paper (الورق) باستخدام أداة مساعدة محلية.

- لمنع مشكلات في جودة الطباعة، تجنب ظهور بصمات الأصابع على الورق الشفاف.
- قبل تحميل الورق الشفاف، قم بتهوية مجموعة الورق لمنع التصاق الورق ببعضه البعض.
- نوصي باستخدام رقم الجزء 70X7240 من Lexmark للورق الشفاف بحجم letter ورقم الجزء 12A5010 من Lexmark للورق الشفاف بحجم A4.

### نصائح بشأن كيفية استخدام الأظرف

اطبع عينات على الأظرف التي ترغب في استخدامها قبل شراء كميات كبيرة منها.

عند الطباعة على الأظرف:

- قم بتغذية الأظرف من وحدة التغذية اليدوية أو وحدة التغذية متعددة الأغراض الاختيارية.
  - قم بتعيين "نوع الورق" على "ظرف" وحدد حجم الظرف.
- استخدم الأظرف التي تم تصميمها خصيصًا لطابعات الليزر. ارجع إلى الجهة المصنعة أو البائع للتأكد أن الأظرف بإمكانها تحمل درجات حرارة تصل إلى 210° مئوية (410° فهرنهايت) دون أن تتعرض للإغلاق أو الالتواء أو التجعد الشديد أو تصدر عنها انبعاثات خطيرة.
- للحصول على أفضل أداء، استخدم الأظرف المصنوعة من ورق بوزن 60 جم/م<sup>2</sup> (ورق سندات بوزن 16 رطلاً). استخدم ورق بوزن لا يتعدى 10 مرام<sup>2</sup> (ورق سندات بوزن 28 رطلاً) للأظرف المصنوعة من من القطن فيه هي 25% أو أقل. يجب ألا يتعدى وزن جميع الأظرف المصنوعة من القطن المصنوعة من القطن 90 جم/م<sup>2</sup> (ورق سندات بوزن 24 رطلاً).
  - استخدم الأظرف الجديدة فقط.

اضبط موجهات العرض لتتناسب مع عرض الأظرف.

**ملاحظة:** ربما تؤدي الرطوبة المرتفعة (أعلى من 60 %) مع درجة الحرارة العالية للطباعة إلى إغلاق الظرف أو التوائه.

#### تلميحات حول الملصقات

اطبع عينات على الملصقات التي ترغب في استخدامها قبل شراء كميات كبيرة منها.

**ملاحظة:** استخدم فقط ورق الملصقات. الملصقات المصنوعة من الفينيل أو ملصقات الأدوية أو الملصقات ذات الوجهين غير مدعومة

للحصول على معلومات تفصيلية عن طباعة الملصقات وخصائصها وتصميمها، انظر Card Stock & Label Guide (دليل البطاقات والملصقات) المتوفر في موقع Lexmark على الويب على العيم معالي العيم ...

عند الطباعة على ملصقات:

استخدم الملصقات المصممة خصيصًا لطابعات الليزر. ارجع إلى الجهة المُصنَّعة أو الموزع للتحقق من الآتي:
 تحمل الملصقات لدرجات حرارة تصل إلى 210 درجة مئوية (410 درجة فهرنهايت) دون التعرض للالتصاق أو الالتواء أو التجعد الشديد أو إصدار انبعاثات خطيرة.

ملاحظة: إمكانية طباعة الملصقات في درجة حرارة صهر عالية تصل إلى 220 درجة مئوية (428 درجة فهرنهايت)، في حالة تعيين الإعداد "وزن الملصقات" على الإعداد "ثقيل". حدد هذا الإعداد باستخدام "ملقم الويب المضمن"، أو من قائمة "الورق" في لوحة تحكم الطابعة.

- باستطاعة المواد اللاصقة في الملصقات وورقة الغلاف (البطاقات القابلة للطباعة) والأجزاء العلوية المطلية أن تتحمّل ضغطاً يصل إلى 25 رطلاً للبوصة المربعة (172 كيلو باسكال) دون أن يؤدي ذلك إلى تفككها إلى طبقات رقيقة أو حدوث تسريب من الحواف أو إصدار دخان خطير.
  - لا تستخدم ملصقات مع مواد خلفية شديدة النعومة.
  - استخدم أوراق ملصقات كاملة. الأوراق الجزئية قد تتسبب في إزالة أغلفة الملصقات أثناء الطباعة، مما يؤدي إلى انحشار الورق. كما أن الأوراق الجزئية تلوث الطابعة والخرطوشة بالمادة اللاصقة، وقد تبطل ضمانات الطابعة والخرطوشة.
    - لا تستخدم ملصقات فيها مواد لاصقة مكشوفة.
    - لا تقم بالطباعة داخل مساحة مقدار ها 1 مم (0.04 بوصة) من حافة الملصق، أو من الثقوب، أو بين القوالب- المقصوصة للملصق.
- تأكد من أن الخلفية اللاصقة لا تصل إلى حافة الورقة. يوصى بأن يكون غطاء منطقة المادة اللاصقة على مسافة 1 مم (0.04 بوصة) على الأقل من الحواف. المادة اللاصقة تلوث الطابعة وقد تؤدي إلى إبطال الضمان.
- في حالة عدم التمكن من تغطية منطقة المادة اللاصقة، قم بإز الة شريط يبلغ طوله 2 ملم (0.06 بوصة) على الحافة الأمامية وحافة المشغل، واستخدم مادة لاصقة مانعة للتسرب.
  - يفضل الاتجاه الطولي، خاصة عند طباعة الرموز الشريطية.

### نصائح بشأن كيفية استخدام البطاقات

تعتبر البطاقات وسائط خاصة ثقيلة مكونة من طبقة واحدة. وبإمكان الخصائص المتغيرة بها -مثل محتوى الرطوبة والسُمك والتركيب- أن تؤثر على جودة الطباعة بدرجة ملحوظة. اطبع عينات على البطاقات التي تفكر في استخدامها قبل شراء كميات كبيرة منها.

عند الطباعة على البطاقات:

- من الأداة المساعدة MarkVision Professional أو برنامج الطابعة أو لوحة تحكم الطابعة:
  - 1 قم بضبط "نوع الورق" على "بطاقات".
  - 2 قم بتعيين "وزن الورق" على "وزن البطافات".
  - 3 قم بتعيين "وزن البطاقات" على "عادي" أو "ثقيل".
- انتبه إلى أن الطباعة المسبقة والثقوب والتجاعيد قد تؤثر على جودة الطباعة بدرجة ملحوظة وتؤدي لانحشار الورق وباقي مشكلات معالجة الورق الأخرى.
- ارجع إلى الجهة المصنعة أو البائع للتأكد أن البطاقات تتحمل درجة حرارة تصل إلى 200° مئوية (392° فهرنهايت) دون أن تصدر عنها انبعاثات خطيرة.
- لا تستخدم البطاقات المطبوعة مسبقًا والمصنعة باستخدام مواد كيميائية قد تلوث الطابعة. تؤدي الطباعة المسبقة إلى وجود مكونات شبه سائلة ومتطايرة في الطابعة.
  - استخدم البطاقات ذات التحبب العرضى كلما أمكن ذلك.

## الطباعة من محرك أقراص محمول

إنّ منفذ USB موجود على لوحة تحكم الطابعة الخاصة ببعض الطرازات. أدخل محرك أقراص محمول لطباعة أنواع الملفات المعتمدة. أنواع الملفات المعتمدة تتضمن: pdf. وgif. وjpg. وgmd. وpmg. وptr. وpct. وpcs. وdcx.

يتم اختبار واعتماد العديد من أجهزة فلاش للاستخدام مع الطابعة. لمزيد من المعلومات، تفضل بزيارة موقع Lexmark على الويب على العنوان www.lexmark.com.

ملاحظات:

- يجب على أجهزة USB الفائقة السرعة أن تدعم معيار السرعة الأقصى. الأجهزة التي تدعم إمكانيات USB منخفضة السرعة فقط غير مدعومة.
- يجب أن تدعم أجمزة USB نظام USB نظام File Allocation Tables). الأجمزة المهيَّة بنظام NTFS (New Technology File System) أو أي نظام ملفات آخر، غير مدعومة.
  - قبل طباعة ملف .pdf مشفر ، أدخل كلمة المرور الخاصة بالملف من لوحة تحكم الطابعة.
    - لا يمكنك طباعة ملفات ليس لديك تصريحات بطباعتها.
    - 1 تأكد من تشغيل الطابعة ومن ظهور Ready (جاهزة) أو Busy (مشغولة).
      - 2 أدخل محرك أقراص محمول في منفذ USB.

![](_page_56_Picture_11.jpeg)

**ملاحظة:** إذا أدخلت محرك الأقراص المحمول حينما تكون الطابعة في حاجة إلى الانتباه، كما هو الحال حين يحدث انحشار للورق، فإن الطابعة تتجاهل جهاز الذاكرة.

- 3 اضغط على أزرار الأسهم إلى أن يظهر المستند الذي تود طباعته، ثم اضغط على [].
  ملاحظة: المجلدات الموجودة على محرك الأقراص المحمول تظهر كمجلدات. يُضاف نوع الامتداد (مثل jpg.) إلى أسماء الملفات.
  - 4 اضغط على [] لطباعة نسخة واحدة، أو أدخل عدد النسخ باستخدام أزرار الأسهم، ثم اضغط على [] لبدء مهمة الطباعة. ملاحظة: لا تزل محرك الأقراص المحمول من منفذ USB إلى أن ينتهى المستند من الطباعة.

# طباعة صور فوتوغرافية من كاميرا رقمية تدعم المعيار PictBridge

1 أدخل أحد طرفي كابل USB في الكاميرا.

ملاحظة: استخدم كابل USB المرفق مع الكامير ا فقط.

2 أدخل الطرف الأخر لكابل USB في منفذ USB الموجود في الجزء الأمامي من الطابعة.

![](_page_57_Picture_5.jpeg)

ملاحظات:

- تأكد من تعيين الكاميرا الرقمية التي تدعم المعيار PictBridge على وضع USB الصحيح. لمزيد من المعلومات، انظر الوثائق الخاصية بالكاميرا.
  - إذا كان اتصال PictBridge ناجحًا، فستظهر رسالة تأكيد على شاشة الطابعة.
    - 3 اتبع الإرشادات الموجودة على الكاميرا لتحديد الصور الفوتو غرافية وطباعتها.

**ملاحظة:** في حالة إيقاف تشغيل الطابعة أثناء اتصال الكاميرا بها، يجب فصل الكاميرا ثم إعادة توصيلها.

### طباعة صفحات المعلومات

### طباعة قائمة عينات الخطوط

- 1 تأكد من تشغيل الطابعة وظهور رسالة Ready (جاهزة).
  - 2 من لوحة تحكم الطابعة، اضغط على \_\_\_\_.

- 5 اضغط على أزرار الأسهم حتى تظهر الرسالة PCL Fonts (خطوط PCL) أو PostScript Fonts (خطوط PostScript)، ثم اضغط على √.

بعد طباعة قائمة نماذج الخطوط، تظهر رسالة Ready (جاهزة).

### طباعة قائمة الدليل

تعرض قائمة الدليل الموارد المخزنة في ذاكرة فلاش.

- 1 تأكد من تشغيل الطابعة وظهور الرسالة Ready (جاهزة).
  - 2 من لوحة تحكم الطابعة، اضغط على 💿.
- 4 اضغط على أزرار الأسهم حتى تظهر الرسالة Print Directory (دليل الطباعة)، ثم اضغط على .
  بعد طباعة قائمة الدليل، تظهر الرسالة Ready (جاهزة).

#### طباعة صفحات اختبار جودة الطباعة

قم بطباعة صفحات اختبار جودة الطباعة لحل مشكلات جودة الطباعة.

- 1 أوقف تشغيل الطابعة.
- 2 اضغط باستمر ار على 🚺 و بينما تقوم بتشغيل الطابعة.
- 3 حرر الزرين عند ظهور النقاط، وانتظر حتى تظهر رسالة Config Menu (قائمة التهيئة).
- 4 اضغط على أزرار الأسهم حتى تظهر الرسالة Prt Quality Pgs (صفحات جودة الطباعة)، ثم اضغط على [].
- 5 اضغط على أزرار الأسهم حتى تظهر الرسالة Exit Config Menu (الخروج من قائمة التهيئة)، ثم اضغط على [].

### إلغاء مهمة طباعة

### إلغاء مهمة طباعة من لوحة تحكم الطابعة

- 1 اضغط على X.
  الضغط على على الحالي المنابع المنابع الم المنابع المنابع المنابع المنابع المنابع المنابع المنابع المنابع المنابع المنابع المنابع المنابع المنابع المنابع المنابع المن منابع المنابع المنابع المنابع المنابع المنابع المنابع المنابع المنابع المنابع المنابع المنابع المنابع المنابع المنابع المنابع المنابع المنابع المنابع المنابع المنابع المنابع المنابع المنابع المنابع المنابع المنابع المنابع المنابع المنابع المنابع المنابع المنابع المنابع المنابع المنابع المنابع المنا المنابع المنابع المنابع المنابع المنابع المنابع المنابع المنابع المنابع المنابع المنابع المنابع المنابع المنابع المنابع المنابع المنابع المنابع المنابع المنابع المنابع المنابع الما المنابع المنابع الممابع المنابع المنابع المنابع الما
  - 2 اضغط على 2.
    د الرسالة Canceling (جاري الإلغاء)، متبوعة بالرسالة Ready (جاهزة).

### إلغاء مهمة طباعة من الكمبيوتر

#### لمستخدمي نظام التشغيل Windows

**1** افتح مجلد الطابعات.

#### في نظام Windows 8

من قسم البحث، اكتب run، ثم انتقل إلى: قائمة التطبيقات >**تشغيل** > اكتب التحكم بالطابعات >موافق

- فى نظام Windows 7 أو الأنظمة الأقدم
- ا انقر فوق 🛷 أو انقر فوق **ابد**اً، ثم انقر فوق **تشغيل**.
- ب في مربع حوار "بدء البحث" أو "تشغيل"، اكتب control printers.
  - ج اضغط على Enter، أو انقر فوق موافق.
    - 2 انقر نقرًا مزدوجًا فوق رمز الطابعة.
      - **3** حدد مهمة الطباعة المراد إلغاؤها.
        - **4** انقر فوق **حذف**

### لمستخدمي نظام التشغيل Macintosh

- 1 من قائمة Apple، انتقل إلى أي مما يلي:
- Open Print (تفضيلات النظام) > Print & Scan (الطباعة والمسح الضوئي) > حدد طابعتك > Open Print (الطباعة والمسح الضوئي) > حدد طابعتك > Queue (فتح قائمة انتظار الطباعة)
- System Preferences (تفضيلات النظام) >Print & Fax (الطباعة والفاكس) > حدد طابعتك >Open Print Queue (فتح قائمة انتظار الطباعة)
  - 2 من إطار الطابعة، حدد مهمة الطباعة التي تريد حذفها، ثم احذفها.

# التعرف على قوائم الطابعة

# مسرد القوائم

| This Nil Concerned Catting in 1971. Active NIC Many Cattings Default Courses Over Cartrid                                                                                                    | (- ( Settings                                                                                                    | Network/Ports (سّبكه<br>الاتصال/المنافذ)                                                                                         | Reports (التقارير)                                                                                                    | Paper Menu (فائمه<br>الورق)                                                                                                    | Supplies Menu (قائمه<br>مستلزمات الطباعة)                                                                                                    |
|----------------------------------------------------------------------------------------------------|----------------------------------------------------------------------------------------------------|----------------------------------------------------------------------------------------------------|----------------------------------------------------------------------------------------------------|----------------------------------------------------------------------------------------------------|----------------------------------------------------------------------------------------------------|
| <ul> <li>(المصدر الاقتراضي) Page (مفحة إعدادات اتصال شبكة نشطة)</li> <li>العامة) General Settings</li> <li>(العصدر الاقتراضي) Page (مفحة إعدادات اتصال شبكة نشطة)</li> <li>(العجم/الثوع) Setup Menu</li> <li>(العجم/الثوع) Network Menu</li> <li>(الحجر/الثوع) Page (مفحة إعدادات اتصال شبكة نشطة)</li> <li>(الحجر/الثوع) Network Menu</li> <li>(الحجر/الثوع) Paper Texture</li> <li>(الحجر/الثوع) Paper Texture</li> <li>(العجم/الثوع) Paper Texture</li> <li>(العجم/الثوع) Paper Texture</li> <li>(العجم/الثوع) Vieless Menu</li> <li>(العجم/الثوع) Network Setup</li> <li>(وزن) Paper Veight (قائمة الأدوات المساعدة)</li> <li>(وزن) Paper Cattion (قائمة الجودة)</li> <li>(الحمايات الجهاز) Vieless Menu</li> <li>(وزن) Paper Veight (قائمة الأدوات المساعدة)</li> <li>(وزن) Paper Loading (قائمة الأدوات المساعدة)</li> <li>(وزن) Paper Loading (قائمة الأدوات المساعدة)</li> <li>(وزن) Paper Loading (قائمة الأدوات (وقائمة مسحوق الحبر))</li> <li>(وزن) Paper Loading (وقائمة مسحوق الحبر))</li> <li>(إوزاع) Paper Loading (قائمة الأدوات (وقائمة مسحوق الحبر))</li> <li>(إوزاع) Paper Loading (وقائمة مسحوق الحبر))</li> <li>(إوزاع) Paper Loading (وقائمة محول (وقائمة محول (و</li></ul> | العامة)<br>العامة)<br>Setup Menu (قائمة الإعداد)<br>Finishing Menu (قائمة الإنهاء)<br>Quality Menu<br>قائمة الأدوات<br>Utilities Menu<br>(قائمة الأدوات<br>POF Menu<br>(BotScript Menu<br>(PotScript Menu<br>(PotBridge Menu<br>(Bitan المار)<br>PictBridge Menu<br>(Bitan محرك)<br>Flash Drive Menu<br>(قائمة محرك)<br>أقراص فلاش) | Active NIC (بطاقة واجهة<br>اتصال شبكة نشطة)<br>Network Menu (قائمة شبكة<br>الاتصال)<br>USB Menu (قائمة USB)<br>الاتصال اللاسلكي) | Menu Settings<br>القوائم) Page<br>(صفحة إعدادات<br>Device Statistics<br>(إحصائيات الجهاز)<br>Network Setup<br>(صفحة إعداد شبكة<br>Page<br>(صفحة إعداد شبكة<br>Print Fonts<br>الطباعة)<br>Print Defects<br>الطباعة)<br>Asset Report<br>الأصول) | Default Source<br>(المصدر الافتراضي)<br>Size/Type<br>(الحجم/النوع)<br>Paper Texture<br>(مادة<br>الورق)<br>Paper Weight<br>(تحميل<br>Paper Loading<br>(أنواع<br>الورق)<br>Custom Types<br>مخصصة)<br>Universal Setup<br>(الإعداد العام) | Cyan Cartridge<br>(خرطوشة مسحوق الحبر<br>السماوي)<br>(خرطوشة مسحوق الحبر<br>(خرطوشة مسحوق الحبر<br>الأرجواني)<br>(خرطوشة مسحوق الحبر<br>Black Cartridge<br>الأصفر)<br>(خرطوشة مسحوق الحبر<br>Black Cartridge<br>(مجموعة<br>الأسود)<br>(مجموعة الحبر)<br>(محموق الحبر) |

**ملاحظة:** لا تتوفر بعض القوائم في طرز محددة من الطابعات.

# قائمة مستلزمات الطباعة

| الوصف                                                                  | عنصر القانمة                                                |
|------------------------------------------------------------------------|-------------------------------------------------------------|
| يوضح حالة خراطيش مسحوق الحبر                                           | خراطيش مسحوق الحبر السماوي أو الأرجواني أو الأصفر أو الأسود |
| ملاحظة: تشير رسالة Replace Cartridge (استبدل الخرطوشة) إلى أن الخرطوشة | تحذير مبكر                                                  |
| شبه فارغة وقد يتسبب ذلك في حدوث مشكلات بجودة الطباعة.                  | منخفض                                                       |
|                                                                        | غير صالحة                                                   |
|                                                                        | استبدال                                                     |
|                                                                        | مفقودة أو معيبة                                             |
|                                                                        | "موافق"                                                     |
|                                                                        | غير مدعومة                                                  |
| لتوضيح حالة مجموعة التصوير                                             | lmaging Kit (مجموعة التصوير)                                |
|                                                                        | "موافق"                                                     |
|                                                                        | استبدل مجموعة التصوير بالأبيض والأسود                       |
|                                                                        | استبدال مجموعة التصوير الملونة                              |
|                                                                        | معيبة                                                       |

| الوصف                                | عنصر القانمة                              |
|--------------------------------------|-------------------------------------------|
| لتوضيح حالة صندوق نفايات مسحوق الحبر | Waste Toner Box (عبوة نفايات مسحوق الحبر) |
|                                      | شبه ممتلئة                                |
|                                      | استبدال                                   |
|                                      | مفقودة                                    |
|                                      | "موافق"                                   |

# قائمة "الورق"

## قائمة "المصدر الافتراضي"

| الوصف                                                                                                    | عنصر القائمة                       |
|----------------------------------------------------------------------------------------------------|------------------------------------|
| لتعيين مصدر ورق افتراضي لكافة مهام الطباعة                                                                                                    | المصدر) Default Source             |
| ملاحظات:                                                                                                    | الافتراضي)                         |
| <ul> <li>الدرج 1 (درج قياسي) هو إعداد المصنع الافتراضي.</li> </ul>                                                                                                    | وحدة التغذية متعددة الأغراض        |
| <ul> <li>يجب تركيب درج جرار مزدوج سعة 650 ورقة لكي تظهر وحدة التغذية متعددة الأغراض أو الدرج 2 كإعداد قائمة في<br/>قائمة Paper (الورق).</li> </ul>                                                                           | ورق يدويً<br>التغذية الدوية للأظرف |
| <ul> <li>سيظهر مصدر الورق المثبت فقط كإعداد قائمة.</li> </ul>                                                                                                    |                                    |
| <ul> <li>وسيتجاوز مصدر الورق المحدد بواسطة إحدى مهام الطباعة إعداد "المصدر الافتراضي" لمدة مهمة الطباعة.</li> </ul>                                                                                                    |                                    |
| <ul> <li>في حالة وجود ورق من نفس الحجم والنوع في درجي ورق وتطابق ذلك مع إعدادات "حجم الورق" و"نوع الورق"، فسيتم<br/>ربط الدرجين تلقائيًا. عندما يكون أحد الدرجين فارعًا، تتم طباعة المهمة باستخدام الدرج المرتبط.</li> </ul> |                                    |

# قائمة "حجم/نوع الورق"

| الوصف                                                                                                    | عنصر القائمة                                                                           |
|----------------------------------------------------------------------------------------------------|----------------------------------------------------------------------------------------|
| لتحديد حجم الورق الذي تم تحميله في كل درج                                                                                                    | حجم <x> الدرج</x>                                                                      |
| ملاحظات:                                                                                                    | A4                                                                                     |
| <ul> <li>إعداد المصنع الافتراضي في الولايات المتحدة هو Letter. إعداد المصنع الافتراضي الدولي هو A4.</li> <li>في حالة وجود ورق من نفس الحجم والنوع في درجي ورق وتطابق ذلك مع إعدادات "حجم الورق" و"نوع الورق"، فسيتم ربط الدرجين تلقائيًا. وعندما يكون أحد الدرجين فارعًا، تتم طباعة المهمة باستخدام الدرج المرتبط به.</li> </ul> | A5<br>JIS B5<br>Letter<br>Folio<br>(المكسيك) Oficio<br>Legal<br>Executive<br>Universal |
| روحدات التغذية التي تم تركيبها فحسب.                                                                                                    | ملاحظة: تعرض هذه القائمة الأدراج و                                                     |

| الوصف                                                                                                    | عنصر القائمة                              |
|----------------------------------------------------------------------------------------------------|-------------------------------------------|
| لتحديد حجم الورق الذي تم تحميله في كل درج                                                                                               | نوع <x> الدرج</x>                         |
| ملاحظات:                                                                                                    | ورق عادي                                  |
|                                                                                                    | ورق مصقول                                 |
| <ul> <li>إعداد المصنع الاقتراضي للذرج   هو ورق عادي . إعداد المصنع الاقتراضي لكافه الادراج الاحرى هو توع ورق<br/>مخصص " </li> </ul>     | بطاقات                                    |
| • في حالة تدفير اسم جديد من قبل المستخدم، سيظ من هذا الاسم يدلاً من الذي ع المخص من حكم                                                 | ورق شفاف                                  |
| • في عند توتر الله معدد من بين المستعلم، سينهر عد الإسم بدلا من التوح المعتقص حمه .                                                     | ورق معاد تدويره                           |
| • استخدم عصر العالمة هذا للهيدة ربط الراج الورق للعاليا.                                                                                | ورق ذو رأسية                              |
|                                                                                                    | ورق ملون                                  |
|                                                                                                    | ملصقات                                    |
|                                                                                                    | ورق السندات                               |
|                                                                                                    | الورق المطبوع مسبقًا                      |
|                                                                                                    | ورق خفيف                                  |
|                                                                                                    | ورق ثقيل                                  |
|                                                                                                    | ورق خشن/قطني                              |
|                                                                                                    | نوع ورق مخصص <x></x>                      |
| يحدد حجم الورق الذي تم تحميله في وحدة التغذية متعددة الأغراض                                                                            | حجم وحدة التغذية متعددة الأغراض           |
| ملاحظات:                                                                                                    | A4                                        |
| • بحرب تركين الدرج المذرب محدة 650 بدقة حتر تشايب محت التغزية متحدثة الأخراض كأحد احرادات القائمة في قائمة                              | A5                                        |
| <ul> <li>يجب تركيب الدرج المركوج شعة 100 ورقة حتى تصهن وتحدة التعدية التعدية الإعراض كحد إعدادات العالمة في قائمة<br/>الدر ق</li> </ul> | JIS B5                                    |
| وري.<br>• إعداد المصنع الافتر اضب في الولايات المتحدة هو Letter اعداد المصنع الافتر اضب الدولي هو A4                                    | A6                                        |
| • لا تعمل محدة التغذية متعددة الأغداض على استشعار حجم المدق تلقائبًا يحد بضبط قدمة حجم المدق                                            | Statement                                 |
| · · ، میں ویلد است ، عرامی میں استان کی استان کی عالیہ اور ان کا کی ایک میں میں میں اور ان ا                                            | Letter                                    |
|                                                                                                    | Folio                                     |
|                                                                                                    | Oficio (المكسيك)                          |
|                                                                                                    | Legal                                     |
|                                                                                                    | Executive                                 |
|                                                                                                    | Universal                                 |
|                                                                                                    | Envelope 7 3/4                            |
|                                                                                                    | Envelope 9                                |
|                                                                                                    | Envelope 10                               |
|                                                                                                    | DL Envelope                               |
|                                                                                                    | B5 Envelope                               |
|                                                                                                    | C5 Envelope                               |
|                                                                                                    | اظرف اخرى                                 |
| وحدات التغذية التي تم تركيبها فحسب.                                                                                                    | <b>ملاحظة:</b> تعرض هذه القائمة الأدراج و |

| الوصف                                                                                                    | عنصر القائمة                              |
|----------------------------------------------------------------------------------------------------|-------------------------------------------|
| يحدد نوع الورق الذي تم تحميله في وحدة التغذية متعددة الأغراض                                                                | نوع وحدة التغذية متعددة الأغراض           |
| ملاحظات:                                                                                                    | ورق عادي                                  |
| <ul> <li>بحب تركيب الدرح المزدوج سعة 650 ورفة حتى تظهر وحدة التغذية متعددة الأغراض كأحد إعدادات القائمة في قائمة</li> </ul> | ورق مصقول                                 |
| يب تريب الريب المربوع منه 600 ورد ملي مهر ومنه المديد موسل ملك إمادك المنه منه.<br>الورق.                                   | بطاقات                                    |
| <ul> <li>إعداد المصنع الافتر اضى هو "ورق عادي".</li> </ul>                                                                  | ورق شفاف                                  |
|                                                                                                    | ورق معاد ندويره                           |
|                                                                                                    | ورق دو راسیه                              |
|                                                                                                    | ورق ملون                                  |
|                                                                                                    | منصفات                                    |
|                                                                                                    | ورق (عسمارت                               |
|                                                                                                    | الورق المطبوع مسبقًا                      |
|                                                                                                    | ورق خفيف                                  |
|                                                                                                    | ورق ثقيل                                  |
|                                                                                                    | ورق خشن/قطني                              |
|                                                                                                    | نوع ورق مخصص <x></x>                      |
| يحدد حجم الورق الذي يتم تحميله يدويًا في كل درج                                                                             | حجم الورق اليدوي                          |
| ملاحظة: إعداد المصنع الافتراضي في الولايات المتحدة هو Letter. إعداد المصنع الافتراضي الدولي هو A4.                          | A4                                        |
|                                                                                                    | A5                                        |
|                                                                                                    | JIS B5                                    |
|                                                                                                    | A6                                        |
|                                                                                                    | Statement                                 |
|                                                                                                    | Letter                                    |
|                                                                                                    | Folio                                     |
|                                                                                                    | Oficio (المكسيك)                          |
|                                                                                                    | Legal                                     |
|                                                                                                    | Liniversal                                |
|                                                                                                    | Universal                                 |
| يحدد نوع الورق الذي يتم تحميله يدويا                                                                                        | موع الورق اليدوي                          |
| <b>ملاحظه:</b> إعداد المصنع الافتراضي للدرج 1 هو "ورق عادي".                                                                | ورق عادي                                  |
|                                                                                                    | ورق مصفون                                 |
|                                                                                                    | ورق شفاف                                  |
|                                                                                                    | ورق معاد تدویر ه                          |
|                                                                                                    | ورق ذو رأسية                              |
|                                                                                                    | ورق ملون                                  |
|                                                                                                    | ملصقات                                    |
|                                                                                                    | ورق السندات                               |
|                                                                                                    | الورق المطبوع مسبقًا                      |
|                                                                                                    | ورق خفيف                                  |
|                                                                                                    | ورق ثقيل                                  |
|                                                                                                    | ورق خشن/قطني                              |
|                                                                                                    | نوع ورق مخصص <x></x>                      |
| ووحدات التغذية التي تم تركيبها فحسب.                                                                                        | <b>ملاحظة:</b> تعرض هذه القائمة الأدراج و |

| الوصف                                                                                               | عنصر القائمة                     |
|----------------------------------------------------------------------------------------------------|----------------------------------|
| يحدد حجم الظرف الذي يتم تحميله يدويًا                                                               | حجم الظرف اليدوي                 |
| ملاحظة: إعداد المصنع الافتراضي في الولايات المتحدة هو Envelope 10. إعداد المصنع الافتراضي الدولي هو | Envelope 7 3/4                   |
| .DL Envelope                                                                                        | Envelope 9                       |
|                                                                                                    | Envelope 10                      |
|                                                                                                    | DL Envelope                      |
|                                                                                                    | B5 Envelope                      |
|                                                                                                    | C5 Envelope                      |
|                                                                                                    | أظرف أخرى                        |
| يحدد نوع الظرف الذي يتم تحميله يدويًا                                                               | نوع الظرف اليدوي                 |
| ملاحظة: إعداد المصنع الافتراضي هو "ظرف".                                                            | ظرف                              |
|                                                                                                    | نوع ظرف مخصص <x></x>             |
| ووحدات التغذية التي تم تركيبها فحسب.                                                                | ملاحظة: تعرض هذه القائمة الأدراج |

# قائمة Paper Texture (مادة الورق)

| الوصف                                                               | عنصر القائمة                                |
|---------------------------------------------------------------------|---------------------------------------------|
| لتحديد المادة النسبية للورق الذي تم تحميله                          | Plain Texture (مادة الورق العادي)           |
| <b>ملاحظة: Normal</b> (عادي) هو إعداد المصنع الافتراضى.             | اعادي) Normal                               |
|                                                                     | (ناعم) Smooth                               |
|                                                                     | خشن) Rough                                  |
| لتحديد المادة النسبية للبطاقات التي تم تحميلها                      | Card Stock Texture (مادة البطاقات)          |
| ملاحظات:                                                            | ا عادي) Normal                              |
| Normal                                                              | (ناعم) Smooth                               |
| • تناب Pottingo (الأجداد) فقد الفصليع المقر الصلي.                  | (خشن) Rough                                 |
| • تصهر Settings (الإعدادات) علم إذا كانت البصافات من التوع المدعوم. |                                             |
| لتحديد المادة النسبية للورق الشفاف الذي تم تحميله                   | Transparency Texture (مادة الورق الشفاف)    |
| <b>ملاحظة: Normal</b> (عادي) هو إعداد المصنع الافتراضي.             | Normal (عادي)                               |
|                                                                     | Smooth (ناعم)                               |
|                                                                     | خت <i>ن</i> ) Rough                         |
| لتحديد المادة النسبية للورق المعاد تدويره والذي تم تحميله           | Recycled Texture (مادة الورق المعاد تدويره) |
| <b>ملاحظة: Normal (</b> عادي) هو إعداد المصنع الافتراضي.            | ا عادي) Normal                              |
|                                                                     | (ناعم) Smooth                               |
|                                                                     | خشن) Rough                                  |
| لتحديد المادة النسبية للورق المصقول الذي تم تحميله                  | مادة الورق المصقول                          |
| <b>ملاحظة: Normal (</b> عادي) هو إعداد المصنع الافتراضي.            | ا عادي) Normal                              |
|                                                                     | (ناعم) Smooth                               |
|                                                                     | خشن) Rough                                  |
| لتحديد المادة النسبية للملصقات التي تم تحميلها                      | Labels Texture (مادة الملصقات)              |
| <b>ملاحظة: Normal (</b> عادي) هو إعداد المصنع الافتر اضي.           | ا عادي) Normal                              |
|                                                                     | (ناعم) Smooth                               |
|                                                                     | خشن) Rough                                  |

| الوصف                                                                                                    | عنصر القائمة                                                                                           |
|----------------------------------------------------------------------------------------------------|----------------------------------------------------------------------------------------------------|
| لتحديد المادة النسبية للورق الذي تم تحميله<br><b>ملاحظة: Rough (</b> خشن) هو إعداد المصنع الافتراضي.                                                                              | <b>Bond Texture (مادة ورق السندات)</b><br>Rough (خشن)<br>Smooth (ناعم)<br>Normal (عادي)                |
| لتحديد المادة النسبية للأظرف التي تم تحميلها<br><b>ملاحظة: Normal (</b> عادي) هو إعداد المصنع الافتر اضي.                                                                         | <b>Envelope Texture (مادة الظرف)</b><br>Normal (عادي)<br>Smooth (ناعم)<br>Rough (خشن)                  |
| لتحديد المادة النسبية للورق الذي تم تحميله<br><b>ملاحظة: Normal (</b> عادي) هو إعداد المصنع الافتر اضي.                                                                           | <b>Letterhead Texture (مادة الورق ذي الرأسية)</b><br>Normal (عادي)<br>Smooth (ناعم)<br>Rough (خشن)     |
| لتحديد المادة النسبية للورق الذي تم تحميله<br><b>ملاحظة: Normal (</b> عادي) هو إعداد المصنع الافتر اضي.                                                                           | <b>Preprinted Texture (مادة الورق المطبوع مسبقًا)</b><br>Normal (عادي)<br>Smooth (ناعم)<br>Rough (خشن) |
| لتحديد المادة النسبية للورق الملون الذي تم تحميله<br>ملاحظة: Normal (عادي) هو إعداد المصنع الافتر اضي.                                                                            | <b>Colored Texture (مادة الورق الملون)</b><br>Normal (عادي)<br>Smooth (ناعم)<br>Rough (خشن)            |
| لتحديد المادة النسبية للورق الخفيف الذي تم تحميله<br>ملاحظات:<br>• تظهر Normal (عادي) هو إعداد المصنع الافتراضي.<br>• تظهر Settings (الإعدادات) فقط إذا كان النوع المخصص مدعوماً. | <b>ورق خفيف</b><br>Normal (عادي)<br>Smooth (ناعم)<br>Rough (خشن)                                       |
| لتحديد المادة النسبية للورق الثقيل الذي تم تحميله<br>ملاحظات:<br>• Normal (عادي) هو إعداد المصنع الافتراضي.<br>• تظهر Settings (الإعدادات) فقط إذا كان النوع المخصص مدعوماً.      | <b>ورق ثقيل</b><br>Normal (عادي)<br>Smooth (ناعم)<br>Rough (خشن)                                       |
| لتحديد المادة النسبية للورق الخشن/القطني الذي تم تحميله<br>ملاحظات:<br>• Rough (خشن) هو إعداد المصنع الافتراضي.<br>• تظهر Settings (الإعدادات) فقط إذا كان النوع المخصص مدعوماً.  | <b>ورق خشن/قطني</b><br>Rough (خشن)                                                                     |
| لتحديد المادة النسبية للورق المخصص الذي تم تحميله<br>ملاحظات:<br>• Normal (عادي) هو إعداد المصنع الافتراضي.<br>• تظهر Settings (الإعدادات) فقط إذا كان النوع المخصص مدعوماً.      | <b>ورق <x> مخصص</x></b><br>Normal (عادي)<br>Smooth (ناعم)<br>Rough (خشن)                               |

# قائمة أوزان الورق

| عناصر القائمة                                                                                                    | التعريف                                                                                                    |
|----------------------------------------------------------------------------------------------------|----------------------------------------------------------------------------------------------------|
| رزن الورق العادي أو وزن الورق المصقول أو وزن ورق السندات أو وزن الورق<br>أو الرأسية أو وزن الورق المطبوع مسبقًا أو وزن الورق الملون<br>Normal (عادي)<br>فاتح<br>كثيف | لتحديد الوزن النسبي للورق الذي تم تحميله<br>ملاحظة: Normal (عادي) هو إعداد المصنع الافتراضي.                                                                                                    |
| ي <b>زن الورق الشفاف</b><br>Normal (عادي)<br>فاتح<br>كثيف                                                                                                    | لتحديد الوزن النسبي للورق الشفاف الذي تم تحميله<br><b>ملاحظة: Normal (</b> عادي) هو إعداد المصنع الافتراضي.                                                                                                    |
| رزن الورق المعاد تدويره<br>Normal (عادي)<br>فاتح<br>كثيف                                                                                                    | لتحديد الوزن النسبي للورق المعاد تدويره<br><b>ملاحظة: Normal (</b> عادي) هو إعداد المصنع الافتراضي.                                                                                                    |
| رزن ا <b>لملصقات</b><br>Normal (عادي)<br>فاتح<br>کانيف                                                                                                    | لتحديد الوزن النسبي للملصقات التي تم تحميلها<br>ملاحظة: Normal (عادي) هو إعداد المصنع الافتراضي.                                                                                                    |
| رزن ا <b>نظرف</b><br>Normal (عادي)<br>فاتح<br>کثيف                                                                                                    | لتحديد الوزن النسبي للأظرف التي تم تحميلها<br>ملاحظة: Normal (عادي) هو إعداد المصنع الافتراضي.                                                                                                    |
| ي <b>زن البطاقات</b><br>Normal (عادي)<br>فاتح<br>کثيف                                                                                                    | لتحديد الوزن النسبي للبطاقات التي تم تحميلها<br>ملاحظات:<br>• Normal (عادي) هو إعداد المصنع الافتراضي.                                                                                                    |
| يزن الورق الخفيف<br>فاتح                                                                                                    | <ul> <li>نظهر Settings (الإعدادات) فعط إذا كانت البطافات من الذوع المدعوم.</li> <li>لتحديد الوزن النسبي للورق الخفيف الذي تم تحميله</li> <li>ملاحظات:</li> <li>إعداد المصنع الافتراضي هو "خفيف".</li> </ul>                                         |
| رزن الورق الثقيل<br>كثيف                                                                                                    | <ul> <li>لظهر الإعدادات قعط إذا كان الوراق المحتيف مدعوم.</li> <li>لتحديد الوزن النسبي للورق الثقيل الذي تم تحميله</li> <li>ملحظات:</li> <li>إعداد المصنع الافتراضي هو "ثقيل".</li> <li>تظهر الإعدادات فقط إذا كان الورق الثقيل مدعومًا.</li> </ul> |
| يزن الورق الخشن/القطني<br>Normal (عادي)                                                                                                    | لتحديد الوزن النسبي للورق الخشن/القطني الذي تم تحميله<br>ملاحظات:<br>• Normal (عادي) هو إعداد المصنع الافتراضي.<br>• تظهر الإعدادات فقط إذا كان الورق الخشن/القطني مدعومًا.                                                                         |

| التعريف                                                              | عناصر القانمة        |
|----------------------------------------------------------------------|----------------------|
| لتحديد الوزن النسبي لنوع الورق المخصص الذي تم تحميله                 | مخصص <x></x>         |
| ملاحظات:                                                             | Normal (عادي)<br>فات |
| <ul> <li>Normal (عادي) هو إعداد المصنع الافتر اضي.</li> </ul>        | قائح<br>کثیف         |
| <ul> <li>تظهر الإعدادات فقط إذا كان الورق المخصص مدعومًا.</li> </ul> |                      |

# قائمة "الورق"

**ملاحظة:** لا تتوفر بعض الخيارات في طرز الطابعة المحددة.

| الوصف                                                                                                    | عنصر القائمة                                                                                           |
|----------------------------------------------------------------------------------------------------|----------------------------------------------------------------------------------------------------|
| لتحديد جهة تحميل الورق لكافة المهام التي تحدد Recycled (المعاد تدويره) كنوع للورق<br><b>ملاحظة:</b> إعداد المصنع الافتراضي هو Off (إيقاف التشغيل).    | <b>تحميل ورق معاد تدويره</b><br>Off (ايقاف)<br>وحدة الطباعة على الوجهين                                |
| لتحديد جهة تحميل الورق لكافة المهام التي تحدد glossy (مصقول) كنوع للورق<br><b>ملاحظة:</b> إعداد المصنع الافتراضي هو Off (إيقاف التشغيل).              | <b>تحميل ورق مصقول</b><br>Off (ايقاف)<br>وحدة الطباعة على الوجهين                                      |
| لتحديد جهة تحميل الورق لكافة المهام التي تحدد Bond (ورق ربط) كنوع للورق<br><b>ملاحظة:</b> إعداد المصنع الافتراضي هو Off (إيقاف التشغيل).              | <b>تحميل ورق الربط</b><br>Off (ايقاف)<br>وحدة الطباعة على الوجهين                                      |
| لتحديد جهة تحميل الورق لكافة المهام التي تحدد Letterhead (ورق ذو رأسية) كنوع للورق<br><b>ملاحظة:</b> إعداد المصنع الافتراضي هو Off (إيقاف التشغيل).   | <b>تحميل ورق ذي رأسية</b><br>Off (إيقاف)<br>وحدة الطباعة على الوجهين                                   |
| لتحديد جهة تحميل الورق لكافة المهام التي تحدد Preprinted (مطبوع مسبقًا) كنوع للورق<br><b>ملاحظة:</b> إعداد المصنع الافتراضي هو Off (إيقاف التشغيل).   | <b>تحميل ورق مطبوع مسبقًا</b><br>Off (ايقاف)<br>وحدة الطباعة على الوجهين                               |
| لتحديد جهة تحميل الورق لكافة المهام التي تحدد Colored (ملون) كنوع للورق<br><b>ملاحظة:</b> إعداد المصنع الافتراضي هو Off (إيقاف التشغيل).              | <b>تحميل ورق ملون</b><br>Off (ايقاف)<br>وحدة الطباعة على الوجهين                                       |
| لتحديد جهة تحميل الورق لكافة المهام التي تحدد Light Paper (ورق خفيف) كنوع للورق<br><b>ملاحظة:</b> إعداد المصنع الافتراضي هو Off (ايقاف التشغيل).      | <b>تحميل الورق الخفيف</b><br>Off (ايقاف)<br>وحدة الطباعة على الوجهين                                   |
| لتحديد جهة تحميل الورق لكافة المهام التي تحدد Heavy Paper (ورق ثقيل) كنوع للورق<br><b>ملاحظة:</b> إعداد المصنع الافتراضي هو Off (إيقاف التشغيل).      | <b>تحميل الورق الثقيل</b><br>Off (ايقاف)<br>وحدة الطباعة على الوجهين                                   |
| لتحديد جهة تحميل الورق لكافة المهام التي تحدد Rough/Cotton (ورق خشن/قطني) كنوع للورق<br><b>ملاحظة:</b> إعداد المصنع الافتراضي هو Off (إيقاف التشغيل). | <b>تحميل الورق الخشن/القطني</b><br>Off (إيقاف)<br>وحدة الطباعة على الوجهين                             |
| اد الافتراضي للطابعة على الطباعة على الوجهين لكل مهمة طباعة إلا إذا تم تحديد الطباعة على وجه<br>4 الحوار "طباعة" (بنظام Macintosh).                   | ملاحظة: يعمل خيار الطباعة على الوجهين على ضبط الإعد<br>واحد في "خصائص الطباعة" (بنظام Windows) أو مربع |

| عنصر القائمة                                                                                                   | الوصف                                                                                                    |
|----------------------------------------------------------------------------------------------------|----------------------------------------------------------------------------------------------------|
| تحمیل <x> ورق مخصص<br/>Off (ایقاف)</x>                                                                         | لتحديد جهة تحميل الورق لكافة المهام التي تحدد Custom (مخصص) <x> كنوع للورق<br/>ملاحظات:</x>                                         |
| وحدة الطباعة على الوجهين                                                                                       | مرحصات:<br>• إعداد المصنع الافتراضي هو Off (إيقاف التشغيل).                                                                         |
|                                                                                                    | <ul> <li>يكون الخيار "تحميل ورق مخصص <x>" متاحًا فقط إذا كان نوع الورق المخصص مدعومًا.</x></li> </ul>                               |
| <b>ملاحظة:</b> يعمل خيار الطباعة على الوجهين على ضبط الإعدا<br>واحد في "خصائص الطباعة" (بنظام Windows) أو مربع | اد الافتراضي للطابعة على الطباعة على الوجهين لكل مهمة طباعة إلا إذا تم تحديد الطباعة على وجه<br>ن الحوار "طباعة" (بنظام Macintosh). |

# قائمة "الأنواع المخصصة"

| الوصف                                                                                                    | عنصر القائمة                                                                                                  |
|----------------------------------------------------------------------------------------------------|----------------------------------------------------------------------------------------------------|
| لربط نوع الورق أو الوسائط الخاصة بالاسم الافتراضي المضبوط في المصنع x>Custom Type (النوع المخصص <x>) أو<br/>Custom Name (اسم مخصص) معرّف من قِبل المستخدم تم إنشاؤه من ملقم ويب المضمن أو من الأداة المساعدة<br/>MarkVision<sup>TM</sup>Professional. ويتم عرض هذا الاسم المعرف من قِبل المستخدم بدلاً من x&gt;Custom Type (النوع (النوع<br/>المخصص <x>).<br/>• "الورق" هو الإعداد الافترضي للمصنع.<br/>• يجب أن يكون نوع الوسائط المخصص مدعومًا من قبل الدرج المحدد أو وحدة التغذية المحددة من أجل الطباعة من هذا المصدر.</x></x> | نوع الورق المخص <x><br/>الورق<br/>بطاقات<br/>ورق شفاف<br/>ورق مصقول<br/>لملحقات)<br/>ظرف<br/>ورق خشن/قطني</x> |
| لتحديد نوع الورق في حالة تحديد إعداد "معاد تدويره" في قوائم أخرى<br>ملاحظات:<br>• "الورق" هو الإعداد الافترضي للمصنع.<br>• يجب أن يكون نوع الورق "المعاد تدويره" مدعومًا من قبل الدرج المحدد أو وحدة التغذية المحددة من أجل الطباعة من هذا المصدر.                                                                                                    | ورق معاد تدويره<br>الورق<br>بطاقات<br>ورق شفاف<br>ورق مصقول<br>طرف<br>ظرف<br>ورق خشن/قطني                     |

# قائمة Universal Setup (الإعداد العالمي)

| عنصر Menu (القائمة)             | الوصف                                                                                                    |
|---------------------------------|----------------------------------------------------------------------------------------------------|
| Units of Measure (وحدات القياس) | تحديد وحدات القياس                                                                                                    |
| بوصات                           | ملاحظات:                                                                                                    |
| مليمترات                        | <ul> <li>Inches (بوصات) هو إعداد المصنع الافتر اضي.</li> </ul>                                                        |
|                                 | <ul> <li>Millimeters (ملم) هو إعداد المصنع الدولي الافتراضي.</li> </ul>                                               |
| Portrait Width (المعرض الرأسي)  | ضبط العرض الرأسي                                                                                                    |
| 3 – 14.17 بوصة<br>20 م ما       | ملاحظات:                                                                                                    |
| 76 – 360 ملم                    | <ul> <li>إذا تجاوز العرض الحد الأقصى، تستخدم الطابعة أقصى حد مسموح به للعرض.</li> </ul>                               |
|                                 | <ul> <li>8.5 بوصات هو إعداد المصنع الافتراضي في الولايات المتحدة. يمكن زيادة البوصات بمعدل زيادة قدره 0.01</li> </ul> |
|                                 | بوصه.<br>• إعداد المصنع الافتراضي الدولي هو "216 ملم". يمكن زيادة المليمترات بمعدل زيادة قدره 1 ملم.                  |

| الوصف                                                                                                    | عنصر Menu (القائمة)               |
|----------------------------------------------------------------------------------------------------|-----------------------------------|
| ضبط الارتفاع الرأسي                                                                                                    | Portrait Height (الارتفاع الرأسي) |
| ملاحظات:                                                                                                    | 3 – 14.17 بوصنة                   |
| <ul> <li>إذا تجاوز الارتفاع الحد الأقصى، تستخدم الطابعة أقصى حد مسموح به للارتفاع.</li> </ul>                                | 76 – 360 ملم                      |
| <ul> <li>إعداد المصنع الافتراضي في الولايات المتحدة هو "14 بوصة". يمكن زيادة البوصات بمعدل زيادة قدره 0.01</li> </ul>        |                                   |
| بوصة.                                                                                                    |                                   |
| <ul> <li>إعداد المصنع الافتراضي الدولي هو "356 ملم". يمكن زيادة المليمترات بمعدل زيادة قدره 1 ملم.</li> </ul>                |                                   |
| تحديد اتجاه التغذية                                                                                                    | Feed Direction (اتجاه التغذية)    |
| ملاحظات:                                                                                                    | حافة قصيرة                        |
| <ul> <li>Short Edge (حافة قصيرة) هو إعداد المصنع الافتراضي.</li> </ul>                                                       | Long Edge (حافة طويلة)            |
| <ul> <li>تظهر رسالة Long Edge (حافة طويلة) فقط إذا كانت أطول حافة أقصر من الحد الأقصى للطول المدعوم في<br/>الدرج.</li> </ul> |                                   |

# Reports (التقارير)

## قائمة صفحة إعدادات القائمة

| عنصر القائمة            | الوصف                                                                                                    |
|-------------------------|----------------------------------------------------------------------------------------------------|
| صفحة إعدادات<br>القائمة | لطباعة تقرير يضم معلومات حول الورق الذي تم تحميله في الأدراج ووحدة الذاكرة التي تم تركيبها وإجمالي عدد الصفحات والتنبيهات ومهلات<br>التوقف ولغة لوحة تحكم الطابعة وعنوان TCP/IP وحالة مستلزمات الطباعة وحالة اتصال الشبكة ومعلومات أخرى |
|                         | ملاحظة: تتم طباعة الورقة عند تحديد هذا العنصر.                                                                                                    |

## قائمة "إحصائيات الجهاز"

| الوصف                                                                                                 | عنصر القائمة    |
|----------------------------------------------------------------------------------------------------|-----------------|
| لطباعة تقرير يحتوي على إحصائيات الطابعة مثل معلومات عن مستلزمات الطباعة وتفاصيل بشأن الصفحات المطبوعة | إحصائيات الجهاز |
| <b>ملاحظة:</b> تتم طباعة الورقة عند تحديد هذا العنصر .                                                |                 |

## قائمة صفحة إعداد شبكة الاتصال

| الوصف                                                                                                  | عنصر القائمة            |
|----------------------------------------------------------------------------------------------------|-------------------------|
| لطباعة تقرير يحتوي على معلومات حول إعدادات شبكة الاتصال، مثل المعلومات الخاصة بعنوان TCP/IP            | صفحة إعداد شبكة الاتصال |
| ملاحظات:                                                                                               |                         |
| <ul> <li>يظهر عنصر القائمة هذا بالنسبة للطابعات المثبت بها ملقم طباعة عبر شبكة الاتصال فقط.</li> </ul> |                         |
| <ul> <li>تتم طباعة الورقة عند تحديد هذا العنصر .</li> </ul>                                            |                         |

### قائمة "خطوط الطباعة"

| الوصف                                                                                                    | عنصر القائمة               |
|----------------------------------------------------------------------------------------------------|----------------------------|
| يطبع تقريرًا بكل الخطوط المتاحة بالنسبة للغة الطابعة المعدة حاليًا في الطابعة                                  | Print Fonts (خطوط الطباعة) |
| <b>ملاحظة:</b> يوجد تقرير منفصل لعمليات محاكاة PCL وPostScript. يشتمل كل تقرير محاكاة على نماذج طباعة ومعلومات | خطوط PCL                   |
| حول خطوط اللغة المتاحة.                                                                                        | خطوط PostScript            |

### قائمة "عيوب الطباعة"

| الوصف                                                                   | عنصر القائمة |
|-------------------------------------------------------------------------|--------------|
| لطباعة قائمة تشخيصية بمشكلات الطباعة                                    | عيوب الطباعة |
| ملاحظات:                                                                |              |
| <ul> <li>تتم طباعة الورقة عند تحديد هذا العنصر.</li> </ul>              |              |
| <ul> <li>يجب أن تتم طباعة القائمة على ورق بحجم letter أو A4.</li> </ul> |              |

## قائمة "تقرير الأصول"

| عنصر Menu (القائمة) | الوصف                                                                                                    |
|---------------------|----------------------------------------------------------------------------------------------------|
| Asset Report (تقرير | لطباعة تقرير يحتوي على معلومات حول الأصول بما في ذلك الرقم التسلسلي للطابعة واسم الطراز. يشتمل التقرير على نصوص |
| الأصول)             | ورموز منتج عالمي (UPC) شريطية يمكن مسحها ضوئيًا لتصبح ضمن قاعدة بيانات الأصول.                                  |

# (الشبكة/المنافذ) Network/Ports

## قائمة Active NIC (بطاقة واجهة شبكة الاتصال النشطة)

| عنصر Menu (القائمة)                          | الوصف                                                                                  |
|----------------------------------------------|----------------------------------------------------------------------------------------|
| Active NIC (بطاقة واجهة شبكة الاتصال النشطة) | لعرض ملقم الطابعة                                                                      |
| Auto (تلقائي)                                | ملاحظات:                                                                               |
| حقائمه ببطاقات الشبكات المتاحه>              | <ul> <li>Auto (تلقائي) هو إعداد المصنع الافتراضي.</li> </ul>                           |
|                                              | <ul> <li>يظهر عنصر القائمة هذا فقط في حالة تركيب بطاقة شبكة اتصال اختيارية.</li> </ul> |

## قائمة شبكة الاتصال

| الوصف                                                                                                    | عنصر القائمة               |
|----------------------------------------------------------------------------------------------------|----------------------------|
| لتعيين الطابعة بحيث تتحول تلقائيًا إلى محاكاة PCL عندما نتطلب مهمة طباعة ذلك، بغض النظر عن لغة الطابعة الافتراضية                                                                                                    | PCL SmartSwitch            |
| ملاحظات:                                                                                                    | تشغیل                      |
| <ul> <li>"تشغيل" هو إعداد المصنع الافتراضي.</li> </ul>                                                                                                    | Off (إيعاف)                |
| <ul> <li>عند استخدام الإعداد "إيقاف"، فإن الطابعة لا تقوم بفحص البيانات الواردة.</li> </ul>                                                                                                    |                            |
| <ul> <li>عند استخدام الإعداد "إيقاف"، فإن الطابعة تستخدم محاكاة PostScript في حالة تعيين إعداد PS SmartSwitch<br/>على "تشغيل". تستخدم الطابعة لغة الطابعة الافتر اضية المحددة في قائمة "الإعداد" في حالة تعيين PS SmartSwitch<br/>على "إيقاف".</li> </ul> |                            |
| لتعيين الطابعة بحيث تتحول تلقائيًا إلى محاكاة PostScript عندما تتطلب مهمة طباعة ذلك، بغض النظر عن لغة الطابعة<br>الافتراضية                                                                                                    | PS SmartSwitch<br>تشغیل    |
| ملاحظات:                                                                                                    | Off (إيقاف)                |
| <ul> <li>"تشغيل" هو إعداد المصنع الافتراضي.</li> </ul>                                                                                                    |                            |
| <ul> <li>عند استخدام الإعداد "إيقاف"، فإن الطابعة لا تقوم بفحص البيانات الواردة.</li> </ul>                                                                                                    |                            |
| <ul> <li>عند استخدام الإعداد "إيقاف"، تستخدم الطابعة محاكاة PCL في حالة تعيين إعداد PCL SmartSwitch على الوضع<br/>"تشغيل". تستخدم الطابعة لغة الطابعة الافتر اضية المحددة في قائمة "الإعداد" إذا كان إعداد PCL SmartSwitch هو<br/>"إيقاف".</li> </ul>     |                            |
| لتعيين الطابعة لأداء المعالجة الخاصة اللازمة للاتصال ثنائي الاتجاه وفقًا للاصطلاحات المحددة في بروتوكول NPA                                                                                                    | وضع NPA                    |
| ملاحظات:                                                                                                    | تلقائي                     |
| <ul> <li>إعداد المصنع الافتر اضي هو "تلقائي".</li> </ul>                                                                                                    | Off (إيفاف)                |
| <ul> <li>يؤدي تغيير هذا الإعداد من لوحة تحكم الطابعة ثم الخروج من القوائم إلى إعادة تشغيل الطابعة. يتم تحديث تحديد القائمة.</li> </ul>                                                                                                    |                            |
| لتعيين حجم ذاكرة التخزين المؤقت لإدخال شبكة الاتصال                                                                                                    | ذاكرة التخزين المؤقت لشبكة |
| ملاحظات:                                                                                                    | الاتصال                    |
| <ul> <li>إعداد المصنع الافتر اضي هو "تلقائي".</li> </ul>                                                                                                    | للقاني<br>معطلة            |
| <ul> <li>يؤدي تغيير هذا الإعداد من لوحة تحكم الطابعة ثم الخروج من القوائم إلى إعادة تشغيل الطابعة. يتم تحديث تحديد القائمة.</li> </ul>                                                                                                    |                            |
| لتعيين الطابعة لمعالجة مهام طباعة Macintosh PostScript الثنائية                                                                                                    | Mac Binary PS              |
| ملاحظات:                                                                                                    | تلقائي                     |
| <ul> <li>إعداد المصنع الافتر اضى هو "تلقائى".</li> </ul>                                                                                                    | تشغیل                      |
| <ul> <li>يعمل إعداد "إيقاف" كمرشح لمهام الطباعة باستخدام البروتوكول القياسي.</li> </ul>                                                                                                    | ال (إيفاف)                 |
| <ul> <li>يعمل الإعداد "تشغيل" على معالجة مهام طباعة PostScript الثنائية البسيطة.</li> </ul>                                                                                                    |                            |
| لضبط إعدادات الطباعة للمهام التي يتم إرسالها عبر مدخل شبكة                                                                                                    | إعداد "شبكة الاتصال"       |
| <b>ملاحظة:</b> لا تتوفر خيارات معينة في طرز الطابعة المحددة.                                                                                                    | التقارير                   |
|                                                                                                    | بطاقة شبكة الاتصال         |
|                                                                                                    | بروبوحول ۲/۱۲ I<br>۱Pv6    |
|                                                                                                    | الاتصال اللاسلكي           |
|                                                                                                    | AppleTalk                  |

### قائمة "التقارير"

تُتاح هذه القائمة من قائمة "شبكة الاتصال/المنافذ":

Network/Ports (شبكة الاتصال/المنافذ) >Network Menu (قائمة شبكة الاتصال) >Reports (التقارير)
| الوصف                                                                                                    | عنصر القائمة       |
|----------------------------------------------------------------------------------------------------|--------------------|
| لطباعة تقرير يحتوي على معلومات حول إعداد شبكة الاتصال الحالية                                                     | صفحة إعداد الطباعة |
| <b>ملاحظة:</b> تحتوي صفحة الإعداد على معلومات حول إعدادات شبكة اتصال الطابعة، مثل المعلومات الخاصة بعنوان TCP/IP. |                    |

## قائمة Network Card (بطاقة الشبكة)

تتوفر هذه القائمة من قائمة Network/Ports (الشبكة/المنافذ):

Network Card< (شبكة الاتصال/المنافذ) >Network Menu (قائمة شبكة الاتصال) >Network Card (بطاقة شبكة الاتصال)

| الوصف                                                                                            | عنصر Menu (القائمة)  |
|--------------------------------------------------------------------------------------------------|----------------------|
| يتيح لك عرض حالة اتصال بطاقة شبكة الاتصال                                                        | عرض حالة البطاقة     |
|                                                                                                  | "متصل"               |
|                                                                                                  | غير متصلة            |
| يتيح لك عرض سرعة بطاقة شبكة اتصال نشطة حاليًا                                                    | عرض سرعة البطاقة     |
| يتيح لك عرض عناوين شبكة الاتصال                                                                  | "عنوان شبكة الاتصال" |
|                                                                                                  | UAA                  |
|                                                                                                  | LAA                  |
| تعيين مقدار الوقت بالثواني الذي يمكن أن تستغرقه مهمة الطباعة على شبكة الاتصال قبل أن يتم إلغاؤها | مهلة المهمة          |
| ملاحظات:                                                                                         | 0 - 225 ثانية        |
| <ul> <li>90 ثانية هي إعداد المصنع الافتر اضي.</li> </ul>                                         |                      |
| <ul> <li>تعطل قيمة الإعداد 0 زمن التوقف.</li> </ul>                                              |                      |
| <ul> <li>إذا تم تحديد قيمة قدر ها 1 - 9، سيتم حفظ الإعداد بمثابة 10.</li> </ul>                  |                      |
| لتمكين الطابعة من طباعة صفحة شعار .                                                              | صفحة شعار            |
| ملاحظة: Off (إيقاف التشغيل) هو إعداد المصنع الافتر اضى.                                          | Off (إيقاف التشغيل)  |
|                                                                                                  | On (نشغیل)           |

#### قائمة TCP/IP

**ملاحظة:** تتوفر هذه القائمة فقط لطر ازات الشبكة أو الطابعات المتصلة بملقمات الطباعة.

تتوفر هذه القائمة من قائمة Network/Ports (الشبكة/المنافذ):

TCP/IP< (شبكة الاتصال/المنافذ) Network Menu< (قائمة شبكة الاتصال) Network Ports

| عنصر Menu (القائمة)            | الوصف                                                                                                    |
|--------------------------------|----------------------------------------------------------------------------------------------------|
| کنشیط) Activate                | يعمل على تنشيط بروتوكول TCP/IP                                                                                                    |
| On (نشغیل)                     | ملاحظة: On (تشغيل) هو إعداد المصنع الافتراضي.                                                                                                    |
| Off (إيقاف التشغيل)            |                                                                                                    |
| View Hostname (عرض اسم المضيف) | يتيح لك إمكانية عرض اسم المضيف الحالي لعنوان TCP/IP                                                                                                   |
|                                | <b>ملاحظة:</b> يمكن تغيير هذا الاسم فقط من ملقم الويب المضمن.                                                                                         |
| عنوان IP                       | يتيح لك إمكانية عرض عنوان TCP/IP الحالي أو تغييره                                                                                                    |
|                                | ملاحظة: يعمل الإعداد اليدوي لعنوان IP على ضبط إعدادات Enable DHCP (تمكين DHCP)<br>و Enable Auto IP (تمكين عنوان IP تلقانيًا) على Off (إيقاف التشغيل). |
| Netmask (قناع الشبكة)          | يتيح لك إمكانية عرض قناع الشبكة الحالي لعنوان TCP/IP أو تغييره                                                                                        |

| عنصر Menu (القائمة)                                                                               | الوصف                                                                                                    |
|---------------------------------------------------------------------------------------------------|----------------------------------------------------------------------------------------------------|
| (مدخل) Gateway                                                                                    | يتيح لك إمكانية عرض بوابة عنوان TCP/IP الحالية أو تغييرها                                                                                                    |
| Enable DHCP (تمكين DHCP (بروتوكول<br>تهيئة المضيف الحيوي))<br>On (ايتشغيل)<br>Off (ايقاف التشغيل) | يحدد عنوان بروتوكول DHCP وإعداد تعيين المعلمات<br><b>ملاحظة:</b> On (تشغيل) هو إعداد المصنع الافتراضي.                                                                                              |
| <b>Enable Auto IP (تمكين IP تلقائي)</b><br>Yes (نعم)<br>No (لا)                                   | يحدد إعداد Zero Configuration Networking (شبكة الاتصال الخاصة بالتهيئة الصفرية)<br><b>ملاحظة:</b> Yes (نعم) هو إعداد المصنع الافتراضي.                                                              |
| (FTP/TFTP (تمکین FTP/TFTP)<br>(نعم) Yes<br>(۲) No                                                 | يعمل على تمكين ملقم FTP المدمج، والذي يتيح لك إمكانية إرسال ملفات إلى الطابعة باستخدام بروتوكول نقل<br>الملفات.<br><b>ملاحظة: Yes (</b> نعم) هو إعداد المصنع الافتراضي.                             |
| (HTTP Server (تمكين ملقم Enable HTTP Server<br>(نعم) Yes<br>(۷) No                                | يعمل على تمكين ملقم الويب المدمج (Embedded Web Server). عند تمكين هذا الملقم، يمكن مراقبة<br>الطابعة وإدارتها عن بُعد باستخدام متصفح الويب.<br><b>ملاحظة: Yes (</b> نعم) هو إعداد المصنع الافتراضي. |
| WINS Server Address (عنوان ملقم<br>WINS)                                                          | يتيح لك إمكانية عرض عنوان ملقم WINS الحالي أو تغييره                                                                                                    |
| <b>تمکین DDNS/mDNS</b><br>(نعم)<br>No (لا)                                                        | يتيح لك إمكانية عرض عنوان ملقم DDNS/mDNS الحالي أو تغييره<br><b>ملاحظة: Yes (</b> نعم) هو إعداد المصنع الافتراضي.                                                                                   |
| DNS Server Address (عنوان ملقم DNS)                                                               | يتيح لك إمكانية عرض عنوان ملقم DNS الحالي أو تغييره                                                                                                    |

## قائمة IPv6

ملاحظة: تتوفر قائمة الإصدار 6 لبروتوكول الإنترنت (IPv6) فقط لطرازات الشبكة أو الطابعات المتصلة بملقمات الطباعة.

تتوفر هذه القائمة من قائمة Network/Ports (الشبكة/المنافذ):

```
الشبكة الاتصال/المنافذ) Network Menu< (شبكة الاتصال) Network (قائمة شبكة الاتصال) >
```

| نصر Menu (القائمة)                                                             | الوصف                                                                                                    |
|--------------------------------------------------------------------------------|----------------------------------------------------------------------------------------------------|
| یمد <b>Enable IPv (تمکین IPv6)</b> یمد<br>On (تشغیل)<br>Off (ایقاف التشغیل)    | يمكن IPv6 في الطابعة<br><b>ملاحظة:</b> On (تشغيل) هو إعداد المصنع الافتراضي.                                                                 |
| لتد Auto Configuratio (تھینة تلقانیة) لتد<br>On (تشغیل)<br>Off (ایقاف التشغیل) | لتحديد إمكانية قبول مهايئ شبكة الاتصال لإدخالات تهية عنوان IPv6 التلقائي التي يقدمها الموجه<br>ملاحظة: On (تشغيل) هو إعداد المصنع الافتراضي. |
| View Hostnam (عرض اسم المضيف)                                                  | لعرض الإعداد الحالي                                                                                                    |
| view Addres (عرض العنوان)                                                      | <b>ملاحظة:</b> يمكن تغيير هذه الإعدادات فقط من "ملقم الويب المضمن".                                                                          |
| View Router Addres (عرض عنوان الموجه)                                          |                                                                                                    |
| Enable DHCPv (تمکین DHCPv6) یم                                                 | يمكن DHCPv6 في الطابعة                                                                                                    |
| ملا (تشغیل) On                                                                 | <b>ملاحظة:</b> On (تشغيل) هو إعداد المصنع الافتراضي.                                                                                         |
| Off (إيقاف التشغيل)                                                            |                                                                                                    |

## قائمة Wireless (لاسلكي)

استخدم عناصر القائمة التالية لعرض أو تهيئة إعدادات ملقم الطباعة الداخلي اللاسلكي.

**ملاحظة:** لا تتاح هذه القائمة إلا لطر از ات الشبكة أو الطابعات المتصلة بملقمات طباعة عند تثبيت ملقم طباعة داخلي لاسلكي اختياري في الطابعة.

تتوفر هذه القائمة من قائمة Network/Ports (الشبكة/المنافذ):

Network/Ports (شبكة الاتصال/المنافذ) >Network Menu (قائمة شبكة الاتصال) >Wireless (لاسلكي)

| الوصف                                                                                                    | عنصر Menu (القائمة)                        |
|----------------------------------------------------------------------------------------------------|--------------------------------------------|
| لتحديد وضع شبكة الاتصال                                                                                                    | وضع الشبكة                                 |
| ملاحظات:                                                                                                    | Ad hoc<br>Infrastructure (البنية الأساسية) |
| <ul> <li>الوضع المخصص هو إعداد المصنع الافتراضي. يعمل "الوضع المخصص" على تهيئة الطابعة للاتصال اللاسلكي<br/>بالشبكة بين الطابعة وجهاز كمبيوتر مباشرة.</li> </ul> |                                            |
| <ul> <li>يسمح وضع "البنية الأساسية" للطابعة بالوصول إلى إحدى الشبكات باستخدام نقطة وصول.</li> </ul>                                                              |                                            |
| لتحديد المعيار اللاسلكي لشبكة الاتصال اللاسلكية                                                                                                    | التوافق                                    |
| ملاحظة: 802.11b/g/n هو إعداد المصنع الافتراضي.                                                                                                    | b/g/n 802.11                               |
|                                                                                                    | معیار 802.11n                              |
|                                                                                                    | b/g 802.11                                 |
| تتيح لك تحديد شبكة متاحة حتى تستخدمها الطابعة                                                                                                    | اختيار "شبكة اتصال"                        |
|                                                                                                    | حقائمة بشبكات الاتصال المتاحة>             |
| يتبح لك عرض جودة الاتصال اللاسلكي                                                                                                    | عرض "جودة الإشارة"                         |
| يتيح لك عرض طريقة التشفير المستخدمة للاتصال اللاسلكي                                                                                                    | عرض "وضع الأمان"                           |

### قائمة AppleTalk

تتوفر هذه القائمة من قائمة Network/Ports (الشبكة/المنافذ):

AppleTalk< (شبكة الاتصال/المنافذ) Network Menu< (قائمة شبكة الاتصال) Network/Ports

| عنصر Menu (القائمة) الوصف<br>AppleTalk (تنثيط)<br>Yes (نعم)<br>No<br>(۷) No<br>View Name<br>(۷) No<br>View Name<br>Acteds: يمكن تغيير الاسم فقط من "ملقم الويب المضمن".<br>ملاحظة: يمكن تغيير الاسم فقط من "ملقم الويب المضمن".<br>ملاحظة: يمكن تغيير العنوان فقط من "ملقم الويب المضمن".<br>Acteds: يمكن تغيير العنوان فقط من "ملقم الويب المضمن".<br>Acteds: يمكن تغيير العنوان فقط من "ملقم الويب المضمن".<br>Acteds: يمكن تغيير العنوان فقط من "ملقم الويب المضمن".<br>Acteds: يمكن تغيير العنوان فقط من "ملقم الويب المضمن".<br>Acteds: يمكن تغيير العنوان فقط من "ملقم الويب المضمن".<br>Acteds: يمكن تغيير العنوان فقط من "ملقم الويب المضمن".<br>Acteds: يمكن تغيير العنوان فقط من "ملقم الويب المضمن".<br>Acteds: يمكن تغيير العنوان فقط من "ملقم الويب المضمن".<br>Acteds: المخطة: الإملام المتاحة على الشبكة.<br>Acteds: الإملام المناطق المتاحة على الشبكة.<br>Acteds: الإملام المناطق المتاحة على الشبكة.<br>Acteds: الإملام المناطق المتاحة على الشبكة.<br>Acteds: الإملام المناطقة القراضية المنبكة.<br>Acteds: الإملام المناطق المتاحة على الشبكة.                                                                                                    |                                     |                                                                                                    |
|----------------------------------------------------------------------------------------------------|-------------------------------------|----------------------------------------------------------------------------------------------------|
| AppleTalk (تنشيط)<br>بعلا (نعم)<br>المحظة: Yes (نعم)<br>المحظة: يمكن تغيير الاسم فقط من "ملقم الويب المضمن".<br>بعرض الاسم)<br>المحظة: يمكن تغيير الاسم فقط من "ملقم الويب المضمن".<br>بعرض عنوان AppleTalk المخصص<br>المخصف العنوان]<br>بعرض عنوان AppleTalk المخصص<br>المخصف العنوان]<br>ملاحظة: يمكن تغيير العنوان فقط من "ملقم الويب المضمن".<br>ملاحظة: يمكن تغيير العنوان فقط من "ملقم الويب المضمن".<br>ملاحظة: الإعداد الافتراضي هو المنطقة الافتراضية الشبكة.<br>ملاحظة: الإعداد الافتراضي هو المنطقة الافتراضية، فإن المنطقة التوضية.<br>ملاحظة: الإعداد الافتراضي هو المنطقة الافتراضي في الشبكة.<br>ملاحظة: الإعداد المناق المناحة القراضية.<br>ملاحظة: الإعداد الافتراضي هو المناحة الإعداد الافتراضي الفيراضي المن الفيراضي الفي الشبكة.<br>ملول المناحة المناحة المناحة المناحة المناحة.<br>ملول المناحة المناحة المناحة المناحة المناحة المناحة المناحة المناحة.<br>ملول المناحة المناحة ا | عنصر Menu (القائمة)                 | الوصف                                                                                                    |
| Yes (نعم) No No No (٤) No No No No No No No No Set Zone Ceitina Haida Ilay Ilay and Ilay Ilay Ilay Ilay Ilay Ilay Ilay Ilay                                                                                                    | Activate (تنشيط)                    | لتنشيط دعم AppleTalk                                                                                                    |
| كرض الاسم) بعرض السم المخصص (عرض الاسم) بعرض اسم AppleTalk المخصص ملاحظة: يمكن تغيير الاسم فقط من "ملقم الويب المضمن".<br>ملاحظة: يمكن تغيير الاسم فقط من "ملقم الويب المضمن".<br>ملاحظة: يمكن تغيير العنوان فقط من "ملقم الويب المضمن".<br>ملاحظة: يمكن تغيير العنوان فقط من "ملقم الويب المضمن".<br>ملاحظة: يمكن تغيير العنوان فقط من "ملقم الويب المضمن".<br>يوفر قائمة بمناطق المتاحة على الشبكة<br>حقائمة بالمناطق المتاحة على الشبكة، في حالة عدم وجود منطقة افتراضية، فإن المنطقة التي تم<br>تمييز ها بعلامة * تصبح هي الإعداد الافتراضي.                                                                                                    | (نعم) Yes<br>No (لا)                | ملاحظة: Yes (نعم) هو إعداد المصنع الافتراضي.                                                                                                    |
| ملاحظة: يمكن تغيير الاسم فقط من "ملقم الويب المضمن".<br>يعرض عنوان AppleTalk المخصص<br>ملاحظة: يمكن تغيير العنوان فقط من "ملقم الويب المضمن".<br>ملاحظة: يمكن تغيير العنوان فقط من "ملقم الويب المضمن".<br>يوفر قائمة بمناطق المتاحة على الشبكة<br>حقائمة بالمناطق المتاحة على الشبكة، في حالة عدم وجود منطقة افتراضية، فإن المنطقة التي تم<br>تمييز ها بعلامة * تصبح هي الاعداد الافتراضي.                                                                                                    | عرض الاسم) View Name                | يعرض اسم AppleTalk المخصص                                                                                                    |
| يعرض عنوان AppleTalk المخصص (عرض العنوان) بعرض عنوان AppleTalk المخصص ملحظة: يمكن تغيير العنوان فقط من "ملقم الويب المضمن".<br>ملاحظة: يمكن تغيير العنوان فقط من "ملقم الويب المضمن".<br>يوفر قائمة بمناطق المتلحة الضبط) ملاحظة: الإعداد الافتراضي هو المنطقة الافتراضية للشبكة. في حالة عدم وجود منطقة افتراضية، فإن المنطقة التي تم<br>تمييز ها بعلامة * تصبح هي الإعداد الافتراضي.                                                                                                    |                                     | <b>ملاحظة:</b> يمكن تغيير الاسم فقط من "ملقم الويب المضمن".                                                                                                    |
| ملاحظة: يمكن تغيير العنوان فقط من "ملقم الويب المضمن".<br>يوفر قائمة بمناطق AppleTalk المتاحة على الشبكة<br>حقائمة بالمناطق المتاحة على الشبكة><br>تمييز ها بعلامة * تصبح هي الاعداد الافتر اضب.                                                                                                    | View Address (عرض العنوان)          | يعرض عنوان AppleTalk المخصص                                                                                                    |
| يوفر قائمة بمناطق AppleTalk (منطقة الضبط)<br>حقائمة بالمناطق المتاحة على الشبكة><br>تمييز ها بعلامة * تصبح هي الاعداد الافتر اضي.                                                                                                    |                                     | <b>ملاحظة:</b> يمكن تغيير العنوان فقط من "ملقم الويب المضمن".                                                                                                    |
| حقائمة بالمناطق المتاحة على الشبكة> ملاحظة: الإعداد الافتراضي هو المنطقة الافتراضية للشبكة. في حالة عدم وجود منطقة افتراضية، فإن المنطقة التي تم<br>تمييز ها بعلامة * تصبيح هي الإعداد الافتراضي.                                                                                                    | Set Zone (منطقة الضبط)              | يوفر قائمة بمناطق AppleTalk المتاحة على الشبكة                                                                                                    |
|                                                                                                    | حقائمة بالمناطق المتاحة على الشبكة> | <b>ملاحظة:</b> الإعداد الافتراضي هو المنطقة الافتراضية للشبكة. في حالة عدم وجود منطقة افتراضية، فإن المنطقة التي تم<br>تمييزها بعلامة * تصبح هي الإعداد الافتراضي. |

# قائمة USB

| الوصف                                                                                                    | عنصر Menu (القائمة)                                                                             |
|----------------------------------------------------------------------------------------------------|-------------------------------------------------------------------------------------------------|
| يضبط الطابعة لكي يتم التحويل تلقائياً إلى محاكاة PCL عندما تتطلب مهمة الطباعة ذلك، بغض النظر عن لغة الطابعة<br>الافتراضية<br><b>ملاحظات:</b>                                                                                                    | PCL SmartSwitch (تشغیل)<br>On (ایقاف التشغیل)                                                   |
| <ul> <li>On (تشغيل) هو إعداد المصنع الافتراضي.</li> <li>عند استخدام إعداد إيقاف تشغيل)، لا تعمل الطابعة على فحص البيانات الواردة.</li> <li>عند استخدام إعداد Off (إيقاف التشغيل)، لا تعمل الطابعة محاكاة PostScript إذا كان PS SmartSwitch في وضع On (التشغيل). تستخدم الطابعة الافتراضية المحددة في قائمة Setup (إعداد) إذا كان PS</li> </ul>                                                                                                    |                                                                                                 |
| لتعيين الطابعة بحيث تتحول تلقائيًا إلى محاكاة PostScript عندما يكون ذلك مطلوباً لمهمة طباعة، بغض النظر عن لغة<br>الطابعة الافتراضية<br>ملاحظات:<br>• منذ استخدام إعداد المصنع الافتراضي.<br>• عند استخدام إعداد Off (إيقاف تشغيل)، لا تعمل الطابعة على فحص البيانات الواردة.<br>• عند استخدام إعداد Off (إيقاف تشغيل)، لا تعمل الطابعة على فحص البيانات الواردة.<br>• عند استخدام إعداد Off (إيقاف تشغيل)، تستخدم الطابعة محاكاة PCL إذا كان إعداد PCL SmartSwitch في<br>وضع ON (التشغيل). تستخدم الطابعة لغة الطابعة الافتراضية المحددة في قائمة Setup (إعداد) إذا كان PCL | PS SmartSwitch<br>On (تشغیل)<br>(ایقاف التشغیل)                                                 |
| يضبط الطابعة لأداء المعالجة الخاصة اللازمة للاتصال ثنائي الاتجاه وفقاً للاصطلاحات المحددة من قبل بروتوكول NPA<br>ملاحظات:<br>• Auto (تلقائي) هو إعداد المصنع الافتراضي.<br>• يؤدي تغيير هذا الإعداد من لوحة تحكم الطابعة ثم الخروج من القوائم إلى إعادة تشغيل الطابعة. تم تحديث تحديد<br>القائمة.                                                                                                    | <b>NPA Mode (وضع NPA)</b><br>Auto (تلقائي)<br>Off (إيقاف التشغيل)                               |
| يضبط حجم المخزن المؤقت لإدخال USB<br>ملاحظات:<br>• Auto (تلقائي) هو إعداد المصنع الافتراضي.<br>• يؤدي تغيير هذا الإعداد من لوحة تحكم الطابعة ثم الخروج من القوائم إلى إعادة تشغيل الطابعة. تم تحديث تحديد<br>القائمة.                                                                                                    | <b>USB Buffer (المخزن المؤقت لـ<br/>USB)</b><br>Auto (تلقائي)<br>Disabled (معطل)                |
| يضبط الطابعة لمعالجة مهام طباعة Macintosh PostScript الثنائية<br>ملاحظات:<br>• Auto (تلقائي) هو إعداد المصنع الافتراضي.<br>• يعمل إعداد Off (إيقاف التشغيل) كعامل تصفية لمهام الطباعة باستخدام البروتوكول القياسي.<br>• يعمل إعداد Off (تشغيل) على معالجة مهام طباعة المعام الثنائية البسيطة.                                                                                                    | MAC PS المثنائي<br>Auto (تلقائي)<br>Off (إيقاف التشغيل)<br>On (تشغيل)                           |
| لتعيين المعلومات الخاصة بعنوان شبكة الانصال او فناع الشبكة أو العبارة لملقم طباعة خارجي منصل بالطابعة باستحدام كابل<br>USB<br><b>ملاحظة:</b> عنصر القائمة هذا متاح فقط إذا كانت الطابعة متصلة بملقم طباعة خارجي عبر منفذ USB.                                                                                                    | USB With ENA (ENA)<br>(ENA) (ENA) (عنوان ENA Address)<br>(ENA Netmask<br>(ENA) (ENA) (مدخل ENA) |

# إعدادات

# قائمة "الإعدادات العامة"

| الوصف                                                                                                    | عنصر القائمة         |
|----------------------------------------------------------------------------------------------------|----------------------|
| لتعيين لغة النص الذي يظهر على شاشة العرض                                                                                           | لغة العرض            |
| <b>ملاحظة:</b> قد لا تكون كافة اللغات متاحة لكافة الطابعات.                                                                        | الإنجليزية           |
|                                                                                                    | الفرنسية             |
|                                                                                                    | الألمانية            |
|                                                                                                    | الإيطالية            |
|                                                                                                    | الأسبانية            |
|                                                                                                    | الدنماركية           |
|                                                                                                    | النرويجية            |
|                                                                                                    | Nederlands           |
|                                                                                                    | Svenska              |
|                                                                                                    | البرتغالية           |
|                                                                                                    | الفنلندية            |
|                                                                                                    | الروسية              |
|                                                                                                    | البولندية            |
|                                                                                                    | المجرية              |
|                                                                                                    | التركية              |
|                                                                                                    | التشيكية             |
|                                                                                                    | الصينية المبسطة      |
|                                                                                                    | الصينية التقليدية    |
|                                                                                                    | الكورية              |
|                                                                                                    | اليابانية            |
| لتقليل استهلاك الطاقة أوالورق أو الوسائط الخاصة                                                                                    | الوضع الاقتصادي      |
| ملاحظات:                                                                                                    | Off (إيقاف)          |
| <ul> <li>إعداد المصنع الافتر اضرب هو Off (ايقاف التشغيل) بقو وإعداد "ايقاف" داعادة تعدين الطابعة على إعدادات المصنع</li> </ul>     | الطاقة               |
| ہے۔ ایک مصلح <i>ایک راضي ع</i> و ۲۰۱۰ (پیک مطلبی). یوم ہے۔ پیک بیرے میں مطبع علی ہے۔<br>الافتراضية.                                | الطاقة/الورق         |
| <ul> <li>يعمل الإعداد "الطاقة" على تقليل مقدار الطاقة التي تستهلكها الطابعة. وقد يؤثر ذلك على الأداء، ولكن جودة الطباعة</li> </ul> | الورق                |
| تظل كمًا هي.                                                                                                    |                      |
| <ul> <li>يقوم إعداد "الطاقة/الورق" بتقليل استهلاك الطاقة أوالورق أو الوسائط الخاصة.</li> </ul>                                     |                      |
| <ul> <li>يقوم إعداد "الورق" بتقليل كمية الورق والوسائط الخاصة اللازمة لمهمة طباعة. وقد يؤثر ذلك على الأداء، ولكن</li> </ul>        |                      |
| جودة الطباعة تظل كما هي.                                                                                                    |                      |
| لتقليل كمية الضوضاء الصادرة من الطابعة                                                                                             | وضع الهدوء           |
| ملاحظات:                                                                                                    | Off (ایقاف)          |
| • إعداد المصنع الافتر اضرب هو Off (ايقاف التشغيل)                                                                                  | تشغيل                |
| =                                                                                                    |                      |
|                                                                                                    | + Šbi                |
| لتوجيه الطابعه لتتبغيل معالج الإعداد                                                                                               | تشعيل الإعداد الاولي |
| ملاحظات:                                                                                                    | تعم<br>۷             |
| <ul> <li>إعداد المصنع الافتر اضي هو "نعم".</li> </ul>                                                                              | لا                   |
| <ul> <li>بعد إكمال معالج الإعداد بتحديد "تم" في شاشة تحديد البلد، يصبح الإعداد الافتر اضي هو "لا".</li> </ul>                      |                      |

| عنصر القائمة                                                                            | الوصف                                                                                                    |
|-----------------------------------------------------------------------------------------|----------------------------------------------------------------------------------------------------|
| ذارات<br>تنبيه الخرطوشة                                                                 | تعيين الإنذار لإصدار صوت عندما تتطلب الطابعة تدخل عامل التشغيل<br>التحديدات المتاحة هي:<br>• مفردة<br>• يُعد الفردي" هو إعداد المصنع الافتراضي الخاص بـ "التحكم في الإنذار". يصدر الإعداد Single (فردي) ثلاث                                                                                                    |
|                                                                                         | تعمات سريعه.<br>• يشير الإعداد Off (إيقاف التشغيل) إلى أنه لن يتم إصدار أي إنذار.                                                                                                    |
| من ا <b>لتوقف</b><br>Power Saver (موفر الطاقة)<br>1–240 دقيقة                           | لتحديد عدد دقائق عدم النشاط قبل أن تبدأ بعض الأنظمة في الانتقال إلى حالة أدنى استهلاك للطاقة.<br>ملاحظة: 30 دقيقة هو إعداد المصنع الافتر اضي.                                                                                                    |
| <b>من التوقف</b><br>زمن توقف الشاشة<br>15–300 ثانية                                     | لتعيين مقدار الوقت الذي تنتظره الطابعة بالثواني قبل رجوع شاشة الطابعة إلى الحالة <b>Ready (جاهزة)</b><br><b>ملاحظة:</b> إعداد المصنع الافتراضي هو "30 ثانية".                                                                                                    |
| من التوقف<br>زمن توقف الطبع<br>معطلة<br>1–255 ثانية                                     | لتعيين مقدار الوقت، بالثواني، الذي تنتظره الطابعة لاستقبال رسالة إنهاء مهمة الطباعة قبل إلغاء الجزء المتبقى من مهمة<br>الطباعة.<br>• 90 ثانية هو إعداد المصنع الافتراضي.<br>• عند انتهاء الوقت المحدد في الموقت، تتم طباعة أية صفحة مطبوعة بشكل جزئي ومتبقية في الطابعة، ثم تقوم<br>الطابعة بالتحقق لمعرفة ما إذا كانت هناك أية مهام طباعة جديدة قيد الانتظار.<br>• لا يتوفر الإعداد "زمن توقف الطباعة" إلا عند استخدام محاكاة PCL أو PPDS. لا يؤثر هذا الإعداد على مهام<br>طباعة محاكاة PostScript. |
| من التوقف<br>زمن توقف الانتظار<br>معطلة<br>15–65535 ثانية                               | لتعيين مقدار الوقت الذي تنتظره الطابعة بالثواني للحصول على بيانات إضافية قبل إلغاء مهمة طباعة<br>ملاحظات:<br>• إعداد المصنع الافتراضي هو 40 ثانية.<br>• يتوفر "زمن الانتظار" فقط عندما تستخدم الطابعة محاكاة PostScript. لا يؤثر هذا الإعداد على مهام طباعة<br>محاكاة PCL أو PDDS.                                                                                                    |
| صلاح الطباعة<br>متابعة تلقائية<br>معطلة<br>5-255 ثانية                                  | يتيح للطابعة الاستمرار في الطباعة تلقائيًا من بعض المواقف غير المتصلة عند عدم حلها خلال الفترة الزمنية المحددة<br><b>ملاحظة:</b> إعداد المصنع الافتراضي هو "معطل".                                                                                                    |
| صلاح الطباعة<br>إصلاح انحشار الورق<br>تلقائي<br>تشغيل<br>Off<br>(ايقاف)<br>صلاح الطباعة | لتحديد ما إذا كانت الطابعة ستقوم بإعادة طباعة الصفحات المنحشرة.<br>ملاحظات:<br>• إعداد المصنع الافتراضي هو "تلقاني". تقوم الطابعة بإعادة طباعة الصفحات المنحشرة ما لم يتم الاحتياج إلى الذاكرة<br>المطلوبة للاحتفاظ بالصفحات لمهام أخرى بالطابعة.<br>• يعمل الإعداد "إيقاف" على تعيين الطابعة لعدم إعادة طباعة الصفحات المنحشرة دائمًا.<br>• يعمل الإعداد "إيقاف" على تعيين الطابعة لعدم إعادة طباعة الصفحات المنحشرة مطلقًا.                                                                        |
| حماية الصفحة<br>Off (ايقاف)<br>تشغيل                                                    | يبيني للعابمة بستي عبد عصب ببسي رغم م م ع عسري بسري بسري المراق<br>• إعداد المصنع الافتراضي هو Off (إيقاف التشغيل). يقوم الإعداد "إيقاف" بطباعة جزء من الصفحة عند عدم وجود<br>ذاكرة كافية لطباعة الصفحة بالكامل.<br>• يقوم الإعداد "تشغيل" بتعيين الطابعة لمعالجة الصفحة بالكامل بحيث تتم طباعة الصفحة بالكامل.                                                                                                    |

| عنصر القائمة الوصف                                                    | الوصف                                                                                                    |
|-----------------------------------------------------------------------|----------------------------------------------------------------------------------------------------|
| Factory Defaults (إعدادات لإرجاع إعدادات                              | لإرجاع إعدادات الطابعة إلى إعدادات المصنع الافتراضية                                                                                                    |
| المصنع الافتراضية)<br>الانتهالا تعادة                                 | ملاحظات:                                                                                                    |
| لا لقم بالاستعادة<br>استعادة المستخدم.                                | <ul> <li>"عدم الاستعادة" هو إعداد المصنع الافتر اضي. يحافظ الإعداد "عدم الاستعادة" على الإعدادات المحددة من قِبل<br/>المستخدم.</li> </ul>                                                                                                    |
| <ul> <li>يعمل الإع</li> <li>"شبكة الآة</li> <li>المخزنة في</li> </ul> | <ul> <li>يعمل الإعداد "استعادة" على إرجاع كافة إعدادات الطابعة إلى إعدادات المصنع الافتر اضية باستثناء إعدادات قائمة<br/>"شبكة الاتصال/المنافذ". يتم حذف كافة التنزيلات المخزنة في ذاكرة الوصول العشوائي (رام). ولا تتأثر التنزيلات<br/>المخزنة في ذاكرة فلاش أو على قرص الطابعة الصلب.</li> </ul> |

# قائمة Setup (إعداد)

| عنصر القائمة                                                                  | الوصف                                                                                                    |
|-------------------------------------------------------------------------------|----------------------------------------------------------------------------------------------------|
| فة الطابعة<br>محاكاة PCL<br>محاكاة PS<br>محاكاة PPDS                          | لتعيين لغة الطابعة الافتر اضية.<br>ملاحظات:<br>• PCL هي لغة المصنع الافتر اضية للطابعة.<br>• تستخدم محاكاة PCL مترجم PCL لمعالجة مهام الطباعة. تستخدم محاكاة PostScript مترجم SP لمعالجة مهام الطباعة.<br>تستخدم محاكاة PDD مترجم PDD لمعالجة مهام الطباعة.<br>• لا يؤدي إعداد لغة الطابعة كلغة افتر اضية إلى منع بر نامج من إرسال مهام الطباعة التي تستخدم لغة طابعة أخرى.                                                                                                    |
| <b>نطقة الطباعة</b><br>Normal (عادي)<br>احتواء ضمن الصفحة ب<br>الصفحة الكاملة | تعيين المنطقة القابلة للطباعة منطقيًا<br><b>ملاحظة: Normal (</b> عادي) هو إعداد المصنع الافتراضي. عند محاولة طباعة بيانات في المنطقة غير القابلة للطباعة عليها المحددة<br>بالإعداد "عادية"، تقوم الطابعة بقص الصورة عند حافة الورقة.                                                                                                    |
| <b>نزيل الهدف</b><br>ذاكرة الوصول العشوائي<br>RAM<br>ذاكرة الفلاش             | لتعيين موقع حفظ التنزيلات<br>ملاحظات:<br>• "ذاكرة الوصول العشوائي (رام)" هو إعداد المصنع الافتراضي.<br>• يؤدي تخزين التنزيلات في ذاكرة فلاش إلى وضعها في التخزين الدائم. تظل التنزيلات موجودة في ذاكرة فلاش حتى عند إيقاف<br>تشغيل الطابعة.<br>• يكون حفظ التنزيلات في ذاكرة الوصول العشوائي (رام) موقتًا.<br>• تظهر هذه القائمة فقط في حالة تركيب ذاكرة فلاش اختيارية.                                                                                                    |
| عفظ المورد لا<br>Off (ایقاف)<br>تشغیل                                         | لتحديد كيفية تعامل الطابعة مع التنزيلات المؤقتة، مثل الخطوط ووحدات الماكرو المخزنة في ذاكرة الوصول العشوائي (رام)، عندما<br>تستقبل الطابعة مهمة طباعة تنطلب مساحة أكبر من المساحة المتاحة في الذاكرة.<br>• إعداد المصنع الافتراضي هو Off (إيقاف التشغيل). يقوم الإعداد "إيقاف" بتعيين الطابعة للاحتفاظ بالتنزيلات فقط حتى يتم<br>الاحتياج إلى ذاكرة. يتم حذف التنزيلات لمعالجة مهام الطباعة.<br>• يحتفظ الإعداد "تشغيل" بالتنزيلات أثناء تغييرات اللغة وعمليات إعادة تعيين الطابعة. في حالة امتلاء في تشهر<br>الرسالة Memory Full 38 (الذاكرة معتلئة) ولا يتم حذف التنزيلات. |

# قائمة Finishing (الإنهاء)

| عنصر Menu (القائمة)                                      | الوصف                                                                                                    |
|----------------------------------------------------------|----------------------------------------------------------------------------------------------------|
| لطباعة على الوجهين (طباعة مزدوجة) لد                     | لتحديد ما إذا كان قد تم تعيين إعداد الطباعة المزدوجة (على الوجهين) كإعداد افتراضي لجميع مهام الطباعة                                                                                                    |
| الوجه 1                                                  | ملاحظات:                                                                                                    |
| الوجه 2                                                  | <ul> <li>الطباعة على وجه واحد هو إعداد المصنع الافتر اضي.</li> </ul>                                                                                                    |
|                                                          | <ul> <li>لضبط الطباعة على الوجهين من البرنامج التطبيقي: بالنسبة لمستخدمي نظام التشغيل Windows، انقر فوق<br/>ملف &gt; طباعة، ثم انقر فوق خصائص أو تفضيلات أو خيارات أو إعداد؛ أما بالنسبة لمستخدمي نظام التشغيل</li> </ul> |
|                                                          | Macintosh، حدد <b>ملف &gt; طباعة</b> ، ثم قم بضبط الإعدادات من مربع الحوار Print (طباعة) والقوائم<br>المنبثقة.                                                                                                    |
| Duplex Binding (تجليد ورق الطباعة تح<br>على الوجهين) الم | تحدد الطريقة التي يتم بها تجليد الصفحات المطبوعة على الوجهين وكيف يتم توجيه الطباعة على الجزء الخلفي من<br>الصفحة تبعاً للطباعة على الجزء الأمامي من الصفحة                                                               |
| Long Edge (حافة طويلة) ملا                               | ملاحظات:                                                                                                    |
| کانه تصیره                                               | <ul> <li>Long Edge (حافة طويلة) هو إعداد المصنع الافتراضي.</li> </ul>                                                                                                    |
|                                                          | <ul> <li>يحدد إعداد Long Edge (حافة طويلة) وجوب وضع التجليد على الحافة اليسري للصفحات الطولية<br/>والحافة العليا للصفحات العرضية.</li> </ul>                                                                              |
|                                                          | <ul> <li>يحدد إعداد Short Edge (حافة قصيرة) وجوب وضع التجليد على الحافة العليا للصفحات الطولية والحافة<br/>اليسري للصفحات العرضية.</li> </ul>                                                                             |
| Copies (النسخ)                                           | يحدد عدد افتراضي للنسخ الخاصة لكل مهمة طباعة                                                                                                    |
| 999–1                                                    | <b>ملاحظة: 1</b> هو إعداد المصنع الافتراضي.                                                                                                    |
| Blank Pages (صفحات فارغة)                                | يحدد ما إذا كان قد تم إدخال صفحات فارغة في إحدى مهام الطباعة                                                                                                    |
| Do Not Print (لا تقم بالطباعة)<br>Print (الطباعة)        | ملاحظة: Do Not Print (لا تقم بالطباعة) هو إعداد المصنع الافتراضي.                                                                                                    |
| ترتيب النسخ                                              | يقوم بتكديس صفحات إحدى مهام الطباعة في تتابع عند طباعة نسخ متعددة                                                                                                    |
| Off (إيقاف التشغيل) (1، 1، 1، 2، 2، 2) مد                | ملاحظات:                                                                                                    |
| On (نسعیل) (۲، 2، ۲، 2، ۲، 2)                            | <ul> <li>Off (إيقاف التشغيل) هو إعداد المصنع الافتراضي. لن يتم ترتيب أية صفحات.</li> </ul>                                                                                                    |
|                                                          | <ul> <li>يعمل الإعداد On (تشغيل) على تكديس مهمة الطباعة في تتابع.</li> </ul>                                                                                                    |
|                                                          | <ul> <li>يعمل كلا الإعدادين على طباعة المهمة بالكامل طبقًا لعدد المرات المحدد في إعداد قائمة Copies (الأسخ).</li> </ul>                                                                                                   |
| Separator Sheets (الأوراق الفاصلة) يد                    | يحدد ما إذا كان قد تم إدخال أوراق فاصلة فارغة                                                                                                    |
| بلا<br>Retureon Conies (بين النيب)                       | ملاحظات:                                                                                                    |
| Between Jobs (بین المهام)                                | <ul> <li>None (بلا) هو إعداد المصنع الافتراضي.</li> </ul>                                                                                                    |
| Between Pages (بين الصفحات)                              | <ul> <li>يعمل إعداد Between Copies (بين النسخ) على إدخال ورقة فارغة بين كل نسخة من مهمة الطباعة في</li> </ul>                                                                                                    |
|                                                          | حالة صبط Collation (تربيب) على On (تسعيل). في حالة صبط الإعداد Collation (تربيب) على Oll<br>(إيقاف التشغيل)، يتم إدخال صفحة فارغة بين كل مجموعة من الصفحات المطبوعة، على سبيل المثال، بعد                                 |
|                                                          | جُميع الصفحات المُرقَمة بالرقم 1 وجميع الصَّفحات المرقمة بالرقم 2.                                                                                                    |
|                                                          | <ul> <li>يعمل إعداد Between Jobs (بين المهام) على إدخال ورقة فارغة بين المهام المطبوعة.</li> </ul>                                                                                                    |
|                                                          | <ul> <li>يعمل إعداد Between Jobs (بين المهام) على إدخال ورفه فارغه بين كل صفحه من مهمه الطباعه.<br/>يصبح هذا الإعداد مفيدًا عند طباعة ورق شفاف أو عند إدخال صفحات فارغة في مستند ما لتدوين<br/>ملاحظات.</li> </ul>        |

| عنصر Menu (القائمة)                                                                                                    | الوصف                                                                                                    |
|----------------------------------------------------------------------------------------------------|----------------------------------------------------------------------------------------------------|
| Separator Source (مصدر الفاصل) لا<br>الدرج <x><br/>MP Feeder (وحدة التغذية متعددة<br/>الأغراض)</x>                                                                                                    | لتحديد مصدر الورق للأوراق الفاصلة<br>ملاحظات:<br>• الدرج 1 (درج قياسي) هو إعداد المصنع الافتراضي.<br>• من قائمة Paper (الورق)، يجب تعيين Configure MP (تهيئة وحدة التغذية متعددة الأغراض) على<br>• من قائمة Cassette (الدرج) حتى تظهر Multi-Purpose Feeder (وحدة التغذية متعددة الأغراض) كأحد<br>إعدادات القائمة.                                                  |
| للباعة عدة صفحات على ورقة واحدة (أوجه للصفحات)<br>الصفحات)<br>Off (إيقاف التشغيل)<br>صفحتان على ورقة واحدة<br>3 صفحات على ورقة واحدة<br>4 صفحات على ورقة واحدة<br>9 صفحات على ورقة واحدة<br>12 صفحة على ورقة واحدة<br>16 صفحة على ورقة واحدة | لتحديد طباعة صور الصفحات المتعددة على وجه واحد من الورقة<br>ملاحظات:<br>• Off (إيقاف التشغيل) هو إعداد المصنع الافتراضي.<br>• العدد المحدد هو عدد صور الصفحة التي سوف يتم طباعتها على الوجه الواحد.                                                                                                    |
| للب طباعة عدة صفحات على ورقة واحدة للب طباعة عدة صفحات على ورقة واحدة الفقي)<br>Horizontal (أفقي)<br>Reverse Horizontal (عكس الأفقي)<br>Reverse Vertical (عكس الرأسي)<br>Vertical (رأسي)<br>Auto (تلقاني)                                    | لتحديد موضع صور الصفحات المتعددة عند استخدام خيار طباعة عدة صفحات على ورقة واحدة (أوجه الصفحات)<br>ملاحظات:<br>• Horizontal (أفقي) هو إعداد المصنع الافتراضي.<br>• يعتمد تحديد الوضع على عدد الصور وما إذا كان اتجاه الصور طولي أو عرضي.<br>لتحديد اتجاه ورقة متعددة الصفحات<br>ملاحظة: Auto (تلقائي) هو إعداد المصنع الافتراضي. تختار الطابعة بين الطولي والعرضي. |
| عرضي<br>طولي<br><b>عد طباعة عدة صفحات على ورقة واحدة</b><br>بلا<br>SOlid (متواصل)                                                                                                    | لطباعة حد حول كل صورة صفحة عند استخدام إعداد طباعة عدة صفحات على ورقة واحدة (أوجه الصفحات)<br>ملاحظة: None (بلا) هو إعداد المصنع الافتراضي.                                                                                                    |

## قائمة "الجودة"

| الوصف                                                                                                    | عنصر القائمة                                     |
|----------------------------------------------------------------------------------------------------|--------------------------------------------------|
| يضبط إخراج الألوان على الصفحة المطبوعة<br>ملاحظات:<br>• إعداد المصنع الافتراضي هو "تلقائي". يقوم الإعداد "تلقائي" بتطبيق جداول تحويل الألوان المختلفة على كل عنصر<br>بالصفحة المطبوعة.<br>• يتيح الإعداد "إيقاف" على إيقاف تشغيل ميزة تصحيح الألوان.<br>• يتيح الإعداد "يدوي" تخصيص جداول الألوان باستخدام الإعدادات المتاحة من القائمة "لون يدوي".<br>• الموفحة المطبوعة | تصحيح الألوان<br>نلقائي<br>Off (إيقاف)<br>(يدوي) |
| بحدد هذا الاعداد دقة المخرجات المطبوعة                                                                                                    | دقة الطباعة                                      |
| ملاحظة: الإعداد CQ 4800 هو إعداد المصنع الافتراضي.                                                                                                    | CQ 4800<br>1200 نقطة لكل بوصة                    |

| عنصر القائمة                                                 | الوصف                                                                                                    |
|--------------------------------------------------------------|----------------------------------------------------------------------------------------------------|
| قتامة مسحوق الحبر                                            | لتفتيح النسخ المطبوعة أو تغميقها                                                                                                    |
| 5 - 1                                                        | ملاحظات:                                                                                                    |
|                                                              | <ul> <li>إعداد المصنع الافتراضي هو "4".</li> </ul>                                                                                                    |
|                                                              | <ul> <li>قد يساعد تحديد عدد نسخ أقل إلى توفير مسحوق الحبر.</li> </ul>                                                                                                    |
|                                                              | <ul> <li>في حالة تعيين "وضع الطباعة" على "الأبيض والأسود فقط"، يعمل الإعداد "5" على زيادة كثافة مسحوق الحبر ودرجة<br/>قتامته لكل مهام الطباعة.</li> </ul>                                                                                                    |
|                                                              | <ul> <li>في حالة تعيين "وضع الطباعة" على "ألوان"، يقوم الإعداد "5" بنفس وظائف الإعداد "4".</li> </ul>                                                                                                    |
| Enhance Fine Lines<br>(تحسين الخطوط الدقيقة)                 | لتمكين وضع الطباعة المفضل لملفات مثل الرسومات المعمارية والخرائط والرسومات البيانية للدوائر الكهربائية ومخططات<br>التدفق.                                                                                                    |
| Off (إيقاف)                                                  | ملاحظات:                                                                                                    |
| تشغيل                                                        | <ul> <li>إعداد المصنع الافتر اضى هو Off (إيقاف التشغيل).</li> </ul>                                                                                                    |
|                                                              | <ul> <li>لتعيين Enhance Fine Lines (تحسين الخطوط الدقيقة) من البرنامج التطبيقي: لمستخدمي نظام التشغيل Windows، انقر فوق Properties (خصائص) أو Preferences (تفضيلات) أو Options (خيارات) أو Options (خيارات) أو Macintosh (نظرامات) المشغيل Macintosh (ملف) &gt; Print (طباعة)، ثم انشريا المنتشغيل Macintosh (طباعة)، ثم اضبط الإعدادات من مربع الحوار Print (طباعة) والقوائم المنبئةة.</li> </ul> |
| موفر الألوان                                                 | يقلل مقدار مسحوق الحبر المستخدم للرسومات والصور. لا يتم تقليل مقدار مسحوق الحبر المستخدم للنصوص.                                                                                                    |
| Off (إيقاف)                                                  | ملاحظات:                                                                                                    |
| تشغيل                                                        | <ul> <li>إعداد المصنع الافتراضي هو Off (إيقاف التشغيل).</li> </ul>                                                                                                    |
|                                                              | <ul> <li>يلغي الإعداد "تشغيل" إعدادات "قتامة مسحوق الحبر".</li> </ul>                                                                                                    |
| إضاءة RGB                                                    | يضبط إضاءة الصورة في المطبوعات الملونة                                                                                                    |
| 6–6-                                                         | ملاحظات:                                                                                                    |
|                                                              | <ul> <li>إعداد المصنع الافتراضي هو "صفر".</li> </ul>                                                                                                    |
|                                                              | <ul> <li>-6 هي أدنى قيمة ممكنة. 6 هي أقصى قيمة ممكنة.</li> </ul>                                                                                                    |
| تباين RGB                                                    | لضبط نسبة التباين في المطبو عات الملونة                                                                                                    |
| 0 إلى 5                                                      | <b>ملاحظة:</b> إعداد المصنع الافتراضي هو "صفر".                                                                                                    |
| تشبع RGB                                                     | لضبط نسبة التشبع في المطبو عات الملونة                                                                                                    |
| 0 إلى 5                                                      | <b>ملاحظة:</b> إعداد المصنع الافتراضي هو "صفر".                                                                                                    |
| توازن الألوان                                                | لضبط اللون في المخرجات المطبوعة بزيادة مقدار مسحوق الحبر الذي يُستخدم لكل لون أو تقليله                                                                                                    |
| سماوي                                                        | ملاحظات:                                                                                                    |
| ارجواني                                                      | <ul> <li>إعداد المصنع الافتر اضى هو "صفر".</li> </ul>                                                                                                    |
| اصغر<br>أسود                                                 | <ul> <li>التحديدات المتاحة لكل إعداد هي -5 إلى 5.</li> </ul>                                                                                                    |
| <b>توازن الألوان</b><br>إعادة تعيين الإعدادات<br>الافتر اضدة | لاستعادة إعدادات المصنع الافتر اضية الخاصة بالخيار "توازن الألوان"                                                                                                    |
|                                                              |                                                                                                    |

| عشي الأوان<br>عذر المحلود<br>عزر المود خلص<br>عزر المود خلص<br>المودور بيكن المتعاد قد معد المعاد المائية المية.<br>المودور بيكن المتعاد قد المعلمات المعاد قل تحديد المجموعات التي يجب استعاداتها للمراب الن<br>المودور بيكن المتعاد قل تحديد المعام على تعاد المي عن معرود عن المعاد المعاد قل تحديد المجموعات التي يجب استعادتها للمصرل على معز معات<br>المودور بيكن المتعاد قل تحديد المعام على تعاد المعاد قل تحديد المجموعات التي يجب استعادتها للمصرل على معز معات<br>المودور بيكن المتعاد معاد تعاد المعام على تعاد المي عن معاد المعاد قل تحديد المجموعات التي يجب استعادتها للمصرل على معز معات<br>المودور بيكن المتعاد معاد المعاد قل تحديد المعاد قل تحديد المعاد قل المعاد قل تحديد المعاد قل تحديد المعاد عالي تعاد على تعاد المويت<br>المتعاد المعاد المعاد التي المعاد التي العام التي المعاد التي تعاد المعاد المائونة من علم الريب<br>المعند المعاد المعاد التالية التي المعاد التالية التي المعاد المعاد المعاد المائونة من علم الريب<br>المعند المعاد المعاد التالية التي العاد مع:<br>المعند المعاد المعاد التي العاد مع:<br>المعند المعاد المعاد التي العاد التي العاد مي:<br>المعاد المعاد المعاد التي العاد مي:<br>المعاد المعاد المعاد المعاد المعاد مي:<br>المعاد المعاد المعاد المعاد المعاد المعاد المعاد المعاد المعاد المعاد المعاد المعاد المعاد المعاد المعاد المعاد<br>المعاد المعاد المعاد المعاد المعاد المعاد المعاد المعاد المع ومعاد المعاد المعاد ا                                                                      | الوصف                                                                                                    | عنصر القائمة                                                                                                    |
|----------------------------------------------------------------------------------------------------|----------------------------------------------------------------------------------------------------|----------------------------------------------------------------------------------------------------|
| مرد هذا بلوي<br>مرد في بلوي<br>رسومك RGB التحديدات المناحة لكل إعلاد هي:<br>همرة RGB زام<br>عرض أسود خالص<br>الرومات RGB زام<br>عرض أسود خالص<br>الروية على الغيار "صورة RGB" هو "عرض RGB" وم الإعاد على تطبيق أحد جداول تحويل<br>الإقران على نسخة مطبوعة تتطابق مع الأوان المروضة على ثلاثة الكبيوتر.<br>• إعداد المصنع الإقراضي للغيار "صورة RGB" هو "عرض RGB" هو "عرض RGB" والمية". يقوم "RGB والمية".<br>• إعداد المصنع الإقراضي للغيار "صورة RGB" هو "عرض RGB" هو "عرض RGB" والمية<br>الأوان على نسخة مطبوعة تتطابق مع الأوان المروضة على ثلاثة الكبيوتر.<br>• إعداد المصنع الإقراضي للغيار "صورة RGB" هو "عرض RGB" هو "عرض RGB" والمية". يقوم "RGB والمية".<br>• إعداد المصنع الإقراضي للغيار "صورة RGB" هو "عرض RGB" والمية". يقوم "RGB والمية".<br>• إعداد المصنع الإقراضي للغيار "صورة RGB" هو "عرض الأعداد في رسومك العلى ونصوصه.<br>• يقوم الإعداد "راة يتطبيق جدول تحويل الوان يمل على الثاع الوان أكثر إشر القا رتتيما.<br>• يقوم الإعداد "راة يتطبيق جدول تحويل الوان يصل على الأعداد في رسومك العلى ونصوصه.<br>• يقوم الإعداد "راة يتطبيق جدول تحويل الوان يصل على الأعداد في رسومك العلى إنوان<br>رمادية محلودة.<br>• يقوم الإعداد "راة يتطبيق بحول الأوان.<br>• رمادية محلودة.<br>• يقوم الإعداد لون اليقات" بيلقيق تشغيل تحويل الوان يستخدم مسحوق حبر أسود فقط للحصول على ألوان<br>فرن بهوي المع الإعداد الوانيات المتحدة<br>• يقوم الإعداد الون اليقات" بيليقة تشغيل تحويل الأوان.<br>• رمادية محلودة.<br>• رماد المع المي الموان<br>المحلوات<br>• واعد المصنع الإثراف المتحدة هو "YMD الولايات المتحدة". يقوم الإعداد "بكليق جدول تحويل الوان<br>بنظيق جدول تحويل الوان يولان التاج مطبو عات الوان ولوان يولي التاج مطبو عات الون الموان.<br>• إعداد المصنع الأواضي الولى ور "YMD أوروب". يقوم الإعداد "بكليق جدول تحويل الوان<br>بيظيق جدول تحويل الوان ولي الحرار الخاج مطبو عات الوان ولوان يولوان يولوان يولان الموان.<br>• يعداد المصنع الأول مو "YMD أوروب". يقوم الإعداد "بكل ملو عات الون الولايات المتحدة".<br>• يقد المعنا ولمو ملو عات الوان ولوان ولوان يولا يولا الوان الوان الوان الوان.<br>• يقوم الإعداد "بيقات بيلونه تمثل مطبو عات الوان لجحول تحويل الوان الوان الوان.<br>• يقوم الإعداد "بيقات بيلونه تمثل مطبو عات الوان الجوان على يولوانوا يولوان يولي الوان.<br>• يقوم الإعداد اليول الحو | لطباعة صفحات عينات لكل من جداول تحويل ألوان RGB و CMYK المستخدمة في الطابعة<br>ملاحظات:<br>• يؤدي تحديد أي إعداد إلى طباعة العينة.<br>• تتكون نماذج الألوان من مجموعة مربعات ملونة بالإضافة إلى مجموعة RGB أو CMYK التي تعمل على إنشاء اللون<br>الموجود. يمكن استخدام هذه الصفحات للمساعدة في تحديد المجموعات التي يجب استخدامها للحصول على مخرجات<br>الطباعة المطلوبة.<br>• من إطار المستعرض، أدخل عنوان IP الخاص بالطابعة للوصول إلى قائمة كاملة بعينات الصفحات الملونة من ملقم الويب<br>المضمن.                                                                                                    | نماذج الألوان<br>عرض SRGB<br>زاهية<br>عرض-أسود خالص<br>زاءٍ<br>RGB-ايولايات المتحدة<br>CMYK<br>أوروبا<br>CMYK زاهية<br>إيقاف-CMYK |
| لون يدوي<br>صورة QMYK<br>مصورة CMYK<br>نصرة CMYK<br>نصرة CMYK<br>نصرة CMYK<br>رسومات CMYK<br>رسومات CMYK<br>CMYK<br>رسومات CMYK<br>CMYK<br>CMYK<br>CMYK<br>CMYK<br>CMYK<br>CMYK<br>CMYK                                                                                                    | لتحصيص تحويلات لون RGB<br>زاو<br>عرض اسود خالص<br>عرض-اسود خالص<br>SRGB<br>زاهیة<br>Off<br>(ایقاف)<br>Off<br>(ایقاف)<br>(ایقاف)<br>(ایقاف)<br>(ایقاف)<br>(ایقان علی نسخة مطبوعة تنطابق مع الألوان المعروضة علی شاشة الكمبيوتر.<br>(اعداد المصنع الافتراضی للخيار "نص RGB" هو "عرض SRGB". يعمل هذا الإعداد علی تطبيق أحد جداول تحويل<br>الألوان علی نسخة مطبوعة تنطابق مع الألوان المعروضة علی شاشة الكمبيوتر.<br>(اعداد المصنع الافتراضی للخيار "نص RGB" هو "عرض SRGB" هو "عرض SRGB" و العیة". يعمل هذا الإعداد علی تطبیق أحد جداول تحويل<br>الألوان علی نسخة مطبوعة تنطابق مع الألوان المعروضة علی شاشة الكمبيوتر.<br>(اعداد المصنع الافتراضی للخيار "نص RGB" و "رسومات RGB" هو "SRGB" و العیة". يقوم "BGB زاهية". يقوم "SRGB" و العاد<br>(اعداد المصنع الافتراضی للخيار "نص RGB" و "رسومات SRGB" هو "عرض SRGB" و "رسومات العمل ونصوصه.<br>(اعداد المصنع الافتراضی للخيار "نص RGB" و "رسومات الوان اكثر الإراقا و تشبعاً.<br>(اعداد العمل و نصوصه.<br>(الالوان علی نودی الی زیادة التشبع. یفضل استخدام هذا الإعداد فی رسومات العمل ونصوصه.<br>(مادیق مالإعداد "راو" بتطبیق جدول تحويل ألوان يعمل علی انتاج الوان اكثر الإراقا و تشبعاً.<br>(مادية محايدة" عرض—أسود خالص" بتطبيق جدول تحويل ألوان يودی الی الوان يودی الی الوان يودی الی الوان يودی الی الوان يودی الی مادینه الالوان علی مادید.<br>(مادیق مالإعداد "راو" بتطبیق جدول تحويل الوان يودی الوان يودی الوان يودی الوان يودی الوان يودی الوان يودی الوان يودی الی الوان يعمل علی الوان يستخدم مسحوق حبر أسود فقط للحصول علی ألوان<br>(مادیة محايدة. | يون يدوي<br>مىورة RGB<br>نص RGB<br>رسومات RGB                                                                                     |
|                                                                                                    | لتخصيص تحويلات لون CMYK<br>التحديدات المتاحة لكل إعداد هي:<br>CMYK أوروبا<br>CMYK أوروبا<br>Off<br>(ايقاف)<br>Off<br>(ايقاف)<br>- إعداد المصنع الافتراضي بالولايات المتحدة هو "CMYK الولايات المتحدة". يقوم الإعداد "CMYK الولايات المتحدة"<br>ملاحظات:<br>- إعداد المصنع الافتراضي الدولي هو "CMYK أوروبا". يقوم الإعداد "SWOP أوروبا" بتطبيق جدول تحويل ألوان<br>- إعداد المصنع الافتراضي الدولي هو "CMYK أوروبا". يقوم الإعداد "SWOP أوروبا" بتطبيق جدول تحويل ألوان<br>- يحاول إنتاج مطبو عات تماثل مطبو عات آلوان الجدول تحويل ألوان<br>- يحاول إنتاج مطبو عات تماثل مطبو عات ألوان الجدول تحويل ألوان<br>- يعمل الإعداد "إيقاف" بإيقاف تشغيل تحويل الألوان.<br>- يقوم الإعداد "إيقاف" بإيقاف تشغيل تحويل الألوان.                                                                                                    | <b>ئون يدوي</b><br>صورة CMYK<br>نص CMYK<br>رسومات CMYK                                                                            |

# قائمة Utilities (الأدوات المساعدة)

| منصر Menu (القائمة)                                   | الوصف                                                                                                    |
|-------------------------------------------------------|----------------------------------------------------------------------------------------------------|
| Format Flasł (تهيئة ينا<br>لذاكرة المؤقتة)            | يقوم بتهيئة الذاكرة المؤقتة. تشير ذاكرة فلاش إلى الذاكرة التي تتم إضافتها عن طريق تركيب بطاقة ذاكرة فلاش اختيارية في الطابعة.<br>تحذير - تلف محتمل: لا تقم بإيقاف تشغيل الطابعة أثناء قيام الذاكرة المؤقتة بالتهيئة.                                    |
| (۷) No<br>(نعم) Yes                                   | ملاحظات:                                                                                                    |
|                                                       | <ul> <li>يجب تثبيت بطاقة ذاكرة فلاش اختيارية في الطابعة وتشغيلها على الوجه الصحيح لكي يكون عنصر القائمة هذا متاحًا. يجب<br/>ألا تكون بطاقة ذاكرة الفلاش الاختيارية محمية ضد "القراءة/الكتابة" أو "الكتابة".</li> </ul>                                  |
|                                                       | <ul> <li>تؤدي NO (لا) إلى إلغاء طلب التهيئة.</li> <li>أما تحديد Yes (نعم)، فيحذف كل البيانات المخزنة في الذاكرة المؤقتة.</li> </ul>                                                                                                    |
| Defragment Flash (إلغاء ي<br>جزئة الذاكرة المؤقتة)    | يعدَ الذاكرة المؤقتة لاستقبال بيانات جديدة من خلال استرجاع مساحة التخزين المفقودة<br>تحذير - تلف محتمل: لا تقم بإيقاف تشغيل الطابعة أثناء قيام الذاكرة المؤقتة بإلغاء التجزئة.                                                                          |
| No (لا)<br>Yes (نعم)                                  | ملاحظات:                                                                                                    |
|                                                       | <ul> <li>يجب تثبيت بطاقة ذاكرة فلاش اختيارية في الطابعة وتشغيلها على الوجه الصحيح لكي يكون عنصر القائمة هذا متاحًا. يجب<br/>ألا تكون بطاقة ذاكرة الفلاش الاختيارية محمية ضد "القراءة/الكتابة" أو "الكتابة".</li> </ul>                                  |
|                                                       | <ul> <li>تؤدي NO (لا) إلى إلغاء طلب إلغاء التجزئة.</li> <li>أما الإعداد "نعم"، فيعمل على إعادة تهيئة ذاكرة الفلاش بعد نقل كافة التنزيلات إلى ذاكرة الطابعة الاعتيادية. عند اكتمال التهيئة، يتم تحميل التنزيلات وإعادتها إلى الذاكرة المؤقنة.</li> </ul> |
| التتبع سداسي ي<br>عشري) Hex Trace<br>مادينامه (تنشيا) | يساعد في عزل مصدر المشكلة الخاصة بمهمة الطباعة<br><b>ملاحظات:</b>                                                                                                    |
| (مسيع) Activate                                       | <ul> <li>عند تحديد Activate (تنشيط)، تتم طباعة كافة البيانات المرسلة إلى الطابعة بأرقام سداسية عشرية وأحرف ولا يتم تنفيذ<br/>رموز التحكم.</li> </ul>                                                                                                    |
|                                                       | <ul> <li>للخروج من Hex Trace (تتبع سداسي عشري)، عليك إيقاف تشغيل الطابعة أو إعادة تعيينها.</li> </ul>                                                                                                    |
| Coverage Estimato ينا<br>مقدر التغطية)                | يقدم تقدير أ للنسبة المئوية لتغطية مسحوق الحبر السماوي والأرجواني والأصفر والأسود في الصفحة. يُطبع التقدير في صفحة منفصلة.<br>ملاحظة: Off (إيقاف التشغيل) هو إعداد المصنع الافتراضي.                                                                    |
| Off (إيقاف التشغيل)<br>On (تشغيل)                     |                                                                                                    |

# قائمة PDF

**ملاحظة:** لا تتوفر خيارات معينة في طرز الطابعة المحددة.

| الوصف                                             | عنصر القائمة         |
|---------------------------------------------------|----------------------|
| تغيير حجم محتوى الصفحة لكي يلائم حجم الورق المحدد | تغيير الحجم للملاءمة |
| <b>ملاحظة:</b> "لا" هو إعداد المصنع الافتراضي.    | لا                   |
|                                                   | نعم                  |
| لطباعة التعليقات الإيضاحية بتنسيق PDF             | التعليقات الإيضاحية  |
| ملاحظة: إعداد المصنع الافتراضي هو "عدم الطباعة".  | عدم الطباعة          |
|                                                   | Print (طباعة)        |

# قائمة PostScript

| الوصف                                                                                                    | عنصر القائمة    |
|----------------------------------------------------------------------------------------------------|-----------------|
| لطباعة صفحة تحتوي على خطأ PostScript                                                                                                    | خطأ في طباعة PS |
| <b>ملاحظة:</b> إعداد المصنع الافتراضي هو Off (إيقاف التشغيل).                                                                                                    | Off (إيقاف)     |
|                                                                                                    | تشغيل           |
| لإنشاء ترتيب البحث عن الخطوط                                                                                                    | أولوية الخط     |
| ملاحظات:                                                                                                    | Resident        |
| <ul> <li>إعداد المصنع الافتراضي هو "Resident".</li> </ul>                                                                                                    | داخرة الفارس    |
| <ul> <li>يجب تثبيت بطاقة ذاكرة فلاش اختيارية مهيأة أو قرص طابعة صلب داخل الطابعة، ويجب أن يعملا على الوجه الصحيح لكي يصبح<br/>عنصر القائمة هذا متاحًا.</li> </ul> |                 |
| <ul> <li>لا يمكن القراءة من/الكتابة على ذاكرة الفلاش الاختيارية أو القرص الثابت أو أنهما محميان ضد الكتابة أو محميان بكلمة مرور.</li> </ul>                       |                 |
| <ul> <li>يجب ألا يتم تعيين "حجم ذاكرة التخزين المؤقت للمهمة" على 100 %.</li> </ul>                                                                                |                 |
| لتحسين درجة تباين ووضوح الصور منخفضة الدقة وتحقيق التجانس بين درجات الألوان بها                                                                                   | تجانس الصورة    |
| ملاحظات:                                                                                                    | Off (إيقاف)     |
| <ul> <li>إعداد المصنع الافتراضي هو Off (إيقاف التشغيل).</li> </ul>                                                                                                | تشغيل           |
| <ul> <li>تجانس الصورة ليس له تأثير على الصور ذات الوضوح البالغ 300 نقطة لكل بوصة أو أكثر.</li> </ul>                                                              |                 |

## قائمة PCL Emul

| عنصر القائمة الوه              | الوصف                                                                                                    |
|--------------------------------|----------------------------------------------------------------------------------------------------|
| <b>صدر الخط</b> يحد            | يحدد مجموعة الخطوط التي يستخدمها عنصر القائمة "اسم الخط".                                                                                                    |
| Resident                       | ملاحظات:                                                                                                    |
| تنزیل<br>ذاکرة الفلاش<br>۱۱ کا | <ul> <li>إعداد المصنع الافتراضي هو "Resident". يوضح مجموعة خطوط المصنع الافتراضية التي تم تنزيلها في<br/>ذاكرة الوصول العشوائي (رام).</li> </ul>                                                                                                    |
|                                | <ul> <li>توضح إعدادات "Flash" كافة الخطوط المثبتة بالطابعة الموجودة في هذا الخيار.</li> </ul>                                                                                                    |
| •                              | <ul> <li>تجب تهيئة ذاكرة الفلاش الاختيارية بطريقة صحيحة ولا يمكن أن تكون محمية ضد "القراءة/الكتابة" أو محمية<br/>بكلمة مرور.</li> </ul>                                                                                                    |
| •                              | <ul> <li>يوضح الخيار "Download" كافة الخطوط التي تم تنزيلها في ذاكرة الوصول العشوائي (رام).</li> </ul>                                                                                                    |
| •                              | <ul> <li>يوضح الخيار "الكل" كافة الخطوط المتاحة لأية وحدة اختيارية.</li> </ul>                                                                                                    |
| بشير (اسم الخط) Font Name      | يشير إلى خط محدد والخيار المخزن فيه                                                                                                    |
| Courier                        | ملاحظات:                                                                                                    |
| •                              | <ul> <li>إعداد المصنع الافتراضي هو Courier.</li> </ul>                                                                                                    |
| •                              | <ul> <li>يظهر الخيار Courier اسم الخط ومعرف الخط وموضع تخزينه في الطابعة. يتمثّل اختصار مصدر الخط في R<br/>للخيار "Resident" وFlash" وD للخيار "Download".</li> </ul>                                                                                        |
| Symbol Se (مجموعة الرموز) يحد  | يحدد مجموعة الرموز لاسم كل خط.                                                                                                    |
| 10U PC-8 ملاء                  | ملاحظات:                                                                                                    |
| • 120 PC-850                   | <ul> <li>10U PC-8 هو إعداد المصنع الافتراضي الأمريكي.</li> </ul>                                                                                                    |
| •                              | <ul> <li>12U PC-850 هو إعداد المصنع الافتراضي الدولي.</li> </ul>                                                                                                    |
| •                              | <ul> <li>مجموعة الرموز هي عبارة عن مجموعة من الحروف الأبجدية والرقمية وعلامات الترقيم والرموز الخاصة. تدعم<br/>مجموعات الرموز اللغات المختلفة أو برامج محددة مثل رموز الرياضيات الخاصة بالنصوص العلمية. يتم إظهار<br/>مجموعة الرموز المدعومة فقط.</li> </ul> |

| فنصر القانمة                                                 | الوصف                                                                                                    |
|--------------------------------------------------------------|----------------------------------------------------------------------------------------------------|
| عدادات مضاهاة PCL<br>Point Size (حجم النقطة)<br>1008.00-1.00 | لتغيير حجم النقطة لخطوط الطباعة القابلة لتغيير الحجم.<br>ملاحظات:<br>• 12 هو إعداد المصنع الافتراضي.<br>• يشير "حجم النقطة" إلى ارتفاع الأحرف في الخط. تساوي النقطة الواحدة 1/72 من البوصة تقريبًا.<br>• يمكن زيادة أحجام النقطة أو تقليلها بمعدل زيادة قدره 0.25 نقطة.                  |
| عدادات مضاهاة PCL ال<br>درجة الخط<br>100–0.08                | لتحديد درجة الخط للخطوط أحادية المسافة القابلة لتغيير الحجم<br>ملاحظات:<br>• إعداد المصنع الافتراضي هو 10.<br>• يمكن زيادة درجة الخط أو تقليلها بزيادات قدرها 0.01- حرف لكك بوصة.<br>• بالنسبة للخطوط أحادية المسافة غير القابلة للتغيير، تظهر درجة الخط على الشاشة لكن لا يمكن تغييرها. |
| عدادات مضاهاة PCL ال<br>الاتجاه<br>طولي<br>عرضي              | لتحديد اتجاه النص والرسومات على الصفحة<br><b>ملاحظات:</b><br>• إعداد المصنع الافتراضي هو "طولي".<br>• يعمل الإعداد "طولي" على طباعة النص والرسومات الموازية لحافة الصفحة القصيرة.<br>• يعمل الإعداد "عرضي" على طباعة النص والرسومات الموازية لحافة الصفحة الطويلة.                       |
| <b>عدادات مضاهاة PCL</b>                                     | لتحديد عدد الأسطر التي تتم طباعتها على كل صفحة                                                                                                    |
| عدد الأسطر لكل صفحة                                          | <b>ملاحظات:</b>                                                                                                    |
| 1 إلى 255                                                    | • إعداد المصنع الافتراضي في الولايات المتحدة هو 60. إعداد المصنع الافتراضي الدولي هو 64.                                                                                                    |
| 60                                                           | • تقوم الطابعة بضبط مقدار المسافة بين كل سطر وفقًا لإعدادات "عدد الأسطر لكل صفحة" و"حجم الصفحة"                                                                                                    |
| 64                                                           | و"الاتجاه". حدد "حجم الورق" و"الاتجاه" المطلوبين قبل تعيين "عدد الأسطر لكل صفحة".                                                                                                    |
| <b>عدادات مضاهاة PCL</b>                                     | لتعيين الطابعة لطباعة ورق بحجم A4                                                                                                    |
| عرض الورق بحجم A4                                            | <b>ملاحظات:</b>                                                                                                    |
| 198 مم                                                       | • 198 مم هو إعداد المصنع الافتراضي.                                                                                                    |
| 203 مم                                                       | • يعمل إعداد 203 مم على ضبط عرض الصفحة للسماح بطباعة ثمانين حرفاً بحجم 10 درجات.                                                                                                    |
| عدادات مضاهاة PCL                                            | لتحديد ما إذا كانت الطابعة تقوم تلقائيًا بإرجاع حرف جديد (CR) بعد إجراء أمر التحكم الخاص بتغذية سطر (LF).                                                                                                    |
| سطر جديد تلقائي بعد تغذية الأسطر                             | ملاحظات:                                                                                                    |
| Off                                                          | • إعداد المصنع الافتراضي هو Off (إيقاف التشغيل).                                                                                                    |
| تشغيل                                                        | • تتكرر التغييرات لهذه الإعدادات في قائمة PPDS                                                                                                    |
| عدادات مضاهاة PCL                                            | لتحديد ما إذا كانت الطابعة تقوم تلقائيًا بتغذية سطر (LF) بعد إجراء أمر التحكم الخاص بإرجاع حرف (CR).                                                                                                    |
| تغذية سطر تلقائية بعد إرجاع الحرف                            | ملاحظات:                                                                                                    |
| Off (إيقاف)                                                  | • إعداد المصنع الافتراضي هو Off (إيقاف التشغيل).                                                                                                    |
| تشغيل                                                        | • تتكرر التغييرات لهذه الإعدادات في قائمة PPDS                                                                                                    |

| الوصف                                                                                                    | عنصر القائمة                  |
|----------------------------------------------------------------------------------------------------|-------------------------------|
| لتهيئة الطابعة للعمل باستخدام برنامج الطابعة أو البرامج التي تستخدم تخصيصات مصدر مختلفة بالنسبة للأدراج والأدراج | إعادة ترقيم الدرج             |
| الجرارة ووحدات التغذية                                                                                           | تخصيص وحدة التغذية متعددة     |
| التحديدات المتاحة لكل إعداد هي:                                                                                  | الأغراض                       |
| (ايقاف) Off                                                                                                    | تخصيص الدر ج <x></x>          |
| بلا                                                                                                    | تخصيص الورق اليدوي            |
| 199–0                                                                                                    | تخصيص أظرف يدوية              |
| ملاحظات:                                                                                                    |                               |
| <ul> <li>إعداد المصنع الافتراضي هو Off (إيقاف التشغيل).</li> </ul>                                               |                               |
| <ul> <li>يعد "بلا" تحديدًا غير متاح. يتم عرضه فقط عند تحديده بواسطة مترجم PCL 5.</li> </ul>                      |                               |
| <ul> <li>بؤدي تحديد الإعداد "بلا" إلى تجاهل الأمر "تحديد تغذية الورق".</li> </ul>                                |                               |
| <ul> <li>يتيح 0-199 تعيين إعداد مخصص.</li> </ul>                                                                 |                               |
| لعرض إعداد المصنع الافتراضي بالنسبة لكل درج ودرج جرار ووحدة تغذية                                                | إعادة ترقيم الدرج             |
|                                                                                                    | عرض إعداد المصنع              |
| لإعادة جميع تخصيصات الأدراج والأدراج الجرارة ووحدات التغذية إلى إعدادات المصنع الافتراضية                        | إعادة ترقيم الدرج             |
|                                                                                                    | استعادة الإعدادات الافتر اضية |
|                                                                                                    | نعم                           |
|                                                                                                    | ۲                             |

## قائمة "الصور"

| الوصف                                                                                                    | عنصر القائمة                                                              |
|----------------------------------------------------------------------------------------------------|---------------------------------------------------------------------------|
| لتحديد حجم الورق المثالي وضبط الحجم والاتجاه                                                                              | "ملاءمة تلقائية"                                                          |
| ملاحظات:                                                                                                    | تشغيل                                                                     |
| <ul> <li>"تشغيل" هو إعداد المصنع الافتر اضبي.</li> </ul>                                                                  | Off (إيقاف)                                                               |
| <ul> <li>يعمل إعداد On (تشغيل) على تجاوز إعدادات تغيير الحجم والاتجاه بالنسبة لبعض الصور.</li> </ul>                      |                                                                           |
| لعكس الصور أحادية اللون ثنائية الدرجة                                                                                     | اتبدیل) Invert                                                            |
| ملاحظات:                                                                                                    | Off (إيقاف)                                                               |
| <ul> <li>إعداد المصنع الافتر اضي هو Off (إيقاف التشغيل).</li> </ul>                                                       | نس <del>ع</del> یل                                                        |
| <ul> <li>يمكن زيادة حجم الخط بمعدل زيادة قدره نقطة واحدة.</li> </ul>                                                      |                                                                           |
| <ul> <li>هذا الإعداد لا ينطبق على صور GIF أو JPEG.</li> </ul>                                                             |                                                                           |
| يغير من حجم الصورة لكي تناسب حجم الورق المحدد                                                                             | Scaling (ضبط الحجم)                                                       |
| ملاحظات:                                                                                                    | Best Fit (أفضل ملاءمة)                                                    |
| <ul> <li>Best Fit (أفضل تناسب) هو إعداد المصنع الافتر ضبي.</li> </ul>                                                     | Anchor Top Left (إرساء إلى أعلى يسارأ)                                    |
| <ul> <li>في حالة تعيين "الملاءمة التلقائية" على "تشغيل"، يتم تعيين "ضبط الحجم" تلقائيًا على "الملاءمة المثلى".</li> </ul> | Anchor Center (إرساء في الوسط)<br>Eit Height/Midth (تناسب الارتفاع/المرض) |
|                                                                                                    | Fit Height (تناسب الارتفاع) Fit Height                                    |
|                                                                                                    | Fit Width (تناسب العرض)                                                   |
| يضبط اتجاه الصورة                                                                                                    | الاتجاه                                                                   |
| <b>ملاحظة:</b> إعداد المصنع الافتر اضي هو "طولي".                                                                         | طولي                                                                      |
|                                                                                                    | عرضي                                                                      |
|                                                                                                    | Rev Portrait (المراجعة الطولية)                                           |
|                                                                                                    | Rev Landscape (المراجعة العرصية)                                          |

## قائمة PictBridge

**ملاحظة:** لا تتوفر بعض الخيارات في طرازات الطابعة المحددة.

| الوصف                                                                                                    | عنصر القائمة                                                                                                    |
|----------------------------------------------------------------------------------------------------|----------------------------------------------------------------------------------------------------|
| للتحكم في حجم كل صورة فوتو غرافية تتم طباعتها من كاميرا رقمية تدعم معيار PictBridge                                                    | حجم الصورة الفوتوغرافية                                                                                                    |
| ملاحظات:                                                                                                    | تلقائي                                                                                                    |
| <ul> <li>إعداد المصنع الافتر اضى هو "تلقائى".</li> </ul>                                                                               | L                                                                                                    |
| <ul> <li>وفى حالة وجود قيمتين مختلفتين لهذا الإعداد في الطابعة والكامير ا الرقمية التي تدعم معيار</li> </ul>                           | 2L<br>Hagaki المراقلة Hagaki Postcard                                                                                                    |
| PictBridge، ساتم ما تحل القيمة المضبوطة بالكامير ا محل القيمة المحددة بالطابعة.                                                        | الطاقة (بطاقة المراجعة) الموجد المرجدين                                                                                                    |
|                                                                                                    | ـــــــــــــــــــــــــــــــــــــ                                                                                                    |
|                                                                                                    | 4 × 6 بوصات                                                                                                    |
|                                                                                                    | 8 × 10 بوصات                                                                                                    |
|                                                                                                    | Letter                                                                                                    |
|                                                                                                    | A4                                                                                                    |
|                                                                                                    | A5                                                                                                    |
|                                                                                                    | JIS B5                                                                                                    |
| لتوضيح الحد الأقصى لعدد الصور التي يمكن طباعتها على جانب واحد من الورق                                                                 | تخطيط                                                                                                    |
| ملاحظات:                                                                                                    | تلقائي                                                                                                    |
| <ul> <li>إعداد المصنع الافتر اضبى هو "تلقائي".</li> </ul>                                                                              | Off (إيقاف)                                                                                                    |
| <ul> <li>وفي حالة وجود قيمتين مختلفتين لهذا الإعداد في الطابعة والكاميرا الرقمية التي تدعم معيار</li> </ul>                            | صفحتان على ورقة واحدة                                                                                                    |
| PictBridge، فلاما ما تحل القيمة المضبوطة بالكاميرا محل القيمة المحددة بالطابعة.                                                        | د صفحات على ورقة واحده<br>4 م.فجات على مدقة ماجدة                                                                                                    |
|                                                                                                    | A method and a second and a second and a se<br>Second and a second and a second an |
|                                                                                                    | 9 ــــــــــــــــــــــــــــــــــــ                                                                                                    |
|                                                                                                    | 12 صفحة على ورقة واحدة                                                                                                    |
|                                                                                                    | 16 صفحة على ورقة واحدة                                                                                                    |
|                                                                                                    | طباعة الفهرس                                                                                                    |
| لتحديد الدقة ودرجة قتامة مسحوق الحبر وقيم وضع موفر اللون التي سيستخدمها الجهاز عند طباعة الصور                                         | الجودة                                                                                                    |
| الفوتوغرافية التي يتم إرسالها من كاميرا رقمية تدعم معيار PictBridge                                                                    | (عادي) Normal                                                                                                    |
| ملاحظات:                                                                                                    | مسودة                                                                                                    |
| <ul> <li>Normal (عادى) هو إعداد المصنع الافتر اضي.</li> </ul>                                                                          | ممتازة                                                                                                    |
| <ul> <li>وفي حالة وجود قيمتين مختلفتين لهذا الإعداد في الطابعة والكاميرا التي ندعم معيار PictBridge،</li> </ul>                        |                                                                                                    |
| القيمة المضبوطة بالكامير ا محل القيمة المحددة بالطابعة.                                                                                |                                                                                                    |
| لتحديد مصدر الإدخال الافتراضي للطابعة عند طباعة الصور الفوتوغرافية من كاميرا رقمية تدعم معيار                                          | مصدر الورق                                                                                                    |
| PictBridge                                                                                                    | ورق يدوي                                                                                                    |
| ملاحظات:                                                                                                    | وحدة التغذية متعددة الأغراض                                                                                                    |
| • إعداد المصنع الافتر اضبي هو Manual Paper (ورق عادي).                                                                                 | الدرج <x></x>                                                                                                    |
| <ul> <li>لا يمكن تحديد حجم صورة فوتو غرافية أكبر من حجم الوسائط المثبتة في الكاميرا الرقمية التي تدعم<br/>معيار PictBridge.</li> </ul> |                                                                                                    |

## قائمة محرك أقراص فلاش

ملاحظة: لا تتوفر USB Direct Interface (واجهة التوصيل المباشرة USB) على طرازات الطابعة المحددة.

| عنصر القائمة                                                        | الوصف                                                                                                    |
|---------------------------------------------------------------------|----------------------------------------------------------------------------------------------------|
| <b>"تمكين محرك الأقراص"</b><br>تمكين<br>تعطيل                       | لتمكين أو تعطيل منفذ USB الموجود في الجزء الأمامي من الطابعة<br><b>ملاحظة: Enable (</b> تمكين) هو الإعداد الافتر اضي للمصنع.                |
| تحديث الرمز<br>تمكين<br>تعطيل                                       | لتمكين قدرة محرك أقراص فلاش على تحديث رمز البرنامج الثابت أو تعطيله عن طريق جهاز USB<br>ملاحظة: Enable (تمكين) هو الإعداد الافتراضي للمصنع. |
| النسخ<br>1—999                                                      | لتعيين عدد النسخ التي ينبغي على الطابعة طباعتها لكل صفحة موجودة ضمن مهمة طباعة<br><b>ملاحظة: 1</b> هو إعداد المصنع الافتراضي.               |
| ا <b>لأوجه (الطباعة على الوجهين)</b><br>على وجه واحد<br>على الوجهين | للتحكم في ما إذا كانت الطابعة ستقوم بالطباعة على وجه واحد من الورقة أم على الوجهين<br>ملاحظة: "على وجه واحد" هو إعداد المصنع الافتراضي.     |

# صيانة الطابعة

يلزم إجراء مهام معينة بشكل دوري للحفاظ على جودة الطباعة المثلي.

## تخزين مستلزمات الطباعة

اختر منطقة تخزين باردة ونظيفة لمستلزمات الطباعة الخاصة بالطابعة. قم بتخزين مستلزمات الطباعة في عبواتها الأصلية بحيث يكون جانبها الأيمن لأعلى، وذلك إلى أن تحتاج إلى استخدامها.

يجب عدم تعريض مستلزمات الطباعة لما يلي:

- ضوء الشمس المباشر
- درجة حرارة تزيد عن 35 درجة مئوية (95 فهرنهايت)
  - الرطوبة العالية (أعلى من 80%)
    - الهواء المالح
    - الغازات المسببة للتأكل
      - الغبار الثقيل

### تحديد حالة المستلزمات

تظهر رسالة على شاشة العرض عند الحاجة إلى استبدال أحد عناصر مستلزمات الطباعة أو في حالة طلب الصيانة.

#### فحص حالة مستلزمات الطباعة من لوحة تحكم الطابعة

يمكنك فحص حالة مستلزمات الطابعة من خلال طباعة صفحة إعدادات قائمة بالطريقة التالية:

- 1 تأكد من تشغيل الطابعة وظهور الرسالة Ready (جاهزة).
  - 2 من لوحة تحكم الطابعة، اضغط على 🔄.
- 4 اضغط على أزرار الأسهم حتى ظهور الرسالة Menu Settings Page (صفحة إعدادات القائمة)، ثم اضغط على [].

#### فحص حالة مستلزمات الطباعة من كمبيوتر يعمل على شبكة اتصال

ملاحظة: يجب أن يكون الكمبيوتر متصلاً بنفس شبكة الاتصال المتصلة بها الطابعة.

1 اكتب عنوان IP الخاص بالطابعة في حقل العنوان بمتصفح الويب لديك.

**ملاحظة:** في حالة عدم معرفة عنوان IP الخاص بالطابعة، قم بطباعة صفحة إعداد شبكة اتصال وابحث عن عنوان IP في القسم الخاص بـ TCP/IP.

2 انقر فوق Device Status (حالة الجهاز). تظهر صفحة "حالة الجهاز " عارضة ملخص لمستويات مستلزمات الطباعة.

#### طلب المستلزمات

لطلب شراء مستلزمات الطباعة في الولايات المتحدة، تستطيع الاتصال بـ Lexmark على الرقم 6275-530-1801 للحصول على معلومات حول وكلاء Lexmark المعتمدين لمستلزمات الطباعة في المنطقة التي تقيم بها. في الدول والمناطق الأخرى، تفضل بزيارة موقع Lexmark على شبكة الويب على العنوان www.lexmark.com أو اتصل بالمكان الذي اشتريت منه الطابعة.

ملاحظة: تفترض جميع التقديرات الخاصة بالعمر الافتراضي لمستلزمات الطابعة، إجراء الطباعة على ورق عادي بحجم Letter أو A4.

#### طلب شراء خراطيش مسحوق الحبر

عند ظهور الرسالة Cyan Cartridge Low 88 (انخفاض مستوى خرطوشة الحبر السماوي) أو Magenta Cartridge Low 88 (انخفاض مستوى خرطوشة الحبر الأرجواني) أو Yellow Cartridge Low 88 (انخفاض مستوى خرطوشة الحبر الأصفر) أو Black Cartridge 88 (انخفاض مستوى خرطوشة الحبر الأصفر) أو Iow (انخفاض مستوى الخفاض مستوى خرطوشة الحبر الأصفر) أو Iow

عند ظهور الرسالة Replace Cyan Cartridge 88 (استبدل خرطوشة الحبر السماوي) أو Replace Magenta Cartridge 88 (استبدل خرطوشة الحبر الأرجواني) أو Replace Yellow Cartridge 88 (استبدل خرطوشة الحبر الأصفر) أو Replace Black 88 (استبدل Cartridge (استبدل خرطوشة الحبر الأسود)، يجب القيام باستبدال خرطوشة الحبر المحددة.

| C546         | C544         | C543 وC540   | رقم الجزء       | اسم الجزء                                                           |
|--------------|--------------|--------------|-----------------|---------------------------------------------------------------------|
| $\checkmark$ | $\checkmark$ | $\checkmark$ | الطراز C540A1KG | خرطوشة مسحوق الحبر الأسود الخاصة ببرنامج الإرجاع                    |
| $\checkmark$ | $\checkmark$ | $\checkmark$ | الطراز C540A1CG | خرطوشة مسحوق الحبر السماوي الخاصة ببرنامج الإرجاع                   |
| $\checkmark$ | $\checkmark$ | $\checkmark$ | الطراز C540A1MG | خرطوشة مسحوق الحبر الأرجواني الخاصة ببرنامج الإرجاع                 |
| $\checkmark$ | $\checkmark$ | $\checkmark$ | الطراز C540A1YG | خرطوشة مسحوق الحبر الأصفر الخاصة ببرنامج الإرجاع                    |
| $\checkmark$ | $\checkmark$ | $\checkmark$ | الطراز C540H1KG | خرطوشة مسحوق الحبر الأسود عالية الإنتاجية الخاصة ببرنامج الإرجاع    |
| $\checkmark$ | $\checkmark$ | $\checkmark$ | الطراز C540H1CG | خرطوشة مسحوق الحبر السماوي عالية الإنتاجية الخاصة ببرنامج الإرجاع   |
| $\checkmark$ | $\checkmark$ | $\checkmark$ | الطراز C540H1MG | خرطوشة مسحوق الحبر الأرجواني عالية الإنتاجية الخاصة ببرنامج الإرجاع |
| $\checkmark$ | $\checkmark$ | $\checkmark$ | الطراز C540H1YG | خرطوشة مسحوق الحبر الأصفر عالية الإنتاجية الخاصة ببرنامج الإرجاع    |
| $\checkmark$ | $\checkmark$ | $\checkmark$ | الطراز C540H2KG | خرطوشة مسحوق الحبر الأسود عالية الإنتاجية                           |
| $\checkmark$ | $\checkmark$ | $\checkmark$ | الطراز C540H2CG | خرطوشة مسحوق الحبر السماوي عالية الإنتاجية                          |
| $\checkmark$ | $\checkmark$ | $\checkmark$ | الطراز C540H2MG | خرطوشة مسحوق الحبر الأرجواني عالية الإنتاجية                        |
| $\checkmark$ | $\checkmark$ | $\checkmark$ | الطراز C540H2YG | خرطوشة مسحوق الحبر الأصفر عالية الإنتاجية                           |
| Х            | $\checkmark$ | X            | الطراز C544X1KG | خرطوشة مسحوق الحبر الأسود فائقة الإنتاجية الخاصة ببرنامج الإرجاع    |
| $\checkmark$ | $\checkmark$ | x            | الطراز C544X1CG | خرطوشة مسحوق الحبر السماوي فائقة الإنتاجية الخاصة ببرنامج الإرجاع   |
| $\checkmark$ | $\checkmark$ | x            | الطراز C544X1MG | خرطوشة مسحوق الحبر الأرجواني فانقة الإنتاجية الخاصة ببرنامج الإرجاع |
| $\checkmark$ | $\checkmark$ | X            | الطراز C544X1YG | خرطوشة حبر أصفر لبرنامج إرجاع ذات إنتاجية عالية جداً                |
| X            | $\checkmark$ | X            | الطراز C544X2KG | خرطوشة مسحوق الحبر الأسود فائقة الإنتاجية                           |
| $\checkmark$ | $\checkmark$ | X            | الطراز C544X2CG | خرطوشة مسحوق الحبر السماوي فانقة الإنتاجية                          |

| لجزء                                                           | رقم الجزء       | C543 وC540 | C544         | C546         |
|----------------------------------------------------------------|-----------------|------------|--------------|--------------|
| وشة مسحوق الحبر الأرجواني فائقة الإنتاجية                      | الطراز C544X2MG | X          | $\checkmark$ | $\checkmark$ |
| وشة مسحوق الحبر الأصفر فائقة الإنتاجية                         | الطراز C544X2YG | X          | $\checkmark$ | $\checkmark$ |
| وشة مسحوق الحبر الأسود فانقة الإنتاجية الخاصنة ببرنامج الإرجاع | الطراز C546U1KG | X          | X            | $\checkmark$ |
| وشة مسحوق الحبر الأسود فانقة الإنتاجية                         | الطراز C546U2KG | X          | X            | $\checkmark$ |

#### طلب شراء مجموعات التصوير

عند ظهور الرسالة Replace black and color imaging kit (استبدل مجموعة التصوير بالأبيض والأسود وبالألوان) أو Replace black (استبدل مجموعة التصوير بديلة. imaging kit (استبدل مجموعة التصوير بالأبيض والأسود) اطلب شراء مجموعة تصوير بديلة.

| C546         | C540 و C543 و C544 | رقم الجزء       | اسم الجزء                                |
|--------------|--------------------|-----------------|------------------------------------------|
| $\checkmark$ | ✓                  | الطراز C540X74G | مجموعة التصوير بالأبيض والأسود وبالألوان |
| $\checkmark$ | ✓                  | الطراز C540X71G | مجموعة التصوير بالأبيض والأسود           |
| $\checkmark$ | "غیر معتمد"        | C540X35G        | وحدة الموصل الضوئي                       |
| $\checkmark$ | "غیر معتمد"        | C540X31G        | وحدة تحميض اللون الأسود                  |
| $\checkmark$ | "غیر معتمد"        | C540X32G        | وحدة تحميض اللون السماوي                 |
| $\checkmark$ | "غیر معتمد"        | C540X33G        | وحدة تحميض اللون الأرجواني               |
| $\checkmark$ | "غیر معتمد"        | C540X34G        | وحدة تحميض اللون الأصفر                  |

#### طلب زجاجة نفايات مسحوق الحبر

عند ظهور رسالة Replace Waste Toner 82 (استبدل زجاجة نفايات مسحوق الحبر)، اطلب عبوة زجاجة نفايات مسحوق حبر بديلة. يلزم استبدال عبوة زجاجة نفايات مسحوق الحبر عند ظهور رسالة Replace Waste Toner 82 (استبدل زجاجة نفايات مسحوق الحبر).

| رقم الجزء       | اسم الجزء                |
|-----------------|--------------------------|
| الطراز C540X75G | زجاجة نفايات مسحوق الحبر |

## استبدال مستلزمات الطباعة

#### استبدال عبوة نفايات مسحوق الحبر

استبدل عبوة نفايات مسحوق الحبر عند ظهور الرسالة **Replace waste toner 82** (استبدل عبوة نفايات مسحوق الحبر). لن تستأنف الطابعة عملية الطباعة حتى يتم استبدال عبوة نفايات مسحوق الحبر.

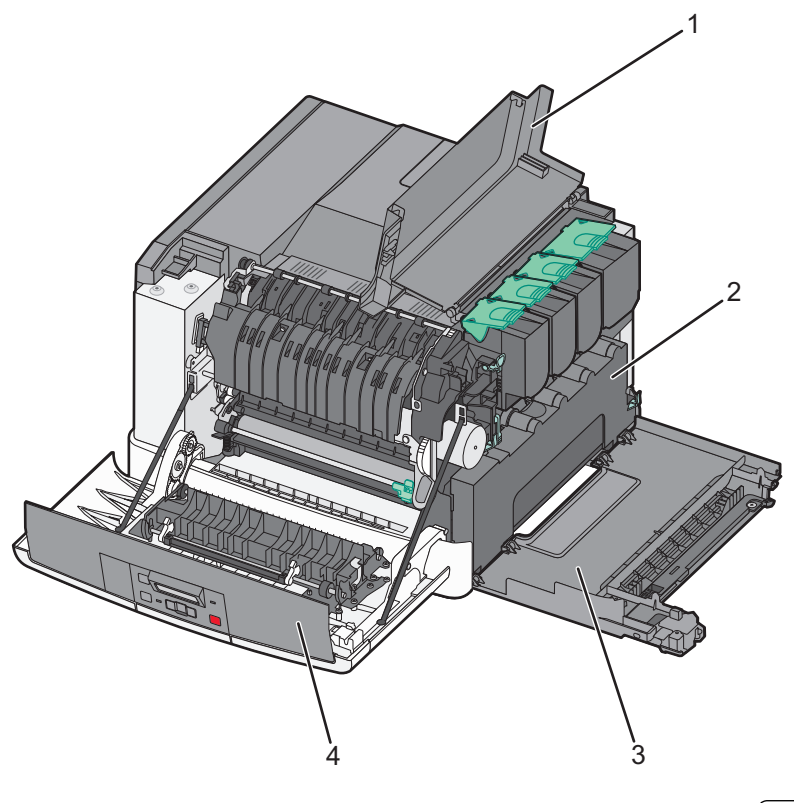

| 1 | الباب العلوي            |
|---|-------------------------|
| 2 | عبوة نفايات مسحوق الحبر |
| 3 | غطاء الجانب الأيمن      |
| 4 | الباب الأمامي           |

- 1 قم بإخراج عبوة نفايات مسحوق الحبر البديلة من علبتها.
  - 2 أمسك الباب الأمامي من الجانبين، ثم اسحبه تجاهك.

ي تنبيه سطح ساخن: قد يكون الجزء الداخلي من الطابعة ساخنًا. لتقليل خطر الإصابة بسبب مكون ساخن، اترك السطح حتى يبرد قبل لمسه.

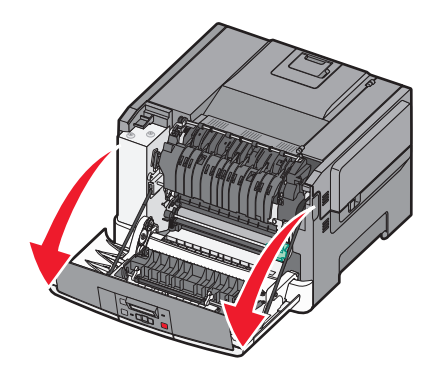

8 افتح الباب العلوي من خلال سحب الزر إلى الأمام.

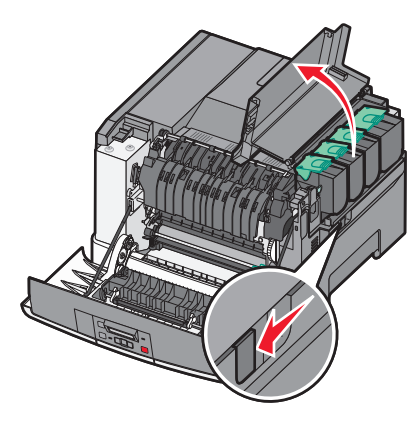

**4** قم بإزالة غطاء الجانب الأيمن.

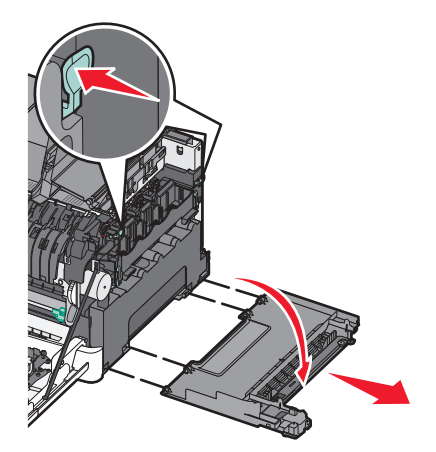

5 اضغط على الذراعين ذوي اللون الأخضر الموجوين على جانبي عبوة نفايات مسحوق الحبر، ثم قم بإزالتها.

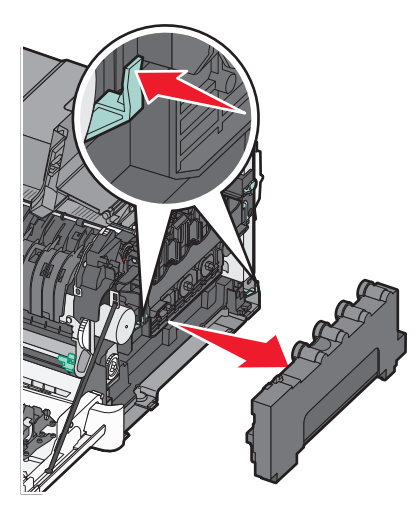

- 6 ضع عبوة نفايات مسحوق الحبر في العلبة المرفقة.
  للحصول على المزيد من المعلومات، انظر "إعادة تدوير منتجات Lexmark" في الصفحة 34.
  - 7 قم بإدخال عبوة نفايات مسحوق الحبر الجديدة.

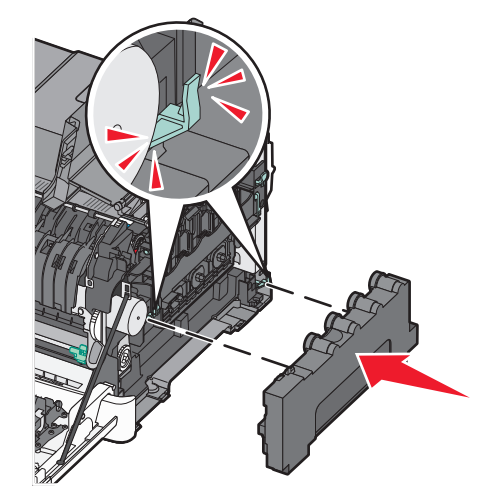

8 قم بإعادة غطاء الجانب الأيمن إلى موضعه.

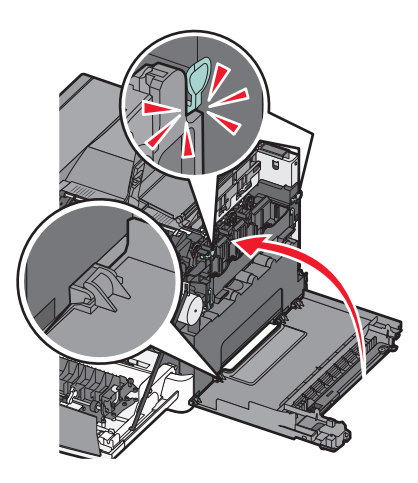

9 أغلق الباب العلوي.

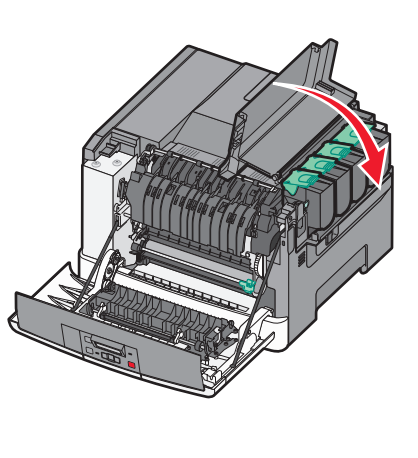

**10** أغلق الباب الأمامي.

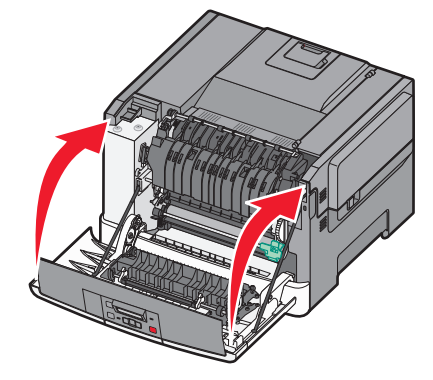

#### استبدال مجموعة التصوير بالأبيض والأسود وبالألوان

استبدل مجموعة التصوير بالأبيض والأسود وبالألوان عند ظهور الرسالة yy Defective Imaging Kit.31 (مجموعة التصوير بها عيب).

1 أمسك الباب الأمامي من الجوانب، ثم اسحبه تجاهك.

🔬 تنبيه سطح ساخن: قد يكون الجزء الداخلي من الطابعة ساختًا. لتقليل خطر الإصابة بسبب مكون ساخن، اترك السطح حتى يبرد قبل لمسه.

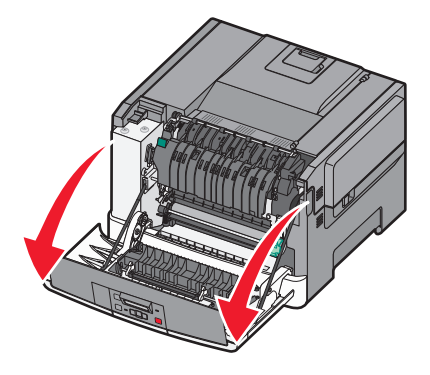

2 افتح الباب العلوي عبر سحب الزر إلى الأمام.

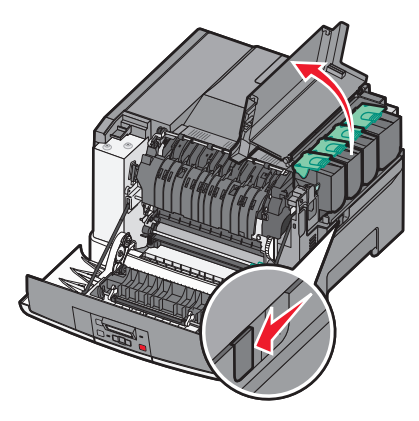

3 قم بإزالة خراطيش مسحوق الحبر من خلال رفع المقابض، ثم سحبها برفق إلى خارج مجموعة التصوير.

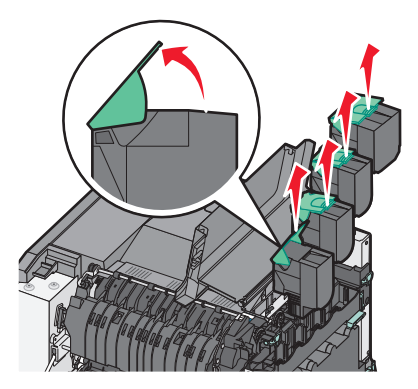

4 قم بإزالة غطاء الجانب الأيمن.

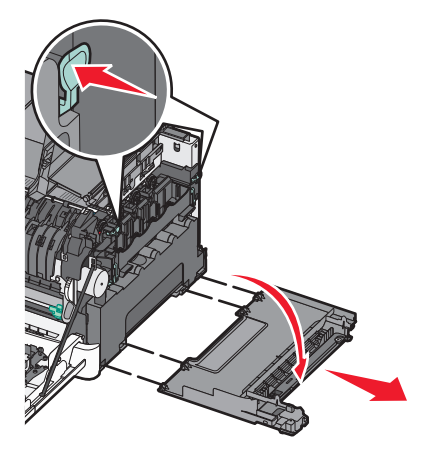

5 اضغط على الذراعين ذوي اللون الأخضر الموجوين على جانبي عبوة نفايات مسحوق الحبر، ثم قم بإزالتها.

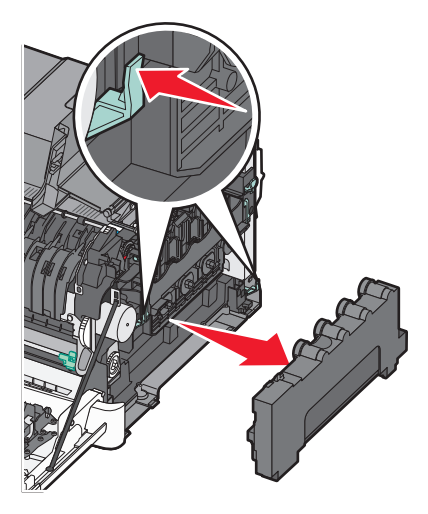

6 ارفع الذراعين ذوي اللون الأزرق من فوق مجموعة التصوير، ثم اسحبها تجاهك.

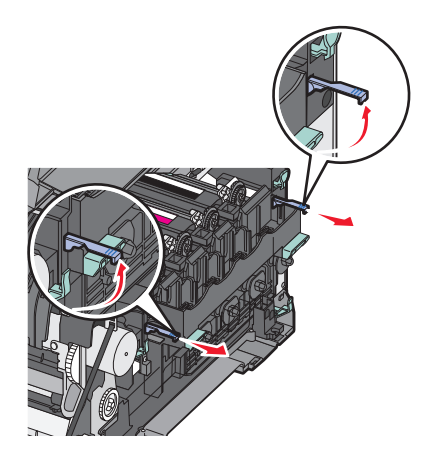

7 اضغط على الأذرع الزرقاء لأسفل وأمسك المقابض الخضراء الموجودة على الجوانب ثم اسحب مجموعة التصوير إلى الخارج. **تحذير - تلف محتمل:** لا تلمس الجانب السفلي من مجموعة التصوير. قد يؤدي ذلك إلى إتلاف مجموعة التصوير.

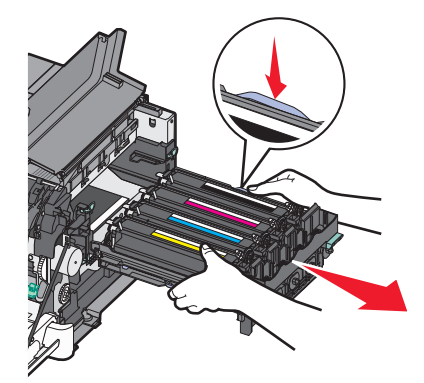

**8** أزل وحدات التحميض ذات اللون الأصفر والسماوي والأرجواني والأسود.

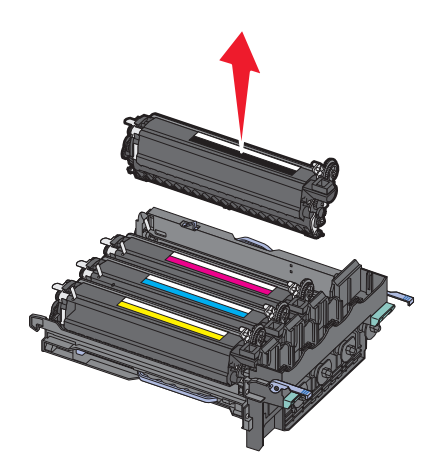

- 9 أخرج وحدة التصوير بالأبيض والأسود وبالألوان البديلة من عبوتها واترك مواد التغليف على وحدات التحميض.
  - **10** قم برج وحدات التحميض ذات اللون الأصفر والسماوي والأرجواني والأسود برفق من جانب إلى آخر.
    - **11** قم بإزالة مواد التغليف من وحدة التحميض.
    - **12** أدخل وحدات التحميض ذات اللون الأصفر والسماوي والأرجواني والأسود.

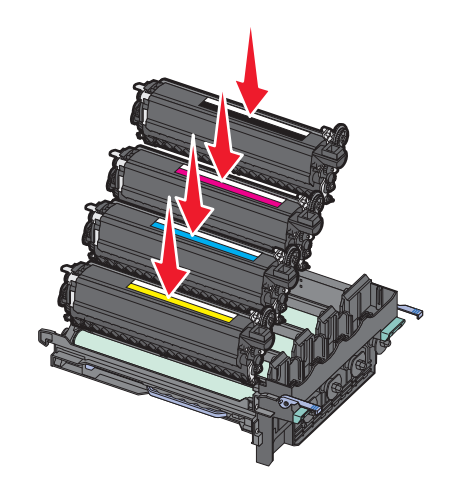

**ملاحظة:** تأكد من إدخال كل وحدة تحميض في الفتحة ذات اللون المطابق.

13 ضع مجموعة التصوير بالأبيض والأسود وبالألوان المستعملة في العبوة المرفقة. للحصول على المزيد من المعلومات، انظر "إعادة تدوير منتجات Lexmark" في الصفحة 34.

**14** قم بمحاذاة مجموعة التصوير ثم قم بإدخالها.

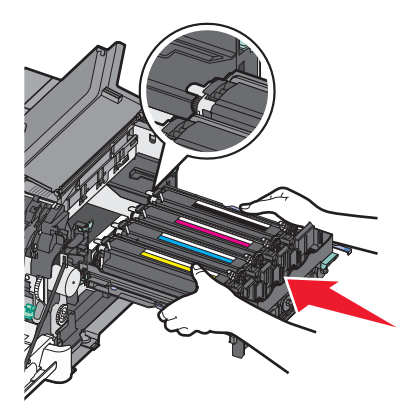

**15** برفق، إنما بإحكام قم بإدارة الذراعين ذوي اللون الأزرق إلى أسفل حتى يتم استقرار مجموعة التصوير في موضعها.

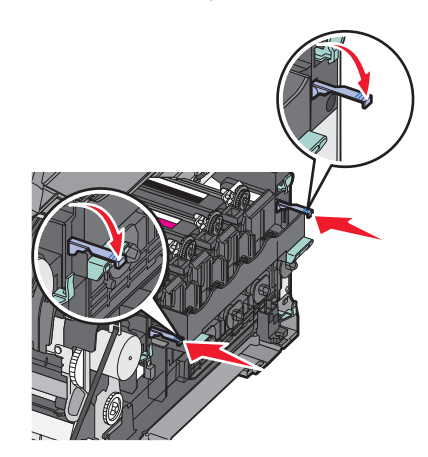

16 استبدل صندوق نفايات مسحوق الحبر.

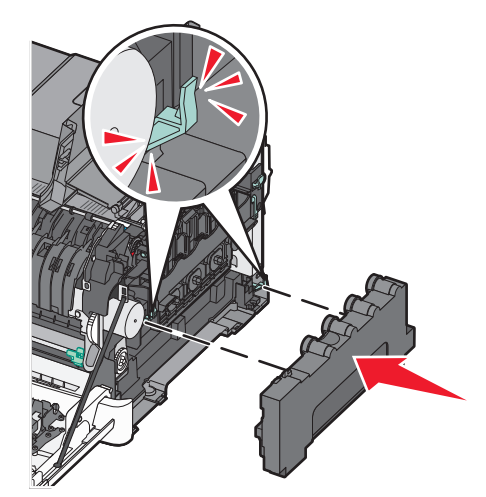

**17** قم بإعادة غطاء الجانب الأيمن إلى موضعه.

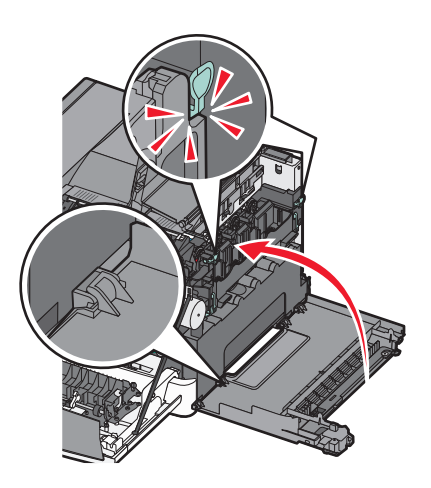

**18** استبدل خراطيش مسحوق الحبر.

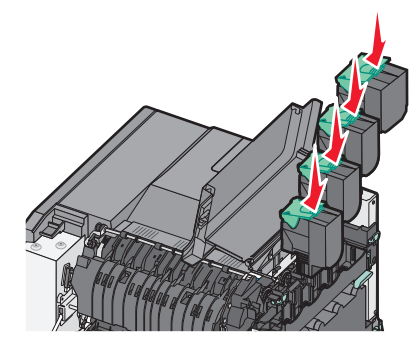

**19** أغلق الباب العلوي.

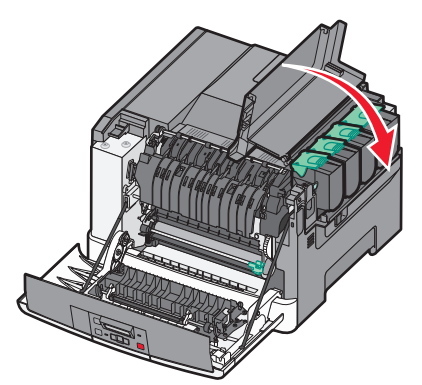

20 أغلق الباب الأمامي.

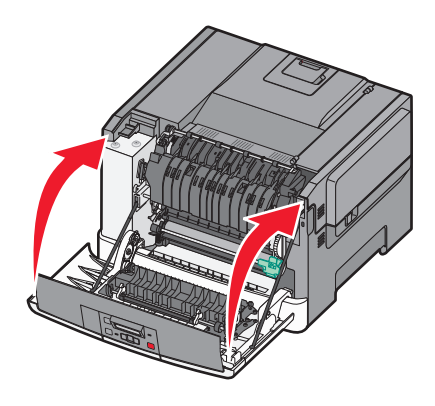

#### استبدال خرطوشة مسحوق الحبر

استبدل خرطوشة مسحوق الحبر المحددة (الأصفر أو السماوي أو الأرجواني أو الأسود) عند ظهور رسالة Replace <color> Cartridge 88 (استبدل خرطوشة مسحوق الحبر المحددة (الأصفر أو الستبدل الخرطوشة المحددة.

تحذير - تلف محتمل: لا يغطي الضمان التلف الناتج عن استخدام خرطوشة مسحوق حبر ليست من إنتاج Lexmark.

**ملاحظة:** قد يتسبب استخدام خراطيش مسحوق الحبر التي ليست من إنتاج Lexmark في انخفاض جودة الطباعة.

- 1 تأكد من تشغيل الطابعة وظهور رسالة Ready (جاهزة) أو Replace <color> Cartridge 88 (استبدل خرطوشة <اللون>).
  - 2 أخرج الخرطوشة الجديدة من عبوتها ثمّ ضعها بالقرب من الطابعة.
    - 3 افتح الباب العلوي عبر سحب الزر إلى الأمام.

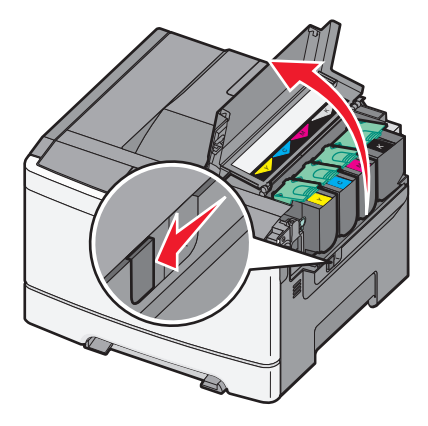

4 أخرج خرطوشة مسحوق الحبر برفع المقبض، ثم اسحبها برفق إلى خارج مجموعة التصوير.

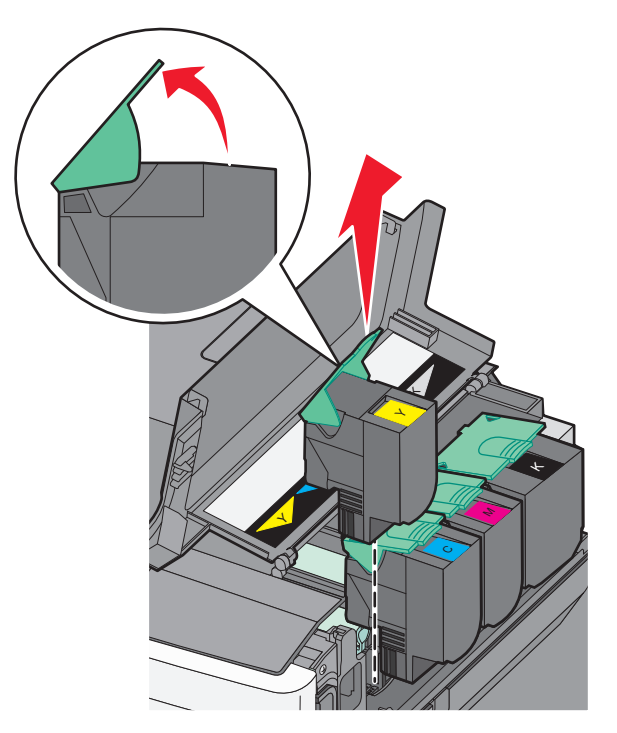

5 قم بمحاذاة خرطوشة مسحوق الحبر الجديدة، ثم اضغط عليها لأسفل حتى تسمع صوت استقرار ها في مكانها.

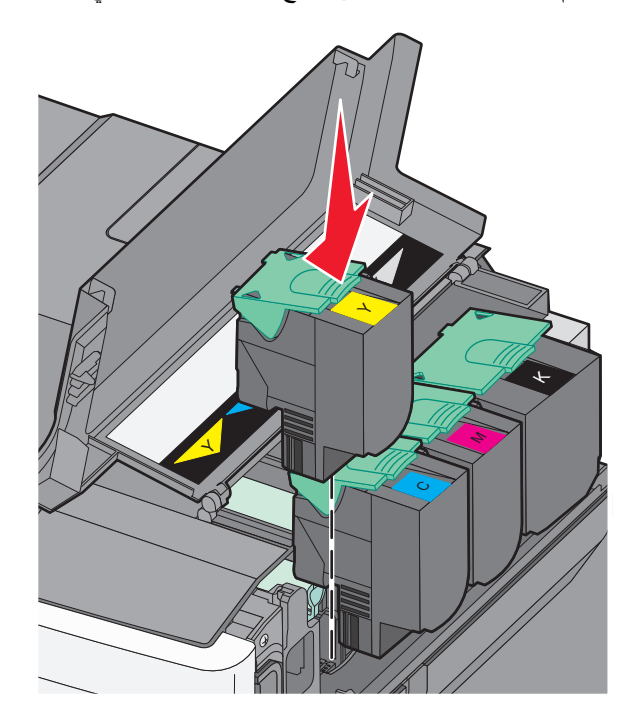

**6** أغلق الباب العلوي.

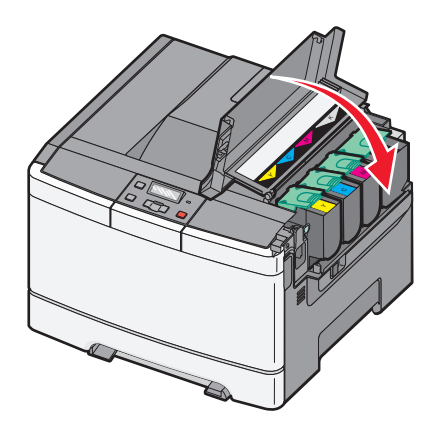

#### استبدال وحدة التحميض

استبدل وحدة التحميض عند ظهور عيب بجودة الطباعة.

**ملاحظة:** عند استبدال وحدة التحميض، تجب معايرة اللون يدويًا. للحصول على المزيد من المعلومات، انظر "سوء محاذاة الألوان" في الصفحة 143.

1 أمسك الباب الأمامي من الجوانب، ثم اسحبه تجاهك.

ي تنبيه سطح ساخن: قد يكون الجزء الداخلي من الطابعة ساخدًا. لتقليل خطر الإصابة بسبب مكون ساخن، اترك السطح حتى يبرد قبل لمسه.

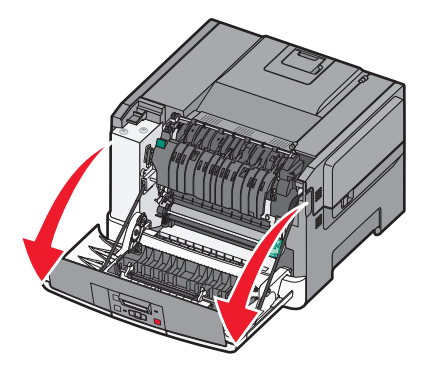

2 افتح الباب العلوي عبر سحب الزر إلى الأمام.

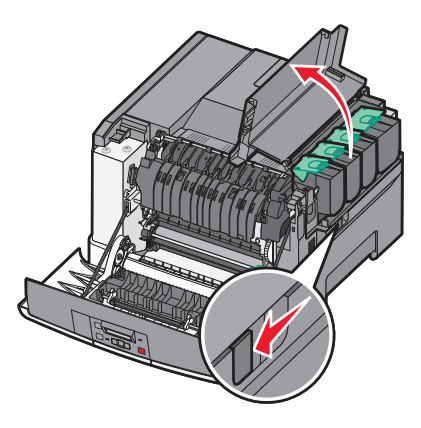

3 قم بإزالة خراطيش مسحوق الحبر من خلال رفع المقابض، ثم سحبها برفق إلى خارج مجموعة التصوير.

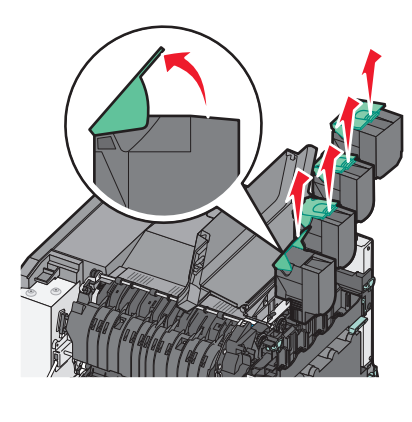

**4** قم بإزالة غطاء الجانب الأيمن.

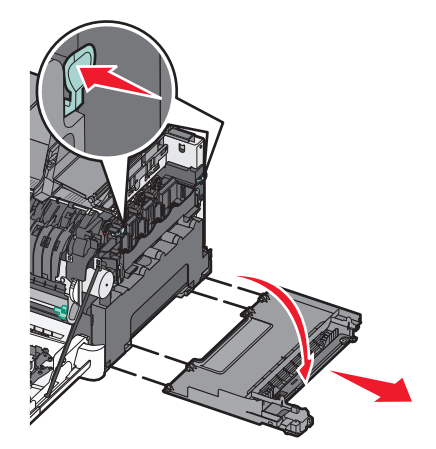

5 اضغط على الذراعين ذوي اللون الأخضر الموجوين على جانبي زجاجة نفايات مسحوق الحبر، ثم قم بإزالتها.

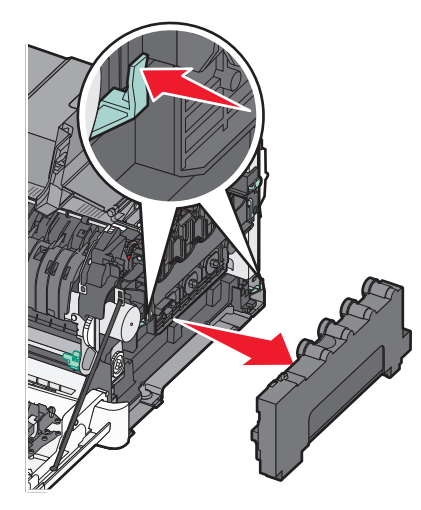

6 ارفع الذراعين ذوي اللون الأزرق من فوق مجموعة التصوير ، ثم اسحبها تجاهك.

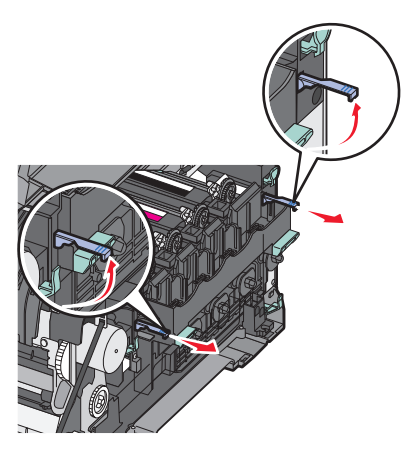

7 اضغط على الأذرع الزرقاء لأسفل وأمسك المقابض الموجودة على الجوانب ثم اسحب مجموعة التصوير إلى الخارج. **تحذير - تلف محتمل:** لا تلمس الجانب السفلي من مجموعة التصوير. قد يؤدي ذلك إلى إتلاف مجموعة التصوير.

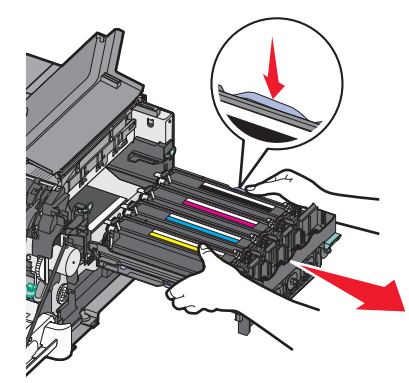

**8** أخرج وحدة التحميض المستعملة.

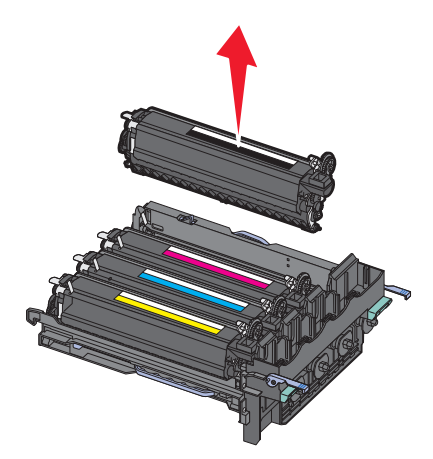

- 9 ضع وحدة التحميض المستعملة في العبوة المرفقة. للحصول على المزيد من المعلومات، انظر "إعادة تدوير منتجات Lexmark" في الصفحة 34.
  - **10** أخرج وحدة التحميض البديلة من عبوتها، واترك مواد التغليف عليها.
    - **11** قم برج وحدة التحميض برفق من جانب إلى جانب.

**12** قم بإزالة غطاء الشحن الأحمر من وحدة التحميض.

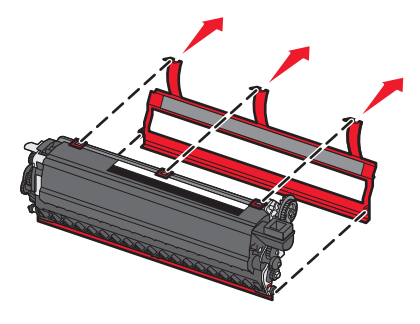

**13** أدخل وحدة التحميض.

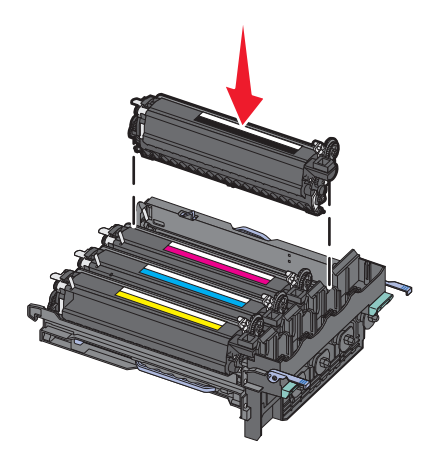

**14** قم بمحاذاة مجموعة التصوير ثم قم بإدخالها.

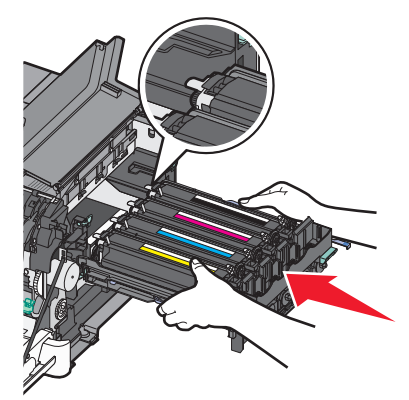

**15** برفق، إنما بإحكام قم بإدارة الذراعين ذوي اللون الأزرق إلى أسفل حتى يتم استقرار مجموعة التصوير في موضعها.

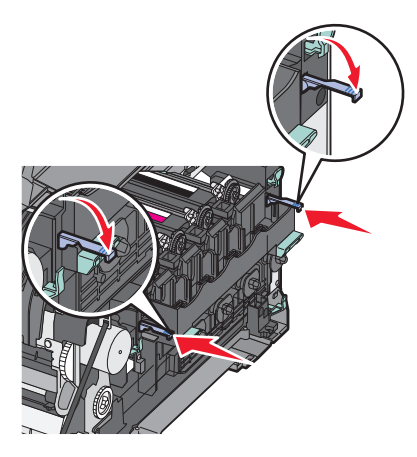

**16** استبدل صندوق نفايات مسحوق الحبر.

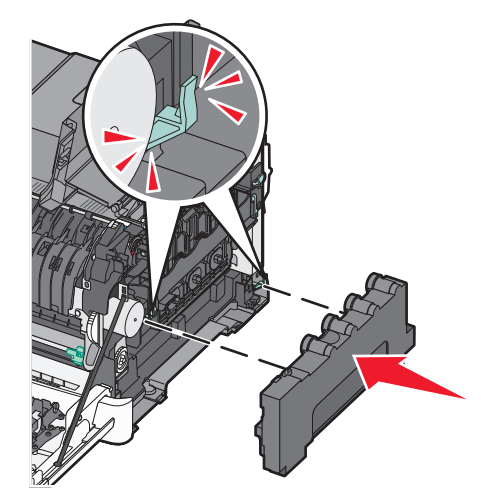

**17** قم بإعادة غطاء الجانب الأيمن إلى موضعه.

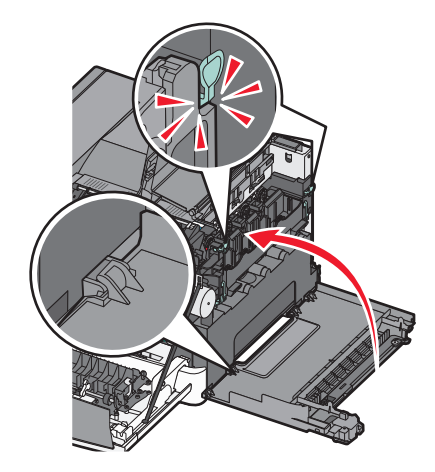
18 استبدل خراطيش مسحوق الحبر.

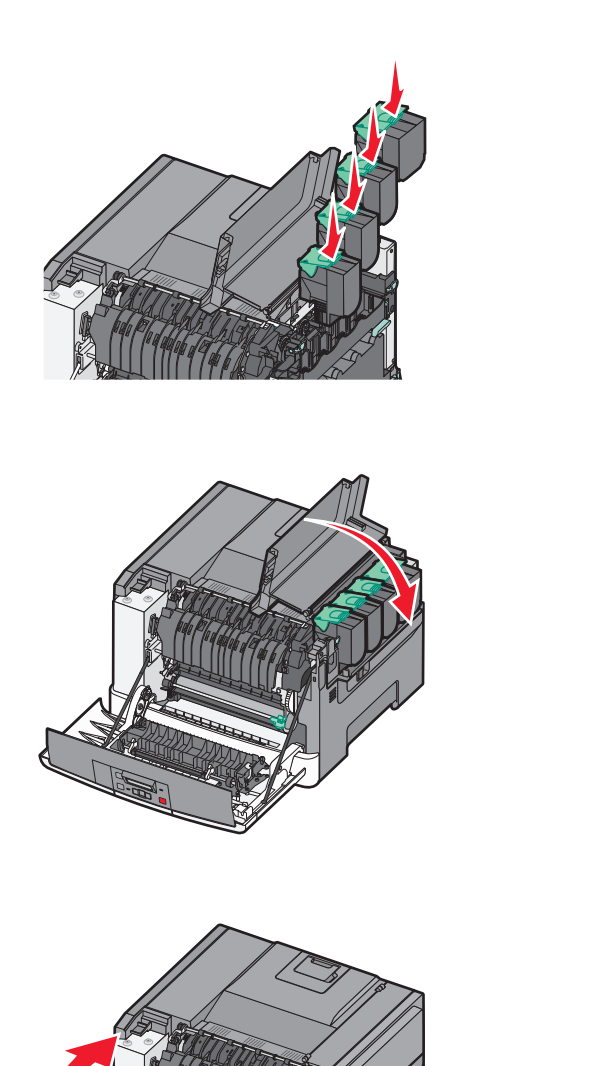

**19** أغلق الباب العلوي.

**20** أغلق الباب الأمامي.

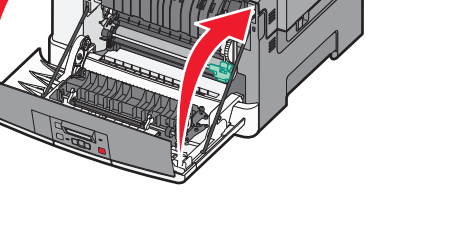

## تنظيف الجزء الخارجى للطابعة

1 تأكد من إيقاف تشغيل الطابعة وفصلها عن مأخذ التيار الكهربائي بالحائط.

تثبيه – خطر التعرض لصدمة كهربائية: لتجنب خطر التعرض لصدمة كهربائية عند تنظيف الجزء الخارجي من الطابعة، افصل سلك التيار من مأخذ التيار الكهربائي بالحائط ثم افصل كافة الكابلات المتصلة بالطابعة قبل المتابعة.

- 2 قم بإزالة الورق من درج الإخراج القياسي.
- 3 بلل قطعة نظيفة من القماش الخالي من الوبر بالماء.

**تحذير - تلف محتمل:** لا تستخدم مواد التنظيف المنزلية، حيث إنها قد تتسبب في إلحاق الضرر بالجزء الخارجي للطابعة.

- 4 امسح فقط الجزء الخارجي من الطابعة، مع التأكد من تضمين درج الإخراج القياسي.
  5 تحذير تلف محتمل: قد يتسبب استخدام قطعة قماش مبللة لتنظيف الجزء الداخلي في إلحاق الضرر بالطابعة.
  - 5 تأكد من جفاف درج الإخراج القياسي قبل البدء في مهمة طباعة جديدة.

## تحريك الطابعة

#### قبل نقل الطابعة

م تنبيه – احتمال التعرض للإصابة: يزيد وزن الطابعة عن 18 كجم (40 رطلاً) لذا يتطلب رفعها اثنين أو أكثر من الأشخاص المؤهلين لرفعها بأمان.

م تنبيه - احتمال التعرض للإصابة: قبل نقل الطابعة، اتبع هذه الإرشادات لتجنّب إصابة شخصية أو ضرر في الطابعة.

- قم بإيقاف تشغيل الطابعة باستخدام مفتاح التشغيل، ثم افصل سلك الطاقة عن مأخذ التيار الكهربائي.
  - افصل كل الأسلاك والكابلات من الطابعة قبل نقلها.
- ارفع الطابعة عن الدرج الاختياري ثم ضعها جانبًا بدلاً من محاولة رفع الدرج والطابعة في أن واحد.

**ملاحظة:** استخدم مقابض اليد الموجودة بكلا جانبي الطابعة لرفعها.

تحذير - تلف محتمل: لا يغطي ضمان الطابعة التلف الناتج عن نقل الطابعة بشكل غير ملائم.

## تحريك الطابعة إلى موضع آخر.

يمكن تحريك الطابعة والملحقات الاختيارية على نحو أمن إلى موضع أخر باتباع هذه الإجراءات الوقائية:

- لابد أن تكون العربة المستخدمة لتحريك الطابعة بها سطح قادر على دعم مساحة قاعدة الطابعة بالكامل. لابد أن يكون للعربة المستخدمة لتحريك الملحقات الاختيارية سطح قادر على دعم أبعاد الملحقات الاختيارية.
  - احتفظ بالطابعة في وضع قائم.
  - تجنب عمليات التحريك الشديدة.

## شحن الطابعة

عند شحن الطابعة، استخدم الغلاف الأصلي أو اتصل بموقع الشراء للحصول على عدة الإرسال إلى مكان جديد.

# دعم المسئول

## استعادة إعدادات المصنع الافتراضية

تشير إعدادات القائمة المميزة بعلامة النجمة (\*) إلى الإعدادات النشطة. يمكنك استعادة الإعدادات الافتر اضية للطابعة، والتي يشار إليها عادةً باسم *إعدادات* المصرع الافتراضية. إذا رغبت في الاحتفاظ بقائمة بإعدادات القائمة الحالية للرجوع إليها، قم بطباعة صفحة إعدادات المصنع الافتر اضية.

**تحذير - تلف محتمل:** يؤدي خيار استعادة الإعدادات الافتراضية للمصنع إلى إعادة جميع إعدادات الطابعة إلى إعداد المصنع الافتراضي الأصلي. يتم حذف كافة الموارد التي تم تنزيلها في ذاكرة الطابعة. يشمل ذلك الخطوط ووحدات الماكرو ومجموعات الرموز.

- 1 تأكد من تشغيل الطابعة وظهور رسالة Ready (جاهزة).
  - 2 من لوحة تحكم الطابعة، اضغط على 🔄.
- 3 اضغط على أزرار الأسهم حتى تظهر الرسالة Settings (الإعدادات)، ثم اضغط على ].
- 4 اضغط على أزرار الأسهم حتى تظهر الرسالة General Settings (الإعدادات العامة)، ثم اضغط على [].
- 5 اضغط على أزرار الأسهم حتى تظهر الرسالة Factory Defaults (إعدادات المصنع الافتراضية)، ثم اضغط على 🔽.
  - 6 اضغط على أزرار الأسهم حتى تظهر الرسالة Restore Now (استعادة الآن)، ثم اضغط على []. تظهر الرسالة Submitting Changes (إرسال التغييرات) لفترة وجيزة.
    - 7 اضغط على 🔤، ثم اضغط على 💽 حتى تظهر الرسالة Ready (جاهزة).

## استخدام "ملقم الويب المدمج"

إذا كانت الطابعة مثبتة على شبكة اتصال، فسيتوفر "ملقم الويب المدمج" للعديد من الوظائف، مثل:

- تهيئة إعدادات الطابعة
- فحص حالة مستلزمات الطابعة
  - تهيئة إعدادات شبكة الاتصال
    - عرض التقارير
- استعادة الإعدادات الافتر اضية للمصنع
  - عرض الشاشة الافتر اضية
- تعيين حماية صفحة الويب بكلمة مرور
  - تعيين حماية اللوحة برقم PIN
    - تعيين التاريخ والوقت

للوصول إلى "ملقم الويب المدمج":

1 اكتب عنوان IP الخاص بالطابعة في حقل العنوان بمستعرض الويب لديك.

**ملاحظة:** إذا كنت لا تعرف عنوان IP الخاص بالطابعة، فقم بطباعة صفحة إعداد شبكة الاتصال وحدد عنوان IP في القسم TCP/IP.

2 انقر فوق إحدى علامات التبويب للوصول إلى معلومات عن الطابعة أو تغيير الإعدادات أو عرض تقرير ما.

ملاحظة: في حالة اتصال الطابعة بالكمبيوتر عبر كابل USB أو كابل متواز، افتح الأداة المساعدة Local Printer Settings Utility لإعدادات الطابعة بالنسبة لنظام التشغيل Macintosh للوصول إلى قوائم الطابعة.

## إعداد تنبيهات البريد الإلكتروني

يمكنك جعل الطابعة ترسل لك بريدًا إلكترونيًا عند انخفاض مستوى المستلزمات أو عند الحاجة إلى تغيير الورق أو إضافته أو عند الحاجة إلى إزالة انحشاره. لإعداد تنبيهات البريد الإلكتروني:

1 اكتب عنوان IP الخاص بالطابعة في حقل العنوان بمتصفح الويب لديك.

**ملاحظة:** إذا لم تكن تعرف عنوان IP الخاص بالطابعة، فقم بطباعة صحفة إعداد شبكة اتصال وابحث عن عنوان IP في القسم الخاص بـ TCP/IP.

- 2 انقر فوق Settings (الإعدادات).
- 3 أسفل "إعدادات أخرى"، انقر فوق E-mail Alert Setup (إعداد تنبيهات البريد الإلكتروني).
- 4 حدد عناصر الإخطار واكتب عناوين البريد الإلكتروني المطلوب استلام تنبيهات بريد إلكتروني منها.
  - 5 انقر فوق Submit (إرسال).

**ملاحظة:** ارجع إلى مسئول دعم النظام لديك لضبط ملقم البريد الإلكنروني.

## تهيئة إخطارات مستلزمات الطباعة

يمكنك تحديد الكيفية التي يتم إخطارك من خلالها عند انخفاض مستوى مستلزمات الطباعة أو انتهاء العمر الافتراضي لها.

لتهيئة إخطارات مستلزمات الطباعة باستخدام "ملقم الويب المضمن":

- 1 اكتب عنوان IP الخاص بالطابعة في حقل العنوان في متصفح الويب.
- **ملاحظة:** إذا كنت لا تعرف عنوان IP الخاص بالطابعة، فقم بطباعة صفحة إعداد شبكة الاتصال وحدد عنوان IP في القسم TCP/IP.
  - 2 انقر فوق Settings (الإعدادات).
  - 3 انقر فوق Print Settings (إعدادات الطباعة).
  - 4 انقر فوق Supply Notifications (إخطارات مستلزمات الطباعة).
  - 5 من المربع المنبثق بالنسبة لكل مستلزم من مستلزمات طباعة، حدد خيارات الإخطارات. يتم توفير توضيحات لكل وحدة اختيارية.
    - 6 انقر فوق Submit (إرسال) لحفظ الخيارات التي قمت بتحديدها.

# نسخ إعدادات الطابعة إلى طابعات أخرى

باستخدام "ملقم الويب المضمن"، يمكن نسخ إعدادات الطابعة إلى ما يزيد عن 15 طابعة أخرى متصلة عبر شبكة اتصال. لنسخ إعدادات الطابعة

- 1 اكتب عنوان IP الخاص بالطابعة في حقل العنوان في متصفح الويب. ملاحظة: إذا كنت لا تعرف عنوان IP الخاص بالطابعة، فقم بطباعة صفحة إعداد شبكة الاتصال وحدد عنوان IP في القسم TCP/IP.
  - 2 انقر فوق Copy Printer Settings (نسخ إعدادات الطابعة).
  - 3 لتغيير اللغة، حدد لغة من القائمة المنبثقة، ثم انقر فوق Click here to submit language (انقر هذا لإرسال لغة).
    - 4 انقر فوق Printer Settings (إعدادات الطابعة).
    - 5 قم بإدخال عنوان IP الخاص بالطابعة المصدر والطابعات المستهدفة.
      مستهدف الفرية مزيد من الطابعات المستهدفة، انقر فوق زر Add Target IP (إضافة عنوان IP مستهدف).
      - 6 انقر فوق Copy Printer Settings (نسخ إعدادات الطابعة).

# التخلص من انحشار الورق

تظهر رسائل خطأ انحشار الورق على شاشة لوحة تحكم الطابعة، كما تتضمن المنطقة التي حدث بها الانحشار بالطابعة. في حالة حدوث أكثر من انحشار للورق، فإنه يتم عرض عدد الصفحات المحشورة.

## تجنب انحشار الورق

من شأن النصائح التالية مساعدتك على تجنب انحشار الورق:

#### التوصيات الخاصة بأدراج الورق

- تأكد من أن الورق في وضع مستو في الدرج.
- لا تخرج الدرج أثناء قيام الطابعة بعملية الطباعة.
- لا تقم بتحميل الدرج أثناء أداء الطابعة لمهام طباعة. قم بتحميله قبل الطباعة أو انتظر حتى يُطلب منك تحميله.
- لا تقم بتحميل كمية ورق أكثر من اللازم. تأكد من عدم تجاوز ارتفاع رزمة الورق للحد الأقصى المشار إليه لارتفاع تحميل الورق.
- تأكد من أن الموجهات الموجودة في الدرج أو وحدة التغذية متعددة الأغراض في موضعها الصحيح وأنها لا تضغط على الورق أو الأظرف بشكل كبير للغاية.
  - ادفع درج الورق بقوة بعد تحميل الورق.

#### التوصيات الخاصة بالورق

- استخدم الورق أو الوسائط الخاصة الموصى بها فقط.
- لا تقم بتحميل ورق مجعد أو مثني أو رطب أو ملتو أو مطوي.
  - قم بثني الورق وتهويته وفرده قبل تحميله.

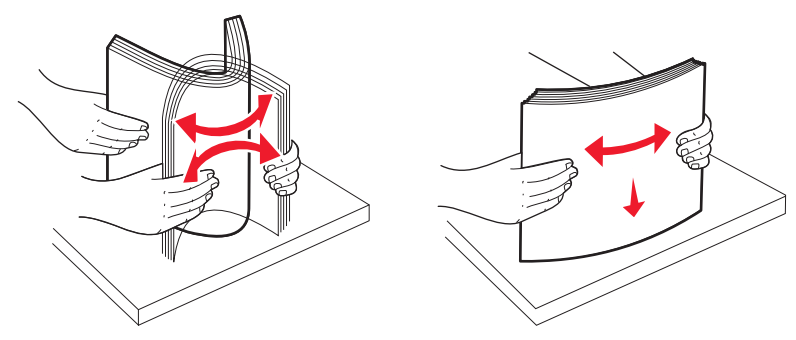

- لا تستخدم ورقًا تم قصبه أو تشذيبه باليد.
- لا تخلط الورق ذا الأحجام أو الأوزان أو الأنواع المختلفة في نفس الرزمة.
- تأكد من تعيين كافة الأحجام والأنواع بشكل صحيح من قائمة لوحة تحكم الطابعة.
  - قم بتخزين الورق وفقًا لتوصيات الجهة المصنعة.

# فهم أرقام الانحشار وأماكنه

عند حدوث انحشار للورق، تظهر رسالة تشير إلى مكان انحشار الورق. افتح الأبواب والأغطية وقم بإزالة الأدراج للوصول إلى أماكن الانحشار.

| للوصول إلى انحشار                                                                                                    | نقطة الوصول                             | رقم الانحشار                                |
|----------------------------------------------------------------------------------------------------|-----------------------------------------|---------------------------------------------|
| <b>1</b> افتح الباب الأمامي، ثم قم بإز الة أي انحشار .                                                                 | درج الورق سعة 250                       | 200                                         |
| 2 افتح غطاء وحدة الصهر، ثم قم بإزالة أي انحشار.                                                                        | ورفه (الدرج 1) ووحدة<br>التغذية اليدوية |                                             |
| 3 أغلق غطاء وحدة الصهر.<br>4 أغلق الدان الأمام                                                                         | أسفل وحدة الصبهر                        | 201                                         |
| 4 العلى الجب الإكساني. 5 السحب الدرج 1 للخارج، ثم قم بإزالة أي انحشار.                                                 | في وحدة الصبهر                          | 202                                         |
| <b>6</b> قم بإدخال الدرج 1 إلى موضعه مرة أخرى.                                                                         | في منطقة الطباعة على                    | 235 و231–230                                |
|                                                                                                    | الوجهين                                 | <b>ملاحظة:</b> يشير رقم                     |
|                                                                                                    |                                         | انحشار الورق 235 إلى<br>أن الورق أو الوسائط |
|                                                                                                    |                                         | الخاصة المستخدمة لمهمة                      |
|                                                                                                    |                                         | الطباعة على الوجهين<br>غير مدعومة.          |
| ا سحب درج الورق سعة 550 ورقة للخارج ثم قم باز الة أي انحشار .<br>1                                                     | الدرج سعة 550 ورقة                      | المنطقة 24x                                 |
| 2 قم بإعادة الدرج إلى موضعه.                                                                                           |                                         |                                             |
| 1 اضغط على ماسك التحرير في جهة اليسار لتحرير وحدة التغذية متعددة الأغراض.                                              | في وحدة التغذية متعددة                  | 250                                         |
| 2 افحص وحدة التغذية متعددة الأغراض، ثم قم بإزالة أي انحشار.                                                            | الأغراض                                 |                                             |
| 3 أغلق وحدة التغذية متعددة الأغراض.                                                                                    |                                         |                                             |
| <b>ملاحظة:</b> قد تحتاج إلى فتح الدرج المزدوج سعة 650 ورقة لإزالة الصفحات المحشورة خلف وحدة التغذية<br>متعددة الأغراض. |                                         |                                             |

# انحشار الورق 200-202 و 230

- 1 في حال كان الانحشار في درج الورق:
- أ أمسك المقبض، واسحب الدرج بسعة 250 ورقة القياسي (الدرج 1) ووحدة التغذية اليدوية للخارج.

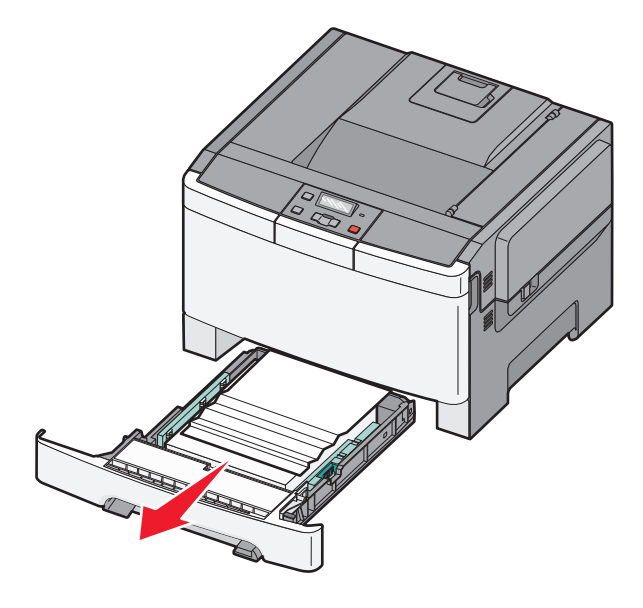

بة مبإزالة الانحشار.

- ج قم بإدخال الدرج.
- د اضغط على 🔽.
- 2 في حال كان الانحشار داخل الطابعة:
- أ أمسك بالباب الأمامي من مقابض اليد الجانبية، ثم اسحبه تجاهك لفتحه.

ي تنبيه سطح ساخن: قد يكون الجزء الداخلي من الطابعة ساخاً. لتقليل خطر الإصابة بسبب مكون ساخن، اترك السطح حتى يبرد قبل لمسه.

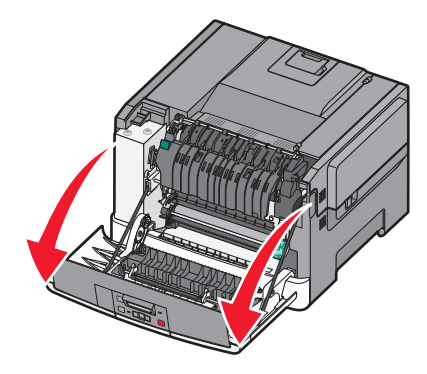

ب في حال كان الانحشار مرئياً، أزل الورق المنحشر.

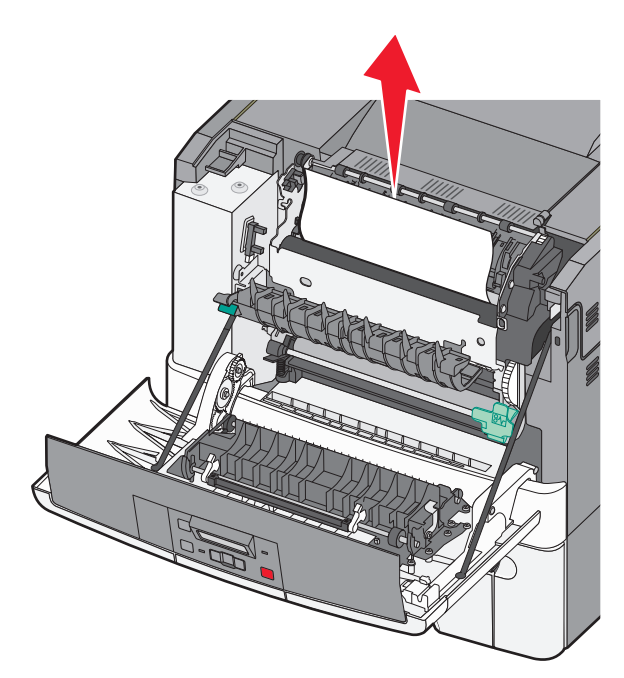

**ملاحظة:** تأكد من إزالة جميع أجزاء الورق المحشورة.

ج في حال كان الانحشار في منطقة وحدة الصهر، أمسك ذراع الرفع الأخضر، ثم اسحب غطاء وحدة الصهر تجاهك.

اضغط مع الاستمر ار على غطاء وحدة الصهر لأسفل، ثم قم بإزالة الورق المحشور.

ينغلق غطاء وحدة الصهر عند تحريره.

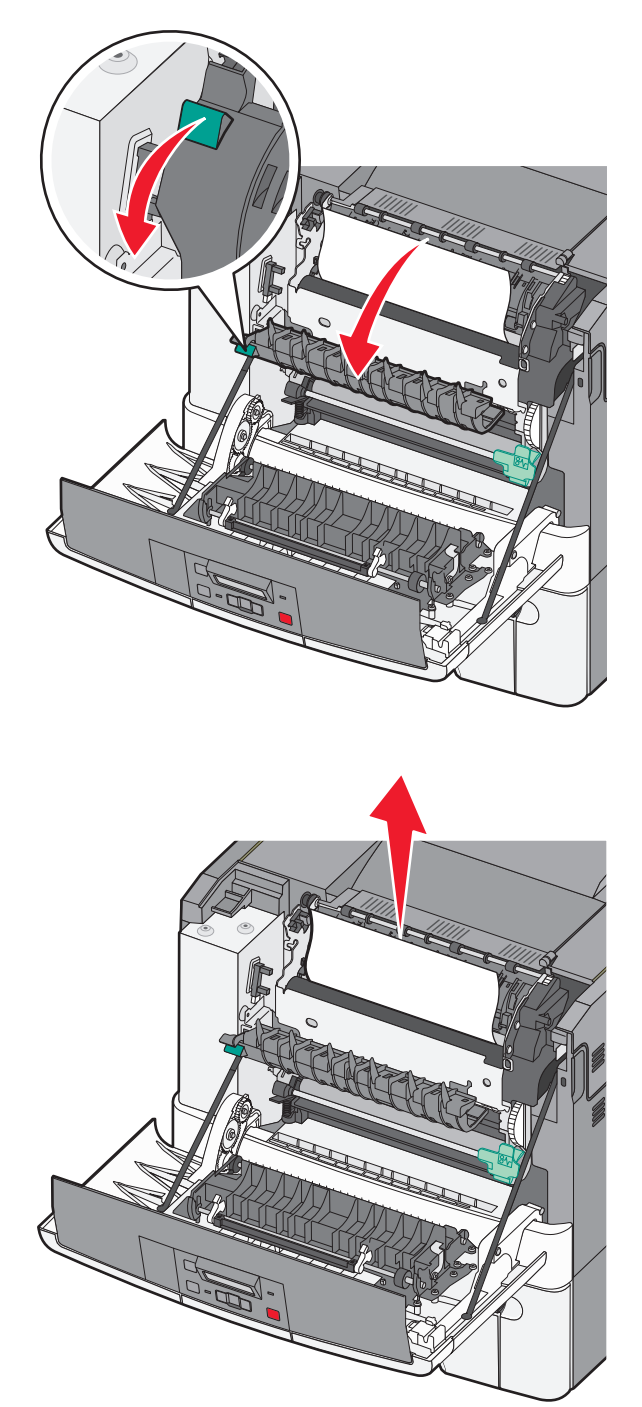

- **ه** أغلق الباب الأمامي.
- و اضغط على 🔽.

## انحشار الورق 231 و 235

- أمسك بالباب الأمامي من مقابض اليد الجانبية، ثم اسحبه تجاهك لفتحه.
  - 2 قم بإزالة الانحشار.
  - **3** قم بتحميل الدرج المحدد بورق حجمه صحيح.
    - **4** أدخل الدرج.
    - 5 أغلق الباب الأمامي.
    - 6 اضغط على 🔽.

## انحشار الورق 24x

1 امسك المقبض، واسحب درج الورق الاختياري سعة 550 ورقة للخارج.

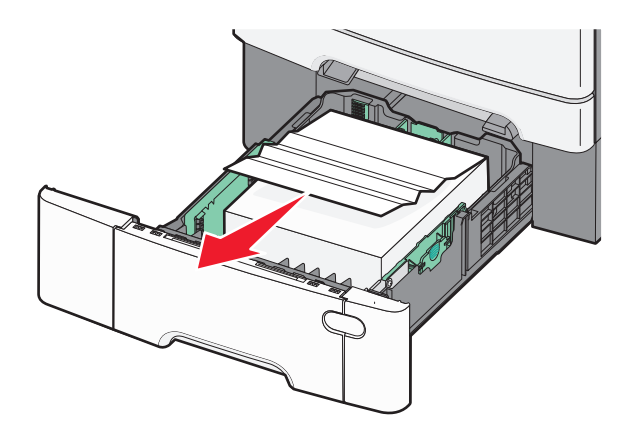

**ملاحظة:** لا يتوفر درج الورق الاختياري سعة 550 ورقة لكافة طُرز الطابعات.

**2** قم بالتخلص من انحشار الورق.

- **3** أدخل الدرج.
- 4 اضغط على 🔽.

# انحشار الورق 250

1 ادفع الذراع الموجود بوحدة التغذية متعددة الأغراض لأسفل للوصول إلى الورق المحشور.

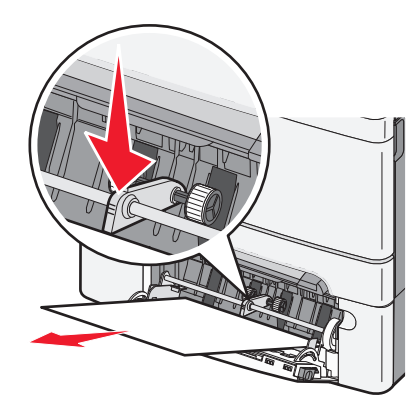

2 قم بإزالة الانحشار.

- **3** قم بإدخال الدرج.
- 4 اضغط على 🚺.

# استكشاف الأخطاء وإصلاحها

## التعرف على "رسائل الطابعة"

#### المعايرة

تقوم الطابعة بضبط اللون. انتظر حتى يتم مسح الرسالة.

#### أغلق الباب

أغلق البابين العلوي والسفلي.

## أدخل الدرج <x>

أدخل الدرج المحدد داخل الطابعة.

## إعادة تحميل الصفحات المطبوعة في الدرج <x>

- اضغط على 🚺 لمسح الرسالة واستمر في معالجة الجانب الأخر من الورقة.
  - اضغط على 🔀, ثم اضغط على 🚺 لإلغاء مهمة الطباعة.

#### تحميل <مصدر الإدخال> بـ <اسم النوع المخصص>

حاول القيام بواحد أو أكثر من الإجراءات التالية:

- قم بتحميل الورق المحدد لمسح الرسالة ومتابعة الطباعة.
- اضغط على 🔀، ثم اضغط على 🔽 لإلغاء مهمة الطباعة الحالية.

## تحميل حمصدر الإدخال> بـ حالإدخال المخصص>

حاول القيام بواحد أو أكثر من الإجراءات التالية:

- قم بتحميل الورق المحدد لمسح الرسالة ومتابعة الطباعة.
- اضغط على 🔀, ثم اضغط على 🔽 لإلغاء الطباعة.

#### تحميل حمصدر الإدخال> بـ حالحجم>

حاول القيام بواحد أو أكثر من الإجراءات التالية:

- قم بتحميل درج الورق أو مصدر آخر بنوع وحجم الورق الصحيحين.
- اضغط على 🔀، ثم اضغط على 🚺 لإلغاء مهمة الطباعة الحالية.

### تحميل <مصدر الإدخال> بـ <النوع> <الحجم>

حاول القيام بواحد أو أكثر من الإجراءات التالية:

- قم بتحميل درج الورق أو مصدر آخر بنوع وحجم الورق الصحيحين.
- اضغط على 🔀، ثم اضغط على 🚺 لإلغاء مهمة الطباعة الحالية.

## تحميل وحدة التغذية الفردية للورق بـ <اسم النوع المخصص>

حاول القيام بواحد أو أكثر من الإجراءات التالية:

- قم بتحميل وحدة التغذية اليدوية بورق من النوع والحجم الصحيحين.
- في حال عدم وجود أي ورق في وحدة التغذية، قم بتحميل ورقة، ثم اضغط على 🚺 لمسح الرسالة ومتابعة الطباعة.
  - اضغط على المال لمسح الرسالة ومتابعة الطباعة.
     تقوم الطابعة يدوياً بإلغاء الطلب، ثم تطبع من درج يتم تحديده تلقائياً.
  - اضغط على 🔀، ثم اضغط على 🔽 لإلغاء مهمة الطباعة الحالية.

## تحميل وحدة التغذية الفردية للورق بـ حسلسلة مخصصة>

حاول القيام بواحد أو أكثر من الإجراءات التالية:

- قم بتحميل وحدة التغذية اليدوية بورق من النوع والحجم الصحيحين.
   في حال عدم وجود أي ورق في وحدة التغذية، قم بتحميل ورقة، ثم اضغط على [] لمسح الرسالة ومتابعة الطباعة.
  - حدد نوع الورق وحجمه لإلغاء الطلب يدويًا.
  - اضغط على 🔀، ثم اضغط على 🔽 لإلغاء مهمة الطباعة الحالية.

## تحميل ورقة واحدة باستخدام حالحجم

حاول القيام بواحد أو أكثر من الإجراءات التالية:

- قم بتحميل وحدة التغذية اليدوية بورق من النوع والحجم الصحيحين.
   في حال عدم وجود أي ورق في وحدة التغذية، قم بتحميل ورقة، ثم اضغط على [] لمسح الرسالة ومتابعة الطباعة.
  - حدد نوع الورق وحجمه لإلغاء الطلب يدويًا.
  - اضغط على ال المسح الرسالة ومتابعة الطباعة.
     تقوم الطابعة يدوياً بإلغاء الطلب، ثم تطبع من درج يتم تحديده تلقائياً.
  - اضغط على 🔀، ثم اضغط على 🚺 لإلغاء مهمة الطباعة الحالية.

#### تحميل ورقة واحدة باستخدام <النوع> <الحجم>

حاول القيام بواحد أو أكثر من الإجراءات التالية:

- قم بتحميل وحدة التغذية اليدوية بورق من النوع والحجم الصحيحين.
   في حال عدم وجود أي ورق في وحدة التغذية، قم بتحميل ورقة، ثم اضغط على []] لمسح الرسالة ومتابعة الطباعة.
  - اضغط على المالي الدسالة ومتابعة الطباعة.

تقوم الطابعة يدويًا بإلغاء الطلب، ثم تطبع من درج يتم تحديده تلقائيًا.

اضغط على 🔀، ثم اضغط على 🚺 لإلغاء مهمة الطباعة الحالية.

## قم بإزالة الورق من حاوية الإخراج القياسية

قم بإزالة مجموعة الورق من حاوية الإخراج القياسية.

## قم بإزالة مواد التغليف

تحقق من عدم وجود أية مواد تغليف على خراطيش مسحوق الحبر وقم بإزالتها إن وجدت.

## جهاز USB غير مدعوم، يرجى إزالته

قم بإزالة جهاز USB الذي لم يتم التعرف عليه.

## موزع USB غير مدعوم، يرجى إزالته

قم بإزالة موزع USB الذي لم يتم التعرف عليه.

## افصل الجهاز وقم بتغيير الوضع

تأكد أن الكاميرا في وضع صالح ملائم لمعيار PictBridge

## 30 خرطوشة مسحوق الحبر حذات اللون المحدد> مفقودة

قم بإدخال خرطوشة مسحوق الحبر المفقودة لمسح الرسالة ومتابعة الطباعة في حالة ظهور الرسالة مرة أخرى، قم بإزالة الخرطوشة ثم أدخلها حتى تسمع ص*وت استقرار*ها في مكانها.

## yy.31 الخرطوشة <ذات اللون المحدد> معيبة

حاول القيام بواحد أو أكثر من الإجراءات التالية:

- افتح الغطاء العلوي ثم أغلقه.
- قم بإزالة خرطوشة مسحوق الحبر المحددة، ثم أدخلها حتى تسمع صوت استقرارها في مكانها.
  - قم بإيقاف تشغيل الطابعة وانتظر لعشر ثوان، ثم أعد تشغيلها.
    - استبدل خرطوشة مسحوق الحبر المحددة بأخرى جديدة.

## yy.31 مجموعة تصوير معيبة

حاول القيام بواحد أو أكثر من الإجراءات التالية:

- افتح الغطاء العلوي ثم أغلقه.
- قم بإزالة مجموعة التصوير، ثم أدخلها حتى تسمع صوت استقرارها في مكانها.
  - قم بإيقاف تشغيل الطابعة وانتظر لعشر ثوان، ثم أعد تشغيلها.
    - استبدل مجموعة التصوير المعيبة بمجموعة أخرى جديدة.

## Replace black and color imaging kit yy.31 (استبدل مجموعة التصوير بالأبيض والأسود وبالألوان)

استبدل مجموعة التصوير بالأبيض والأسود وبالألوان.

## yy.32 استبدل الخرطوشة حذات اللون المحدد>

استبدل خرطوشة مسحوق الحبر ذات اللون المحدد غير المدعومة بأخرى مدعومة.

## 34 الورق قصير

الورق في الدرج المحدد قصير جداً لمهمة الطباعة الحالية.

حاول القيام بواحد أو أكثر من الإجراءات التالية:

- قم بتحميل الورق الصحيح في الدرج.
- اضغط على أزرار الأسهم حتى تظهر الرسالة Continue (متابعة)، ثم اضغط على 🔽 لمسح الرسالة ومتابعة الطباعة.
  - تحقق من موجهات طول وعرض الدرج، وتأكد من تحميل الورق بطريقة ملائمة في الدرج.
- بالنسبة لمستخدمي نظام التشغيل Windows، تحقق من إعدادات "خصائص الطباعة" للتأكد من أن مهمة الطباعة تتطلب الحجم والنوع الصحيحين للورق.

بالنسبة لمستخدمي نظام تشغيل Macintosh، تحقق من إعدادات مربع حوار "الطباعة" للتأكد من أن مهمة الطباعة تتطلب الحجم والنوع الصحيحين للورق.

- تحقق من صحة إعداد حجم الورق. على سبيل المثال، إذا تم تعيين الحجم الخاص بوحدة التغذية متعددة الأغراض على "عام"، فتأكد من أن الورق كبير بما يكفي لطباعة البيانات عليه.
  - قم بإلغاء مهمة الطباعة الحالية.

## Insufficient memory to support Resource Save feature 35 (الذاكرة غير كافية لدعم ميزة "حفظ المورد")

لا توجد مساحة ذاكرة كافية بالطابعة لحفظ الإعدادات. قم بتركيب ذاكرة إضافية، أو اضغط على 🔽 لتعطيل ميزة Resource Save (حفظ المورد) ومسح الرسالة ومتابعة الطباعة.

## 37 الذاكرة غير كافية لترتيب مهمة

حاول القيام بإجراء أو أكثر من الإجراءات التالية:

- اضغط على أزرار الأسهم حتى تظهر الرسالة Continue (متابعة)، ثم اضغط على 🗸 لطباعة الجزء الذي تم تخزينه بالفعل من المهمة والبدء في ترتيب باقي مهمة الطباعة.
  - قم بإلغاء مهمة الطباعة الحالية.

## 37 ذاكرة غير كافية لعملية إلغاء تجزئة ذاكرة فلاش

حاول القيام بإجراء أو أكثر من الإجراءات التالية:

- اضغط على أزرار الأسهم حتى تظهر الرسالة Continue (متابعة)، ثم اضغط على 🔽 لإيقاف عملية التجزئة ومتابعة الطباعة.
  - قم بحذف الخطوط ووحدات الماكرو والبيانات الأخرى في ذاكرة الطابعة.
    - قم بتثبيت ذاكرة طابعة إضافية.

## 38 الذاكرة ممتلئة

حاول القيام بإجراء أو أكثر من الإجراءات التالية:

- اضغط على أزرار الأسهم حتى تظهر الرسالة Continue (متابعة)، ثم اضغط على 🔽 لمسح الرسالة.
  - قم بإلغاء مهمة الطباعة الحالية.

قم بتثبيت ذاكرة طابعة إضافية.

## 39 صفحة معقدة، ربما لم تتم طباعة بعض البيانات

حاول القيام بإجراء أو أكثر من الإجراءات التالية:

- اضغط على أزرار الأسهم حتى تظهر الرسالة Continue (متابعة)، ثم اضغط على 🔽 لمسح الرسالة ومتابعة الطباعة.
  - قم بإلغاء مهمة الطباعة الحالية.
  - قم بتثبيت ذاكرة طابعة إضافية.

## 51 تم اكتشاف ذاكرة فلاش معيبة

حاول القيام بإجراء أو أكثر من الإجراءات التالية:

- استبدل بطاقة ذاكرة فلاش المعيبة.
- اضغط على أزرار الأسهم حتى تظهر الرسالة Continue (متابعة)، ثم اضغط على 🔽 لمسح الرسالة ومتابعة الطباعة.

## 52 مساحة فارغة غير كافية في ذاكرة فلاش للموارد

حاول القيام بإجراء أو أكثر من الإجراءات التالية:

- اضغط على 🔽 لمسح الرسالة ومتابعة الطباعة.
- قم بحذف الخطوط ووحدات الماكرو والبيانات الأخرى المخزنة في ذاكرة فلاش.
  - قم بالترقية إلى ذاكرة فلاش بسعة أكبر.
  - اضغط على 🔀, ثم اضغط على 🚺 لإلغاء الطباعة.

## 53 تم اكتشاف ذاكرة فلاش غير مهيأة

حاول القيام بإجراء أو أكثر من الإجراءات التالية:

- اضغط على أزرار الأسهم حتى تظهر الرسالة Continue (متابعة)، ثم اضغط على 🔽 لمتابعة الطباعة.
  - قم بتهيئة ذاكرة فلاش. إذا ظلت رسالة الخطأ، فقد تكون ذاكرة فلاش معيبة وتحتاج للاستبدال.

## 54 خطأ فى برنامج شبكة الاتصال القياسية

اكتشفت الطابعة ذاكرة مؤقتة غير مهيأة، عندما كانت الطابعة قيد التشغيل.

حاول القيام بإجراء أو أكثر من الإجراءات التالية:

- اضغط على √ لمسح الرسالة ومتابعة الطباعة.
- قم بإيقاف التشغيل ثم أعد التشغيل مرة أخرى لإعادة تعيين الطابعة.
- قم بترقية (ذاكرة فلاش) برنامج الشبكة الثابت في الطابعة أو ملقم الطباعة.
- قم بتهيئة ذاكرة فلاش. إذا ظلت رسالة الخطأ، فقد تكون ذاكرة فلاش بها عيوب وتحتاج للاستبدال.

## 54 خطأ في برنامج <x> القياسي

اكتشفت الطابعة أنه يتم تثبيت منفذ شبكة الاتصال، ولكن تعذر عليها الاتصال به. تقوم الطابعة بتعطيل كافة وسائل الاتصال بواجهة شبكة الاتصال المرتبطة.

حاول القيام بإجراء أو أكثر من الإجراءات التالية:

- اضغط على الا المسح الرسالة ومتابعة الطباعة.
- أوقف تشغيل الطابعة ثم أعد تشغيلها لإعادة تعيينها.
- قم بترقية (ذاكرة فلاش) برنامج الشبكة الثابت في الطابعة أو ملقم الطباعة.

## 56 منفذ USB القياسي معطل

حاول القيام بإجراء أو أكثر من الإجراءات التالية:

- تتجاهل الطابعة أية بيانات يتم تلقيها عبر منفذ USB. اضغط على 🔽 لمسح الرسالة ومتابعة الطباعة.
  - تأكد من عدم تعيين عنصر قائمة "ذاكرة التخزين المؤقت لـ USB" في قائمة USB على تعطيل.

## Too many flash options installed 58 (تم تركيب عدد كبير للغاية من وحدات ذاكرة فلاش)

حاول القيام بإجراء أو أكثر من الإجراءات التالية:

- قم بإيقاف تشغيل الطابعة، ثم قم بإز الة وحدات ذاكرة فلاش الاختيارية الز ائدة:
  - **1** أوقف تشغيل الطابعة.
  - 2 قم بفصل سلك التيار الكهربائي من مأخذ التيار الكهربي بالحائط.
    - 3 قم بإزالة الذاكرة المؤقتة الزائدة.
- 4 قم بتوصيل سلك التيار في مأخذ للتيار موصل أرضياً بالطريقة الصحيحة.
  - 5 أعد تشغيل الطابعة مرة أخرى.
  - اضغط على 🔽 لمسح الرسالة ومتابعة الطباعة.

## Too many trays attached 58 (تم توصيل عدد كبير جداً من الأدراج)

- **1** أوقف تشغيل الطابعة.
- 2 قم بفصل سلك التيار الكهربائي من مأخذ التيار الكهربي بالحائط.

ملاحظة: يتم قفل الأدراج الاختيارية سويًا عند تجميعها. قم بإزالة الأدراج المتراصة فوق بعضها بمعدل درج في المرة الواحدة من أعلى لأسفل.

- 3 قم بإزالة الدرج (الأدراج) الإضافي(ة).
- 4 قم بتوصيل سلك التيار في مأخذ للتيار موصل أرضياً بالطريقة الصحيحة.
  - 5 أعد تشغيل الطابعة مرة أخرى.

## Incompatible tray <x 59> (درج ورق غیر متوافق)

لا يتم دعم سوى الخيارات المصممة خصيصاً لهذه الطابعة.

حاول القيام بإجراء أو أكثر من الإجراءات التالية:

- قم بإزالة درج الورق المحدد.
- اضغط على أزرار الأسهم حتى يظهر الخيار Continue (متابعة)، ثم اضغط على 🔽 لمسح الرسالة ومتابعة الطباعة دون استخدام الدرج المحدد.

## 82 استبدل صندوق نفايات مسحوق الحبر

استبدل زجاجة نفايات مسحوق الحبر ، ثم اضغط على 🚺 لمسح الرسالة.

## 82 Waste toner box missing (عبوة نفايات مسحوق الحبر مفقودة)

استبدل زجاجة نفايات مسحوق الحبر، ثم اضغط على 🔽 لمسح الرسالة.

## 82 صندوق نفايات مسحوق الحبر ممتلئة تقريباً

اضغط على 🔽 لمسح الرسالة.

## Cartridge is low 88 (انخفاض مستوى الحبر بالخرطوشة)

اضغط على 🚺 لمسح الرسالة.

## 88 استبدل خرطوشة الحبر <ذات اللون المحدد>

نفاد خرطوشة مسحوق الحبر المحددة.

- 1 قم باستبدال خرطوشة مسحوق الحبر المحددة.
- 2 المس Continue (متابعة) لمسح الرسالة ومتابعة الطباعة.

# حل مشكلات الطابعة الرئيسية

في حالة وجود مشكلات رئيسية في الطابعة، أو في حالة عدم استجابة الطابعة، تأكد من الآتي:

- اتصال سلك التيار بالطابعة وما إذا كان مأخذ التيار الكهربائي موصل أرضيًا بالطريقة الصحيحة.
  - عدم إيقاف تشغيل مأخذ التيار الكهربائي باستخدام أي مفتاح أو قاطع.
- عدم توصيل الطابعة بأي وحدة للحماية من الارتفاع المفاجئ للتيار الكهربائي أو مصادر التيار غير المنقطعة أو أسلاك التوصيل الفرعية.
  - عمل كافة المعدات الكهربائية الأخرى المتصلة بمأخذ التيار الكهربائي بالحائط.
    - أن الطابعة قيد التشغيل. فحص مفتاح تشغيل الطابعة.
  - توصيل كابل الطابعة بإحكام بالطابعة وجهاز الكمبيوتر أو ملقم الطباعة أو الوحدات الاختيارية أو أجهزة شبكة الاتصال الأخرى.
    - تركيب جميع الوحدات الاختيارية بشكل صحيح.
      - صحة إعدادات برنامج تشغيل الطابعة.

بمجرد قيامك بالتحقق من هذه الاحتمالات، قم بإيقاف تشغيل الطابعة وانتظر حوالي 10 ثوان، ثم قم بإعادة تشغيل الطابعة. عادة ما يساعد هذا على إصلاح المشكلة.

## حل مشكلات الطباعة

## شاشة عرض لوحة تحكم الطابعة فارغة أو تعرض الماسات فقط

فشل الاختبار الذاتي للطابعة. قم بإيقاف تشغيل الطابعة وانتظر قرابة 10 ثوانٍ، ثم أعد تشغيلها. إذا لم تظهر رسالة **Ready (جاهزة)**، فأوقف تشغيل الطابعة واتصل بمركز دعم العملاء.

## تظهر رسالة خطأ بشأن قراءة محرك USB

تحقق من أن محرك USB مدعومًا.

## تتعذر طباعة المهام

إليك بعض الحلول الممكنة. حاول القيام بإجراء أو أكثر من الإجراءات التالية:

## تأكد من أن الطابعة جاهزة للطباعة

تأكد من ظهور الرسالة Ready (جاهزة) أو Power Saver (توفير الطاقة) على الشاشة قبل إرسال مهمة للطباعة.

## التحقق مما إذا كانت حاوية الإخراج القياسية ممتلئة

أزل مجموعة الورق من حاوية الإخراج القياسية.

## تحقق مما إذا كان درج الورق فارعًا

قم بتحميل الورق في الدرج.

## تأكد من تثبيت برنامج الطابعة الصحيح

- تحقق من أنك تستخدم برنامج الطابعة الصحيح.
- إذا كنت تستخدم منفذ USB، فتأكد من تشغيل نظام تشغيل مدعوم واستخدام برامج طابعة متوافقة.

#### تأكد من تثبيت ملقم الطباعة الداخلي على النحو الصحيح وأنه يعمل

- تأكد من تثبيت ملقم الطباعة الداخلي على النحو الصحيح وأن الطابعة متصلة بشبكة الاتصال.
- قم بطباعة صفحة إعداد شبكة الاتصال، وتأكد من أن الحالة هي "متصلة". إذا كانت الحالة Not Connected (غير متصل)، فعليك التحقق من كابلات الشبكة، ثم جرب طباعة صفحة إعداد الشبكة مرة أخرى. اتصل بالشخص المسؤول عن دعم النظام للتأكد من أن الشبكة تعمل بشكل صحيح.

كما تتوفر نسخ من برنامج الطابعة في موقع Lexmark على الويب على محمد من برنامج الطابعة في موقع

## تأكد أنك تستخدم كابل USB أو كابلاً تسلسليًا أو كابل Ethernet موصى به

لمزيد من المعلومات، يُرجى زيارة موقع Lexmark على الويب على http://support.lexmark.com.

#### تأكد من إحكام توصيل كابلات الطابعة

افحص توصيلات الكابلات بالطابعة وملقم الطباعة للتأكد من إحكام توصيلها. لمزيد من المعلومات، راجع وثائق الإعداد الواردة مع الطابعة.

## تستغرق المهمة وقتًا أطول مما هو متوقع لطباعتها

إليك بعض الحلول الممكنة. حاول القيام بواحد أو أكثر من الإجراءات التالية:

#### تقليل تعقيد مهمة الطباعة

قم بتقليل عدد الخطوط وأحجامها وعدد الصور وتعقيداتها وعدد الصفحات في المهمة.

#### تغيير اعداد "حماية الصفحة" الى "ايقاف"

**1** من لوحة تحكم الطابعة، اضغط على 📭.

2 اضغط على أزرار الأسهم حتى تظهر الرسالة Settings (الإعدادات)، ثم اضغط على [].

3 اضغط على أزرار الأسهم حتى تظهر الرسالة Setup Menu (قائمة الإعداد)، ثم اضغط على .
 4 اضغط على أزرار الأسهم حتى تظهر الرسالة Print Recovery (إصلاح الطباعة)، ثم اضغط على .
 5 اضغط على أزرار الأسهم حتى تظهر الرسالة Off (إيقاف)، ثم اضغط على .
 6 اضغط على أزرار الأسهم حتى تظهر الرسالة Off (إيقاف)، ثم اضغط على .

## طباعة المهمة من درج غير صحيح أو على ورق غير صحيح.

#### تحقق من إعداد نوع الورق

تأكد من مطابقة إعداد "نوع الورق" للورق المحمّل في درج الورق . 1 من قائمة "الورق" بلوحة التحكم في الطابعة، افحص إعداد "نوع الورق". 2 قبل إرسال المهمة لطباعتها، حدد إعداد النوع الصحيح: • بالنسبة لمستخدمي نظام Windows، حدد النوع من "خصائص الطباعة".

بالنسبة لمستخدمي نظام Macintosh، حدد النوع من مربع الحوار "طباعة".

## طباعة أحرف غير صحيحة

تأكد من عدم وجود الطابعة في وضع "التتبع السداسي العشري".

عند ظهور **Ready Hex (سدا***سي عشري* **جاهز)** على الشاشة، عندئذ يجب الخروج من وضع Hex Trace (التتبع السداسي العشري) قبل القيام بطباعة المهمة. قم بإيقاف تشغيل الطابعة ثم إعادة تشغيلها للخروج من وضع Hex Trace (التتبع السداسي العشري).

## ميزة ربط الأدراج لا تعمل

إليك بعض الحلول الممكنة. حاول القيام بإجراء أو أكثر من الإجراءات التالية:

#### قم بتحميل ورق بالحجم والنوع نفسه

- قم بتحميل ورق بالحجم والنوع نفسه في كل درج ترغب في ربطه.
- حرك موجهات الورق إلى المواضع الصحيحة لحجم الورق المحمل في كل درج.

#### استخدم إعدادات "حجم الورق" و"نوع الورق" نفسها

- قم بطباعة صفحة إعدادات االقائمة وقارن الإعدادات لكل درج.
- إذا لزم الأمر، قم بضبط الإعدادات من قائمة "حجم/نوع الورق".

**ملاحظة:** لا تقم وحدة التغذية متعددة الأغراض باستشعار حجم الورق تلقائيًا. يجب أن تقوم بتعيين الحجم من قائمة "حجم/نوع الورق".

### المهام الكبيرة غير مرتبة

إليك بعض الحلول الممكنة. حاول القيام بإجراء أو أكثر من الإجراءات التالية:

## تأكد من ضبط COLLATE (الترتيب) على ON (تشغيل)

من قائمة Finishing (الإنهاء) أو Print Properties (خصائص الطباعة)، قم بضبط Collate (ترتيب) على On (تشغيل) ملاحظة: يؤدي ضبط Collation (الترتيب) على Off (إيقاف التشغيل) في البرنامج بتجاوز الإعداد الموجود في Finishing Menu (قائمة الإنهاء).

#### تقليل تعقيد مهمة الطباعة

قم بتقليل تعقيد مهمة الطباعة من خلال التخلص من عدد وحجم الخطوط وعدد وتعقيد الصور وعدد الصفحات في المهمة.

#### تأكد من وجود ذاكرة كافية بالطابعة.

قم بإضافة ذاكرة للطابعة أو قرص صلب اختياري.

## ظهور فواصل غير متوقعة بالصفحات

قم بزيادة قيمة "زمن توقف الطباعة": من لوحة تحكم الطابعة، اضغط على I

 عنظ على أزرار الأسهم حتى تظهر الرسالة Settings (الإعدادات)، ثم اضغط على I

 اضغط على أزرار الأسهم حتى تظهر الرسالة General Settings (الإعدادات العامة)، ثم اضغط على I
 اضغط على أزرار الأسهم حتى تظهر الرسالة Timeouts (مهلات التوقف)، ثم اضغط على I
 اضغط على أزرار الأسهم حتى تظهر الرسالة Print Timeouts (مهلات التوقف)، ثم اضغط على I
 اضغط على أزرار الأسهم حتى تظهر الرسالة Print Timeouts (مهلات التوقف الطباعة)، ثم اضغط على I
 اضغط على أزرار الأسهم حتى تظهر الرسالة Print Timeout (مملات التوقف الطباعة)، ثم اضغط على I
 اضغط على أزرار الأسهم حتى تظهر الرسالة Print Timeout (ممالا على المراحية)، ثم اضغط على I
 اضغط على أزرار الأسهم حتى تظهر الرسالة Print Timeout (ممالا على المراحية)، ثم اضغط على I
 اضغط على أزرار الأسهم حتى تظهر الرسالة Print Timeout (ممالا على المراحية)، ثم اضغط على I
 اضغط على أزرار الأسهم حتى تظهر الرسالة التوقف الطباعة)، ثم اضغط على I
 اضغط على أزرار الأسهم حتى تظهر القيمة التى تريدها، ثم اضغط على I
 اضغط على أزرار الأسهم حتى تظهر القيمة التى تريدها، ثم اضغط على I
 اضغط على إزرار الأسهم حتى تظهر القيمة التى تريدها، ثم اضغط على I

## حل مشكلات الملحق الاختياري

يمكن للإعدادات المختارة من البرنامج أو التطبيق تغيير الإعدادات المختارة من لوحة تحكم الطابعة أو إلغائها. في حالة عدم عمل إحدى الوحدات الاختيارية على النحو الصحيح، تأكد من تحديد هذه الوحدة في البرنامج ولوحة تحكم الطابعة معًا.

## لا تعمل الوحدة الاختيارية بطريقة صحيحة أو تتوقف عن العمل بعد تركيبها

إليك بعض الحلول الممكنة. حاول القيام بواحد أو أكثر من الإجراءات التالية:

#### قم بإعادة تعيين الطابعة

أوقف تشغيل الطابعة، وانتظر لحوالي 10 ثوانٍ، ثم أعد تشغيلها مرة أخرى.

## تحقق من توصيل الوحدة الاختيارية بالطابعة

- **1** قم بإيقاف تشغيل الطابعة.
- 2 افصل الطابعة من مأخذ التيار بالحائط.

#### **3** تحقق من صحة التوصيل بين الوحدة الاختيارية والطابعة.

#### تأكد من تركيب الوحدة الاختيارية.

قم بطباعة صفحة إعدادات القائمة وتحقق ما إذا كان الخيار مدرجًا في قائمة الخيارات المثبتة. إذا لم يكن الخيار مدرجًا، فأعد تثبيته.

#### تأكد من تحديد الوحدة الاختيارية

من البرنامج الذي تستخدمه، حدد الوحدة الاختيارية. يتعين على مستخدمي نظام التشغيل Mac OS 9 التحقق من إعداد الطابعة في برنامج Chooser.

## أدراج الورق

إليك بعض الحلول الممكنة. حاول القيام بواحد أو أكثر من الإجراءات التالية:

#### تأكد من تحميل الورق بالشكل الصحيح

- **1** افتح درج الورق.
- 2 تأكد من عدم انحشار الورق أو سوء التغذية.
- **3** تأكد من أن موجهات الورق تصطف في مقابل حواف الورق.
  - 4 تأكد من أن درج الورق يتم غلقه بالشكل الصحيح.

#### قم بإعادة تعيين الطابعة

قم بإيقاف تشغيل الطابعة وانتظر 10 ثوان، ثم أعد تشغيلها.

## تأكد من تركيب درج الورق على النحو الصحيح.

إذا كان درج الورق مدرجًا في صفحة إعدادات القوائم، لكن يحدث انحشار للورق عند دخوله إلى الدرج أو خروجه منه، فمن المحتمل أنه لم يتم تركيبه على النحو الصحيح. قم بإعادة تركيب درج الورق. لمزيد من المعلومات، يُرجى الرجوع إلى مراجع إعداد الأجهزة المرفقة مع درج الورق، أو قم بزيارة الموقع http://support.lexmark.com للاطلاع على ورقة إرشادات درج الورق.

#### بطاقة الذاكرة

تأكد من إحكام توصيل بطاقة الذاكرة بلوحة نظام الطابعة.

#### بطاقة الذاكرة المؤقتة

تأكد من إحكام بطاقة الذاكرة المؤقتة بلوحة نظام الطابعة.

#### وحدة التغذية متعددة الأغراض

إليك بعض الحلول الممكنة. حاول القيام بواحد أو أكثر من الإجراءات التالية:

#### فحص وحدة التغذية متعددة الأغراض

تأكد من تركيب الدرج المزدوج سعة 650 ورقة (وحدة التغذية متعددة الأغراض) بطريقة صحيحة.

### إزالة أي انحشار للورق

عليك بإزالة أي انحشار للورق في وحدة التغذية متعددة الأغراض.

## فحص توصيل سلك التيار الكهربائى

تأكد من التالي:

- توصيل سلك التيار بالطابعة ومأخذ تيار كهربائي معزول أرضيًا على نحو سليم.
  - وجود تيار كهربائي في المأخذ.

#### افحص الورق

استخدم الورق الموصى به والوسائط الخاصة الموصى بها. للحصول على المزيد من المعلومات، انظر "إرشادات عن الورق والوسائط الخاصة" في الصفحة 45.

#### تحقق من موجهات الورق

حرك الموجهات الموجودة في الدرج إلى الموضع المناسب لحجم الورق الذي تم تحميله.

#### تحقق من رسائل الصيانة

في حالة ظهور أية رسالة صيانة، قم بإيقاف تشغيل الطابعة وانتظر قرابة 10 ثوانٍ، ثم أعد تشغيلها. وإذا تكرر الخطأ، فاتصل بفريق الصيانة. ربما يكون أحد أجزاء الطابعة في حاجة إلى إصلاح أو استبدال.

# حل مشكلات تغذية الورق

#### انحشار الورق بشكل متكرر

إليك بعض الحلول الممكنة. حاول القيام بواحد أو أكثر من الإجراءات التالية:

#### افحص الورق

استخدم الورق الموصى به والوسائط الخاصة الموصى بها. للحصول على المزيد من المعلومات، انظر "إرشادات عن الورق والوسائط الخاصة" في الصفحة 45.

#### تأكد من عدم وجود ورق كثير للغاية في الدرج.

تأكد من عدم تجاوز رزمة الورق التي قمت بتحميلها الارتفاع الأقصى لرزمة الورق المحدد في الدرج أو على وحدة التغذية متعددة الأغراض.

#### تحقق من موجهات الورق

حرك الموجهات الموجودة في الدرج إلى المواضع المناسبة لحجم الورق الذي تم تحميله.

## قد يكون الورق قد امتص نسبة رطوبة نتيجة للرطوبة المرتفعة

- قم بتحميل الورق من عبوة جديدة.
- قم بتخزين الورق في غلافه الأصلي حتى تقوم باستخدامه.

#### استمرار ظهور رسالة انحشار الورق بعد التخلص من الانحشار

- 1 أخرج الورق المحشور من مسار الورق بالكامل.
- 2 اضغط على لمسح الرسالة ومتابعة الطباعة.

### تعذر إعادة طباعة الصفحة المنحشرة بعد إزالة الانحشار

في قائمة "الإعداد"، تم ضبط الإعداد "إصلاح انحشار الورق" على "إيقاف". قم بضبط "إصلاح انحشار الورق" على "تلقائي" أو "تشغيل" بالطريقة التالية: 1 اضغط على [30].

- 2 اضغط على أزرار الأسهم حتى تظهر الرسالة Settings (الإعدادات)، ثم اضغط على ].
- 3 اضغط على أزرار الأسهم حتى تظهر الرسالة General Settings (الإعدادات العامة)، ثم اضغط على [].
  - 4 اضغط على أزرار الأسهم حتى تظهر الرسالة Print Recovery (إصلاح الطباعة)، ثم اضغط على [].
- 5 اضغط على أزرار الأسهم حتى تظهر الرسالة Jam Recovery (إصلاح انحشار الورق)، ثم اضغط على 🔽.
  - 6 اضغط على أزرار الأسهم حتى تظهر الرسالة On (تشغيل) أو Auto (تلقائي)، ثم اضغط على [].

## حل مشكلات جودة الطباعة

#### عزل مشكلات جودة الطباعة

للمساعدة على عزل مشكلات جودة الطباعة، اطبع صفحات اختبار جودة الطباعة:

- 1 قم بإيقاف تشغيل الطابعة.
- 2 من لوحة تحكم الطابعة، اضغط مع الاستمرار على الزر 🔽 وزر السهم الأيمن أثناء تشغيل الطابعة.
  - 3 توقف عن الضغط على الزرين عند ظهور رسم الساعة. تقوم الطابعة بإجراء تسلسل التشغيل، ثم تظهر الرسالة "قائمة التهيئة".
- 4 اضغط على أزرار الأسهم حتى تظهر الرسالة Prt Quality Pgs (صفحات جودة الطباعة)، ثم اضغط على //. تتم تهيئة الصفحات, وتظهر الرسالة "جار طباعة صفحات اختبار الجودة", ثم تتم طباعة الصفحات. تظل الرسالة معروضة على الشاشة حتى تكتمل طباعة كافة الصفحات.
- 5 بعد طباعة صفحات اختبار جودة الطباعة، اضغط على أزرار الأسهم حتى تظهر الرسالة Exit Config Menu (الخروج من قائمة التهيئة)، ثم اضغط على

قد تساعدك المعلومات الواردة بالمواضيع التالية على حل مشاكل جودة الطباعة. أما إذا لم تساعد هذه الاقتراحات على حل المشكلة، فاتصل بمركز الخدمة. ربما يكون أحد أجزاء الطابعة في حاجة إلى إصلاح أو استبدال.

### الصفحات فارغة

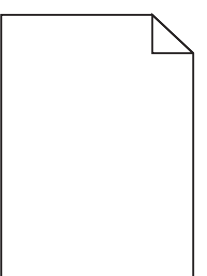

إليك بعض الحلول الممكنة. حاول القيام بواحد أو أكثر من الإجراءات التالية:

ربما توجد مواد تغليف في خرطوشة مسحوق الحبر قم بإخراج خرطوشة مسحوق الحبر وتأكد من إزالة مواد التغليف بشكل صحيح. أعد تركيب خرطوشة مسحوق الحبر.

#### قد يكون مستوى مسحوق الحبر منخفضًا

عند ظهور الرسالة **Cartridge low (88 88) انخفاض مستوى الحبر بالخرطوشة)**، قم بشراء خرطوشة مسحوق حبر جديدة. في حالة استمرار المشكلة، قد تحتاج الطابعة إلى الصيانة. لمزيد من المعلومات، اتصل بـ "مركز دعم العملاء".

#### اقتصاص الصور

حاول القيام بواحد أو أكثر من الإجراءات التالية:

المحص الموجهات حرك موجهات الطول والعرض في الدرج إلى المواضع المناسبة لحجم الورق الذي تم تحميله.

### تحقق من إعداد حجم الورق

تأكد من مطابقة إعداد حجم الورق للورق الذي تم تحميله في درج الورق بالطريقة التالية:

- 1 من قائمة "الورق" بلوحة تحكم الطابعة، تحقق من إعداد "حجم الورق".
  - 2 قبل إرسال المهمة لطباعتها، حدد إعداد الحجم الصحيح:
- بالنسبة لمستخدمي نظام Windows، حدد الحجم من "خصائص الطباعة".
- بالنسبة لمستخدمي نظام Macintosh، حدد الحجم من مربع الحوار "إعداد الصفحة".

## الحروف غير مستقيمة الحواف أو غير مستوية الحواف

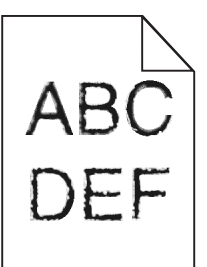

إليك بعض الحلول الممكنة. حاول القيام بإجراء أو أكثر من الإجراءات التالية:

#### تحقق من إعدادات جودة الطباعة

- قم بتغيير إعداد "دقة الطباعة" في قائمة "الجودة" إلى 600 نقطة لكل بوصة أو 1200 جودة صورة أو 1200 نقطة لكل بوصة أو 2400 جودة صورة.
  - قم بتمكين إعداد "تحسين دقة الخطوط" في قائمة "الجودة".

## تأكد من دعم الخطوط التي تم تنزيلها

في حالة استخدام خطوط تم تنزيلها، تأكد من أن هذه الخطوط مدعومة من قبل الطابعة والكمبيوتر المضيف والبرنامج.

## خطوط داكنة

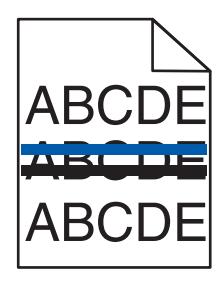

قد تكون مجموعة أدوات التصوير معيبة.

في حالة ظهور الرسالة Black and color imaging kit life warning (تحذير قرب انتهاء العمر الافتراضي لمجموعة التصوير بالأبيض والأسود والألوان) أو الرسالة Black imaging kit life warning (تحذير قرب انتهاء العمر الافتراضي لمجموعة التصوير بالأبيض والأسود)، استبدل مجموعة التصوير.

## الخلفية رمادية اللون

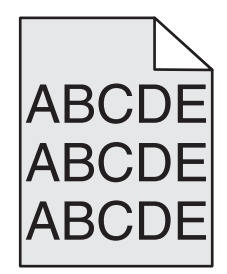

تحقق من إعداد غمقان مسحوق الحبر

حدد إعداد غمقان مسحوق حبر أفتح:

- قم بتغيير الإعداد من قائمة Quality (الجودة) للوحة تحكم الطابعة.
- لمستخدمي نظام التشغيل Windows، قم بتغيير الإعداد من Print Properties (خصائص الطباعة).
  - لمستخدمي نظام التشغيل Macintosh، قم بتغيير الإعداد من مربع الحوار Print (الطباعة).

## هوامش غير صحيحة

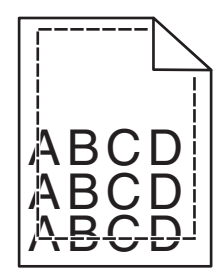

إليك بعض الحلول الممكنة. حاول القيام بواحد أو أكثر من الإجراءات التالية:

## تحقق من موجهات الورق

حرك الموجهات الموجودة في الدرج إلى المواضع المناسبة لحجم الورق الذي تم تحميله.

## تحقق من إعداد حجم الورق

تأكد من مطابقة إعداد حجم الورق للورق الذي تم تحميله في درج الورق بالطريقة التالية:

- 1 من قائمة "الورق" بلوحة تحكم الطابعة، تحقق من إعداد "حجم الورق".
  - 2 قبل إرسال المهمة لطباعتها، حدد إعداد الحجم الصحيح:
- بالنسبة لمستخدمي نظام Windows، حدد الحجم من "خصائص الطباعة".
- بالنسبة لمستخدمي نظام Macintosh، حدد الحجم من مربع الحوار "إعداد الصفحة".

## ظهور خط ملون خفيف أو خط أبيض أو خط تظهر فيه الألوان بشكل غير صحيح

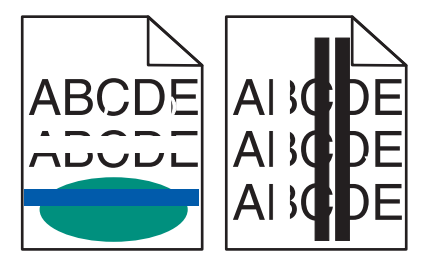

إليك بعض الحلول الممكنة. حاول القيام بواحد أو أكثر من الإجراءات التالية:

### قد تكون إحدى خراطيش مسحوق الحبر معيبة

استبدل خرطوشة مسحوق الحبر المعيبة.

## قد تكون مجموعة التصوير معيبة

استبدل مجموعة التصوير .

**ملاحظة:** يوجد نوعان من مجموعات التصوير في الطابعة، وهما: مجموعة تصوير بالأبيض والأسود وبالألوان، ومجموعة تصوير بالأبيض والأسود فحسب. تحتوي مجموعة التصوير بالأبيض والأسود وبالألوان على اللون السماوي والأرجواني والأصفر والأسود. أما مجموعة التصوير بالأبيض والأسود فتحتوي على اللون الأسود فحسب.

#### تجعد الورق

إليك بعض الحلول الممكنة. حاول القيام بواحد أو أكثر من الإجراءات التالية:

## تحقق من إعداد نوع الورق

تأكد من مطابقة إعداد "نوع الورق" للورق المحمّل في درج الورق .

- **1** من قائمة "الورق" بلوحة تحكم الطابعة، تحقق من إعداد "نوع الورق".
  - 2 قبل إرسال المهمة لطباعتها، حدد إعداد النوع الصحيح:
- بالنسبة لمستخدمي نظام Windows، حدد النوع من "خصائص الطباعة".
- بالنسبة لمستخدمي نظام Macintosh، حدد النوع من مربع الحوار "طباعة".

## امتص الورق الرطوبة بسبب نسبة الرطوبة العالية

- قم بتحميل الورق من عبوة جديدة.
- قم بتخزين الورق في غلافه الأصلي حتى تقوم باستخدامه.

## طباعة حروف متقطعة

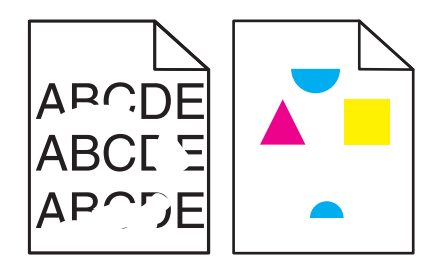

إليك بعض الحلول الممكنة. حاول القيام بواحد أو أكثر من الإجراءات التالية:

## قد يكون الورق قد امتص نسبة رطوبة نتيجة للرطوبة المرتفعة

- قم بتحميل الورق من عبوة جديدة.
- قم بتخزين الورق في غلافه الأصلي حتى تقوم باستخدامه.

## تحقق من إعداد نوع الورق

تأكد من مطابقة إعداد "نوع الورق" للورق المحمّل في درج الورق .

- 1 من قائمة "الورق" بلوحة التحكم في الطابعة، افحص إعداد "نوع الورق".
  - 2 قبل إرسال المهمة لطباعتها، حدد إعداد النوع الصحيح:
- بالنسبة لمستخدمي نظام Windows، حدد النوع من "خصائص الطباعة".
- بالنسبة لمستخدمي نظام Macintosh، حدد النوع من مربع الحوار "طباعة".

## افحص الورق

تجنب استخدام ورق من مادة معينة مزود بمواد خشنة.

#### قد يكون مستوى مسحوق الحبر منخفضًا

عند ظهور الرسالة color> cartridge low> 88 (انخفاض مستوى الحبر في الخرطوشة <اللون>) أو عندما تصبح الطباعة باهتة، استبدل خرطوشة مسحوق الحبر.

#### قد تكون وحدة الصهر معيبة أو تالفة.

استبدل جهاز الصهر.

## الطباعة قاتمة للغاية

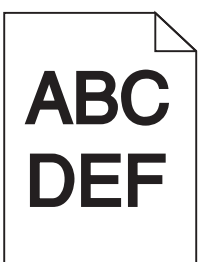

إليك بعض الحلول الممكنة. حاول القيام بواحد أو أكثر من الإجراءات التالية:

## معايرة الألوان

تقوم الطابعة بمعايرة الألوان تلقائيًا متى تم اكتشاف أية مجموعة تصوير جديدة. في حالة استبدال إحدى الخراطيش، يمكنك حينئذٍ معايرة الألوان يدويًا بالطريقة التالية:

- 1 من لوحة تحكم الطابعة، اضغط على 0.
- - 3 اضغط على أزرار الأسهم حتى تظهر الرسالة Quality menu (قائمة الجودة)، ثم اضغط على 🔤.

## التحقق من إعدادات القتامة والسطوع والتباين

يكون إعداد "قتامة مسحوق الحبر" قاتمًا للغاية أو إعداد "سطوع RGB " قاتمًا للغاية أو إعداد "تباين RGB " عاليًا للغاية.

- لمستخدمي نظام التشغيل Windows: من Print Properties (خصائص الطباعة) حدد Print Quality (جودة الطباعة) ثم حدد More
   لمستخدمي نظام التشغيل Print Quality (مزيد من خيارات جودة الطباعة) لتغيير هذه الإعدادات.
  - من قائمة "الجودة" بلوحة تحكم الطابعة، قم بتغيير الإعدادات.
    - لمستخدمي Macintosh:
    - 1 اختر File (ملف) > Print (طباعة).
  - 2 حدد موقع مربع القائمة المنسدلة أسفل صور "الاتجاه"، ثم انقر فوق زر الانتقال لأسفل.
    - 3 انقر فوق Printer Features (ميزات الطابعة).
    - 4 قم بتغيير إعدادات "قتامة مسحوق الحبر" و"السطوع" و"التباين".

## امتصاص الورق للرطوبة بسبب الرطوبة المرتفعة.

- قم بتحميل الورق من عبوة جديدة.
- قم بتخزين الورق في غلافه الأصلي حتى تقوم باستخدامه.

## افحص الورق

تجنب استخدام ورق من مادة معينة مزود بمواد خشنة.

## تحقق من إعداد نوع الورق

تأكد من مطابقة إعداد "نوع الورق" للورق المحمّل في درج الورق .

- 1 من قائمة "الورق" بلوحة التحكم في الطابعة، افحص إعداد "نوع الورق".
  - 2 قبل إرسال المهمة لطباعتها، حدد إعداد النوع الصحيح:
- بالنسبة لمستخدمي نظام Windows، حدد النوع من "خصائص الطباعة".
- بالنسبة لمستخدمي نظام Macintosh، حدد النوع من مربع الحوار "طباعة".

## قد تكون مجموعة التصوير تالفة أو معيبة

استبدل مجموعة التصوير .

**ملاحظة:** للطابعة نوعان من مجموعات التصوير: مجموعة التصوير بالأبيض والأسود وبالألوان ومجموعة التصوير بالأبيض والأسود فقط. تحتوي مجموعة التصوير بالأبيض والأسود وبالألوان على اللون السماوي والأرجواني والأصفر والأسود. أما مجموعة التصوير بالأبيض والأسود فتحتوي على اللون الأسود فحسب.

## الطباعة فاتحة للغاية

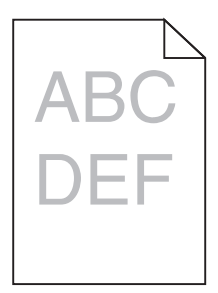

إليك بعض الحلول الممكنة. حاول القيام بواحد أو أكثر من الإجراءات التالية:

## معايرة الألوان

تقوم الطابعة بمعايرة الألوان تلقائيًا متى تم اكتشاف أية مجموعة تصوير جديدة. في حالة استبدال إحدى الخراطيش، يمكنك حينئذٍ معايرة الألوان يدويًا بالطريقة التالية:

- **1** من لوحة تحكم الطابعة، اضغط على 📭.
- 2 من Admin menu (قائمة المسئول)، اضغط على أزرار الأسهم حتى تظهر رسالة Settings (الإعدادت)، ثم اضغط على 🔽.
  - 3 اضغط على أزرار الأسهم حتى تظهر الرسالة Quality menu (قائمة الجودة)، ثم اضغط على ].

## التحقق من إعدادات القتامة والسطوع والتباين

يكون إعداد "قتامة مسحوق الحبر" فاتحًا للغاية أو إعداد "سطوع RGB " فاتحًا للغاية أو إعداد "تباين RGB " منخفضًا للغاية.

- لمستخدمي نظام التشغيل Windows: من Print Properties (خصائص الطباعة) حدد Print Quality (جودة الطباعة) ثم حدد More
   لمستخدمي نظام التشغيل Print Quality (مزيد من خيارات جودة الطباعة) لتغيير هذه الإعدادات.
  - لمستخدمي Macintosh:
  - 1 اختر File (ملف) > Print (طباعة).
  - 2 حدد موقع مربع القائمة المنسدلة أسفل صور "الاتجاه"، ثم انقر فوق زر الانتقال لأسفل.
    - 3 انقر فوق Printer Features (میزات الطابعة).
    - **4** قم بتغيير إعدادات "قتامة مسحوق الحبر " و "السطوع" و "التباين".
      - من قائمة "الجودة" بلوحة تحكم الطابعة، قم بتغيير الإعدادات.

امتصاص الورق للرطوبة بسبب الرطوبة المرتفعة.

- قم بتحميل الورق من عبوة جديدة.
- قم بتخزين الورق في غلافه الأصلي حتى تقوم باستخدامه.

افحص الورق

تجنب استخدام ورق من مادة معينة مزود بمواد خشنة.

### تحقق من إعداد نوع الورق

تأكد أن إعداد نوع الورق يماثل الورق الذي تم تحميله في الدرج.

- 1 من قائمة "الورق" بلوحة التحكم في الطابعة، افحص إعداد "نوع الورق".
  - 2 قبل إرسال المهمة لطباعتها، حدد إعداد النوع الصحيح:
- بالنسبة لمستخدمي نظام Windows، حدد النوع من "خصائص الطباعة".
- بالنسبة لمستخدمي نظام Macintosh، حدد النوع من مربع الحوار "طباعة".

تأكد من تعيين "وضع توفير الألوان" على "إيقاف" ربما تم تعيين "وضع توفير الألوان" على "تشغيل".

قد يكون مستوى مسحوق الحبر منخفضًا

عند ظهور الرسالة color> Cartridge Low> 88 (انخفاض مستوى الحبر في الخرطوشة <اللون>) أو عندما تصبح المطبوعات باهتة، استبدل خرطوشة مسحوق الحبر.

قد تكون إحدى خراطيش مسحوق الحبر معيبة

استبدل خرطوشة الحبر.

## قد تكون مجموعة التصوير تالفة أو معيبة

استبدل مجموعة التصوير.

**ملاحظة:** للطابعة نوعان من مجموعات التصوير: مجموعة التصوير بالأبيض والأسود وبالألوان ومجموعة التصوير بالأبيض والأسود فقط. تحتوي مجموعة التصوير بالأبيض والأسود وبالألوان على اللون السماوي والأرجواني والأصفر والأسود. أما مجموعة التصوير بالأبيض والأسود فتحتوي على اللون الأسود فحسب.

#### عيوب متكررة

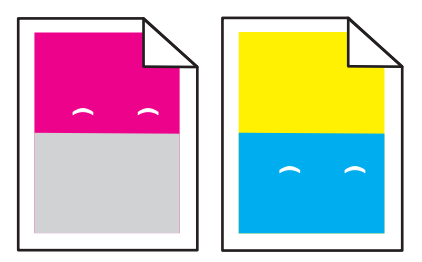

## تظهر العلامات بشكل متكرر وبلون واحد فقط عدة مرات على الصفحة

استبدل وحدة التحميض في حالة حدوث العيوب كل 43.9 ملم (1.7 بوصة)

استبدل مجموعة التصوير في حالة حدوث العيوب كل:

- 34.6 ملم (1.4 بوصة)
- 94.2 ملم (3.71 بوصة)

#### ملاحظات:

- للطابعة نوعان من مجموعات التصوير: مجموعة التصوير بالأبيض والأسود وبالألوان ومجموعة التصوير بالأبيض والأسود فحسب. تحتوي مجموعة التصوير بالأبيض والأسود وبالألوان على اللون السماوي والأرجواني والأصفر والأسود. بينما تحتوي مجموعة التصوير بالأبيض والأسود على اللون الأسود فقط.
  - تعمل قائمة "عيوب الطباعة" على طباعة قائمة تشخيصية بالمشاكل. لمزيد من المعلومات، انظر "قائمة صفحة إعدادات القائمة" في الصفحة 70.

## الطباعة منحرفة

#### تحقق من موجهات الورق.

حرك الموجهات في الدرج إلى المواضع المناسبة لحجم الورق الذي تم تحميله.

## تحقق من الورق

تأكد من أنك تستخدم ورقاً يفي بمواصفات الطابعة.

## ظهور صفحات ذات ألوان خالصة

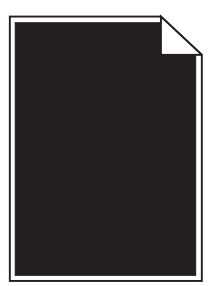

قد تحتاج الطابعة إلى صيانة. للحصول على مزيد من المعلومات، اتصل بدعم العملاء.

## ظهور ضباب مسحوق الحبر أو ظلال خلفية على الصفحة

إليك بعض الحلول الممكنة. حاول القيام بواحد أو أكثر من الإجراءات التالية:

## قد تكون مجموعة التصوير تالفة أو معيبة

استبدل مجموعة التصوير.

**ملاحظة:** للطابعة نوعان من مجموعات التصوير، وهما: مجموعة التصوير بالأبيض والأسود وبالألوان ومجموعة التصوير بالأبيض والأسود فقط. تحتوي مجموعة التصوير بالأبيض والأسود وبالألوان على اللون السماوي والأرجواني والأصفر والأسود. بينما تحتوي مجموعة التصوير بالأبيض والأسود على اللون الأسود فقط.

> **هل هناك مسحوق حبر في مسار الورق؟** اتصل بـ "مركز دعم العملاء".

## زوال مسحوق الحبر

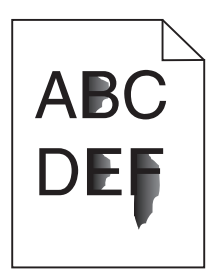

إليك بعض الحلول الممكنة. حاول القيام بإجراء أو أكثر من الإجراءات التالية:

### تحقق من إعداد نوع الورق

تأكد من مطابقة إعداد نوع الورق للورق المحمَّل في الدرج:

- **1** من لوحة تحكم الطابعة، تحقق من إعداد "نوع الورق" من قائمة "الورق".
  - 2 قبل إرسال المهمة لطباعتها، حدد إعداد النوع الصحيح:
- بالنسبة لمستخدمي نظام Windows، حدد النوع من "خصائص الطباعة".
- بالنسبة لمستخدمي نظام Macintosh، حدد النوع من مربع الحوار "طباعة".

## تحقق من إعداد "مادة الورق"

من قائمة "الورق" بلوحة تحكم الطابعة، تأكد من مطابقة إعداد "مادة الورق" للورق المحمَّل في الدرج.

## وجود بقع مسحوق حبر

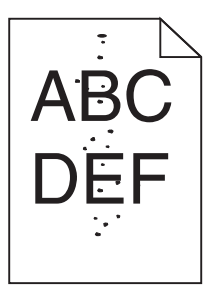

إليك بعض الحلول الممكنة. حاول القيام بواحد أو أكثر من الإجراءات التالية:

## قد تكون مجموعة التصوير معيبة أو تالفة

استبدل مجموعة التصوير.

**ملاحظة:** للطابعة نوعان من مجموعات التصوير وهما: مجموعة التصوير بالأبيض والأسود وبالألوان ومجموعة التصوير بالأبيض والأسود فحسب. تحتوي مجموعة التصوير باللون الأسود وبالألوان على اللون السماوي والأرجواني والأصفر والأسود. بينما تحتوي مجموعة التصوير بالأبيض والأسود على اللون الأسود فقط.

هل هناك مسحوق حبر في مسار الورق؟

اتصل بـ "مركز دعم العملاء".

## جودة طباعة الورق الشفاف رديئة

#### افحص الورق الشفاف

استخدم فقط الورق الشفاف الموصى به من قبل الشركة المصنعة للطابعة.

## تحقق من إعداد نوع الورق

تأكد من مطابقة إعداد "نوع الورق" للورق المحمّل في درج الورق .

- 1 من لوحة تحكم الطابعة، تحقق من إعداد "نوع الورق" من قائمة "الورق".
  - 2 قبل إرسال المهمة لطباعتها، حدد إعداد النوع الصحيح:
- بالنسبة لمستخدمي نظام Windows، حدد النوع من "خصائص الطباعة".
- بالنسبة لمستخدمي نظام Macintosh، حدد النوع من مربع الحوار "طباعة".

### كثافة طباعة متفاوتة

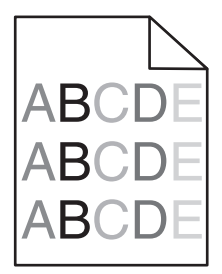

استبدل مجموعة التصوير بالأبيض والأسود وبالألوان.

## حل مشكلات جودة اللون

يساعد هذا القسم في الإجابة الأسئلة الرئيسية الخاصة بالألوان وشرح كيفية استخدام المزايا المزودة في قائمة الجودة لحل مشكلات الألوان النموذجية.

سوء محاذاة الألوان

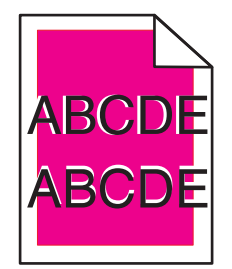

حدوث إزاحة للون خارج المنطقة المناسبة أو ظهور اللون فوق مساحة لونية أخرى. إليك بعض الحلول الممكنة. حاول القيام بواحد أو أكثر من الإجراءات التالية:

## إزالة خراطيش مسحوق الحبر وإعادة تركيبها.

قم بإزالة خراطيش مسحوق الحبر، ثم قم بإعادة تركيبها.

### معايرة الألوان

تقوم الطابعة بمعايرة الألوان تلقائيًا متى تم اكتشاف أية مجموعة تصوير جديدة. في حالة استبدال إحدى الخراطيش، يمكنك حينئذٍ معايرة الألوان يدويًا بالطريقة التالية:

- **1** من لوحة تحكم الطابعة، اضغط على 📭.
- 2 من Admin menu (قائمة المسئول)، اضغط على أزرار الأسهم حتى نظهر رسالة Settings (الإعدادات)، ثم اضغط على [].
  - 3 اضغط على أزرار الأسهم حتى تظهر رسالة Quality menu (قائمة الجودة)، ثم اضغط على [].
  - 4 اضغط على أزرار الأسهم حتى تظهر رسالة Color Adjust (ضبط الألوان)، ثم اضغط على .
    .

ملاحظة: إذا لم تُحل المشكلة، فقم بمعايرة اللون مرة ثانية.

## الأسئلة المتداولة حول الطباعة بالألوان

#### ما هو لون RGB؟

يمكن دمج اللون الأحمر والأخضر والأزرق سويًا بكميات مختلفة لإنتاج نطاق كبير من الألوان الموجودة في الطبيعة. على سبيل المثال، يمكن دمج اللونين الأحمر والأخضر لإنتاج اللون الأصفر. تتبع أجهزة التلفاز والكمبيوتر هذا الأسلوب لإنتاج الألوان. يُعد لون RGB وسيلة لوصف الألوان من خلال الإشارة إلى مقدار اللون الأحمر أو الأخضر أو الأزرق اللازم لإنتاج لون محدد.

#### ما هو لون CMYK؟

يمكن طباعة الأحبار أو مساحيق الحبر لألوان السماوي والأرجواني والأصفر والأسود بكميات مختلفة لإنتاج نطاق كبير من الألوان الموجودة في الطبيعة. على سبيل المثال، يمكن دمج اللون السماوي مع اللون الأصفر لإنتاج اللون الأخضر. تتبع آلات الطباعة وطابعات المواعات الليزر الألوان هذا الأسلوب لإنتاج الألوان. يُعد لون CMYK وسيلة لوصف الألوان من خلال الإشارة إلى المقدار اللازم من اللون السماوي والأرجواني والأصفر والأسود لإنتاج لون محدد.

#### كيف يمكن طباعة اللون المحدد في المستند؟

تعمل البرامج التطبيقية على تحديد لون المستند باستخدام مجموعات ألوان RGB أو CMYK. هذا بالإضافة إلى تمكين المستخدمين من تعديل الألوان الخاصة بكل كائن في المستند. للمزيد من المعلومات، انظر موضوعات Help (التعليمات) الخاصة بالبرنامج.

#### كيف تحدد الطابعة اللون المطلوب طباعته؟

عندما يقوم المستخدم بطباعة أحد المستندات، يتم إرسال المعلومات الخاصة بنوع ولون كل كائن إلى الطابعة. تمر المعلومات الخاصة بالألوان عبر جداول تحويل الألوان التي تعلم على ترجمة اللون إلى كميات مناسبة من مسحوق الحبر السماوي والأرجواني والأصفر والأسود اللازم لإنتاج اللون المطلوب. تحدد معلومات الكائن طريقة تطبيق جداول تحويل الألوان. على سبيل المثال، يمكن تطبيق نوع واحد من جداول تحويل الألوان على النص أثناء تطبيق جدول تحويل ألوان مختلف على الصور الفوتو غرافية.

#### هل يجب استخدام برنامج محاكاة PostScript أو PCL للطابعة؟ ما هي الإعدادات التي يجب استخدامها للحصول على أفضل الألوان؟

يوصى بشدة باستخدام برنامج تشغيل PostScript للحصول على أفضل جودة للألوان. توفر الإعدادات الافتراضية لبرنامج تشغيل PostScript جودة الألوان المفضلة لأغلب النسخ المطبوعة.

#### لماذا لا يتطابق اللون المطبوع مع اللون المعروض على شاشة الكمبيوتر؟

عادة ما تعمل جداول تحويل الألوان المستخدمة في وضع Auto Color Correction (التصحيح التلقائي للألوان) على تقريب ألوان الشاشة القياسية للكمبيوتر. ومع ذلك، هناك العديد من الألوان التي قد تتأثر أيضاً باختلافات الشاشة وظروف الإضاءة، وذلك بسبب الاختلافات التقنية بين الطابعات والشاشات. للحصول على التوصيات الخاصة بكيفية الاستفادة من صفحات نماذج الألوان بالطابعة في حل بعض مشكلات تطابق الألوان، انظر السؤال، "كيف يمكن مطابقة لون محدد (شعار إحدى الشركات على سبيل المثال)؟"

#### تظهر الصفحة المطبوعة خفيفة اللون. هل يمكن ضبط اللون؟

قد تبدو الصفحة المطبوعة في بعض الأحيان خفيفة اللون (على سبيل المثال، جميع الصفحات المطبوعة تبدو حمراء للغاية). يمكن إرجاع هذا للظروف البيئية أو نوع الورق أو ظروف الإضاءة أو تفضيلات المستخدم. في هذه الحالة يمكن استخدام إعداد Color Balance (توازن الألوان) لتكوين لون أكثر تفضيلاً. يوفر إعداد Color Balance (توازن اللون) للمستخدم القدرة على إجراء تعديلات دقيقة على مقدار مسحوق الحبر المستخدم في كل سطح لوني. سيؤدي تحديد قيم إيجابية أو سلبية للون السماوي والأرجواني والأصفر والأسود (من قائمة Color Balance (توازن الألوان)) إلى زيادة أو تقليل مقدار مسحوق الحبر المستخدم للون السماوي والأرجواني والأصفر والأسود (من قائمة Color Balance (توازن الألوان)) إلى زيادة كل من اللونين الأرجواني والأصفر إلى تحسين توازن الألوان.

#### تبدو ألوان الورق الشفاف غامقة اللون عند عرضها. هل هناك ما يمكن فعله لتحسين اللون؟

غالبًا ما تحدث هذه المشكلة عند عرض الورق الشفاف باستخدام أجهزة إسقاط رأسية عاكسة. للحصول على أعلى جودة للون المعروض يوصى باستخدام أجهزة الإسقاط الرأسي الناقلة. إذا كان من الضروري استخدام جهاز إسقاط عاكس، فإن ضبط إعداد Toner Darkness (غمقان الحبر) على 1 أو 2 أو 3 سيعمل على تفتيح الورق الشفاف. تأكد من الطباعة على نوع الورق الشفاف الملون الموصى به.

#### ما هو تصحيح الألوان يدوياً؟

عند تمكين تصحيح الألوان يدوياً، تستخدم الطابعة جداول تحويل الألوان التي يحددها المستخدم لمعالجة الكائنات. مع ذلك، يجب ضبط Color Correction (تصحيح الألوان) على الوضع Manual (يدوي)، وإلا فلن يتم تطبيق أي تحويل ألوان محدد من قبل المستخدم. عادة ما تكون إعدادات تصحيح الألوان يدوياً معينة لنوع الكائن الذي تتم طباعته (نص أو رسوم أو صور)، وكيفية تحديد لون الكائن في البرنامج التطبيقي (مجموعات ألوان RGB أو CMYK).
ملاحظات:

- لا توجد فائدة من تصحيح الألوان يدوياً إذا لم يقم البرنامج التطبيقي بتحديد الألوان من مجمو عات ألوان RGB أو CMYK. كما أنه لا يكون فعالاً أيضًا في الحالات التي يكون فيها البرنامج التطبيقي أو نظام تشغيل الكمبيوتر هو المتحكم في ضبط الألوان.
  - تعمل جداول تحويل الألوان \_\_\_\_ التي يتم تطبيقها على كل كائن عند تعيين Color Correction (تصحيح الألوان) على الوضع Auto (تلقائي) \_\_\_\_\_ على إنتاج الألوان المفضلة لأغلب المستندات.

لتطبيق جدول تحويل ألوان مختلف يدوياً:

- 1 من قائمة Quality (الجودة)، حدد Color Correction (تصحيح الألوان)، ثم حدد Manual (يدوي).
- 2 من قائمة Quality (الجودة)، حدد Manual Color (الألوان يدوياً)، ثم حدد جدول تحويل الألوان الملائم لنوع الكائن المطلوب.

### قائمة Manual Color (الألوان يدوياً)

| نوع الكائن                                                                            | جداول تحويل الألوان                                                                                                    |
|---------------------------------------------------------------------------------------|----------------------------------------------------------------------------------------------------|
| RGB Image (صورة<br>RGB)<br>RGB Text (نص RGB)<br>RGB Graphics (رسومات<br>(RGB)         | <ul> <li>Vivid (حيوي) تنتج ألواناً ساطعة وأكثر تشبعًا ومن الممكن تطبيقها على كافة نتسيقات الألوان الجديدة.</li> <li>RGB Display (عرض RGB) ينتج مطبو عات ذات ألوان تشبه الألوان المعروضة على شاشة الكمبيوتر. تم تحسين استخدام مسحوق الحبر الأسود لطباعة الصور الفوتوغرافية.</li> <li>Ibiplay (عرض المود خالص) ينتج مطبو عات ذات ألوان تشبه الألوان المعروضة على شاشة الكمبيوتر. تم تحسين استخدام مسحوق الحبر الأسود لطباعة الصور الفوتوغرافية.</li> <li>Display (عرض المود خالص) ينتج مطبو عات ذات ألوان تشبه الألوان المعروضة على شاشة الكمبيوتر. تم تحسين المحدام مسحوق الحبر الأسود لطباعة الصور الفوتوغرافية.</li> <li>Ibay (عرض المود خالص) ينتج مطبو عات ذات ألوان تشبه الألوان المعروضة على شاشة الكمبيوتر. يستخدم مسحوق الحبر الأسود فقط لإنتاج كافة درجات اللون الرمادي المحايد.</li> <li>RGB SRGB (عرض المود فقط لإنتاج كافة درجات اللون الرمادي المحايد.</li> <li>RGB SRGB (عرض المود اللون المود المود اللوان التصحيح ألوان SRGB الحبر الأسود فقط لإنتاج كافة درجات اللون الرمادي المحايد.</li> <li>RGB SRGB (عرض المود اللوان التصحيح ألوان التصحيح ألوان SRGB (عرض BRGB).</li> <li>والت محمين استخدام اللون الأسود لطباعة الرسوم التجارية.</li> <li>المحمين استخدام اللون الأسود الموان التصحيح ألوان المحمون (عرض BRGB).</li> </ul> |
| CMYK Image (صورة<br>CMYK)<br>CMYK Text (نص<br>(CMYK<br>CMYK Graphics<br>(رسومات CMYK) | <ul> <li>• CMYK) US CMYK الولايات المتحدة) يقوم بتطبيق تصحيح الألوان للتقريب لطباعة ألوان SWOP (مواصفات النشر لإزاحة ويب).</li> <li>• KuroScale (مواصفات النشر قدم بتطبيق تصحيح الألوان للتقريب لطباعة ألوان EuroScale.</li> <li>• CMYK (CMYK (مواصفات النشر ويبا) يقوم بتطبيق تصحيح الألوان للتقريب لطباعة ألوان SWOP (مواصفات النشر ويبا).</li> <li>• ويقاف التشغيل لم يتم تنفيذ أي تصحيح للون.</li> </ul>                                                                                                    |

كيف يمكن مطابقة لون محدد (شعار إحدى الشركات مثلاً)؟

من قائمة Quality (الجودة) بالطابعة، يتوفر تسعة أنواع من مجموعات Color Samples (نماذج الألوان). كما تتوفر أيضًا من صفحة Color Samples (نماذج الألوان) الخاصة بـ Embedded Web Server (ملقم ويب المضمن). يؤدي تحديد أي مجموعة من مجموعات النماذج إلى إنشاء نسخة مطبوعة لعدة صفحات تتكون من المئات من المربعات الملونة. توجد مجموعة CMYK أو RGB على كل مربع، وفقًا للجدول المحدد. يتم الحصول على الألوان الموجودة في كل مربع ألوان بتمرير مجموعة ألوان CMYK أو RGB المسماة على المربع من خلال جدول المحدد. المحدد.

من خلال فحص مجمو عات Color Samples (نماذج الألوان)، يمكن للمستخدم تحديد المربع الذي يشتمل على اللون المقارب للون المطلوب. يمكن استخدام مجموعات الألوان المسماة على المربع بعد ذلك في تعديل ألوان الكائن في البرنامج التطبيقي. للمزيد من المعلومات، انظر موضوعات Help (التعليمات) الخاصة بالبرنامج. قد يكون تصحيح الألوان يدوياً ضروري لاستخدام جدول تحويل الألوان المحدد للكائن المعين.

يعتمد تحديد مجموعة Color Samples (نماذج اللون) التي سيتم استخدامها لمشكلة محددة في مطابقة الألوان على إعداد Color Correction (تصحيح الألوان) المستخدم (Auto (تلقائي) أو Off (إيقاف التشغيل) أو Manual (يدوي))، ونوع الكائن الذي نتم طباعته (نص أو رسومات أو صور) وكيفية تحديد لون الكائن في البرنامج التطبيقي (مجموعات ألوان RGB أو CMYK). عند ضبط إعداد Color Correction (تصحيح الألوان) في الطابعة على الوضع Off (إيقاف التشغيل)، يعتمد اللون على معلومات مهمة الطباعة ولا يتم تطبيق أي تحويل للألوان.

**ملاحظة:** لا تعتبر صفحات Color Samples (نماذج الألوان) ذات فائدة إذا لم يقم البرنامج التطبيقي بتحديد الألوان باستخدام مجموعات ألوان RGB أو CMYK. هذا بالإضافة إلى قيام البرنامج التطبيقي أو نظام تشغيل الكمبيوتر في بعض الحالات بضبط مجموعات RGB أو RMYK المحددة في التطبيق من خلال إدارة الألوان. قد لا يكون اللون المطبوع مطابقًا تمامًا لصفحات Color Samples (عينات اللون).

#### ما هي Color Samples (نماذج الألوان) المفصلة وكيف يمكن الوصول إليها؟

تتوافر مجموعات Color Samples (نماذج الألوان) المفصلة من خلال Embedded Web Server (ملقم ويب المضمن) الخاص بطابعة الشبكة فقط. تشتمل مجموعة Color Samples (نماذج الألوان) المفصلة على مجموعة من الظلال (يتم عرضها على شكل مربعات ملونة) تماثل قيمة RGB أو CMYK المحددة من قبل المستخدم. يعتمد تشابه الألوان في المجموعة على القيمة التي تم إدخالها في المربع التزايدي الخاص بـ RGB أو CMYK.

- للوصول إلى مجموعة Color Samples (نماذج ألوان) مفصلة من Embedded Web Server (ملقم ويب المضمن):
  - **1** افتح مستعرض ویب.
  - 2 اكتب عنوان IP الخاص بطابعة الشبكة في شريط العنوان.
    - 3 انقر فوق Configuration (تكوين).
    - 4 انقر فوق Color Samples (نماذج الألوان).
  - 5 انقر فوق Detailed Options (خيارات مفصلة) لتضييق المجموعة على نطاق لون واحد.
  - 6 عند ظهور صفحة Detailed Options (خيارات مفصلة)، حدد أحد جداول تحويل الألوان.
    - 7 أدخل رقم للون RGB أو CMYK.
    - 8 أدخل مقدار الزيادة للقيمة من 1-255.
    - ملاحظة: كلما اقتربت القيمة من 1، ظهر نطاق نموذج اللون أضيق.
  - 9 انقر فوق Print (الطباعة) لطباعة مجموعة Color Samples (نماذج الألوان) المفصلة.

# الاتصال بـ "مركز دعم العملاء"

عند الاتصال بـ "مركز دعم العملاء"، اشرح المشكلة التي تواجهك والرسالة المعروضة على الشاشة وخطوات استكشاف الأخطاء وإصلاحها التي اتخذتها بالفعل للعثور على حل.

يتعين عليك معرفة نوع طراز الطابعة والرقم التسلسلي. لمزيد من المعلومات، راجع الملصق الموجود على الغطاء الأمامي العلوي الداخلي بالطابعة. يتم إدراج الرقم التسلسلي أيضاً في صفحة إعدادات القائمة.

في الولايات المتحدة أو كندا، يُرجى الاتصال على الرقم 6275-539-1801. في الدول والمناطق الأخرى، يرجى زيارة موقع Lexmark على شبكة الويب على العنوان http://support.lexmark.com.

# إشعارات

# معلومات عن المنتج

اسم المنتج:

Lexmark C540n, C543dn, C544n, C544dn, C544dw, C546dtn

نوع الجهاز :

5025

الطراز (الطرازات):

43W: 439: n01: n02: dnw: xd1: xd2: dn1: dn2: gd1: gd2: dw1: dw2: dt1: dt2: gt1: gt2: 430: 410: 230: 210

### إشعار الإصدار

نوفمبر 2012

لا تنطبق الفقرة التالية على البلدان التي تكون فيها مثل هذه الشروط غير متوافقة مع القانون المحلي: توفر شركة LEXMARK INC INC هذه النشرة "كما هي" دون أي ضمان من أي نوع، سواءً كان صريحًا أم ضمنيًا، بما في ذلك على سبيل المثال لا الحصر الضمانات الضمنية لقابلية التسويق أو الملاءمة لغرض معين. ولا تسمح بعض الدول بإخلاء المسؤولية عن الضمانات الصريحة أو الضمنية في معاملات معينة، وبالتالي، لا يجوز أن ينطبق عليك هذا البيان.

قد يحتوي هذا المنشور على بعض أشكال عدم الدقة الفنية أو الأخطاء المطبعية. تطرأ تغييرات على المعلومات الواردة في هذا المستند بصفة دورية، وسيتم تضمين هذه التغيرات في الإصدارات اللاحقة. وقد يتم إدخال تحسينات أو تغييرات على المنتجات أو البرامج الموصوفة في أي وقت.

لا تدل الإشارات الواردة في هذه النشرة، فيما يتعلق بالمنتجات أو البرامج أو الخدمات، ضمنًا على أن الشركة المنتجة تنوي توفير هذه المنتجات في جميع الدول التي تعمل فيها. وليس المقصود من أي إشارة وردت بشأن أحد المنتجات أو البرامج أو الخدمات أن الشركة تبين أو تعني ضمئًا أنه يمكن استخدام مثل هذا المنتج أو البرنامج أو الخدمة فقط. ويمكن استخدام أي منتج أو برنامج أو خدمة أخرى مكافئة من الناحية الوظيفية كبديل شريطة ألا تخرق أي حق من حقوق الملكية الفكرية القائمة. وتقع مسؤولية التقييم والتحقق من صحة تشغيل هذه المنتجات أو البرامج أو البرامج أ الشركة بإنتاجها، على عاتق المستخدم.

للحصول على الدعم الفني من Lexmark، تفضل بزيارة الموقع الإلكتروني http://support.lexmark.com.

لمزيد من المعلومات حول طلب مستلزمات الطباعة والتنزيلات، تفضل بزيارة <u>www.lexmark.com</u>.

حقوق النشر © لعام 2012 لشركة Lexmark International, Inc.

جميع الحقوق محفوظة.

العلامات التجارية

Lexmark و Lexmark بتصميم الماسة و MarkVision هي علامات تجارية لشركة Lexmark International, Inc مسجلة في الولايات المتحدة الأمريكية و/أو في دول أخرى.

كل من Mac وشعار Mac هما علامتان تجاريتان لشركة Apple Inc، ومسجلتان في الولايات المتحدة والدول الأخرى.

PCL® هي علامة تجارية مسجلة لشركة Hewlett-Packard Company. PCL هي تصميم وضعته شركة Hewlett-Packard لمجموعة من أوامر الطابعات (اللغة) والوظائف التي تتضمنها منتجات الطابعات الخاصة بها. هذه الطابعة مصممة لتتوافق مع لغة PCL. وهذا يعني أن الطابعة تتعرف على أوامر PCL المستخدمة في البرامج والتطبيقات المختلفة، وأن الطابعة تقوم بمحاكاة الوظائف المناظرة للأوامر.

أما كافة العلامات التجارية الأخرى، فهي ملكية خاصة لأصحابها المعنيين.

## إشعار مكونات الوحدة النمطية

تحتوي الطرز المزودة بالإعدادات اللاسلكية على مكون (مكونات) الوحدة النمطية التالية: الطراز/النوع التنظيمي لطابعة Lexmark هو LEX-M04-001؛ IC:2376A-M04001 هو FCC ID:IYLLEXM04001; IC:2376A-M04001

# مستويات انبعاث التشويش

تم تحديد وحدات القياس التالية وفقًا للمعيار ISO 7779 ووصفها طبقًا لمعيار ISO 9296. ملاحظة: قد لا تنطبق بعض الأوضاع مع المنتج الخاص بك.

| متوسط 1 متر، دیسیبل | ضغط صوت ب |
|---------------------|-----------|
| 48 ديسبل صوتي       | الطباعة   |
| غير مسموع           | جاهزة     |

هذه القيم عرضة للتغيير. انظر www.lexmark.com لمعرفة القيم الحالية.

# توجيهات النفايات الصادرة عن الأجهزة الكهربية والإلكترونية (WEEE)

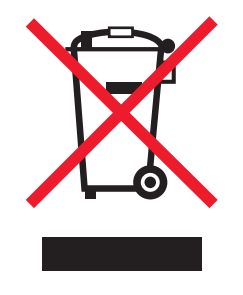

يشير شعار WEEE إلى برامج وإجراءات معينة تختص بإعادة تدوير المنتجات الإلكترونية في دول الاتحاد الأوروبي. ونحن نشجع إعادة تدوير منتجاتنا. إذا كان لديك مزيد من الاستفسار ات حول خيار ات إعادة التدوير، فتفضل بزيارة موقع Lexmark على شبكة الويب www.lexmark.com للحصول على رقم هاتف مكتب المبيعات المحلي.

# إشعار الحساسية للكهرباء الاستاتيكية

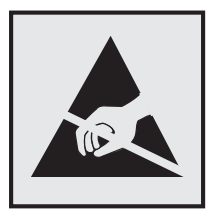

هذا الرمز يحدد الأجزاء الحساسة للكهرباء الاستاتيكية. لا تلمس الأجزاء القريبة من هذه الرموز قبل أن تلمس الإطار المعدني للطابعة.

# برنامج ENERGY STAR

يعتبر أي جهاز من أجهزة Lexmark التي تحمل شعار ENERGY STAR على المنتج أو في شاشة بدء التشغيل معتمدًا للتوافق مع برنامج ENERGY STAR التابع لوكالة حماية البيئة (EPA) وفقًا لتهيئته حال شحنه من قِبَل شركة Lexmark.

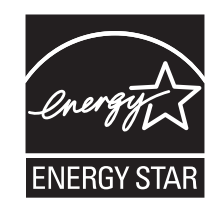

# معلومات درجة الحرارة

| 15.6 إلى 32.2 درجة مئوية (60 إلى 90 درجة فهرنهايت)   | درجة الحرارة المحيطة                 |
|------------------------------------------------------|--------------------------------------|
| -40 إلى 43.3 درجة مئوية (-40 إلى 110 درجات فهرنهايت) | درجات الحرارة الخاصة بالشحن والتخزين |

# إشىعار الليزر

الطابعة معتمدة في الولايات المتحدة وفقًا للمعايير الواردة في الفصل الفر عي ل من لوائح CFR الخاصة بوزازة الصحة والخدمات البشرية لمنتجات الليزر من الفئة 1) ا)، ومعتمدة في الأماكن الأخرى كمنتج ليزر من الفئة ا بما يتوافق مع متطلبات معايير 1-16260 IEC المحددة من قبل اللجنة الدولية للمعايير الكهربائية والإلكترونية والتكنولوجية (IEC).

لا تعتبر منتجات الليزر من الفئة | خطيرة. تشتمل الطابعة من الداخل على ليزر من الفئة 3D (IIIb) وهو تحديدًا ليزر من مادة جاليوم الزرنيخيد يبلغ 7 ملي وات ويعمل في نطاق طول موجي يتراوح من 655 إلى 675 نانومتر. تم تصميم نظام الليزر والطابعة بما يضمن عدم تعرض الإنسان على الإطلاق لإشعاع الليزر الذي يتجاوز مستوى الفئة | في ظروف التشغيل العادية أو أثناء إجراء المستخدم لأعمال الصيانة أو الخدمة الموصى بها من قبل.

# ملصق تقرير الليزر

قد يتم تثبيت ملصق إرشادات ليزر على هذه الطابعة على النحو الموضح:

.DANGER - Invisible laser radiation when cartridges are removed and interlock defeated. Avoid exposure to laser beam .PERIGO - Radiação a laser invisível será liberada se os cartuchos forem removidos e o lacre rompido. Evite a exposição aos feixes de laser .Opasnost - Nevidljivo lasersko zračenje kada su kasete uklonjene i poništena sigurnosna veza. Izbjegavati izlaganje zracima NEBEZPEČÍ - Když jsou vyjmuty kazety a je odblokována pojistka, ze zařízení je vysíláno neviditelné laserové záření. Nevystavujte se působení laserového .paprsku .FARE - Usynlig laserstråling, når patroner fjernes, og spærreanordningen er slået fra. Undgå at blive udsat for laserstrålen .GEVAAR - Onzichtbare laserstraling wanneer cartridges worden verwijderd en een vergrendeling wordt genegeerd. Voorkom blootstelling aan de laser .DANGER - Rayonnements laser invisibles lors du retrait des cartouches et du déverrouillage des loguets. Eviter toute exposition au rayon laser .VAARA - Näkymätöntä lasersäteilyä on varottava, kun värikasetit on poistettu ja lukitus on auki. Vältä lasersäteelle altistumista .GEFAHR - Unsichtbare Laserstrahlung beim Herausnehmen von Druckkassetten und offener Sicherheitssperre. Laserstrahl meiden ΚΙΝΔΥΝΟΣ - Έκλυση αόρατης ακτινοβολίας laser κατά την αφαίρεση των κασετών και την απασφάλιση της μανδάλωσης. Αποφεύγετε την έκθεση στην .ακτινοβολία laser .VESZÉLY – Nem látható lézersugárzás fordulhat elő a patronok eltávolításakor és a zárószerkezet felbontásakor. Kerülje a lézersugárnak való kitettséget .PERICOLO - Emissione di radiazioni laser invisibili durante la rimozione delle cartucce e del blocco. Evitare l'esposizione al raggio laser .FARE - Usynlig laserstråling når kassettene tas ut og sperren er satt ut av spill. Unngå eksponering for laserstrålen .NIEBEZPIECZEŃSTWO - niewidzialne promieniowanie laserowe podczas usuwania kaset i blokady. Należy unikać naświetlenia promieniem lasera .ОПАСНО! Невидимое лазерное излучение при извлеченных картриджах и снятии блокировки. Избегайте воздействия лазерных лучей .Pozor – Nebezpečenstvo neviditeľného laserového žiarenia pri odobratých kazetách a odblokovanej poistke. Nevystavujte sa lúčom .PELIGRO: Se producen radiaciones láser invisibles al extraer los cartuchos con el interbloqueo desactivado. Evite la exposición al haz de láser .FARA – Osynlig laserstrålning när patroner tas ur och spärrmekanismen är upphävd. Undvik exponering för laserstrålen 。危险 - 当移除碳粉盒及互锁失效时会产生看不见的激光辐射,请避免暴露在激光光束下 。危險 - 移除碳粉匣與安全連續開關失效時會產生看不見的雷射輻射。請避免曝露在雷射光束下 危険 - カートリッジが取り外され、内部ロックが無効になると、見えないレーザー光が放射されます。 このレーザー光に当たらないようにしてください

### استهلاك الطاقة

#### استهلاك المنتج للطاقة

يوثق الجدول التالي سمات استهلاك الطاقة للمنتج .

ملاحظة: قد لا يتضمن المنتج الخاص بك بعض الأوضاع.

| استهلاك الطاقة (بالواط)                     | الوصف                                                                             | الوضع        |
|---------------------------------------------|-----------------------------------------------------------------------------------|--------------|
| 480 واط (C540، C543)؛ 500 واط (C544، C546)  | يُخرج المنتج نسخًا مطبوعة من خلال إشارات الكترونية.                               | الطباعة      |
| غير متاحة                                   | قيام المنتج بإخراج نسخة مطبوعة من مستندات أصلية.                                  | النسخ        |
| غير متاحة                                   | قيام المنتج بالمسح الضوئي لمستندات مطبو عة.                                       | المسح الضوئي |
| 34 واط (C540، C543)؛ 36 واط (C544، C546)    | المنتج في حالة انتظار للقيام بمهمة طباعة.                                         | جاهزة        |
| <18 واط (C540)؛ <16 واط (C543، C544) (C546) | المنتج في وضع توفير الطاقة.                                                       | توفير الطاقة |
| 0 واط                                       | المنتج موصل بمصدر التيار من مأخذ حائط، لكن مفتاح التشغيل في وضع إيقاف<br>التشغيل. | إيقاف        |

تمثل قيم استهلاك الطاقة المدرجة بالجدول السابق قياسات لمتوسط الوقت وقد يكون السحب الفوري للطاقة أعلى بكثير من المتوسط.

هذه القيم عرضة للتغيير. انظر www.lexmark.com لمعرفة القيم الحالية.

#### وضع توفير الطاقة

لقد تم تصميم هذا المنتج وتزويده بوضع توفير للطاقة يسمى "توفير الطاقة". يُعد وضع توفير الطاقة مكافئًا لوضع الخمول. ويعمل وضع توفير الطاقة على توفير استهلاك الطاقة من خلال خفض استهلاك الطاقة أثناء فترات عدم النشاط الطويلة. يتم الدخول في وضع "توفير الطاقة" تلقائيًا بعد مرور فترة زمنية محددة دون استخدام هذا المنتج، تسمى هذه الفترة "الفاصل الزمني للدخول في وضع توفير الطاقة". إعداد المصنع الافتر اضى الخاص بـ "الفاصل الزمني للدخول في وضع توفير الطاقة" لهذا المنتج (بالدقائق): | 20 دقيقة (C543، C543)؛ 30 دقيقة (C544، C546) |

باستخدام قوائم التهيئة، يمكن تعديل "الفاصل الزمني للدخول في وضع توفير الطاقة" بتعبينه على مدة تتراوح بين دقيقة واحدة و240 دقيقة. ويؤدي تعيين "الفاصل الزمني للدخول في وضع توفير الطاقة" على قيمة منخفضنة إلى تقليل استهلاك الطاقة، ولكن قد يؤدي إلى زيادة مدة استجابة المنتج. بينما يؤدي تعيين "الفاصل الزمني للدخول في وضع توفير الطاقة" على قيمة عالية إلى الاحتفاظ بسر عة الاستجابة، ولكن يتم استهلاك قدر أكبر من الطاقة.

### وضع إيقاف التشغيل

إذا كان هذا المنتج يتضمن وضع إيقاف تشغيل يستهلك قدرًا قليلًا من الطاقة، فافصل سلك التيار من مأخذ الحائط لإيقاف استهلاك المنتج للطاقة تمامًا.

#### إجمالى استخدام الطاقة

يُعد إجراء حساب إجمالي استهلاك الجهاز متعدد الإمكانات للطاقة مفيدًا في بعض الأحيان. وبما أنه يتم حساب استهلاك الطاقة بوحدة الطاقة الواط، ينبغي ضرب قيمة استهلاك الطاقة في مقدار الوقت الذي تقضيه الطابعة في كل وضع وذلك لإجراء حساب استخدام الطاقة. يكون إجمالي استخدام المنتج الطاقة هو حاصل جمع استخدام الطاقة لكل وضع.

## الإشعارات التنظيمية الخاصة بالمنتجات اللاسلكية

يحتوي هذا القسم على المعلومات التنظيمية التالية المتعلقة بالمنتجات اللاسلكية التي تتضمن وحدات الإرسال على سبيل المثال لا الحصر بطاقات شبكة الاتصال اللاسلكية أو وحدات قراءة البطاقات القريبة.

# التعرض لإشعاع تردد الراديو

طاقة الإخراج المشعة لهذا الجهاز أقل بكثير من حدود التعرض للتردد اللاسلكي المحددة من قِبل لجنة الاتصالات الفيدرالية (FCC) والوكالات التنظيمية الأخرى. يجب المحافظة على ترك مسافة 20 سم (8 بوصات) على الأقل بين الهوائي وأية أشخاص لكي يحقق الجهاز الإيفاء بمتطلبات التعرض لتردد الراديو المقررة من قِبل لجنة الاتصالات الفيدرالية (FCC) وغيرها من الهيئات التنظيمية الأخرى.

# Patent acknowledgment

The use of this product or service is subject to the reasonable, non-discriminatory terms in the Intellectual Property Rights (IPR) Disclosure of Certicom Corp. at the IETF for Elliptic Curve Cryptography (ECC) Cipher . Suites for Transport Layer Security (TLS) implemented in the product or service

The use of this product or service is subject to the reasonable, non-discriminatory terms in the Intellectual Property Rights (IPR) Disclosure of Certicom Corp. at the IETF for TLS Elliptic Curve Cipher Suites with .SHA-256/382 and AES Galois Counter Mode (GCM) implemented in the product or service

The use of this product or service is subject to the reasonable, non-discriminatory terms in the Intellectual Property Rights (IPR) Disclosure of Certicom Corp. at the IETF for TLS Suite B Profile for Transport Layer .Security (TLS) implemented in the product or service

 The use of this product or service is subject to the reasonable, non-discriminatory terms in the Intellectual Property Rights (IPR) Disclosure of Certicom Corp. at the IETF for IKE and IKEv2 Authentication Using the . Eliptic Curve Digital Signature Algorithm (ECDSA) implemented in the product or service

The use of this product or service is subject to the reasonable, non-discriminatory terms in the Intellectual Property Rights (IPR) Disclosure of Certicom Corp. at the IETF for Suite B Cryptographic Suites for IPSec .implemented in the product or service

The use of this product or service is subject to the reasonable, non-discriminatory terms in the Intellectual Property Rights (IPR) Disclosure of Certicom Corp. at the IETF for Algorithms for Internet Key Exchange .version 1 (IKEv1) implemented in the product or service

# فهرس

# قيود رقمية

vv.30 خرطوشة مسحوق الحبر <ذات اللون المحدد> مفقودة 121 Replace black and color yy.31 imaging kit (استبدل مجموعة التصوير بالأبيض والأسود وبالألوان) 121 ٧٧.31 مجموعة تصوير معيبة 121 32 استبدل الخرطوشة <ألوان> غير المدعومة 122 34 الورق قصير 122 35 الذاكرة غير كافية لدعم ميزة "حفظ المورد" 122 37 الذاكرة غير كافية لترتيب المهمة 122 37 ذاكرة غير كافية لعملية إلغاء تجزئة ذاكرة فلاش 122 38 الذاكرة ممتلئة 122 39 صفحة معقدة، ربما لم تتم طباعة بعض البيانات 123 51 تم اكتشاف ذاكرة فلاشة معيبة 123 52 مساحة فارغة غير كافية في ذاكرة فلاش للموارد 123 53 تم اكتشاف ذاكرة فلاش غير مهيأة 123 54 خطأ في برنامج شبكة Std 123 54 خطأ في برنامج شبكة الاتصال القياسي 123 56 منفذ USB القياسي معطل 124 58 تم تركيب وحدات ذاكرة فلاش اختيارية كثيرة للغاية 124 58 تم توصيل عدد كبير جداً من الأدراج 124 59 درج <x> غير متوافق 124 عبوة ) Waste toner box missing 82 نفايات مسحوق الحبر مفقودة) 125 82 استبدل صندوق نفايات مسحوق الحبر 124 82 صندوق نفايات مسحوق الحبر ممتلئة تقريباً 125 Cartridge is low 88 (انخفاض مستوى الحبر بالخرطوشة) 125 88 استبدل خرطوشة الحبر حذات اللون المحدد> 125

# Ρ

Power Saver (موفر الطاقة) ضبط 34 Print Quality Test Pages (صفحات اختبار جودة الطباعة) 59

## U

Universal Paper Size (حجم الورق العالمي) 69 إعداد 37

> ا أحجام الورق التي تدعمها الطابعة 47 أدخل الدرج <x> 119 مناورق مدعومة من قبل الطابعة 48 مكان التحميل 48 أنواع وأوزان الورق التي تدعمها الطابعة 48

#### إخطارات تهيئة مستلزمات الطباعة 112 إخطارات مستلزمات الطباعة تهيئة 112 إشعارات 147, 148, 149, 150, 151 إشعارات FCC 151 إشعارات الانبعاث 148, 151 إعادة التصنيع بيان WEEE 148 خراطيش الحبر 35 منتجات Lexmark مواد تغليف Lexmark 35 إعادة تحميل الصفحات المطبوعة في الدرج 119 <x> اعداد Active NIC (بطاقة واجهة شبكة الاتصال النشطة) 71 Universal Paper Size (حجم الورق العالمي) 37 حجم الورق 37 عنوان TCP/IP 3 نوع الورق 37 إعداد "وضع التوفير" 33 إعداد الطابعة على شبكة اتصال Ethernet (نظام التشغيل Macintosh فقط) 28 على شبكة اتصال Ethernet (نظام التشغيل Windows فقط) 28 إعداد الطابعة لاسلكيًا في نظام Macintosh 25

إعداد شبكة Ethernet

استخدام نظام التشغيل Macintosh

استخدام نظام التشغيل Windows إعداد شبكة الاتصال اللاسلكية في نظام Windows إعدادات الحفظ وضع Eco وضع وضع السكون 33 إعدادات المصنع الافتر اضية، استعادة قوائم لوحة تحكم الطابعة 111 إعدادات بيئية 32 وضع Eco وضع وضع السكون 33 إعدادات صدبقة للببئة وضع السكون 33 إلغاء مهمة طباعة، من الكمبيوتر 59 إلغاء ربط الأدراج 36 إلغاء مهمة من لوحة تحكم الطابعة 59 إلغاء مهمة الطباعة من جهاز كمبيوتر 59

# ١

استبدال وحدة التحميض 104 استكشاف أخطاء الطباعة وإصلاحها انحشار الورق بشكل متكرر 130 تتم طباعة أحرف غير صحيحة 127 تجعد الورق 135 تستغرق المهمة وقتاً أطول من المتوقع 126 تعذر إعادة طباعة الصفحة المحشورة 131 تعذر عمل ارتباط درج الورق 127 خطأ بقراءة محرك أقراص USB 125 طباعة المهمة على ورقة غير صحيحة 127 طباعة المهمة من درج غير صحيح 127 ظهور فواصل غير متوقعة بالصفحات 128 لا تتم طباعة المهام 126 لا يتم ترتيب المهام الكبيرة 128 هوامش غير صحيحة 134 استكشاف أخطاء العرض وإصلاحها الشاشة فارغة 125 تعرض شاشة العرض الماسات فقط 125 استكشاف أخطاء الوحدات الاختيارية للطابعة وإصلاحها أدراج الورق 129 الوحدة الاختيارية لا تعمل 128 بطاقة الذاكرة 129 بطاقة الذاكرة المؤقتة 129

وحدة التغذية متعددة الأغراض 129 استكشاف أخطاء تغذية الورق وإصلاحها استمرار ظهور رسالة انحشار الورق بعد التخلص من الانحشار 131 استكشاف أخطاء جودة الطباعة وإصلاحها أشياء غير معتادة في الطباعة 136 الحروف غير مستقيمة الحواف 133 الخلفية رمادية اللون 134 الطباعة غامقة جدًا 137 الطباعة فاتحة جدًا 138 الطباعة منحرفة 140 بقع حبر 142 حدوث اقتصاص للصور 132 زوال الحبر 141 سوء وضع الألوان 143 صفحات اختبار جودة الطباعة 131 صفحات ذات ألوان خالصة 141 صفحات فارغة 132 ظهور خط فاتح اللون أو خط أبيض أو خط بلون خاطئ 135 ظهور خطوط غامقة 133 ظهور ضباب مسحوق الحبر أو ظلال خلفية 141 عيوب متكررة 140 كثافة طباعة متفاوتة 143 نوعية ورق شفاف منخفضة 142 استكشاف الأخطاء وإصلاحها الأسئلة المتكررة حول الطباعة بالألوان 144 الاتصال بـ "مركز دعم العملاء" 146 حل المشكلات الأساسية للطابعة 125 فحص طابعة لا تستجيب 125 استكشاف الأخطاء وإصلاحها، الشاشة الشاشة فارغة 125 تعرض شاشة العرض الماسات فقط 125 استكشاف الأخطاء وإصلاحها، الطباعة انحشار الورق بشكل متكرر 130 تتم طباعة أحرف غير صحيحة 127 تجعد الورق 135 تستغرق المهمة وقتاً أطول من المتوقع 126 تعذر إعادة طباعة الصفحة المحشورة 131 تعذر عمل ارتباط درج الورق 127 خطأ بقراءة محرك أقراص USB طباعة المهمة على ورقة غير صحيحة 127 طباعة المهمة من درج غير صحيح 127 ظهور فواصل غير متوقعة بالصفحات 128 لا تتم طباعة المهام 126 لا يتم ترتيب المهام الكبيرة 128 هوامش غير صحيحة 134

استكشاف الأخطاء وإصلاحها، تغذية الورق استمرار ظهور رسالة انحشار الورق بعد التخلص من الانحشار 131 استكشاف الأخطاء وإصلاحها، جودة الطباعة أشياء غير معتادة في الطباعة 136 الحروف غير مستقيمة الحواف 133 الخلفية رمادية اللون 134 الطباعة غامقة جدًا 137 الطباعة فاتحة جدًا 138 الطباعة منحرفة 140 بقع حبر 142 حدوث اقتصاص للصور 132 زوال الحبر 141 سوء وضع الألوان 143 صفحات اختبار جودة الطباعة 131 صفحات ذات ألوان خالصة 141 صفحات فارغة 132 ظهور خط فاتح اللون أو خط أبيض أو خط بلون خاطئ 135 ظهور خطوط غامقة 133 ظهور ضباب مسحوق الحبر أو ظلال خلفية 141 عيوب متكررة 140 كثافة طباعة متفاوتة 143 نوعية ورق شفاف منخفضة 142 استكشاف الأخطاء وإصلاحها، خيارات الطابعة أدراج الورق 129 الوحدة الاختيارية لا تعمل 128 بطاقة الذاكرة 129 بطاقة الذاكرة المؤقتة 129 وحدة التغذية متعددة الأغراض 129 اعدادات القائمة تحميل في طابعات متعددة 112 افصل الجهاز وقم بتغيير الوضع 121 الأدراج ربط 36 فصل 36 الأسئلة المتكررة حول الطباعة بالألوان 144 الأظرف تحميل 41,43 تلميحات 54 الإرشادات الأظرف 54 بطاقات 55 ورق ذو رأسية 52 الاتصال بـ "مركز دعم العملاء" 146 الانحشار، إزالة 114 200 114 201 114 202 117 231

117 235 118 250 المنطقة 230 114 المنطقة 24x 117 البريد الإلكتروني إخطار الورق المطلوب 112 إخطار انحشار الورق 112 إخطار انخفاض مستوى مستلزمات الطباعة 112 إخطار بالحاجة إلى ورق مختلف 112 التثبيت على شبكة اتصال لاسلكية استخدام نظام التشغيل Windows الجزء الخارجي للطابعة تنظيف 109 الخرطوشة <ذات اللون المحدد> معيبة 121 الدرج الجرار المزدوج سعة 650 ورقة تثبيت 18 تحميل 40 الدرج القياسي تحميل 38 الدرج سعة 250 ورقة (قياسي) تحميل 38 الدرج سعة 550-ورقة تثبيت 18 الضوء، المؤشر 9 الطابعة الحد الأدنى للمسافات البينية 7 تحديد موقع 7 تحريك 110 شحن 110 طرز 8 عمليات التهيئة 8 العثور على مزيد من المعلومات حول الطابعة 6 القو ائم Active NIC (بطاقة واجهة شبكة الاتصال النشطة) 71 معد (تقرير الأصول) Asset Report Device Statistics (إحصائيات الجهاز) 70 Finishing (الإنهاء) 80 74 IPv6 صفحة Menu Settings Page إعدادات القائمة) 70 Network Card (بطاقة شبكة الاتصال) 73 Network Setup Page (صفحة إعداد الشبكة) 70 Paper Loading (تحميل الورق) 68 حجم) Paper Size/Type الورق/نوعه) 62 Paper Texture (مادة الورق) 65

85 PCL Emul 84 PDF 88 PictBridge 85 PostScript Print Defects (عيوب الطباعة) Print Fonts (خطوط الطباعة) 71 Setup (إعداد) 79 Supplies (المستلزمات) 61 73 TCP/IP الإعداد) Universal Setup العالمي) 69 76 USB Utilities (الأدوات المساعدة) 84 Wireless (لاسلكى) إعدادات عامة 77 الجودة 81 الرسم التوضيحي الخاص بـ 61 المصدر الافتراضي 62 تقارير شبكة الاتصال 72 شبكة الاتصال 72 صورة 87 محرك أقراص فلاش 88 وزن الورق 67 الكابلات، توصيل 19 USB إيثرنت 19 المستلزمات تخزين 90 توفير 32 حالة 90 المعايرة 119 الورق الشفاف تحميل 41 تلميحات 54 انحشار الورق الأماكن 113 الرموز العددية 113 تجنب 113

#### Ļ

برنامج الطابعة، تثبيت (Windows) 21 بطاقات تحميل 41 نصائح حول الاستخدام 55 بطاقة الذاكرة استكشاف الأخطاء وإصلاحها 129 بطاقة الذاكرة المؤقتة استكشاف الأخطاء وإصلاحها 129 تثبيت 16

#### ت

تثبيت الطابعة على شبكة لاسلكية 24 تثبيت الطابعة على شبكة اتصال شبكة Ethernet تثبيت الطابعة على شبكة اتصال لاسلكية استخدام نظام التشغيل Macintosh تثبيت برامج الطابعة إضافة وحدات اختيارية 22 تثبيت برنامج الطابعة (Windows) 21 تحريك الطابعة 110 تحميل الأظرف 41.43 الدرج الجرار المزدوج سعة 650 ورقة 40 الدرج سعة 250 ورقة (قياسي) 38 الورق الشفاف 41 الورق ذو الرأسية في الأدراج 52 بطاقات 41 وحدة التغذية اليدوية 43 وحدة التغذية متعددة الأغراض 41 تحميل حمصدر الإدخال> بـ <اسم النوع المخصص> 119 تحميل حمصدر الإدخال> بـ حالإدخال المخصص> 119 تحميل حمصدر الإدخال> بـ <الحجم> 119 تحميل <مصدر الإدخال> بـ <النوع> <الحجم> 120 تحميل وحدة التغذية الفردية للورق بـ <اسم النوع المخصص> 120 تحميل وحدة التغذية الفردية للورق بـ حسلسلة مخصصة> 120 تحميل ورقة واحدة باستخدام <الحجم> 120 تحميل ورقة واحدة باستخدام <النوع> <الحجم> 120 تخزين المستلزمات 90 ورق 46 تقليل التشويش 33 تلمىحات الورق الشفاف 54 ملصقات، ورق 55 تتظيف الجزء الخارجي للطابعة 109 تهيئة طابعات متعددة 112 توصيل الكبلات 19 توفير المستلزمات 32

### ٦

جهاز USB غير مدعوم، يُرجى إزالته 121 جهاز ذاكرة الفلاش USB 57

جودة الطباعة استبدالل مجموعة التصوير 96 استبدال عبوة نفايات مسحوق الحبر 93 استبدال وحدة التحميض 104

# ٢

حالة مستلزمات الطباعة، فحص 90

# Č

خراطيش الحبر إعادة التصنيع 35 استبدال 102 طلب شراء 91 التحديث في برنامج تشغيل الطابعة 22 الدرج الجرار المزدوج سعة 650 ورقة 18 الدرج سعة 550-ورقة 18 بطاقات الذاكرة 11 بطاقة الذاكرة المؤقتة 16 بطاقة الذاكرة المؤقتة 16 لطابعة 22

### J

ربط الأدراج 36 رسائل الطابعة vv.30 خرطوشة مسحوق الحبر <ذات اللون المحدد> مفقودة 121 Replace black and color yy.31 imaging kit (استبدل مجموعة التصوير بالأبيض والأسود وبالألوان) 121 yy.31 مجموعة تصوير معيبة 121 32 استبدل الخرطوشة <ألوان> غير المدعومة 122 34 الورق قصير 122 35 الذاكرة غير كافية لدعم ميزة "حفظ المورد" 122 37 الذاكرة غير كافية لترتيب المهمة 122 37 ذاكرة غير كافية لعملية إلغاء تجزئة ذاكرة فلاش 122 38 الذاكرة ممتلئة 122 39 صفحة معقدة، ربما لم تتم طباعة بعض البيانات 123 51 تم اكتشاف ذاكرة فلأشة معيبة 123 52 مساحة فارغة غير كافية في ذاكرة فلاش للموارد 123 53 تم اكتشاف ذاكرة فلاش غير مهيأة 123 54 خطأ في برنامج شبكة Std 123

54 خطأ في برنامج شبكة الاتصال القياسي 123 56 منفذ USB القياسي معطل 124 58 تم تركيب وحدات ذاكرة فلاش اختيارية كثيرة للغاية 124 58 تم توصيل عدد كبير جداً من الأدراج 124 59 درج <x> غير متوافق 124 Waste toner box missing 82 (عبوة نفايات مسحوق الحبر مفقودة) 125 82 استبدل صندوق نفايات مسحوق الحبر 93, 124 82 صندوق نفايات مسحوق الحبر ممتلئة تقريباً 125 Cartridge is low 88 (انخفاض مستوى الحبر بالخرطوشة) 125 88 استبدل خرطوشة <اللون> 102 88 استبدل خرطوشة الحبر حذات اللون المحدد> 125 أدخل الدرج <x> 119 إعادة تحميل الصفحات المطبوعة في الدرج 119 <x> افصل الجهاز وقم بتغيير الوضع 121 الخرطوشة <ذات اللون المحدد> معيبة 121 المعايرة 119 تحميل حمصدر الإدخال> بـ <اسم النوع المخصص> 119 تحميل حمصدر الإدخال> بـ <الإدخال المخصص> 119 تحميل <مصدر الإدخال> ب <الحجم> 119 تحميل <مصدر الإدخال> بـ <النوع> <الحجم> 120 تحميل وحدة التغذية الفردية للورق بـ <اسم النوع المخصص> 120 تحميل وحدة التغذية الفردية للورق بـ حسلسلة مخصصة> 120 تحميل ورقة واحدة باستخدام <الحجم> 120 تحميل ورقة واحدة باستخدام حالنوع> <الحجم> 120 جهاز USB غير مدعوم، يُرجى إزالته 121 غلق الباب 119 قم بإزالة الورق من حاوية الإخراج القياسية 121 قم بإزالة مواد التغليف 121 مجموعة التصوير 96 موزع USB غير مدعوم، يُرجى إزالته 121

ر زجاجة نفايات مسحوق الحبر طلب شراء 92

### ش

شاشة العرض، لوحة التحكم بالطابعة 9 شبكة Ethernet نظام التشغيل 28 Macintosh نظام التشغيل 28 Windows شبكة لاسلكية التثبيت، باستخدام نظام Windows تثبيت، استخدام نظام التشغيل 25 Macintosh معلومات التهيئة 23 شحن الطابعة 110

### ص

صفحة إعداد الشبكة 21 صفحة إعدادات القائمة، طباعة 89 20

# ط

طباعة صفحات اختبار جودة الطباعة 59 صفحة إعداد الشبكة 21 صفحة إعدادات القائمة 20 صور فوتوغرافية 58 قائمة الدليل 59 قائمة نماذج الخطوط 58 من Macintosh من من Windows 52 من جهاز ذاكرة الفلاش USB 57 طباعة كتيب صور فوتوغرافية 58 طباعة مستند 52 طلب شر اء خراطيش الحبر 91 زجاجة نفايات مسحوق الحبر 92 مجموعات التصوير 92

# ٤

عبوة نفايات مسحوق الحبر استبدال 93 عمليات التهيئة الطابعة 8

# ġ

غلق الباب 119

### ف

فحص طابعة لا تستجيب 125

# ق

قائمة "إحصائيات الجهاز" 70 قائمة "الصور" 87 قائمة "تقارير شبكة الاتصال" 72 قائمة "تقرير الأصول" 71 قائمة "خطوط الطباعة" 71 قائمة "صفحة إعداد شبكة اتصال" 70 قائمة "صفحة إعدادات القوائم" 70 قائمة "عيوب الطباعة" 71 قائمة Active NIC (بطاقة واجهة شبكة الاتصال النشطة) 71 قائمة AppleTalk 75 قائمة Custom Types (أنواع مخصصة) قوائم الطباعة 69 قائمة Finishing (الإنهاء) 80 قائمة General Settings (الإعدادات العامة) 77 قائمة IPv6 74 قائمة Network Card (بطاقة الشبكة) 73 قائمة Paper Size/Type (حجم/نوع الورق) 62 قائمة PCL Emul قائمة قائمة PDF 84 قائمة PostScript 85 قائمة Setup (الإعداد) 79 قائمة Supplies (المستلزمات) 61 قائمة TCP/IP 73 قائمة Universal Setup (الإعداد العالمي) 69 قائمة أوزان الورق 67 قائمة الدلبل طباعة 59 قائمة شبكة الاتصال 72 قائمة محرك أقراص فلاش 88 قائمة نماذج الخطوط طباعة 58 قم بإزالة الورق من حاوية الإخراج القياسية 121 قم بإزالة مواد التغليف 121 قوائم الطباعة Paper Loading (تحميل الورق) 68 Utilities (الأدوات المساعدة) 84 قائمة "الجودة" 81 قائمة "المصدر الافتراضي" 62 قائمة AppleTalk قائمة Custom Types (أنواع مخصصة) 69

قائمة Paper Texture (مادة الورق) 65 قائمة PictBridge قائمة VSB (لاسلكي) 75 قائمة Wireless (لاسلكي)

# J

لوحة التحكم، الطابعة إعدادات المصنع الافتر اضية، استعادة 111 لوحة النظام الوصول إلى 12 لوحة تحكم الطابعة 9 إعدادات المصنع الافتر اضية، استعادة 111

### م

مجموعات التصوير طلب شراء 92 مجموعة التصوير استبدال 96 مستلز مات الطباعة، طلب شر اء خراطيش الحبر 91 زجاجة نفايات مسحوق الحبر 92 مجموعات التصوير 92 مستندات، طباعة من Macintosh من من Windows 52 مستويات انبعاث التشويش 148 مشكلات الطابعة، حل المشكلات الرئيسية 125 مطبوعات مكان التواجد 6 معلومات التهيئة شبكة لاسلكبة 23 معلومات السلامة 5 معلومات عن الطابعة مكان التواجد 6 ملصقات، ورق تلميحات 55 ملقم الويب المضمن 111 إعداد تنبيهات البريد الالكتروني 112 نسخ الإعدادات إلى طابعات أخرى 112 منفذ Ethernet منفذ USB منفذ مهمة طباعة إلغاء من لوحة تحكم الطابعة 59 إلغاء، من الكمبيوتر 59 موزع USB غير مدعوم، يُرجى إزالته 121

# و

وحدة التحميض استبدال 104

وحدة التغذية اليدوية تحميل 43 وحدة التغذية متعددة الأغراض تحميل 41 ورق Universal Paper Size (حجم الورق العالمي) 69 إعداد الحجم العام 37 السمات 45 النماذج المطبوعة مسبقًا 46 تحديد 46 تحديد الوزن 67 تخزين 46 تعيين الحجم 37 تعيين نوع 37 سعات 50 غير المقبول 31 معاد تدويره 31 ورق ذو رأسية 46 ورق ذو رأسية تحميل، أدراج الورق 52 تحميل، وحدة التغذية اليدوية 52 نصائح حول الاستخدام 52 ورق معاد تدويره استخدام 31 وضع السكون 33